# SPXFLOU

# HCT, HCL, HCS SERIES

Pressure-Swing Desiccant Type Compressed Air Dryers with AccuShift<sup>™</sup> Switching Valves

#### FORM NO.: 7465156 REVISION: 03/2019

READ AND UNDERSTAND THIS MANUAL PRIOR TO OPERATING OR SERVICING THIS PRODUCT.

|               | MODELS        |               |               |                       |
|---------------|---------------|---------------|---------------|-----------------------|
| HCT<br>SERIES | HCL<br>SERIES | HCS<br>SERIES | RATED<br>FLOW | REFER<br>AS<br>MODELS |
| HCT-40        | HCL-40        | HCS-40        | 40 SCFM       | 40                    |
| HCT-60        | HCL-60        | HCS-60        | 60 SCFM       | 60                    |
| HCT-90        | HCL-90        | HCS-90        | 90 SCFM       | 90                    |
| HCT-115       | HCL-115       | HCS-115       | 115 SCFM      | 115                   |
| HCT-165       | HCL-165       | HCS-165       | 165 SCFM      | 165                   |
| HCT-260       | HCL-260       | HCS-260       | 260 SCFM      | 260                   |
| HCT-370       | HCL-370       | HCS-370       | 370 SCFM      | 370                   |
| HCT-450       | HCL-450       | HCS-450       | 450 SCFM      | 450                   |
| HCT-590       | HCL-590       | HCS-590       | 590 SCFM      | 590                   |
| HCT-750       | HCL-750       | HCS-750       | 750 SCFM      | 750                   |
| HCT-930       | HCL-930       | HCS-930       | 930 SCFM      | 930                   |
| HCT-1130      | HCL-1130      | HCS-1130      | 1130 SCFM     | 1130                  |
| HCT-1350      | HCL-1350      | HCS-1350      | 1350 SCFM     | 1350                  |
| HCT-1550      | HCL-1550      | HCS-1550      | 1550 SCFM     | 1550                  |
| HCT-2100      | HCL-2100      | HCS-2100      | 2100 SCFM     | 2100                  |
| HCT-3000      | HCL-3000      | HCS-3000      | 3000 SCFM     | 3000                  |
| NA            | HCL-4100      | HCS-4100      | 4100 SCFM     | 4100                  |
| NA            | HCL-5400      | HCS-5400      | 5400 SCFM     | 5400                  |

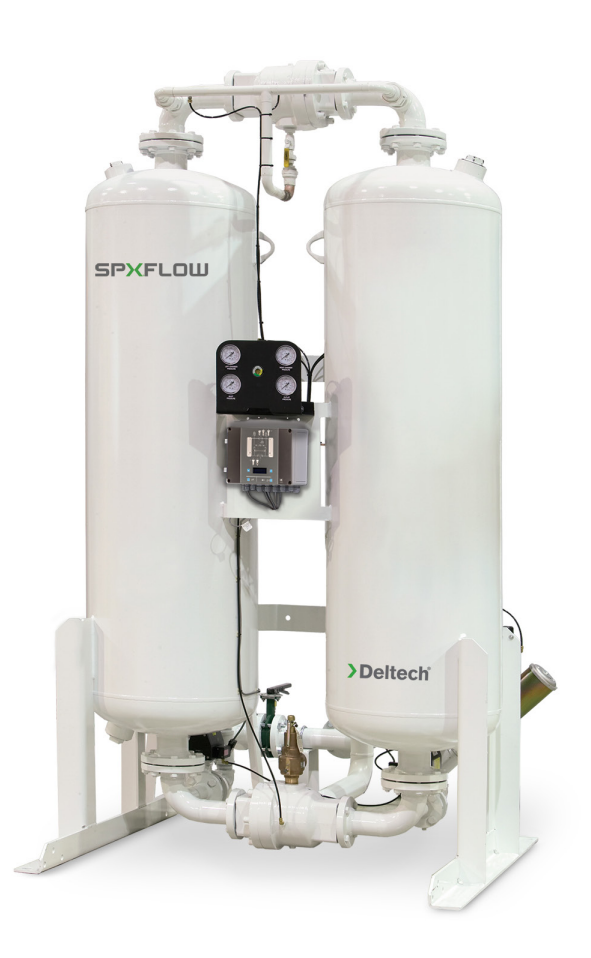

> Deltech<sup>®</sup>

# Contents

| 1.0  | GENERAL SAFETY INFORMATION   | 1  |
|------|------------------------------|----|
| 2.0  | RECEIVING, MOVING, UNPACKING | 1  |
| 3.0  | DESCRIPTION                  | 2  |
| 4.0  | INSTALLATION                 | 7  |
| 5.0  | CONTROLLERS – GENERAL        | 15 |
| 6.0  | HCT SERIES CONTROLLER        | 17 |
| 7.0  | HCL SERIES CONTROLLER        | 20 |
| 8.0  | HCS SERIES CONTROLLER        | 31 |
| 9.0  | OPERATION                    | 58 |
| 10.0 | MAINTENANCE                  | 73 |
| 11.0 | TROUBLESHOOTING              | 75 |
| 12.0 | REPLACEMENT PARTS            | 76 |
| 13.0 | MAINTENANCE KITS             | 84 |
| 14.0 | NOTES                        | 85 |
| WAR  | RANTY                        |    |

# **1.0 GENERAL SAFETY INFORMATION**

# 1.1 Pressurized Devices

- This equipment is a pressure-containing device.
- Do not exceed maximum operating pressure as shown on the equipment serial number tag.
- Verify that equipment is fully de-pressurized before performing service or maintenance functions.

## 1.2 Electrical:

- This equipment requires electricity to operate.
- Install equipment in compliance with national and local electrical codes.
- Standard equipment is supplied with NEMA 4,4X electrical enclosures and is not intended for installation in hazardous environments.
- Disconnect power supply to equipment when performing any electrical service work.

#### 1.3 Breathing Air:

- Air treated by this equipment may not be suitable for breathing without further purification.
- Refer to OSHA standard 1910.134 for the requirements for breathing quality air.

#### 1.4 Noise:

CAUTION: Do not operate dryer without mufflers installed.

#### 1.5 High Velocity Air:

**CAUTION:** Do not stand near mufflers during tower depressurization.

# 2.0 RECEIVING, MOVING, UNPACKING

#### 2.1 Receiving:

- This shipment has been thoroughly checked, packed and inspected before leaving our plant.
- It was received in good condition by the carrier and was so acknowledged.
- Check for visible loss or damage. If this shipment shows evidence
  of loss or damage at time of delivery to you, insist that the carrier's
  agent make a notation of this loss or damage on the delivery receipt.

#### 2.2 Moving:

**CAUTION:** Use lifting lugs or forklift. Do not lift equipment by piping.

#### 2.3 Unpacking:

- Check for concealed loss or damage. When a shipment has been delivered to you in apparent good order, but concealed damage is found upon unpacking, notify the carrier immediately and insist that his agent inspects the shipment.
- Fifteen days from receipt of shipment is the maximum time limit for requesting such inspection.
- Concealed damage claims are not our responsibility as our terms are F.O.B. point of shipment.

# 3.0 DESCRIPTION

# 3.1 Dryer Function

- Dual tower regenerative desiccant dryers are an economical and reliable way to dry compressed air to dew points below the freezing point of water (dew points as low as -94°F (-70.0°C) [0.2 ppmV @ 100 psig, 6.9 barg] are possible) or reduce the moisture content of compressed air when used in critical process applications.
- These dryers continuously dry compressed air by using two identical towers, each containing a desiccant bed. While one tower is on-stream drying, the other tower is off-stream being regenerated (reactivated, i.e., dried out). The towers are alternated on- and off-stream so that dry desiccant is always in contact with the wet compressed air. In this way a continuous supply of dry air downstream of the dryer is possible.
- Desiccant dryers lower the dew point of compressed air by adsorbing the water vapor present in the compressed air onto the surface of the desiccant. Desiccant is a highly porous solid containing extensive surface area.
- Adsorption occurs until the partial pressure of the water vapor in the air and that on the surface of the desiccant come into equilibrium. As adsorption occurs, heat is released (referred to as the heat of adsorption) and is stored in the bed for use during regeneration.
- Desiccant is regenerated by driving off (desorbing) the water collected on its surface. Pressure-swing (also called heatless or heater-less because no outside heat is added) dryers regenerate by expanding a portion (approximately 14 -15% at 100 psig, 6.9 barg) of the dried air to atmospheric pressure. This "swing in pressure" causes the expanded air to become very dry (have a very low vapor pressure). This very dry air (called purge air) plus the stored heat of adsorption allows the moisture to desorb from the desiccant. The purge air then carries the desorbed water out of the dryer.

# 3.2 Automatic Purge Saving System

Featured with the HCS Series Controller, the Automatic Purge Saving System is designed to save energy (purge air) when pressure-swing dryers are operated at reduced loads.

The Purge Saving System operates by monitoring the changes in temperature within the desiccant beds. These changes in temperature are the result of heat (thermal energy) that is released when a bed is on-line drying (heat of adsorption), and the heat that is used when a bed is off-line being regenerated (heat of desorption). The magnitude of these changes in temperature is an indirect measure of the water vapor content in the air being dried. This information is used to determine the time a tower stays on line during the drying cycle.

# 3.3 Dew Point Transmitter (Optional)

This option monitors and displays outlet pressure dew points and provides an alarm signal if the dew point exceeds user-specified set point. Recommended calibration interval is 12 months. Contact the Service Department for details.

Operation - The dew point is measured at the dryer operating pressure and is displayed in the operation interface. If the dew point is outside of the temperature range, the display will indicate an over-range (high dew point) or under-range (low dew point condition. A defective sensor assembly or an electronics malfunction could also cause the transmitter to indicate under-range.

#### **Description of Operation – Dryer** 3.4

#### Models 40 to 3000 w/ Shuttle Valve 3.4.1

(Refer to Fig. 3-1a.) Compressed air flows through inlet shuttle valve (3) to tower (4A) where the air is dried. After the air is dried it flows through outlet shuttle valve (5) and then to the dryer outlet. A portion of the dry air, the purge stream, branches off from the main air stream prior to the outlet. The purge stream flow rate is controlled by the adjustable purge rate valve (6) and the two purge orifices (7).

The purge flow, which has been throttled to near atmospheric pressure, is directed to tower (4B). As the purge flow passes over the desiccant in tower (4B), it removes the water vapor, which was deposited there while the tower was on-line drying. The purge air then passes through purge and repressurization valve (9B) (normally closed) and purge muffler (10B) to the atmosphere.

After regeneration, purge and repressurization valve (9B) (normally closed) closes allowing tower (4B) to repressurize slowly. Adequate repressurization time is allowed so that tower (4B) is fully repressurized before tower switchover. After a controlled time period, purge and repressurization valve (9A) (normally closed) then opens. This causes the inlet and outlet shuttle valves to shift, directing the air flow through tower (4B).

(Refer to Fig. 3-1b.) Tower (4B) is now drying the main air stream while tower (4A) is being regenerated by the purge air stream. The operation of the purge and repressurization (normally closed) valves is sequenced by the control system located in the electrical enclosure.

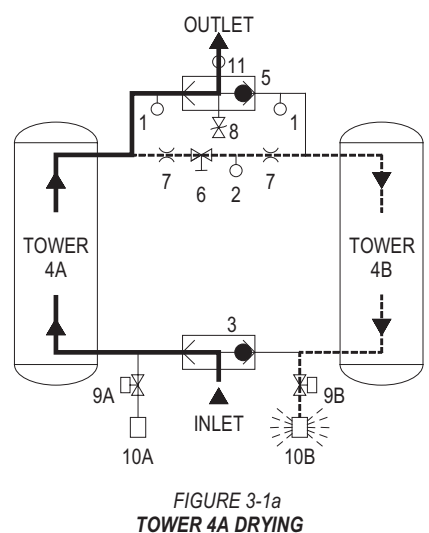

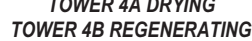

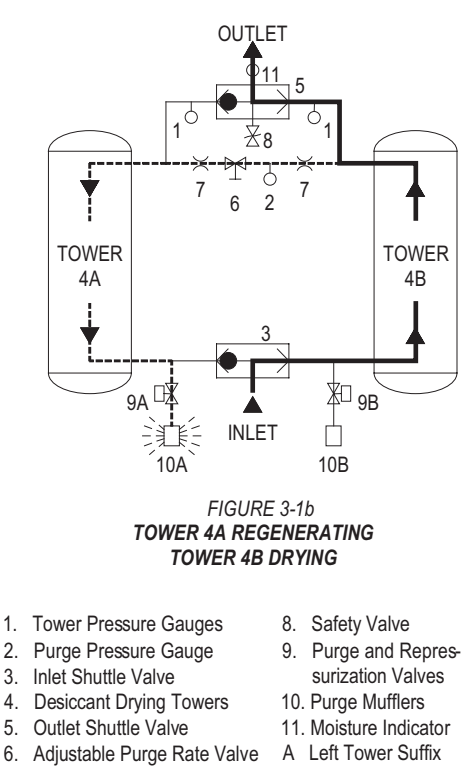

- 7. Purge Orifices

B Right Tower Suffix

Process Stream Purge Stream

\_\_\_\_\_

#### 3.4.2 Models 4100 to 5400 w/ Check Valves

(Refer to Fig. 3-2a.) Compressed air flows through inlet switching valve (3A) (normally open) to tower (4A) where the air is dried. After the air is dried it flows through outlet check valve (5A) and then to the dryer outlet. A portion of the dry air, the purge stream, branches off from the main air stream prior to the outlet. The purge stream flow rate is controlled by the adjustable purge rate valve (6) and the single purge orifice (7).

The purge flow, which has been throttled to near atmospheric pressure, is directed through purge check valve (5D) to tower (4B). As the purge flow passes over the desiccant in tower (4B), it removes the water vapor which was deposited while the tower was on-line drying. The purge air then passes through purge and repressurization valve (9B) (normally closed) and purge muffler (10B) to the atmosphere.

After regeneration, purge and repressurization valve (9B) (normally closed) closes allowing tower (4B) to re-pressurize slowly. Adequate repressurization time is allowed so that tower (4B) is fully re-pressurized before switchover. After a controlled time period, air inlet switching valve (3B) (normally open) opens and inlet-switching valve (3A) (normally open) closes, purge and repressurization valve (9A) (normally closed) then opens.

(Refer to Fig. 3-2b.) Tower (4B) is now drying the main air stream while tower (4A) is being regenerated by the purge air stream. The operation of the inlet switching (normally open) and purge and repressurization (normally closed) valves is sequenced by the control system located in the electrical enclosure.

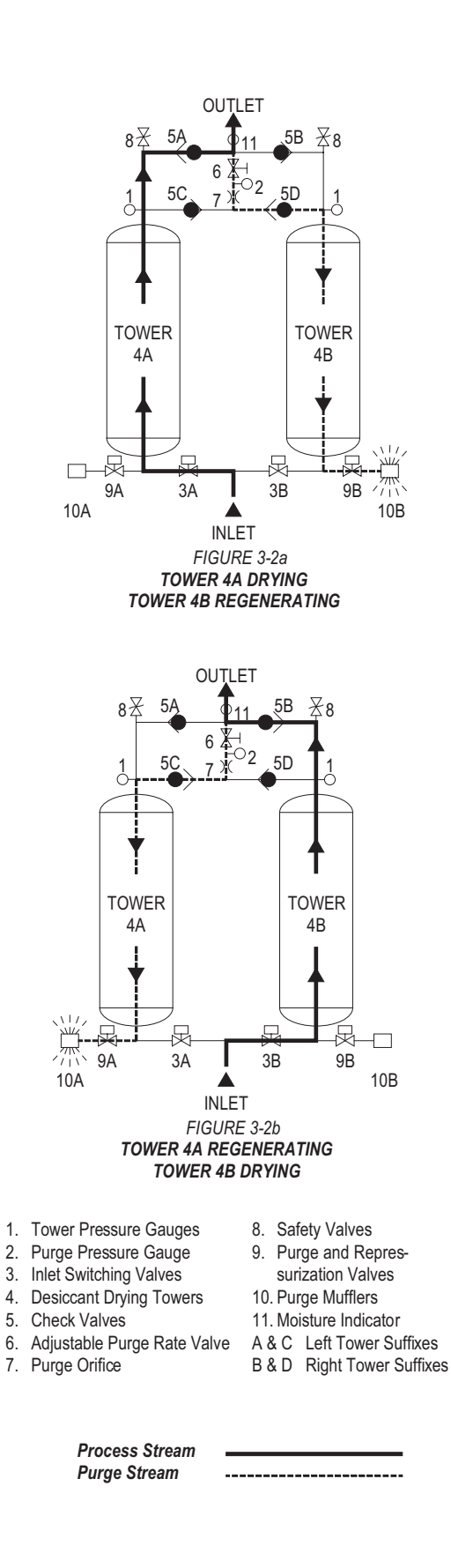

#### 3.4.3 Models 40 to 450 (High Pressure Option)

(Refer to Fig. 3-3a.) Compressed air flows through inlet switching valve (3A) (normally open) to tower (4A) where the air is dried. After the air is dried it flows through shuttle valve (5) and then to the dryer outlet. A portion of the dry air, the purge stream, branches off from the main air stream prior to the outlet. The purge stream flow rate is controlled by the adjustable purge rate valve (6) and the two purge orifices (7).

The purge flow, which has been throttled to near atmospheric pressure, is directed to tower (4B). As the purge flow passes over the desiccant in tower (4B), it removes the water vapor which was deposited while the tower was on-line drying. The purge air then passes through purge and repressurization valve (9B) (normally closed) and purge muffler (10B) to the atmosphere.

After regeneration, purge and repressurization valve (9B) (normally closed) closes allowing tower (4B) to re-pressurize slowly. Adequate repressurization time is allowed so that tower (4B) is fully re-pressurized before switchover. After a controlled time period, air inlet switching valve (3B) (normally open) opens and inlet-switching valve (3A) (normally open) closes, purge and repressurization valve (9A) (normally closed) then opens.

(Refer to Fig. 3-3b.) Tower (4B) is now drying the main air stream while tower (4A) is being regenerated by the purge air stream. The operation of the inlet switching (normally open) and purge and repressurization (normally closed) valves is sequenced by the control system located in the electrical enclosure.

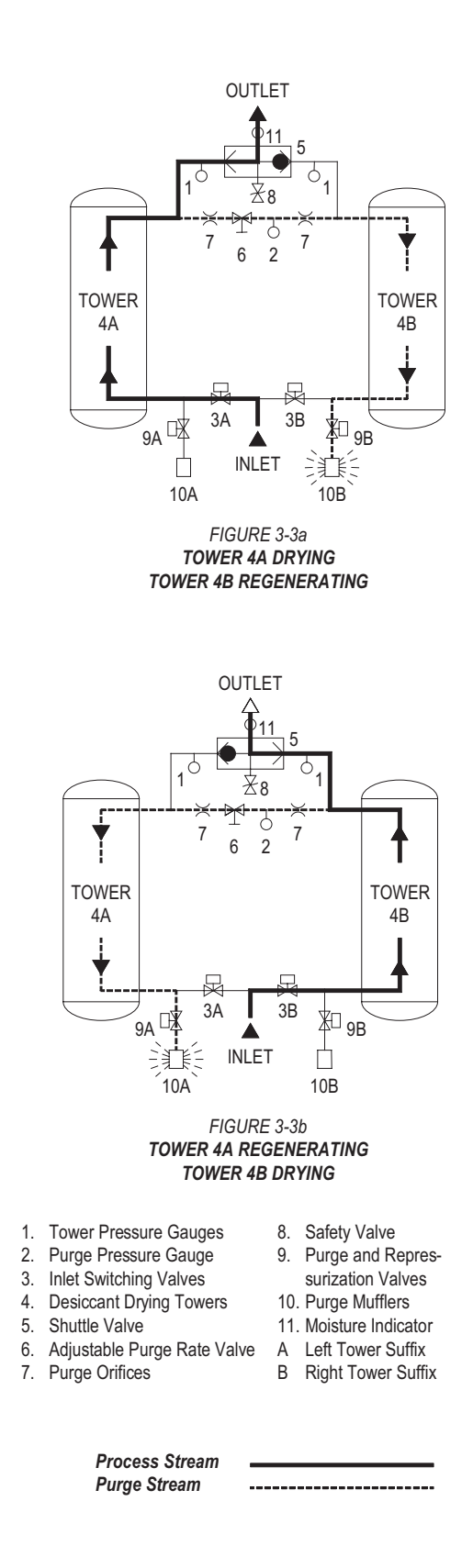

# 3.5 Automatic Purge Saving System

(Refer to Figure 3-4a for Models 40 through 3000 and Figure 3-4b for Models 4100 through 5400.)

Assume tower A is on-line drying while tower B has just gone off-line to be regenerated. At the beginning of tower B's regeneration cycle a temperature measurement is made at position B1. After the tower has been regenerated, another measurement is made at B1. The drop in temperature sensed during regeneration is an indirect measure of the water vapor content of the inlet air. The Automatic Purge Saving System's microprocessor then uses this information to calculate an allowable temperature rise in the bed during the drying cycle.

When tower B goes back on-line, a temperature sensor (RTD) at position B2 measures the initial bed temperature at this point and then monitors the bed until the calculated temperature rise occurs. The temperature rise occurs as heat of adsorption is released during the drying process. The time for the temperature rise to occur depends on flow rate. At 100% flow the temperature rise takes 5 minutes, at 50% flow it takes 10 minutes.

**NOTE:** If after 30 minutes, the bed temperature has not risen to the calculated value, the dryer will automatically switch towers.

When the calculated temperature rise is reached, the towers switch with tower A now drying and tower B being regenerated. Tower B regenerates for 3.9 minutes, re-pressurizes, and remains idle until it is called upon for the next drying cycle.

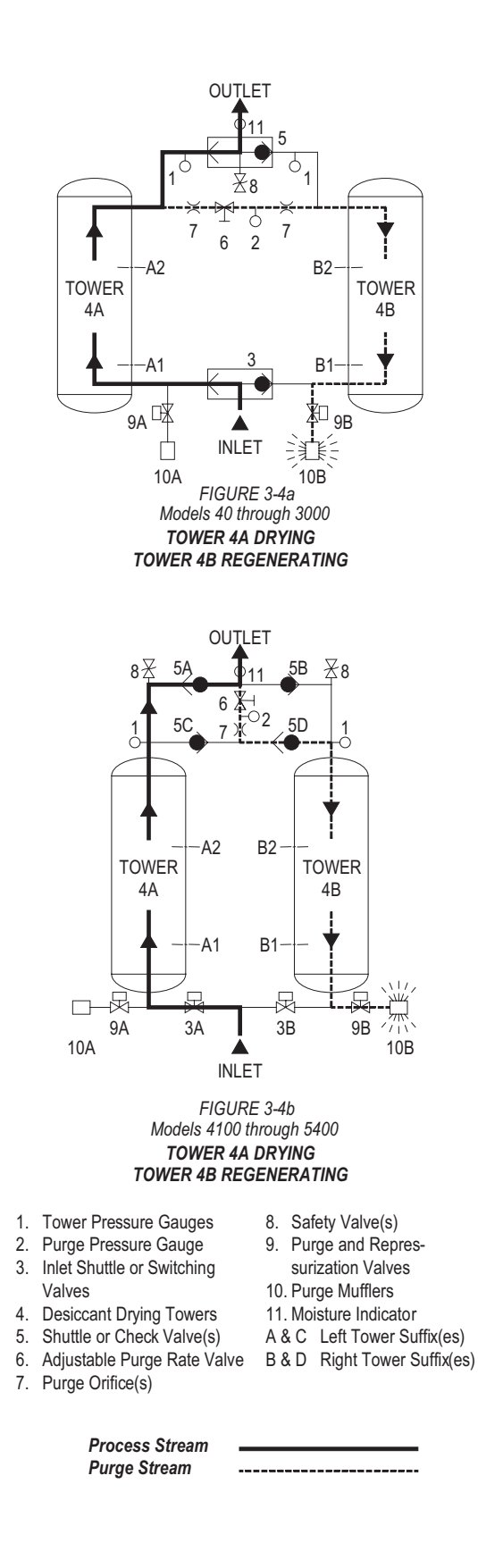

# 4.0 INSTALLATION

#### 4.1 Location in the compressed air system

**NOTE:** The air compressor should be adequately sized to handle air system demands as well as purge loss. Failure to take this into account could result in overloading air compressors and/or insufficient air supply downstream. It is desirable to install the dryer where the compressed air is at the lowest possible temperature (downstream of aftercoolers) and the highest possible pressure (upstream of pressure reducing valves) without exceeding the maximum operating pressure of the equipment. (Refer to Figure 4-1)

#### 4.1.4 Heatless Pressure-Swing Desiccant Air Dryer

#### 4.1.5 Afterfilter(s) -

To ensure downstream air purity (prevent desiccant dust from traveling downstream) adequate filtration downstream of the dryer is required.

- First Afterfilter Particulate Removal Typically 1-micron filtration is specified although finer filtration is available.
- Second Afterfilter Oil Vapor Adsorption This filter is used to remove oil vapor and its subsequent taste and odor and to protect down-stream components from solid particles 0.01 micron and larger.

**NOTE:** By-pass lines and isolation valves are recommended so that maintenance work can be performed without shutting off the air supply.

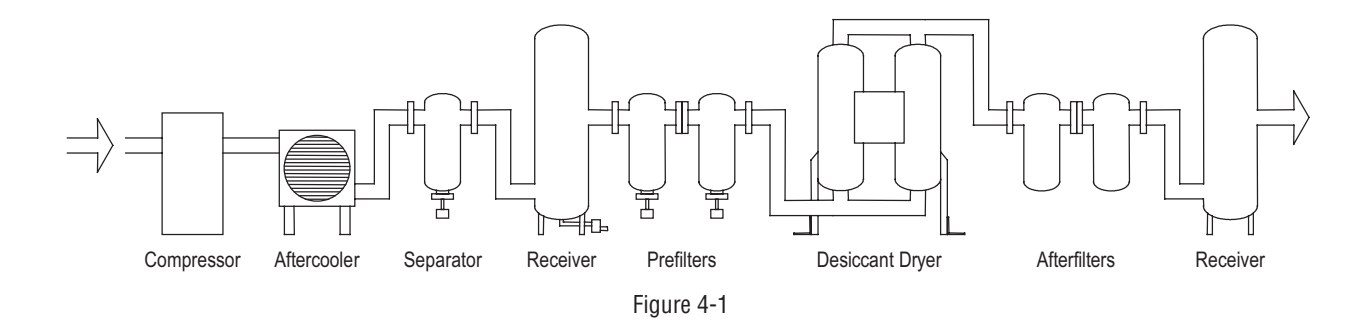

#### 4.1.1 Aftercooler/Separator -

Compressed air entering dryer must be cooled to a temperature of 140°F (60°C) or lower. Use of an aftercooler and condensate separator may be necessary to reduce inlet air temperature to an acceptable level.

**NOTE:** Installation of a refrigerated dryer ahead of a pressure-swing desiccant dryer does not increase desiccant dryer capacity or reduce purge flow requirements.

#### 4.1.2 Receiver(s) -

Air receivers dampen pulsations from the compressor discharge line and can eliminate some of the condensed moisture that is carried over from the aftercooler and separator. They also provide a reservoir of stored air for response to system demands in excess of compressor capacity. Size and location of receivers in the compressed air system need to be considered carefully. Flows must not exceed the adjusted maximum inlet capacity of the desiccant air dryer.

#### 4.1.3 Prefilter(s) -

Adequate filtration is required upstream of the dryer in order to protect the desiccant bed from contamination. The following filtration, equipped with automatic condensate drains, is recommended:

- First Prefilter Particulate/Gross Liquid Removal On heavily contaminated systems, a gross contaminant filter to remove solids and high inlet liquid concentrations should be used.
- Second Prefilter Oil Aerosol Removal On systems with lubricated compressors, an oil removal filter to remove oil aerosols and protect the desiccant beds from oil contamination is required.

# 4.2 Physical Location

The dryer must be installed with suitable overhead protection as well as clearance to change desiccant. Sufficient clearance around the periphery of the dryer should be provided to allow maintenance personnel access to all areas for routine inspections and adjustments.

# 4.3 Minimum & Maximum Operating Conditions

The compressed air supply to the dryer inlet should be checked periodically to ensure that dryer design specifications are not exceeded. Normally the compressor installation includes intercoolers, aftercoolers, separators, receivers, or similar equipment, which adequately pretreat the compressed air supply in order to avoid excessively high air temperatures and liquid slugging of downstream equipment.

# 4.4 Maximum Operating Pressure (MOP):

- 150 psig (10.3 barg) is standard.
- 250 psig (17.2 barg) is optional.
- Refer to Dryer Serial Number Tag.

#### WARNING – Do not operate the dryer at pressures above the maximum operating pressure shown on the serial number tag.

**NOTE:** Consult factory for applications requiring higher maximum operating pressures.

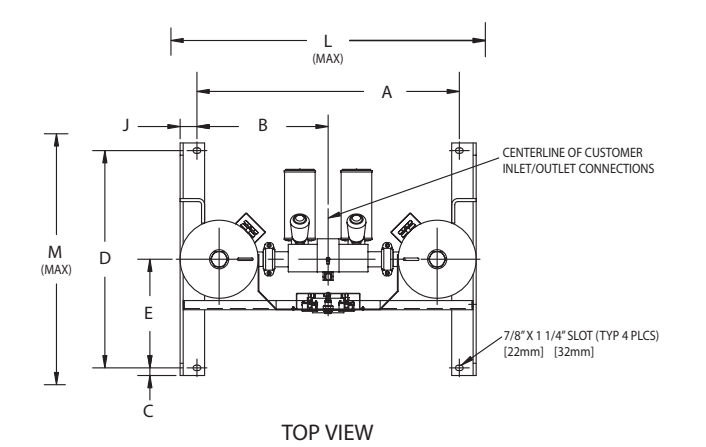

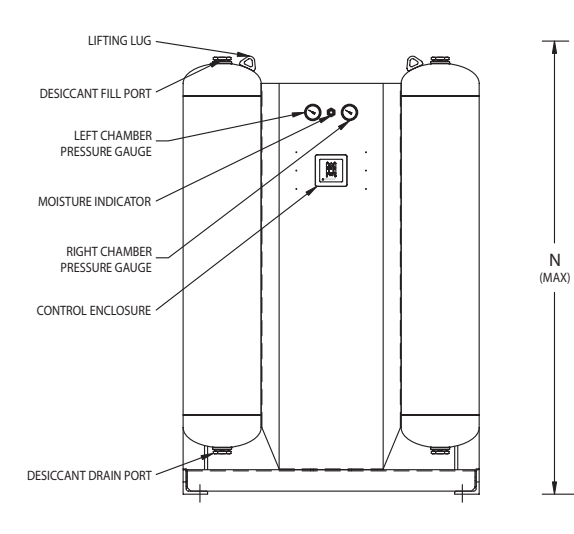

FRONT VIEW

RIGHT SIDE VIEW

]

P AIR OUTLET

> P AIR INLET

> > G

Н

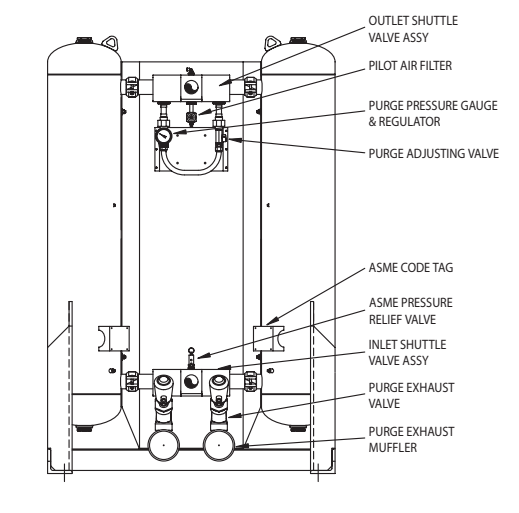

REAR VIEW

Figure 4-2 40-450 SCFM General Arrangement (**NOTE:** Figure is representative of Standard Pressure Models 40 through 450.) (continued on next page)

|                | DIMENSIONS IN INCHES    |         |          |              |          |          |          |          |  |  |  |
|----------------|-------------------------|---------|----------|--------------|----------|----------|----------|----------|--|--|--|
| MODEL          | 40                      | 60      | 90       | 115          | 165      | 260      | 370      | 450      |  |  |  |
| Α              | 27.5/8                  | 27.5/8  | 27.5/8   | 38.3/8       | 38.3/8   | 41.3/8   | 49.3/8   | 49.3/8   |  |  |  |
| В              | <b>B</b> 13.13/16 13.13 |         | 13.13/16 | 19.13/16     | 19.13/16 | 20.11/16 | 24.11/16 | 24.11/16 |  |  |  |
| <b>C</b> 1.1/4 |                         | 1.1/4   | 1.1/4    | 1.1/4        | 1.1/4    | 1.1/4    | 1.1/4    | 1.1/4    |  |  |  |
| D              | 29.1/2                  | 29.1/2  | 29.1/2   | 35.1/2       | 35.1/2   | 35.1/2   | 35.1/2   | 35.1/2   |  |  |  |
| E              | 14.3/4                  | 14.3/4  | 14.3/4   | 17.3/4       | 17.3/4   | 17.3/4   | 17.3/4   | 17.3/4   |  |  |  |
| F              | 2.13/16                 | 2.13/16 | 2.13/16  | 2.13/16      | 2.13/16  | 3.1/4    | 3.1/4    | 3.1/4    |  |  |  |
| G              | 14                      | 14      | 14       | 15           | 15       | 15       | 16       | 16       |  |  |  |
| Н              | 39                      | 54      | 71       | 45           | 45       | 63       | 53       | 61       |  |  |  |
| J              | 1.3/4                   | 1.3/4   | 1.3/4    | 1.3/4        | 1.3/4    | 2.3/4    | 2.3/4    | 2.3/4    |  |  |  |
| L              | 35                      | 35      | 37       | 50           | 50       | 51       | 58       | 58       |  |  |  |
| М              | 35                      | 35      | 35       | 41           | 41       | 41       | 42       | 42       |  |  |  |
| N              | 49                      | 64      | 81       | 57           | 57       | 75       | 65       | 73       |  |  |  |
| Р              | 1 NPT                   | 1 NPT   | 1 NPT    | 1 NPT        | 1 NPT    | 2 NPT    | 2 NPT    | 2 NPT    |  |  |  |
| WT/LBS         | 365                     | 445     | 575      | 685          | 685      | 1010     | 1215     | 1350     |  |  |  |
|                |                         |         | DIMENS   | ONS IN MILLI | METERS   |          |          |          |  |  |  |
| MODEL          | 40                      | 60      | 90       | 115          | 165      | 260      | 370      | 450      |  |  |  |
| Α              | 702                     | 702     | 702      | 975          | 975      | 1051     | 1254     | 1254     |  |  |  |
| В              | 351                     | 351     | 351      | 487          | 487      | 525      | 627      | 627      |  |  |  |
| С              | 32                      | 32      | 32       | 32           | 32       | 32       | 32       | 32       |  |  |  |
| D              | 749                     | 749     | 749      | 902          | 902      | 902      | 902      | 902      |  |  |  |
| E              | 375                     | 375     | 375      | 451          | 451      | 451      | 451      | 451      |  |  |  |
| F              | 71                      | 71      | 71       | 71           | 71       | 83       | 83       | 83       |  |  |  |
| G              | 356                     | 356     | 356      | 381          | 381      | 381      | 406      | 406      |  |  |  |
| н              | 991                     | 1372    | 1803     | 1143         | 1143     | 1600     | 1346     | 1549     |  |  |  |
| J              | 44                      | 44      | 44       | 44           | 44       | 70       | 70       | 70       |  |  |  |
| L              | 889                     | 889     | 948      | 1264         | 1264     | 1305     | 1470     | 1470     |  |  |  |
| М              | 889                     | 889     | 889      | 1041         | 1041     | 1041     | 1062     | 1062     |  |  |  |
| N              | 1235                    | 1616    | 2047     | 1437         | 1437     | 1894     | 1658     | 1861     |  |  |  |
| Р              | 1 NPT                   | 1 NPT   | 1 NPT    | 1 NPT        | 1 NPT    | 2 NPT    | 2 NPT    | 2 NPT    |  |  |  |
| WT/KGS         | 166                     | 202     | 261      | 311          | 311      | 458      | 551      | 612      |  |  |  |

**NOTE:** Dimensions and weights are for reference only.

**NOTE:** For construction purposes, contact factory to request certified drawings for Standard Pressure Models, High Pressure Models, or Dryers with Mounted Filters.

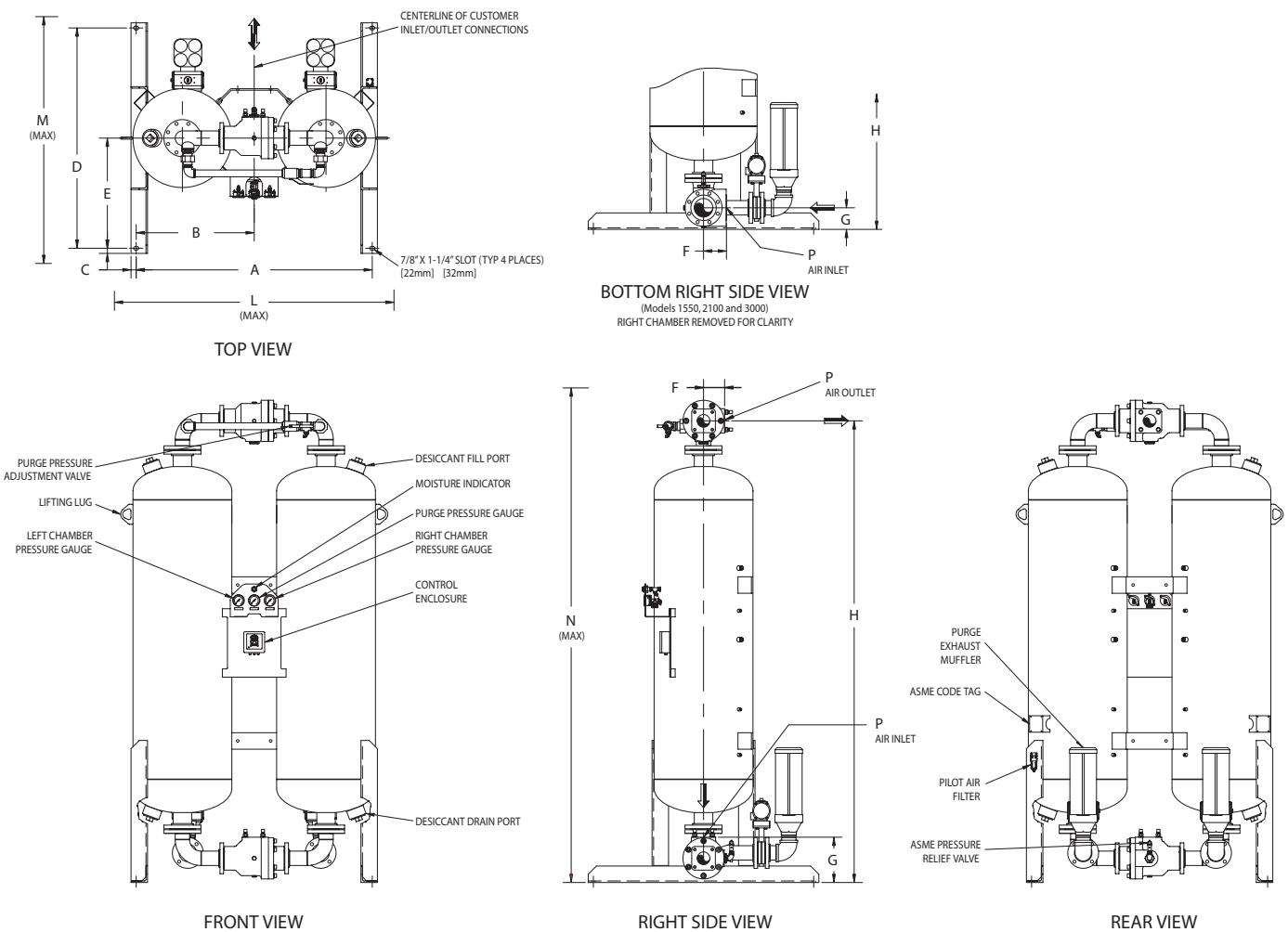

(Models 590 through 1350) RIGHT CHAMBER REMOVED FOR CLARITY

Figure 4-3 590-3000 SCFM General Arrangement (**NOTE:** Figure is representative of Standard Pressure Models 590 through 3000.) (continued on next page)

| DIMENSIONS IN INCHES |           |           |                     |               |          |           |          |          |  |  |  |
|----------------------|-----------|-----------|---------------------|---------------|----------|-----------|----------|----------|--|--|--|
| MODEL                | 590       | 750       | 930                 | 1130          | 1350     | 1550      | 2100     | 3000     |  |  |  |
| Α                    | 46.3/4    | 47.9/16   | 52.11/16            | 56.7/16       | 57.5/16  | 63.1/8    | 69.13/16 | 73.3/8   |  |  |  |
| В                    | 23.3/8    | 23.13/16  | 26.5/16             | 28.1/4        | 28.11/16 | 31.9/16   | 34.7/8   | 36.11/16 |  |  |  |
| С                    | 1.1/4     | 1.1/4     | 1.1/4               | 1.1/4         | 1.1/4    | 1.1/4     | 1.1/4    | 1.1/4    |  |  |  |
| D                    | 45.1/2    | 45.1/2    | 53.1/2              | 53.1/2        | 53.1/2   | 53.1/2    | 53.1/2   | 59.1/2   |  |  |  |
| E                    | 22.3/4    | 22.3/4    | 26.3/4              | 26.3/4        | 26.3/4   | 26.3/4    | 26.3/4   | 29.3/4   |  |  |  |
| F                    | 3.1/4     | 3.1/4     | 3.1/4               | 5.1/8         | 5.1/8    | 5.9/16    | 5.9/16   | 5.9/16   |  |  |  |
| G                    | 9.3/16    | 9.11/16   | 11.7/16             | 11            | 11       | 5.1/4     | 6.3/16   | 8.1/2    |  |  |  |
| Н                    | 97.5/16   | 100.13/16 | 105.9/16            | 107.1/8       | 112.1/8  | 109.1/2   | 111.5/16 | 117.3/8  |  |  |  |
| L                    | 55        | 57        | 63                  | 66            | 68       | 74        | 82       | 86       |  |  |  |
| М                    | 51        | 51        | 59                  | 59            | 59       | 59        | 59       | 67       |  |  |  |
| Ν                    | 104       | 107       | 112                 | 115           | 120      | 117       | 119      | 125      |  |  |  |
| Р                    | P 2 NPT 2 |           | 2 NPT               | 3 FLANGE      | 3 FLANGE | 4 FLANGE  | 4 FLANGE | 4 FLANGE |  |  |  |
| WT/LBS               | 1473      | 2134      | 2414 2875 3722 4167 |               | 4417     | 4417 9010 |          |          |  |  |  |
|                      |           |           | DIMENS              | IONS IN MILLI | METERS   |           |          |          |  |  |  |
| MODEL                | 590       | 750       | 930                 | 1130          | 1350     | 1550      | 2100     | 3000     |  |  |  |
| Α                    | 1187      | 1208      | 1338                | 1434          | 1456     | 1604      | 1773     | 1864     |  |  |  |
| В                    | 594       | 604       | 669                 | 717           | 728      | 802       | 886      | 932      |  |  |  |
| С                    | 32        | 32        | 32                  | 32            | 32       | 32        | 32       | 32       |  |  |  |
| D                    | 1156      | 1156      | 1359                | 1359          | 1359     | 1359      | 1359     | 1511     |  |  |  |
| E                    | 578       | 578       | 679                 | 679           | 679      | 679       | 679      | 756      |  |  |  |
| F                    | 83        | 83        | 83                  | 130           | 130      | 141       | 141      | 141      |  |  |  |
| G                    | 234       | 247       | 291                 | 279           | 279      | 133       | 157      | 216      |  |  |  |
| н                    | 2472      | 2561      | 2681                | 2721          | 2848     | 2781      | 2827     | 2981     |  |  |  |
| L                    | 1387      | 1438      | 1603                | 1673          | 1724     | 1876      | 2080     | 2172     |  |  |  |
| М                    | 1295      | 1295      | 1499                | 1499          | 1499     | 1499      | 1499     | 1693     |  |  |  |
| N                    | 2631      | 2720      | 2841                | 2924          | 3051     | 2980      | 3026     | 3180     |  |  |  |
| Р                    | 2 NPT     | 2 NPT     | 2 NPT               | 3 FLANGE      | 3 FLANGE | 4 FLANGE  | 4 FLANGE | 4 FLANGE |  |  |  |
| WT/KGS               | 668       | 968       | 1095                | 1304          | 1688     | 1890      | 2004     | 4087     |  |  |  |

**NOTE:** Dimensions and weights are for reference only.

**NOTE:** For construction purposes, contact factory to request certified drawings for Standard Pressure Models, High Pressure Models, or Dryers with Mounted Filters.

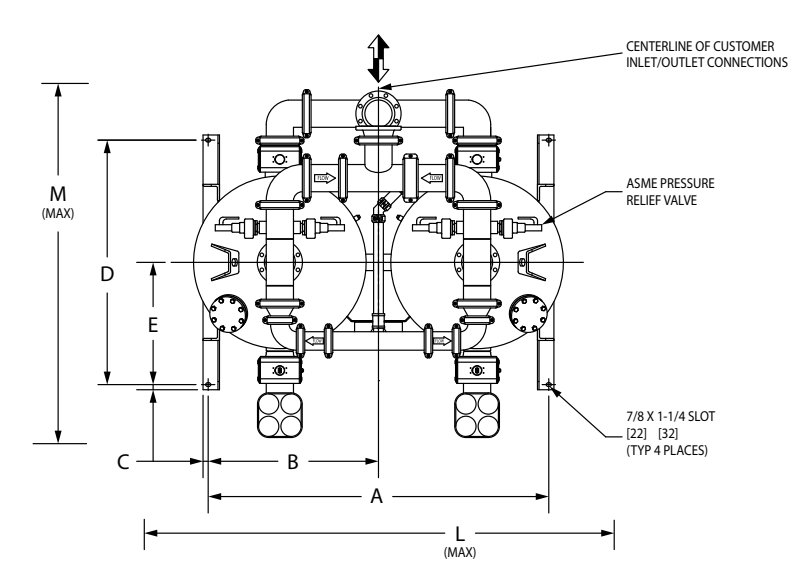

TOP VIEW

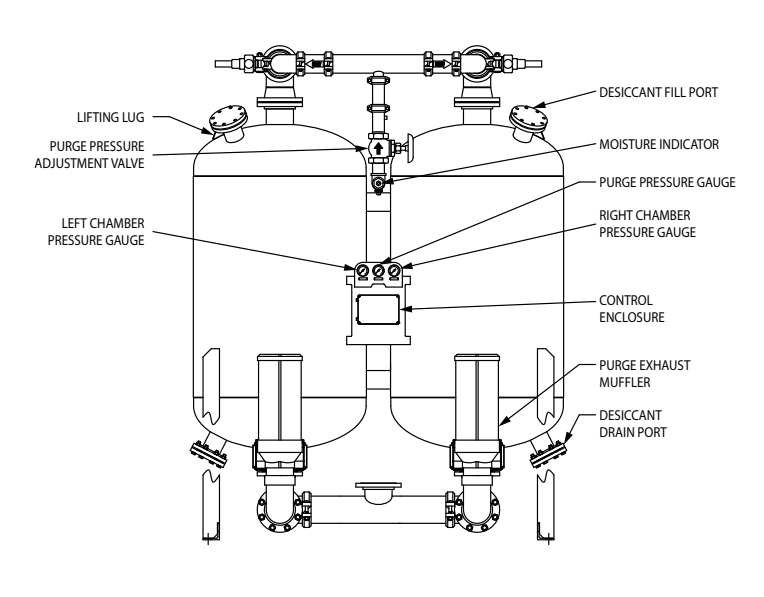

FRONT VIEW

Ρ AIR OUTLET R ١Ľ ሰ - PILOT AIR FILTER N (MAX) Н Ρ Φ AIR INLET Q Ľ G Å SIDE VIEW

SIDE VIEW (RIGHT CHAMBER REMOVED FOR CLARITY)

Figure 4-4 4100-5400 SCFM General Arrangement (**NOTE:** Figure is representative of Standard Pressure Models 4100 through 5400.) (continued on next page)

| DIMENSIONS IN INCHES                                                                                 |                                                                                                    |                                                                                                    |  |  |  |  |  |  |
|----------------------------------------------------------------------------------------------------|----------------------------------------------------------------------------------------------------|----------------------------------------------------------------------------------------------------|--|--|--|--|--|--|
| MODEL 4100 5400                                                                                      |                                                                                                    |                                                                                                    |  |  |  |  |  |  |
| Α                                                                                                    | 82.7/8                                                                                                    | 93.3/8                                                                                                    |  |  |  |  |  |  |
| В                                                                                                    | 41.7/16                                                                                                    | 46.11/16                                                                                                    |  |  |  |  |  |  |
| С                                                                                                    | 1.1/4                                                                                                    | 1.1/4                                                                                                    |  |  |  |  |  |  |
| D                                                                                                    | 59.1/2                                                                                                    | 63.1/2                                                                                                    |  |  |  |  |  |  |
| E                                                                                                    | 29.3/4                                                                                                    | 31.3/4                                                                                                    |  |  |  |  |  |  |
| F                                                                                                    | 33.3/16                                                                                                    | 35.7/8                                                                                                    |  |  |  |  |  |  |
| G                                                                                                    | 13.13/16                                                                                                    | 19.7/16                                                                                                    |  |  |  |  |  |  |
| Н                                                                                                    | 115.13/16                                                                                                    | 116.3/16                                                                                                    |  |  |  |  |  |  |
| J                                                                                                    | 36.3/16                                                                                                    | 38.7/8                                                                                                    |  |  |  |  |  |  |
| L                                                                                                    | 100                                                                                                    | 105                                                                                                    |  |  |  |  |  |  |
| М                                                                                                    | 88                                                                                                    | 89                                                                                                    |  |  |  |  |  |  |
| Ν                                                                                                    | 124                                                                                                    | 124                                                                                                    |  |  |  |  |  |  |
| Р                                                                                                    | 6 FLANGE                                                                                                    | 6 FLANGE                                                                                                    |  |  |  |  |  |  |
| WT/LBS                                                                                               | 9900                                                                                                    | 12000                                                                                                    |  |  |  |  |  |  |
| DIMENSIONS IN MILLIMETERS                                                                            |                                                                                                    |                                                                                                    |  |  |  |  |  |  |
| DIMENS                                                                                               | IONS IN MILLI                                                                                                    | METERS                                                                                                    |  |  |  |  |  |  |
| DIMENS                                                                                               | ONS IN MILLI<br>4100                                                                                                    | METERS<br>5400                                                                                                    |  |  |  |  |  |  |
| DIMENS<br>MODEL<br>A                                                                                 | ONS IN MILLI<br>4100<br>2106                                                                                               | METERS<br>5400<br>2372                                                                                               |  |  |  |  |  |  |
| DIMENS<br>MODEL<br>A<br>B                                                                            | ONS IN MILLI<br>4100<br>2106<br>1053                                                                                       | METERS<br>5400<br>2372<br>1186                                                                                       |  |  |  |  |  |  |
| DIMENS<br>MODEL<br>A<br>B<br>C                                                                       | ONS IN MILLI<br>4100<br>2106<br>1053<br>32                                                                                 | METERS<br>5400<br>2372<br>1186<br>32                                                                                 |  |  |  |  |  |  |
| DIMENS<br>MODEL<br>A<br>B<br>C<br>D                                                                  | ONS IN MILLI<br>4100<br>2106<br>1053<br>32<br>1511                                                                         | METERS<br>5400<br>2372<br>1186<br>32<br>1613                                                                         |  |  |  |  |  |  |
| DIMENS<br>MODEL<br>A<br>B<br>C<br>D<br>E                                                             | ONS IN MILLI<br>4100<br>2106<br>1053<br>32<br>1511<br>756                                                                  | METERS<br>5400<br>2372<br>1186<br>32<br>1613<br>806                                                                  |  |  |  |  |  |  |
| DIMENS<br>MODEL<br>A<br>B<br>C<br>C<br>D<br>E<br>F                                                   | ONS IN MILLI<br>4100<br>2106<br>1053<br>32<br>1511<br>756<br>843                                                           | METERS<br>5400<br>2372<br>1186<br>32<br>1613<br>806<br>911                                                           |  |  |  |  |  |  |
| DIMENS<br>MODEL<br>A<br>B<br>C<br>C<br>D<br>E<br>E<br>F<br>G                                         | ONS IN MILLI<br>4100<br>2106<br>1053<br>32<br>1511<br>756<br>843<br>351                                                    | METERS<br>5400<br>2372<br>1186<br>32<br>1613<br>806<br>911<br>494                                                    |  |  |  |  |  |  |
| DIMENS<br>MODEL<br>A<br>B<br>C<br>C<br>D<br>E<br>E<br>F<br>G<br>H                                    | ONS IN MILLI<br>4100<br>2106<br>1053<br>32<br>1511<br>756<br>843<br>351<br>2942                                            | METERS<br>5400<br>2372<br>1186<br>32<br>1613<br>806<br>911<br>494<br>2951                                            |  |  |  |  |  |  |
| DIMENS<br>MODEL<br>A<br>B<br>C<br>D<br>E<br>F<br>G<br>H<br>J                                         | ONS IN MILLI<br>4100<br>2106<br>1053<br>32<br>1511<br>756<br>843<br>351<br>2942<br>919                                     | METERS<br>5400<br>2372<br>1186<br>32<br>1613<br>806<br>911<br>494<br>2951<br>988                                     |  |  |  |  |  |  |
| DIMENS<br>MODEL<br>A<br>B<br>C<br>D<br>E<br>E<br>F<br>G<br>H<br>J<br>L                               | ONS IN MILLI<br>4100<br>2106<br>1053<br>32<br>1511<br>756<br>843<br>351<br>2942<br>919<br>2537                             | METERS<br>5400<br>2372<br>1186<br>32<br>1613<br>806<br>911<br>494<br>2951<br>988<br>2667                             |  |  |  |  |  |  |
| DIMENS<br>MODEL<br>A<br>B<br>C<br>D<br>E<br>F<br>G<br>G<br>H<br>J<br>L<br>M                          | ONS IN MILLI<br>4100<br>2106<br>1053<br>32<br>1511<br>756<br>843<br>351<br>2942<br>919<br>2537<br>2227                     | METERS<br>5400<br>2372<br>1186<br>32<br>1613<br>806<br>911<br>494<br>2951<br>988<br>2667<br>2253                     |  |  |  |  |  |  |
| DIMENS<br>MODEL<br>A<br>B<br>C<br>D<br>E<br>F<br>G<br>G<br>H<br>J<br>L<br>J<br>L<br>N                | ONS IN MILLI<br>4100<br>2106<br>1053<br>32<br>1511<br>756<br>843<br>351<br>2942<br>919<br>2537<br>2227<br>3158             | METERS<br>5400<br>2372<br>1186<br>32<br>1613<br>806<br>911<br>494<br>2951<br>988<br>2667<br>2253<br>3158             |  |  |  |  |  |  |
| DIMENS<br>MODEL<br>A<br>B<br>C<br>D<br>E<br>F<br>G<br>G<br>H<br>J<br>L<br>J<br>L<br>M<br>N<br>N<br>P | ONS IN MILLI<br>4100<br>2106<br>1053<br>32<br>1511<br>756<br>843<br>351<br>2942<br>919<br>2537<br>2227<br>3158<br>6 FLANGE | METERS<br>5400<br>2372<br>1186<br>32<br>1613<br>806<br>911<br>494<br>2951<br>988<br>2667<br>2253<br>3158<br>6 FLANGE |  |  |  |  |  |  |

- **NOTE:** Dimensions and weights are for reference only.
- **NOTE:** For construction purposes, contact factory to request certified drawings for Standard Pressure Models, High Pressure Models, or Dryers with Mounted Filters.

# 4.5 Minimum Operating Pressures:

# 4.5.1 For 150 psig (10.3 barg) MOP models -

• 60 psig (4.1 barg) is the minimum operating pressure for dryers operated on ISO classes 1, 2, 3, and 4.

# 4.5.2 For 250 psig (17.2 barg) MOP models -

• 120 psig (8.3 barg) is the minimum operating pressure for dryers operated on ISO classes 1, 2, 3, and 4.

Refer to Dryer Serial Number Tag.

# WARNING – Do not operate the dryer at pressures below the minimum operating pressure shown on the serial number tag.

**NOTE:** Consult factory for applications requiring lower minimum operating pressures.

# 4.6 Maximum Compressed Air Temperature at Dryer Inlet:

• 140°F (60°C) for all models.

# 4.7 Ambient Temperatures:

# 4.7.1 Minimum Ambient Temperature

- Standard units: 35°F (2°C)
- Units with optional low ambient package: -20°F ( -29°C)

#### 4.7.2 Maximum Ambient Temperature

• 120°F (49°C)

**NOTE:** If dryer is installed in ambients below 35°F (2°C), low ambient protection requiring heat tracing and insulation of the prefilter bowls, auto drains and/or sumps, and lower piping with inlet switching and purge/repressurization valves is necessary to prevent condensate from freezing. If installing heat tracing, observe electrical class code requirements for type of duty specified. Purge mufflers and their relief mechanisms must be kept clear from snow and ice buildup that could prevent proper discharge of compressed air.

# 4.8 Mounting

Install dryer on a level pad. Holes are provided in the dryer base members for floor anchors.

NOTE: Floor anchors must be used if area is subject to vibration.

# 4.9 Piping

Inlet and Outlet connections

Observe locations of inlet and outlet connections as shown in Figures 4-2, 4-3 or 4-4 and connect inlet and outlet piping as indicated.

**NOTE:** All piping must be supported so as not to bear on the dryers or filters.

# 4.10 Isolation Valves

If isolation or bypass valves are installed, care must be used to ensure that equipment is pressurized slowly. This is particularly true if isolation valves are placed before and after pre and afterfilters where rapid pressurization could cause excessive pressure drop across filter elements.

**NOTE:** When quarter-turn valves (e.g. ball or butterfly valves) are used for isolation of pressure components, care should be taken to open or close valves slowly.

# 4.11 Electrical Connections

Refer to the appropriate controller sections for detailed information on connections, ratings, and operation of the HCL Series or HCS Series Controllers.

**NOTE:** Refer to the dryer serial number tag for allowable voltages, frequency and power rating.

# 4.12 Provisions for Purge Exhaust

- Purge exhaust must be routed through the factory supplied mufflers or piped to a remote location.
- Purge mufflers If shipped separately, install purge exhaust mufflers in the locations shown in Figures 4-2, 4-3 or 4-4.
- If purge exhaust is piped to a muffler located in a remote location, choose a combination of diameters, lengths, and turns that limits the additional pressure drop to 1 psid or less.

#### WARNING – Do not operate dryer without installed mufflers. Exhausting compressed air directly to atmosphere will result in noise levels above OSHA permissible levels and rapidly expanding gas could potentially cause harm to persons or property.

# 4.13 Initial Desiccant Charge

The dryer is shipped complete with desiccant and is ready to operate after piping and electrical connections are made and controller settings are established.

# 4.14 Icon Identification

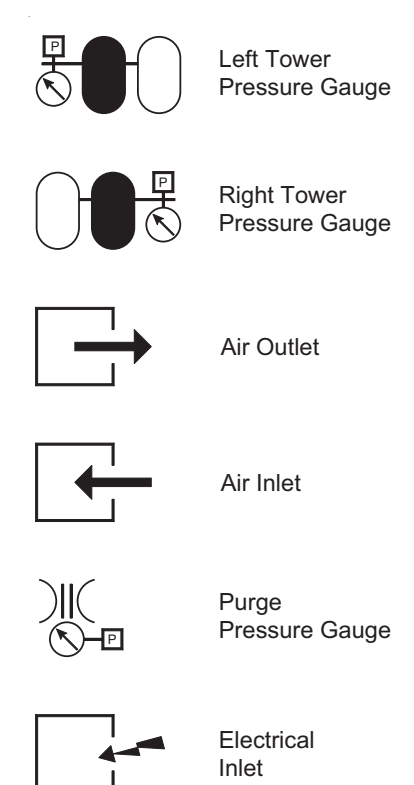

— 14 —

# 5.0 CONTROLLERS – GENERAL

#### 5.1 Overview

The solid-state dryer controller is located in a polycarbonate, NEMA Class 4/4X, IP66 rated electrical enclosure mounted to a center panel located between the two desiccant towers. Controls are available in three functional levels. The HCT Series Controller offers a fixed-time cycle that provides a dew point corresponding to ISO compressed air quality class 2. The HCL Series Controller offers four fixed-time cycles that provide dew points corresponding to ISO compressed air quality classes 1 through 4. The HCS Series Controller offers three fixed-time cycles that provide dew points corresponding to ISO compressed air quality classes 1 through 3. A key difference between the HCL Series Controller and the HCS Series Controller is the way in which they address

energy savings. When inlet flow is less than the adjusted rated capacity of the dryer, average purge air requirements are reduced. This reduction can translate to energy savings at the air compressor.

The HCL Series Controller offers 8 selectable fixed-cycle Energy (purge) Saver modes (0% to 70% in 10 % increments) to reduce purge time to match the load on the dryer.

The HCS Series Controller features the Automatic Purge Saving System (APSS) as described in Sections 3.2 and 3.4. When HCS Series Controllers are operated in demand rather than fixed cycle modes, the APSS automatically adjusts to dryer loading and extends drying time when possible. Average purge use is thus automatically reduced.

HCS Series Controllers also have optional dewpoint control capability.

A feature-by-feature comparison of each controller can be found in Table 5-1.

|                            | Desiccant Dryer Controllers                                          | HCT Series | HCL Series       | HCS Series              |
|----------------------------|----------------------------------------------------------------------|------------|------------------|-------------------------|
| Category                   | Feature                                                              | Controller | Fixed Cycle Only | Fixed Cycle<br>and APSS |
|                            | AC Input Voltage: 100-240 VAC, 50-60 Hz (See NOTE 1)                 | •          |                  |                         |
|                            | AC Input Voltage: 85-264 VAC, 47-63 Hz (See NOTE 1)                  |            | •                |                         |
|                            | AC Input Voltage: 90-277 VAC, 47-63 Hz (See NOTE 1)                  |            |                  | •                       |
|                            | DC Input Voltage: 11.5-28 VDC (See NOTE 1)                           |            | •                | •                       |
|                            | Auxiliary power terminals (See NOTE 2)                               |            | •                | •                       |
|                            | Solenoid valve coil voltage                                          | 12 VDC     | 12 VDC           | 12 VDC                  |
|                            | NEMA 4/4X, IP 66 electrical enclosure rating                         | •          | •                | •                       |
|                            | Soft on/off switch with two power recovery modes (See NOTE 3)        |            | •                | •                       |
| General                    | Tower status LEDs (amber=drying)                                     | •          |                  |                         |
|                            | Tower status LEDs (green=drying, amber=regenerating)                 |            | •                | •                       |
|                            | Process valve status LEDs (on=valve open, off=valve closed)          |            | •                | •                       |
|                            | Operating mode LEDs (see next category for number of modes)          |            | •                |                         |
|                            | Alarm LED (red)                                                      |            | •                | •                       |
|                            | Voltage-free alarm contacts, 5A rating                               |            | •                | •                       |
|                            | Alarm reset switch (mounted on front panel)                          |            | •                | •                       |
|                            | Service reminder LEDs (See NOTE 4)                                   |            | •                | •                       |
|                            | Vacuum fluorescent text display                                      |            |                  | •                       |
|                            | 60-150 or 120-250 psig MOP (selectable via jumper on circuit board)  |            | •                | •                       |
|                            | ISO Class 1 (-94°F/-70°C PDP) - fixed cycle (4 minute)               |            | •                | •                       |
|                            | ISO Class 2 (-40°F/-40°C PDP) - fixed cycle (10 minute)              | •          | •                | •                       |
|                            | ISO Class 3 (-4°F/-20°C PDP) - fixed cycle (16 minute)               |            | •                | •                       |
| Operating Modes            | ISO Class 4 (+38°F/+3°C PDP) - fixed cycle (24 minute)               |            | •                |                         |
| (See NULE 5 and<br>NOTE 7) | Fixed Cycle Energy (purge) Saver (See NOTE 6)                        |            | •                |                         |
|                            | Manual Cycle (test mode)                                             |            | •                | •                       |
|                            | ISO Class 2 (-40°F/-40°C PDP) - demand cycle                         |            |                  | •                       |
|                            | ISO Class 3 (-4°F/-20°C PDP) - demand cycle                          |            |                  | •                       |
|                            | Dewpoint Mode                                                        |            |                  | •                       |
|                            | Controlled shutdown and restart (upon user supplied contact closure) |            | •                | •                       |
|                            | Tower pressure switches (2)                                          |            | •                | •                       |
|                            | High Inlet Temperature Switch                                        |            |                  | •                       |
| Digital I/O                | Low Outlet Pressure Switch                                           |            |                  | •                       |
|                            | Dew Point Alarm                                                      |            |                  | Optional                |
|                            | Electric drain alarm (1 or 2 filters)                                |            |                  | Optional                |
|                            | Electric drain test (1 or 2 filters)                                 |            |                  | Optional                |
| Analog I/O                 | RTD (5)                                                              |            |                  | •                       |
| (12 bit accuracy)          | 4-20mA Dew point transmitter                                         |            |                  | Optional                |
| 0                          | RS232 communication port                                             |            | •                |                         |
| Communication              | Ethernet                                                             |            |                  | •                       |

Table 5-1 Feature Comparison (continued on next page) Table 5-1 (continued from previous page)

#### NOTES:

- 1. The HCT Series Controller will accept AC (Alternating Current) input power. The HCL Series Controller and HCS Series Controller will accept either AC (Alternating Current) or DC (Direct Current) input power.
- 2. (HCL Series Controller & HCS Series Controller) The auxiliary power terminals are in parallel with the input power terminals (i.e., there are two common terminals for each input power connection point, L, N, and PE. The auxiliary power terminals provide a connection point for another device that operates on the same voltage as the Desiccant Dryer Controller.
- 3. (HCL Series Controller & HCS Series Controller) The controller has two power recovery modes. For HCL Series Controllers, the selection is made using a jumper on the circuit board. For HCS Series Controllers, the selection is made using the switches on the front panel. In one mode, the controller remembers its state (on or off) prior to a power interruption and returns to that state when power is restored. In the other mode, the controller always returns to the off state when power is restored after an interruption.
- 4. (HCL Series Controller & HCS Series Controller) The service reminder LEDs indicate that it is time to perform preventive maintenance on the (a) filters and drains, (b) valves, or (c) desiccant. The user selects service intervals. For HCL Series Controllers, the selection is made using a jumper on the circuit board. For HCS Series Controllers, the selection is made using the switches on the front panel.
- 5. (HCL Series Controller & HCS Series Controller) For HCL Series Controllers and HCS Series Controllers, the operating mode (with exception of the MOP) is selected via switches on the front panel.
- 6. (HCL Series Controllers) The HCL Series Controller Energy (purge) Saver feature has eight settings, 0% to 70% in 10% increments. Energy Saver setting = 100% (percentage of adjusted allowable inlet flow). (e.g. if the maximum adjusted allowable inlet flow to a dryer was 1000 SCFM, but the actual flow to the inlet was only 300 SCFM, then the Energy Saving setting would be 100%-((300/1000)\*100%)=70%. At 300 SCFM, only 30% of the dryer capacity is being utilized. Average purge requirements and the related energy needed to compress that purge air can be reduced by 70%.) The selection is made using a switch on the front panel.
- 7. PDP <u>Pressure Dew Point</u> MOP – <u>Maximum Operating Pressure</u>

# 6.0 HCT SERIES CONTROLLER

This section provides connection, adjustment and operational information for the HCT Series – Fixed Cycle Controller. Similar information for the HCL Series – Fixed Cycle Controller and HCS Series Controller featuring the APSS, Automatic Purge Saving System, can be found in Sections 7 and 8 respectively.

# 6.1 Reference Figures

- Figure 6-1, Front Panel Overlay
- Figure 6-2, Point-to-Point Diagram

# 6.2 Connections

See Figure 6-2, Point-to-Point Diagram for the location and function of the various cable and cord connectors that are provided on the bottom of the HCT Series Controller enclosure.

#### 6.2.1 Connections - Input Power

#### 6.2.1.1 VAC Input Power Connections

Single-phase, alternating current (AC) input power connection of 100-240 VAC / 1 ph / 50-60 Hz. can be made at terminals mounted within the control enclosure. See reference figures for proper polarity.

| Program Step         | 1      | 2      | 3      | 4      | 5      | 6      | 7      | 8      |
|----------------------|--------|--------|--------|--------|--------|--------|--------|--------|
| Left tower status    | drying | drying | drying | drying | regen  | regen  | regen  | regen  |
| Right tower status   | regen  | regen  | regen  | regen  | drying | drying | drying | drying |
| Left purge solenoid  | off    | off    | off    | off    | off    | off    | on     | off    |
| Right purge solenoid | off    | off    | on     | off    | off    | off    | off    | off    |
| Left purge valve     | closed | closed | closed | closed | closed | closed | open   | closed |
| Right purge valve    | closed | closed | open   | closed | closed | closed | closed | closed |

Table 6-1 Cycle Sequence Steps – HCT Series Controller

| Dryer MOP               | 60-150 psig (4.1-10.3 barg)                   |  |  |  |  |
|-------------------------|-----------------------------------------------|--|--|--|--|
| ISO Class               | 2                                             |  |  |  |  |
| Daw Baint               | -40°C                                         |  |  |  |  |
| Dew Point               | -40°F                                         |  |  |  |  |
| Cycle Time (minutes)    | 10                                            |  |  |  |  |
| Time                    | Time from start of cycle<br>(minutes:seconds) |  |  |  |  |
| t0                      | 00:00                                         |  |  |  |  |
| t1                      | 00:02<br>00:06<br>04:12                       |  |  |  |  |
| t2                      |                                               |  |  |  |  |
| t3                      |                                               |  |  |  |  |
| t4                      | 05:00                                         |  |  |  |  |
| t5                      | 05:02                                         |  |  |  |  |
| t6                      | 05:06                                         |  |  |  |  |
| t7                      | 09:12                                         |  |  |  |  |
| t8                      | 10:00                                         |  |  |  |  |
| Refer                   | ence Data                                     |  |  |  |  |
| Purge time (min:sec)    | 04:12                                         |  |  |  |  |
| Repress. time (min:sec) | 00:48                                         |  |  |  |  |

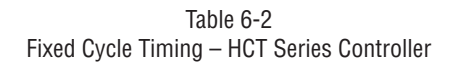

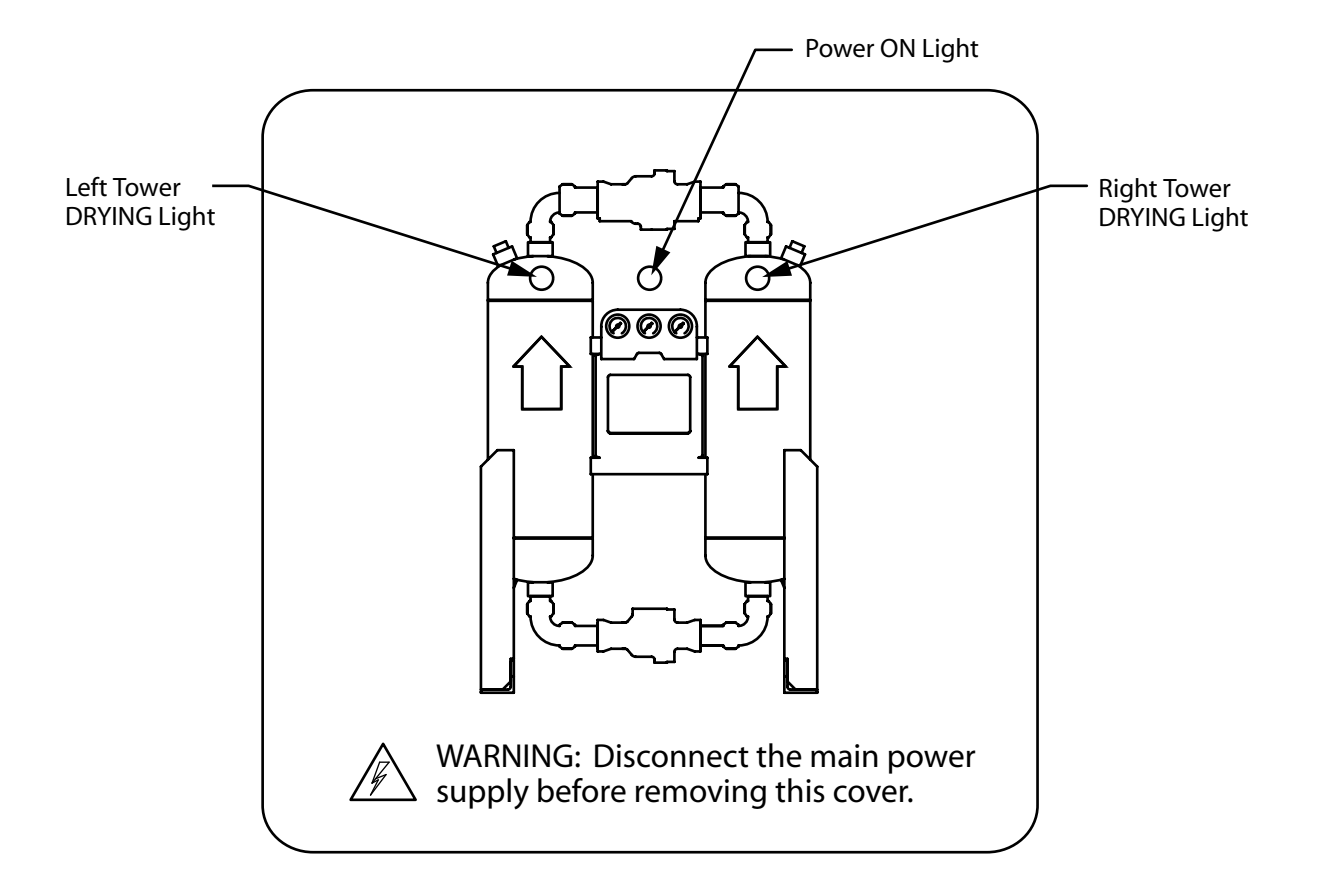

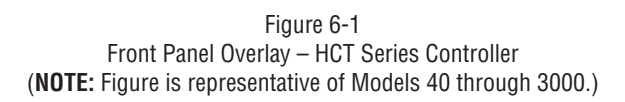

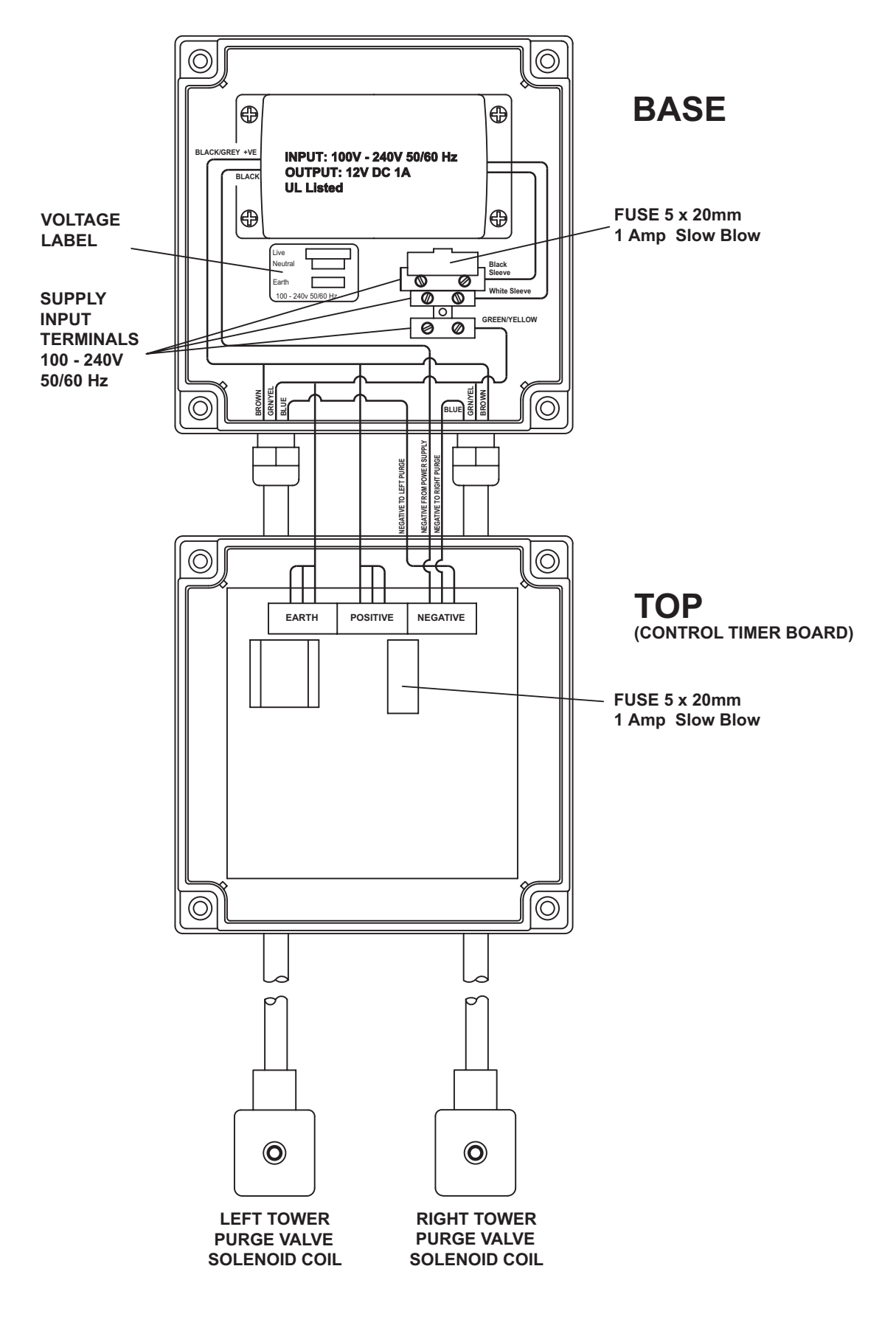

Figure 6-2 Point-to-Point Connection Diagram – HCT Series Controller

# 7.0 HCL SERIES CONTROLLER

This section provides connection, adjustment and operational information for the HCL Series – Fixed Cycle Controller. Similar information for the HCS Series Controller featuring the APSS, Automatic Purge Saving System, can be found in Section 8.

# 7.1 Reference Figures

- Figure 7-1, Front Panel Overlay HCL Series Controller
- Figure 7-2, Electrical Schematic HCL Series Controller
- Figure 7-3, Point-to-Point Diagram HCL Series Controller
- Figure 7-4, Panel Layouts HCL Series Controller
- Figure 7-5, Enclosure Penetrations HCL Series Controller

# 7.2 Connections

See Figure 7-5, Enclosure Penetrations for the location, size and function of the various cable and cord connectors that are provided on the bottom of the HCL Series Controller enclosure.

#### 7.2.1 Connections - Input Power

#### 7.2.1.1 VAC Input Power Connections

Single-phase, alternating current (AC) input power connections ranging from 85-264 VAC and 47 to 63 Hz. can be made at terminals TB5-20, -22, and -24. See reference figures for proper polarity. These terminals are connected to accessory output terminals TB5-21, -23, and -25 respectively. Accessory output terminals can be used to direct power at the same voltage and frequency to external devices.

**CAUTION:** Accessory output terminals are <u>NOT</u> controlled by the power on/off switch and are always energized when power is provided to terminals TB -20, -22, and -24.

#### 7.2.1.2 VDC Power Connections

- The control and display boards operate on low-voltage direct current. The controller is provided pre-wired with an AC to 12 VDC power supply board. For users with AC power as described in Section 7.2.1.1, their AC input is directed to the power supply board where it is conditioned and returned to the control board as 12 VDC at terminals TB4-18 and -19.
- For users with direct current (DC) input power ranging from 11.5 to 28 VDC, use of the AC to DC power supply board is not needed and their connections can be made at terminals TB4-18 and -19 by first removing the black and red leads coming from the power supply board. See reference figures for proper polarity.

#### 7.2.2 Connections – Common Alarm Contacts

Connections to voltage-free common alarm contacts with a maximum 5-amp rating can be made at terminals TB2-7 through -9.

- Terminal TB2-9 is the common contact connection.
- Terminal TB2-7 is the N.O. (normally open) contact connection.
- Terminal TB2-8 is the N.C. (normally closed) contact connection.
- The alarm relay coil is energized when power is supplied to the controller input terminals and there are no alarms.
- The coil is de-energized when power is removed or when an alarm condition exists.
- The common alarm is designed to activate on: a) either a dryer fault condition or a service reminder, or b) a dryer fault condition only. This is user selectable.
- For the common alarm to activate on either a dryer fault condition or a service reminder, the jumper at J2 is removed. This is the default configuration.

- To have the common alarm activate on a dryer fault condition only, the jumper at J2 is installed.
- Additional information on the common alarm relay logic appears in Table 7-1.

| Power<br>To<br>Controller | Controller<br>On or<br>Off? | Alarm or<br>Service<br>Reminder | Alarm<br>Relay<br>Coil | Alarm<br>N.O.<br>Contact<br>(TB2-7) | Alarm<br>N.C.<br>Contact<br>(TB2-8) |
|---------------------------|-----------------------------|---------------------------------|------------------------|-------------------------------------|-------------------------------------|
| No                        | N/A                         | N/A                             | De-Energized           | Open                                | Closed                              |
| Yes                       | Off                         | N/A                             | Energized              | Closed                              | Open                                |
| Yes                       | On                          | No                              | Energized              | Closed                              | Open                                |
| Yes                       | On                          | Yes                             | De-Energized           | Open                                | Closed                              |

Table 7-1 Common Alarm Relay Logic – HCL Series Controller

#### 7.2.3 Connections – Remote Start / Stop

Terminals TB1-1 and -2 are used to provide a 5 VDC output to a remote switch or volt free contacts that when closed will stop the dryer at the end of the current half cycle. The dryer will resume running at the beginning of the new half cycle when the remote switch or contacts are reopened. When dryer operation is in the remote stop state, all four tower drying (green) and regenerating (amber) LEDs flash simultaneously.

**NOTE:** Remote start / stop is disabled when the dryer is in the Manual cycle operation mode. When the dryer is in the remote stop state, the only front panel and remote selector switches (see Section 7.2.4) that remain enabled are the power on/off switches.

#### 7.2.4 Connections – Remote Switches

The controller door is equipped with four momentary-contact, push button switches. Pressing the appropriate icon printed on the display overlay actuates these switches. The display board containing the switches, display LEDs and the J2 terminal strip is mounted on the inside of the enclosure door. The terminal strip provides connection points for remotely mounted, N0 (normally open), momentary-contact push buttons that provide the same function as the board mounted switches. The terminal – switch combinations are:

- Terminals J2-1 and -2 (remote switch to select ISO dew point class or manual cycle / test mode)
- Terminals J2-3 and -4 (remote switch to select % energy savings mode)
- Terminals J2-5 and -6 (remote power on / off switch)
   NOTE: Care must be exercised in using this remote switch to stop a dryer. Closing this switch will affect the same response as a loss of power. Both purge-repressurization valves will close. On standard pressure models 4100 & 5400 and high pressure models 40 through 5400, both inlet-switching valves will open. A tower that is actively purging when the power on/off button is actuated will be subjected to a rapid repressurization that can lead to fluidization and subsequent abrasion of the desiccant bed. Ideally, dryers should only be powered off during those portions of the drying cycle when both desiccant towers are at full operating pressure. Use of the remote start/stop connections as described in Section 7.2.3 would be preferable in most cases.
- Terminals J2-7 and -8 (remote alarm reset and manual cycle increment switch)

#### 7.2.5 Connections – RS232

Refer to Figure 7-4, Panel Layouts – HCL Series Controller. RS232 connections can be made at the 3-pin connector labeled J5 and located at the upper left-hand corner of the control board. A cable for this connection can be purchased through your distributor.

# 7.3 Control Board Jumpers

Refer to Figure 7-3, Point to Point Connection Diagram – HCL Series Controller. In the upper left hand corner of the control board there are four two-pin jumpers labeled J1 through J4. The jumper is a removable bridge that is used to make or break continuity between the two pins that form a pair. When installed in the ON position, the jumper is placed on both pins of the pair and continuity between the pins is established. When installed in the OFF position, the jumper is removed or stored on a single pin and continuity is broken. Jumper functions are as follows:

## 7.3.1 Jumper J1 – Maximum Operating Pressure

Jumper J1 is used to select the maximum operating pressure. Installed in the OFF position when operating at inlet pressures of 60 to 150 psig (4.1 to 10.3 barg). Installed in the ON position when operating at inlet pressures of 120 to 250 psig (8.3 to 17.2 barg). This setting will affect tower purge and repressurization times. (Refer to serial number tag.)

#### 7.3.2 Jumper J2 – Common Alarm.

Jumper J2 is installed in the OFF position to enable both dryer fault alarms and service alarms to activate the common alarm. This is the default configuration. Install jumper J2 in the ON position if the common alarm is to be activated by a dryer fault alarm only.

#### 7.3.3 Jumper J3 – Service Reminder Interval

Jumper J3 is used to select the service reminder interval. Installed in the OFF position when the Normal service reminder interval is desired. Installed in the ON position when the Severe service reminder interval is desired. Service items, check points and time intervals appear in Table 7-2.

#### 7.3.3.1 Filter Service

When the service interval for filters has expired the following LEDs will blink:

- Service LED (amber)
- Three filter LEDs (amber)

#### 7.3.3.2 Desiccant Service

When the service interval for desiccant has expired, the following LEDs will blink:

- Service LED (amber)
- Both tower regenerating LEDs (amber). The service function overrides the normal display of the tower regenerating LEDs.

#### 7.3.3.3 Valve Service

When the service interval for valves has expired, the following LEDs will blink:

- Service LED (amber)
- Valve LEDs (green) The service function overrides the normal display of the valve LEDs.

To extinguish the blinking LEDs and restart the timer for a new service interval, press the alarm reset button.

**NOTE:** Time continues to accumulate as long as power is supplied to the controller, whether the controller is switched on or off.

Use the following sequence to manually reset the accumulated service interval time for all timers.

- Pause for about 1 second at each instruction. If the sequence is executed too quickly it will not work.
- With the controller already on, press and hold the alarm reset button.
- Press and hold the on/off button.
- Release the on/off button.
- Release the alarm reset button. The service interval time is now reset; the maintenance LED flashes three times to acknowledge the action.

|                              | <b>Service Item</b><br>(Customer check points<br>are listed for each item)                                                                     | Normal<br>Service<br>Interval<br>(J3 OFF) | Severe<br>Service<br>Interval<br>(J3 ON) |
|------------------------------|----------------------------------------------------------------------------------------------------|-------------------------------------------|------------------------------------------|
| <u>Fil</u><br>1.<br>2.<br>3. | <b>ters</b><br>Check prefilter Delta-P<br>Ensure prefilter drain is discharging<br>Check afterfilter Delta-P                                   | 4,000<br>Hours                            | 2,000<br>Hours                           |
| <u>De</u><br>1.<br>2.<br>3.  | <u>siccant</u><br>Check moisture indicator<br>Check dryer outlet dew point<br>Inspect mufflers for excessive dusting                           | 8,000<br>Hours                            | 4,000<br>Hours                           |
| <u>Va</u><br>1.<br>2.<br>3.  | Ives<br>Ensure valves are cycling properly<br>Check for switching failure alarms<br>Inspect valves for leaks - adjust purge<br>valve as needed | 4,000<br>Hours                            | 2,000<br>Hours                           |

Table 7-2

Jumper J3 – Service Reminder Intervals

#### 7.3.4 Jumper J4 – Power Recovery Mode

Jumper J4 is used to select the power recovery mode. When power to the controller is interrupted, the position of this jumper controls the recovery mode of the dryer when power is restored. Installed in the OFF position when automatic power recovery is not desired. Installed in the ON position when automatic power recovery is desired.

- Jumper J4 installed in the OFF position Automatic power recovery is turned off. The controller returns to the off state when interrupted power to the controller is restored.
- Jumper J4 installed in the ON position Automatic power recovery is turned on. The controller remembers its state (on or off) prior to a power interruption and returns to that state (at the beginning of the prior ISO operating cycle) when power is restored. If power is interrupted while the controller is in the Manual cycle mode, the controller will return to the prior ISO operating cycle and not the Manual cycle when power is restored.

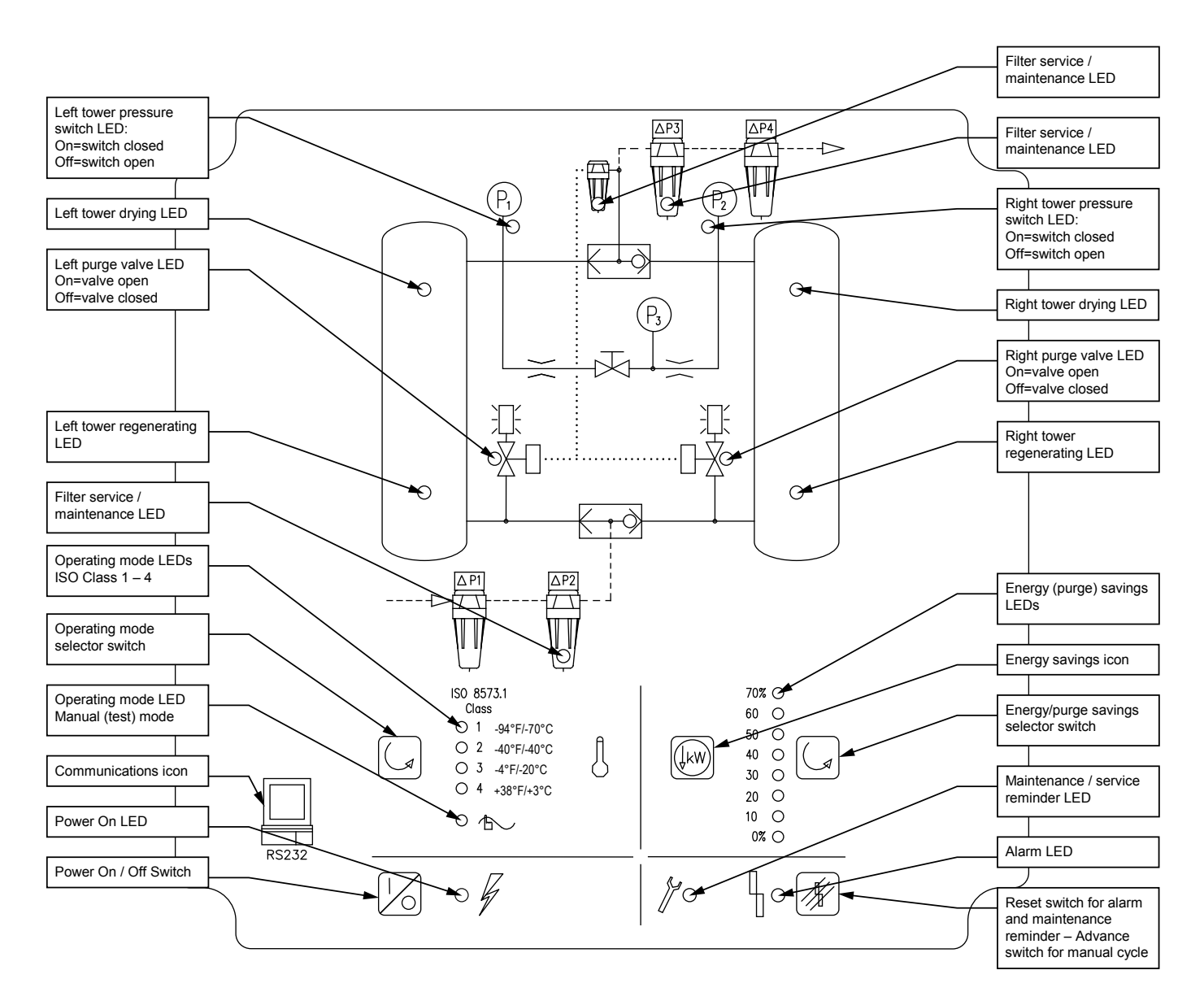

Figure 7-1 Front Panel Overlay – HCL Series Controller (NOTE: Figure is representative of Standard Pressure Models 40 through 3000.) (NOTE: Overlay for Standard Pressure Models 4100 & 5400 and High Pressure Models 590 through 5400 depicts a different inlet valve and outlet/purge circuit. Overlay for High Pressure Models 40 through 450 depicts a different inlet valve ad outlet/purge circuit.)

# 7.4.1 Front Panel LEDs

- Power on green
- Alarm red
- Service / maintenance reminder amber
- Filters (pre, after, and pilot) service / maintenance reminders amber
- Operating mode (ISO class / manual (test) mode) green
- Energy (purge) savings % green
- Purge / repressurization valve status (On = valve open; Off = valve closed) green
- Left and right tower status (regenerating) amber
- Left and right tower status (drying) green
- Left and right tower pressure switch status (On = switch closed; Off = switch open) - green

# 7.4.2 Front Panel Switches

The front panel contains four momentary-contact push button switches. Refer to Figure 7-1, Front panel Overlay – HCL Series Controller for the appropriate icon associated with each switch. Pushing on the overlay icon actuates the switch. Switching can be affected remotely by wiring external push-buttons to the J2 terminals located on the rear of the display board. Refer to Section 7.2.4.

#### 7.4.2.1 Dryer On / Off Switch

This switch is used to turn the dryer on (run) or off (stop).

**CAUTION:** In the event of a loss of power, either intentional or unintentional, both purge-repressurization valves will close. On standard pressure models 4100 & 5400 and high pressure models 40 through 5400, both inlet-switching valves will open. A tower that is actively purging when the power off button is actuated will be subjected to a rapid repressurization that can lead to fluidization and subsequent abrasion of the desiccant bed. Ideally, dryers should be powered off at the end of any half cycle when both desiccant towers are at full operating pressure.

Power recovery after an external loss of power is affected by the position of control board jumper J4 (power recovery mode). Refer to Section 7.3.4 for additional information.

#### 7.4.2.2 Operating Mode Selector Switch

- Four fixed-time cycles provide varying degrees of dryness corresponding to ISO Classes 1, 2, 3, and 4.
- Manual cycle (test mode) is used for troubleshooting and startup.
- The operating mode can be changed at any time. Press the switch repeatedly until the desired mode's LED is blinking. The LED for the current mode remains illuminated until the end of the current half-cycle, at which time the new selection becomes active. At this time, the LED for the new selection switches from blinking to illuminated, and the LED for the previous selection is extinguished.
- To select Manual (test) cycle, press and hold the switch for approximately 2 seconds. The current ISO Class LED will remain illuminated and the Manual cycle mode LED will illuminate. When in the Manual cycle mode, the dyer can be advanced one step at a time using the reset/manual advance switch. Refer to section 7.4.2.4.
- **NOTE:** Button function is disabled when the remote start / stop feature has placed the dryer in the cycle interrupted (stop) mode. Refer to section 7.2.3.

#### 7.4.2.3 Percent Energy / Purge Savings Selector Switch

- If dryer is operated at less than maximum flow capacity a reduction in purge air usage may be possible. Eight settings (0% to 70% in 10% increments) reduce the purge time to match the load on the dryer. Refer to the Operation Section to determine maximum inlet flow capacity at operating pressure. The Energy savings selection can be changed at any time. Press the switch repeatedly until the desired selection's LED is blinking. The LED for the current selection remains illuminated until the end of the current half-cycle, at which time the new selection becomes active. At this time, the LED for the new selection switches from blinking to illuminated, and the LED for the previous selection is extinguished.
- **Example:** If the maximum adjusted allowable inlet flow to a dryer was 1000 SCFM, but the actual flow to the inlet was only 300 SCFM, then the Energy Saving setting would be 100%-((300/1000)\*100%)=70%. At 300 SCFM, only 30% of the dryer capacity is being utilized. Average purge requirements and the related energy needed to compress that purge air can be reduced by 70%.
- **NOTE:** Button function is disabled when the remote start / stop feature has placed the dryer in the cycle interrupted (stop) mode. Refer to section 7.2.3.

#### 7.4.2.4 Reset / Manual Advance Switch

• This switch is normally used to reset an alarm or service reminder. When the Manual cycle (test) mode is selected, this switch is used to advance through the operating cycle one step at a time.

**NOTE:** Allow towers to fully repressurize before advancing to tower switchover.

#### 7.4.3 Switching Failure Alarms

- When a tower does not de-pressurize, the Alarm LED, Pressure Switch LED, and Tower Regenerating LED will blink.
- When a tower does not re-pressurize, the Alarm LED, Pressure Switch LED, and Tower Drying LED will blink.
- To extinguish the blinking LEDs, correct the fault condition and press the alarm-reset button.
- Refer to Table 7-4.

# 7.5 Fixed Cycle Timing

Refer to Table 7-3 for the fixed cycle timing for the HCL Series Controller.

# 7.6 Event Sequence and Component Status

Refer to Table 7-4 for the event sequence and component status for the HCL Series Controller.

|                                           | Dryer MOP                                                | 60 - 150 psig (4.1 - 10.3 barg) |                           |                            |       | 120-250 psig (8.3-17.2 barg) |                           |                           |       |
|-------------------------------------------|----------------------------------------------------------|---------------------------------|---------------------------|----------------------------|-------|------------------------------|---------------------------|---------------------------|-------|
|                                           | ISO Class                                                | 1                               | 2                         | 3                          | 4     | 1                            | 2                         | 3                         | 4     |
|                                           | Dave Daint                                               | -70°C                           | -40°C                     | -20°C                      | +3°C  | -70°C                        | -40°C                     | -20°C                     | +3°C  |
|                                           | Dew Point                                                | -94°F                           | -40°F                     | -4°F                       | +38°F | -94°F                        | -40°F                     | -4°F                      | +38°F |
| Сус                                       | le Time (minutes)                                        | 4                               | 10                        | 16                         | 24    | 4                            | 10                        | 16                        | 24    |
| Time                                      | Energy (Purge)<br>Savings Settings                       |                                 | Time from s<br>(minutes : | start of cycle<br>seconds) |       |                              | Time from s<br>(minutes : | tart of cycle<br>seconds) |       |
| t0                                        | all                                                      | 00:00                           | 00:00                     | 00:00                      | 00:00 | 00:00                        | 00:00                     | 00:00                     | 00:00 |
| t1                                        | all                                                      | 00:02                           | 00:02                     | 00:02                      | 00:02 | 00:02                        | 00:02                     | 00:02                     | 00:02 |
| t2                                        | all                                                      | 00:06                           | 00:06                     | 00:06                      | 00:06 | 00:06                        | 00:06                     | 00:06                     | 00:06 |
|                                           | 70%                                                      | 00:26                           | 01:16                     | 02:09                      | 03:19 | 00:19                        | 00:58                     | 01:46                     | 02:52 |
|                                           | 60%                                                      | 00:32                           | 01:40                     | 02:50                      | 04:24 | 00:23                        | 01:16                     | 02:20                     | 03:48 |
|                                           | 50%                                                      | 00:39                           | 02:03                     | 03:31                      | 05:28 | 00:27                        | 01:33                     | 02:53                     | 04:43 |
|                                           | 40%                                                      | 00:46                           | 02:26                     | 04:11                      | 06:32 | 00:31                        | 01:50                     | 03:26                     | 05:38 |
| 13                                        | 30%                                                      | 00:52                           | 02:50                     | 04:52                      | 07:37 | 00:35                        | 02:08                     | 04:00                     | 06:34 |
|                                           | 20%                                                      | 00:59                           | 03:13                     | 05:33                      | 08:41 | 00:40                        | 02:25                     | 04:33                     | 07:29 |
|                                           | 10%                                                      | 01:05                           | 03:37                     | 06:14                      | 09:46 | 00:44                        | 02:43                     | 05:07                     | 08:25 |
|                                           | 0%                                                       | 01:12                           | 04:00                     | 06:55                      | 10:50 | 00:48                        | 03:00                     | 05:40                     | 09:20 |
| t4                                        | all                                                      | 02:00                           | 05:00                     | 08:00                      | 12:00 | 02:00                        | 05:00                     | 08:00                     | 12:00 |
| t5                                        | all                                                      | 02:02                           | 05:02                     | 08:02                      | 12:02 | 02:02                        | 05:02                     | 08:02                     | 12:02 |
| t6                                        | all                                                      | 02:06                           | 05:06                     | 08:06                      | 12:06 | 02:06                        | 05:06                     | 08:06                     | 12:06 |
|                                           | 70%                                                      | 02:26                           | 06:16                     | 10:09                      | 15:19 | 02:19                        | 05:58                     | 09:46                     | 14:52 |
|                                           | 60%                                                      | 02:32                           | 06:40                     | 10:50                      | 16:24 | 02:23                        | 06:16                     | 10:20                     | 15:48 |
|                                           | 50%                                                      | 02:39                           | 07:03                     | 11:31                      | 17:28 | 02:27                        | 06:33                     | 10:53                     | 16:43 |
| 17                                        | 40%                                                      | 02:46                           | 07:26                     | 12:11                      | 18:32 | 02:31                        | 06:50                     | 11:26                     | 17:38 |
|                                           | 30%                                                      | 02:52                           | 07:50                     | 12:52                      | 19:37 | 02:35                        | 07:08                     | 12:00                     | 18:34 |
|                                           | 20%                                                      | 02:59                           | 08:13                     | 13:33                      | 20:41 | 02:40                        | 07:25                     | 12:33                     | 19:29 |
|                                           | 10%                                                      | 03:05                           | 08:37                     | 14:14                      | 21:46 | 02:44                        | 07:43                     | 13:07                     | 20:25 |
|                                           | 0%                                                       | 03:12                           | 09:00                     | 14:55                      | 22:50 | 02:48                        | 08:00                     | 13:40                     | 21:20 |
| t8                                        | all                                                      | 04:00                           | 10:00                     | 16:00                      | 24:00 | 04:00                        | 10:00                     | 16:00                     | 24:00 |
|                                           |                                                          |                                 |                           | Reference                  | Data  |                              |                           |                           |       |
| Purge time<br>at 0% Ener<br>settings [(t  | (min:sec)<br>gy Savings<br>3-t2) or (t7-t6)]             | 01:06                           | 03:54                     | 06:49                      | 10:44 | 00:42                        | 02:54                     | 05:34                     | 09:14 |
| Repressuria<br>at 0% Ener<br>settings [(t | zation time (min:sec)<br>gy Savings<br>4-t3) or (t8-t7)] | 00:48                           | 01:00                     | 01:05                      | 01:10 | 01:12                        | 02:00                     | 02:20                     | 02:40 |

Table 7-3 Fixed Cycle Timing – HCL Series Controller

|                                                                        |                     | Time (refer to Table 7-3)                                     |                                                                     |                                                                         |                                                    |                                                             |                                              |                                  |  |
|------------------------------------------------------------------------|---------------------|---------------------------------------------------------------|---------------------------------------------------------------------|-------------------------------------------------------------------------|----------------------------------------------------|-------------------------------------------------------------|----------------------------------------------|----------------------------------|--|
| Process valve name<br>(Process valve state                             | t0 t                | 1 t                                                           | 2 1                                                                 | t3 t4                                                                   | 4 t                                                | 5 t                                                         | ( <b>6</b> t                                 | t7 t8                            |  |
| w/ de-energized<br>pilot solenoid valve)                               |                     | Left Tov<br>Right Tower<br>Half                               | ver Drying<br>Regenerating<br>Cycle                                 |                                                                         |                                                    | Right Tower Drying<br>Left Tower Regenerating<br>Half Cycle |                                              |                                  |  |
| Left purge valve (normally closed)                                     |                     |                                                               |                                                                     |                                                                         |                                                    |                                                             | Pilot Energized<br>(open)                    |                                  |  |
| Left inlet valve (normally open)<br>(See NOTE 1)                       |                     |                                                               |                                                                     |                                                                         |                                                    | Pi                                                          | ilot Energized (clos                         | sed)                             |  |
| Right inlet valve (normally open)<br>(See NOTE 1)                      |                     | P                                                             | ilot Energized (clos                                                | sed)                                                                    |                                                    |                                                             |                                              |                                  |  |
| Right purge valve (normally closed)                                    |                     |                                                               | Pilot Energized<br>(open)                                           |                                                                         |                                                    |                                                             |                                              |                                  |  |
|                                                                        |                     |                                                               |                                                                     | Normal status of                                                        | pressure switches                                  | 5                                                           |                                              |                                  |  |
| Left tower<br>pressure switch                                          | closed              | closed                                                        | closed                                                              | closed                                                                  | closed                                             | closed                                                      | closed for < 5<br>sec. then open             | open at t7,<br>closed before t8  |  |
| Right tower<br>pressure switch                                         | closed              | closed                                                        | closed for < 5<br>sec. then open                                    | open at t3,<br>closed before t4                                         | closed                                             | closed                                                      | closed                                       | closed                           |  |
|                                                                        |                     | ·                                                             | Pre                                                                 | essure switch statu                                                     | s that causes an a                                 | ılarm                                                       |                                              |                                  |  |
| Left tower drying<br>Low tower pressure <sup>a</sup>                   |                     |                                                               | open <sup>1</sup>                                                   | open <sup>1</sup>                                                       |                                                    |                                                             |                                              |                                  |  |
| Left tower regenerating<br>Fail to de-pressurize <sup>6</sup>          |                     |                                                               |                                                                     |                                                                         |                                                    |                                                             | closed <sup>1</sup>                          |                                  |  |
| Left tower regenerating<br>Fail to re-pressurize°                      |                     |                                                               |                                                                     |                                                                         |                                                    |                                                             |                                              | open <sup>2</sup>                |  |
| Right tower drying<br>Low tower pressure <sup>d</sup>                  |                     |                                                               |                                                                     |                                                                         |                                                    |                                                             | open <sup>1</sup>                            | open <sup>1</sup>                |  |
| Right tower regenerating<br>Fail to de-pressurize®                     |                     |                                                               | closed <sup>1</sup>                                                 |                                                                         |                                                    |                                                             |                                              |                                  |  |
| Right tower regenerating<br>Fail to re-pressurize <sup>r</sup>         |                     |                                                               |                                                                     | open <sup>2</sup>                                                       |                                                    |                                                             |                                              |                                  |  |
| NOTE                                                                   | Stop cycle on fault |                                                               | ·                                                                   |                                                                         | Comments                                           |                                                             |                                              | ·                                |  |
| 1: Check for fault condition at 15, 25,<br>35, seconds into half-cycle | no                  | If the fault condit<br>blinking (return t<br>tower and pressu | ion is clear for 2 cy<br>o normal operation<br>ıre switch LEDs if t | vcles: the alarm LED<br>). Once the fault con<br>hey are still blinking | stays on (without l<br>dition is clear, pres<br>). | blinking); the tower<br>ssing the reset butt                | r and pressure swit<br>on will clear the ala | ch LEDs stop<br>arm LED (and the |  |
| 2: Check for fault condition just<br>before the end of the half-cycle  | yes                 | If the fault condit<br>(returns to norm                       | ion clears: resume<br>al operation). Once                           | cycling; the alarm L<br>the fault condition is                          | ED stays on (witho<br>s clear, pressing th         | ut blinking); the pr<br>e reset button will                 | essure switch LED<br>clear the alarm LEC     | stops blinking<br>).             |  |
| a: Blink the following LEDs: Alarm + P1                                | + Left tower dryin  | ig                                                            |                                                                     |                                                                         |                                                    |                                                             |                                              |                                  |  |
| D: Blink the following LEDs: Alarm + P1                                | + Left tower reger  | nerating                                                      |                                                                     |                                                                         |                                                    |                                                             |                                              |                                  |  |
| d: Blink the following LEDs: Alarm + P2                                | + Right tower dru   | ina                                                           |                                                                     |                                                                         |                                                    |                                                             |                                              |                                  |  |
| e: Blink the following LEDs: Alarm + P2                                | + Right tower reg   | enerating                                                     |                                                                     |                                                                         |                                                    |                                                             |                                              |                                  |  |
| f: Blink the following LEDs: Alarm + P2                                |                     |                                                               |                                                                     |                                                                         |                                                    |                                                             |                                              |                                  |  |

NOTE 1: Standard Pressure Models 4100 & 5400 ONLY. High Pressure Models 40 through 5400.

 Table 7-4

 Event Sequence and Component Status – HCL Series Controller

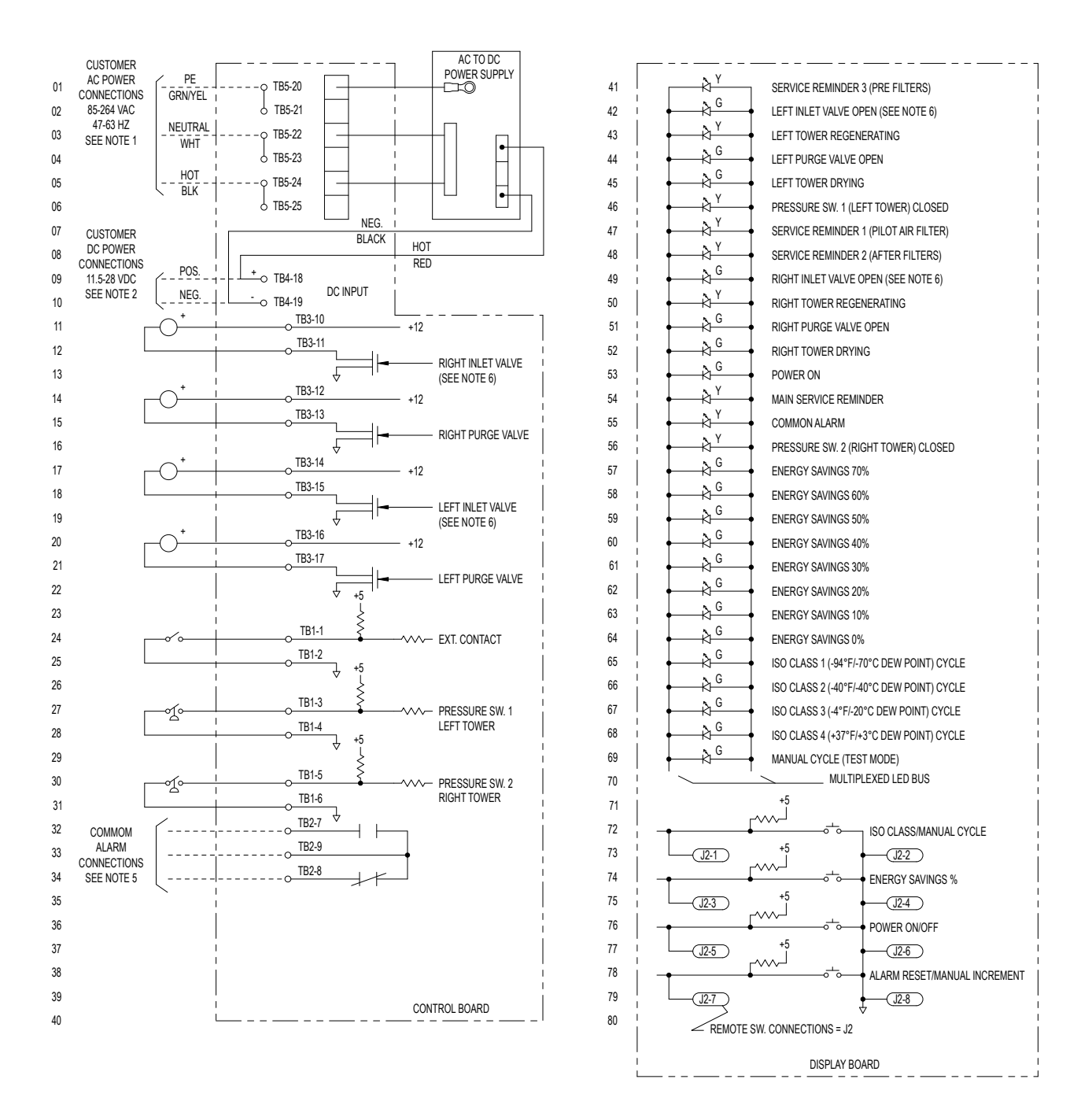

#### NOTES:

- 1. CUSTOMER POWER CONNECTIONS WHEN SUPPLY VOLTAGE IS AC (ALTERNATING CURRENT). TERMINALS T85-21, T85-23 AND T85-25 CAN BE USED TO PROVIDE ACCESSORY POWER AT THE SAME VOLTAGE AND FREQUENCY. AC POWER IS DIRECTED TO POWER SUPPLY BOARD WHERE IT IS CONVERTED TO 12 VDC AND RETURNED TO THE CONTROL BOARD.
- 2. CUSTOMER POWER CONNECTIONS WHEN SUPPLY VOLTAGE IS DC (DIRECT CURRENT). RED AND BLACK WIRES FROM THE POWER SUPPLY BOARD SHOULD BE REMOVED AND THE CUSTOMER SHOULD MAKE THEIR POWER CONNECTIONS AT TERMINALS TB4-18 AND TB4-19.
- 3. VOLTAGE RATING OF VALVES IS 12 VDC.
- 4. VOLTAGE RATING OF SWITCHES IS 5 VDC.
- 5. WITH UNIT ON AND NO ALARMS, THERE SHOULD BE CONTINUITY BETWEEN TERMINALS TB2-7 AND TB2-9.
- 6. STANDARD PRESSURE MODELS 4100 & 5400 ONLY. HIGH PRESSURE MODELS 40 THROUGH 5400.

Figure 7-2 Electrical Schematic – HCL Series Controller

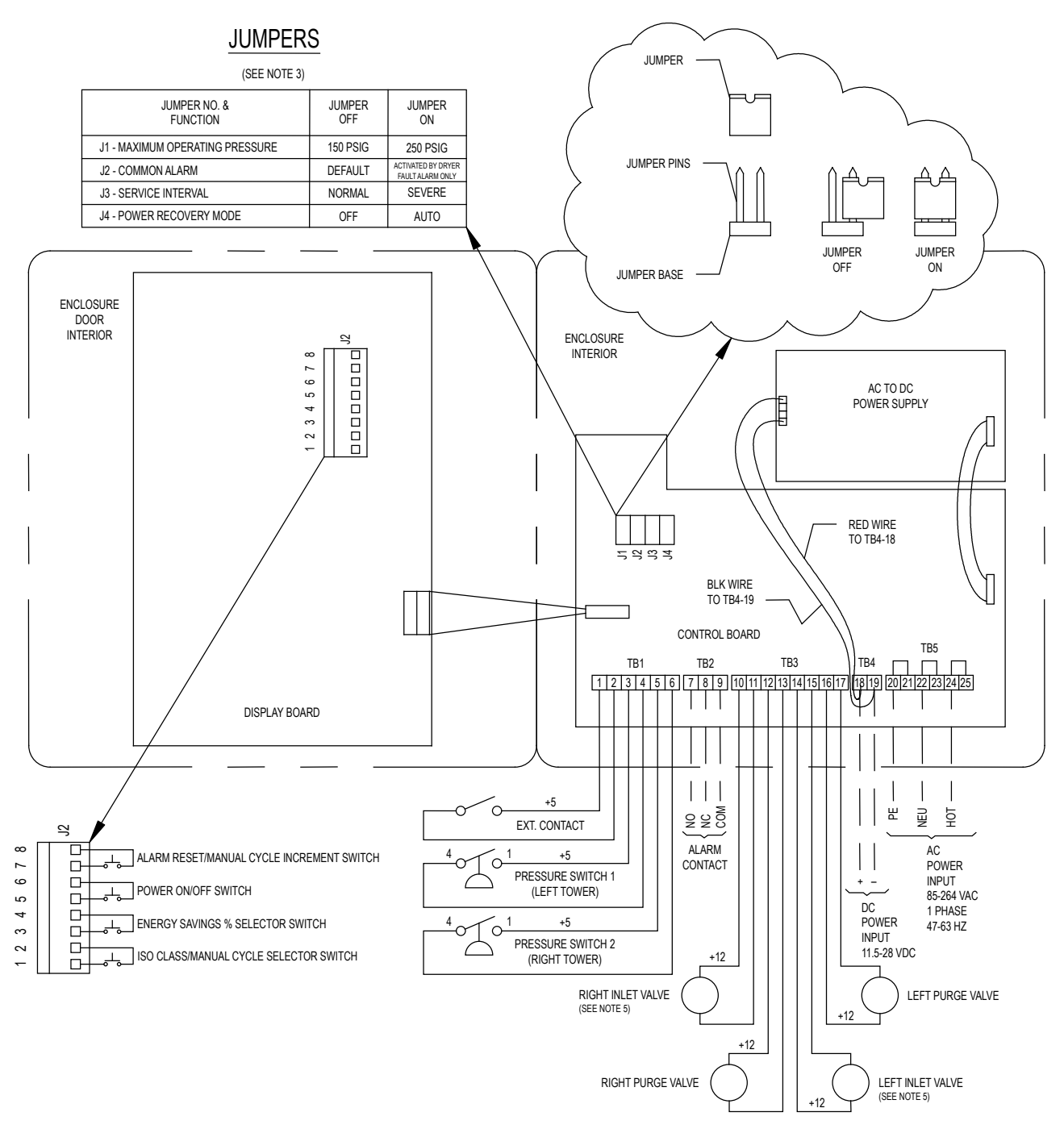

#### NOTES:

1. SEE FIGURE 7-5 FOR RECOMMENDED AWG CONDUCTOR SIZES.

2. CUSTOMER SUPPLIED AC (ALTERNATING CURRENT) INPUT POWER CONNECTIONS SHOULD BE MADE AT TERMINALS TB5-21, TB5-23 AND TB5-25. FOR CUSTOMER SUPPLIED DC (DIRECT CURRENT) POWER, THE RED AND BLACK WIRES FROM THE POWER SUPPLY BOARD SHOULD BE REMOVED AND THE CUSTOMER POWER CONNECTIONS SHOULD BE MADE AT TERMINALS TB4-18.

3. IN THE "JUMPER OFF" POSITION, THE JUMPER CAN BE COMPLETELY REMOVED OR STORED ON A SINGLE PIN. IN THE "JUMPER ON" POSITION, THE JUMPER IS INSTALLED ACROSS BOTH PINS TO PROVIDE CONTINUITY.

- 4. WITH UNIT ON AND NO ALARMS, THERE SHOULD BE CONTINUITY BETWEEN TERMINALS TB2-7 AND TB2-9.
- 5. STANDARD PRESSURE MODELS 4100 & 5400 ONLY. HIGH PRESSURE MODELS 40 THROUGH 5400.

Figure 7-3 Point-to-Point Connection Diagram - HCL Series Controller

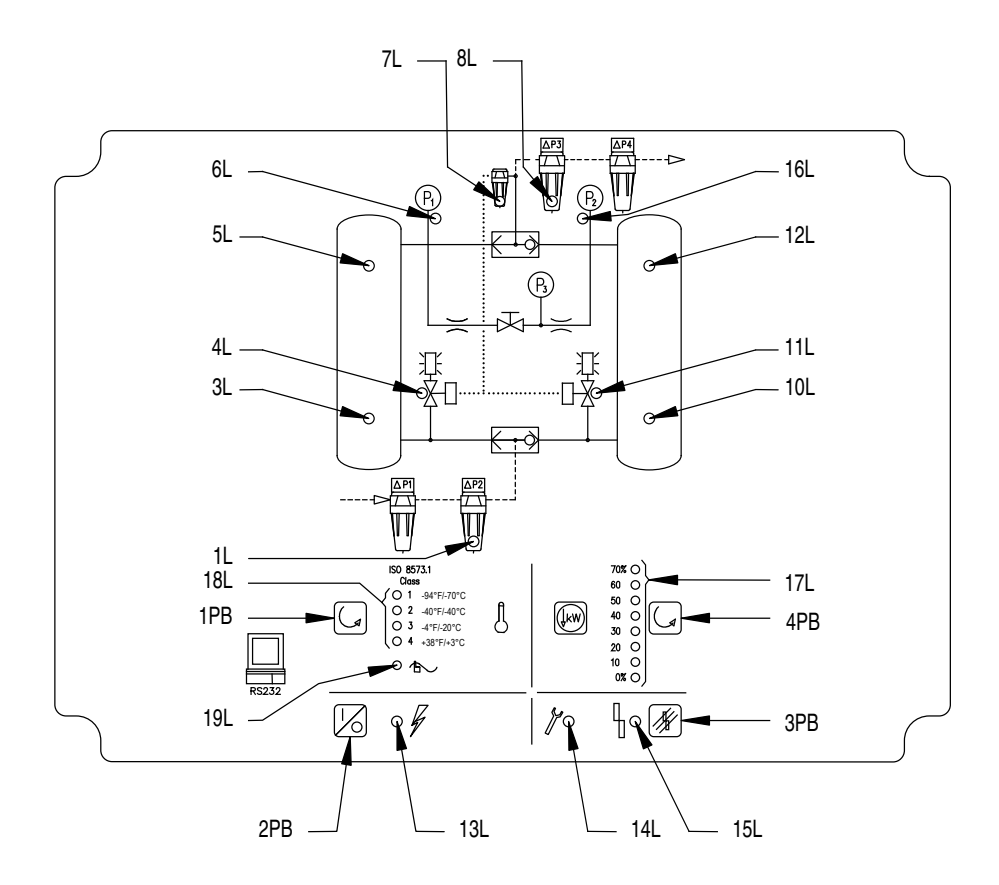

#### ENCLOSURE DOOR EXTERIOR

# LEGEND

- CR COMMON ALARM RELAY
- 1L SERVICE REMINDER 3 PREFILTERS (AMBER)
- 3L LEFT TOWER REGEN. (AMBER)
- 4L LEFT PURGE VALVE OPEN (GREEN)
- 5L LEFT TOWER DRYING (GREEN)
- 6L PRESS. SWITCH 1 L. TWR. CLOSED (GREEN)
- 7L SERVICE REMINDER 1 PILOT AIR FILTER (AMBER)
- 8L SERVICE REMINDER 2 AFTERFILTERS (AMBER)
- 10L R. TWR REGEN. (AMBER)
- 11L RIGHT PURGE VALVE OPEN (GREEN)

- 12L RIGHT TWR. DRYING (GREEN)
- 13L POWER ON LED (GREEN)
- 14L MAIN SERVICE REMINDER (AMBER)
- 15L COMMON ALARM (RED)
- 16L PRESS. SWITCH 2 R. TWR. CLOSED (GREEN)
- 17L ENERGY SAVINGS % LEDS (GREEN)
- 18L ISO CLASS (DEW POINT) CYCLE LEDS (GREEN)
- 19L MANUAL CYCLE (TEST MODE) LED (GREEN)
- CNTRLPCB CONTROL BOARD
- DISPCB DISPLAY BOARD
- JMP CONFIGURATION JUMPERS

- 1PB ISO CLAS/MANAUL CYCLE SELECTOR SWITCH
- 2PB POWER ON/OFF SWITCH
- 3PB ALARM RESET/MANUAL CYCLE INCREMENT SWITCH
- 4PB ENERGY SAVINGS % SELECTOR SWITCH
- RS232 SERIAL I/O CONNECTION
- PS AC TO DC POWER SUPPLY
- J2 REMOTE SWITCH TERMINALS
- TB1 EXTERNAL CONTROL INPUT TERMINALS
- TB2 COMMON ALARM CONTACT TERMINALS
- TB3 VALVE OUTPUT TERMINALS
- TB4 DC POWER INPUT TERMINALS
- TB5 AC POWER INPUT TERMINALS
- Figure 7-4 Panel Layouts – HCL Series Controller (NOTE: Figure is representative of Standard Pressure Models 40 through 3000.) (NOTE: Overlay for Standard Pressure Models 4100 & 5400 and High Pressure Models 590 through 5400 depicts a different inlet valve and outlet/purge circuit. Overlay for High Pressure Models 40 through 450 depicts a different inlet valve and inferent inlet valve circuit.) (continued on next page)

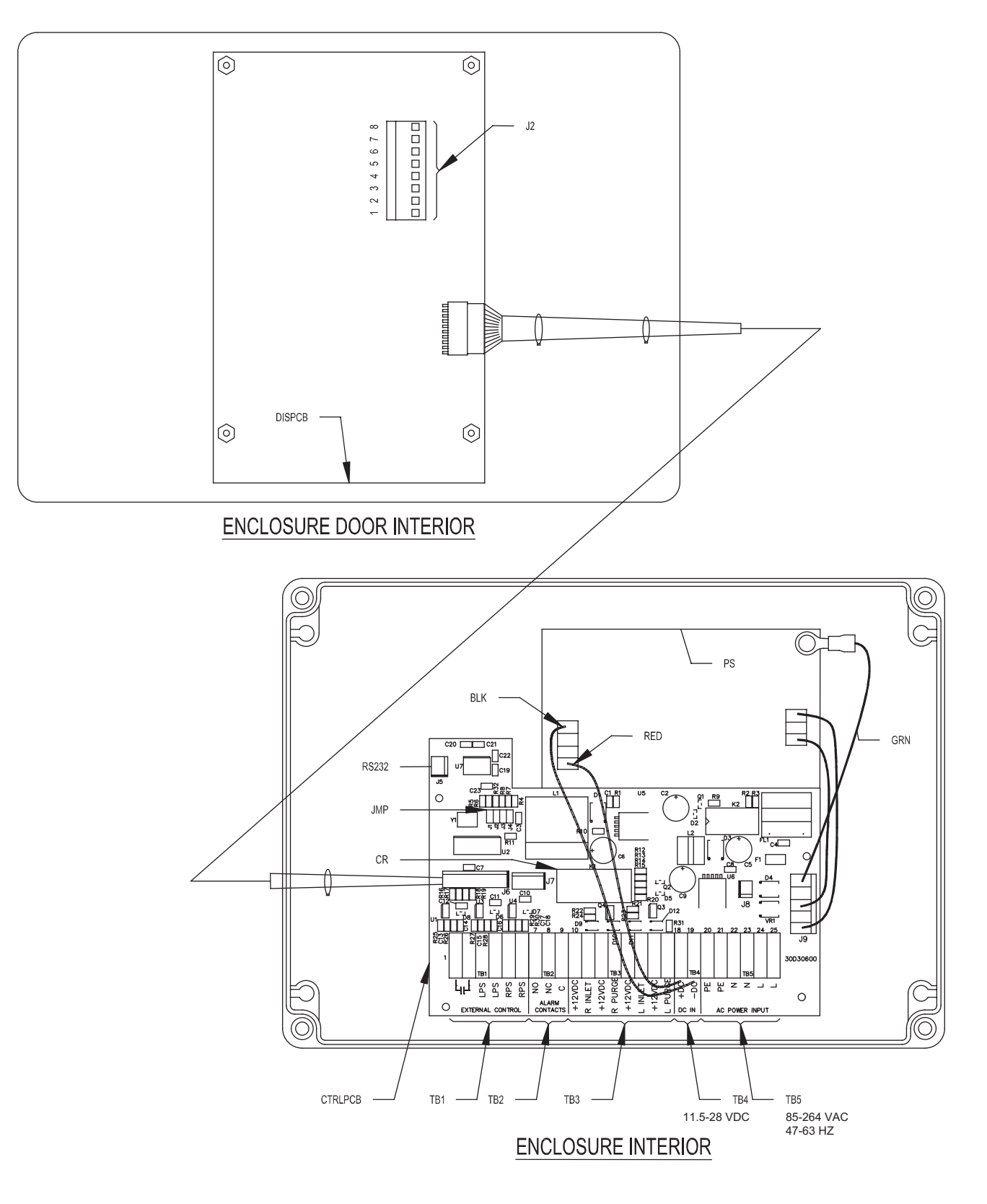

Figure 7-4 Panel Layouts - HCL Series Controller (continued from previous page)

|          | FUNCTION                                      |                               | # OF<br>CONDUCTORS | AWG<br>SIZE | CABLE DIAMETER RANGE |     |           |      | 0000050505 | ENCLOSURE |      |
|----------|-----------------------------------------------|-------------------------------|--------------------|-------------|----------------------|-----|-----------|------|------------|-----------|------|
| LOCATION |                                               |                               |                    |             | MIN. DIA.            |     | MAX. DIA. |      | SIZE       | HOLE DIA. |      |
|          |                                               |                               |                    |             | in.                  | mm  | in.       | mm   | 0122       | in.       | mm   |
| 1        | FACTORY<br>CONNECTIONS<br>STANDARD<br>DEVICES | PRESSURE SWITCH - RIGHT TOWER | 2                  | 18          | 0.181                | 4.6 | 0.312     | 7.9  | PG-9       | 0.599     | 15.2 |
| 2        |                                               | PRESSURE SWITCH - LEFT TOWER  | 2                  | 18          | 0.181                | 4.6 | 0.312     | 7.9  | PG-9       | 0.599     | 15.2 |
| 3        |                                               | SOLENOID - LEFT PURGE VALVE   | 2                  | 18          | 0.181                | 4.6 | 0.312     | 7.9  | PG-9       | 0.599     | 15.2 |
| 4        |                                               | SOLENOID - LEFT INLET VALVE*  | 2                  | 18          | 0.181                | 4.6 | 0.312     | 7.9  | PG-9       | 0.599     | 15.2 |
| 5        |                                               | SOLENOID - RIGHT PURGE VALVE  | 2                  | 18          | 0.181                | 4.6 | 0.312     | 7.9  | PG-9       | 0.599     | 15.2 |
| 6        |                                               | SOLENOID - RIGHT INLET VALVE* | 2                  | 18          | 0.181                | 4.6 | 0.312     | 7.9  | PG-9       | 0.599     | 15.2 |
| 7        |                                               | ALARM CONTACTS                | 2                  | 16          | 0.181                | 4.6 | 0.312     | 7.9  | PG-9       | 0.599     | 15.2 |
| 8        | USER<br>CONNECTIONS                           | REMOTE STOP / START           | 2                  | 16          | 0.181                | 4.6 | 0.312     | 7.9  | PG-9       | 0.599     | 15.2 |
| 9        |                                               | RS232                         | 3                  | 22          | 0.114                | 2.9 | 0.250     | 6.4  | PG-7       | 0.492     | 12.5 |
| 10       |                                               | INPUT POWER                   | 3                  | 14          | 0.230                | 5.8 | 0.395     | 10.0 | PG-11      | 0.733     | 18.6 |

\* STANDARD PRESSURE MODELS 4100 & 5400 ONLY. HIGH PRESSURE MODELS 40 THROUGH 5400.

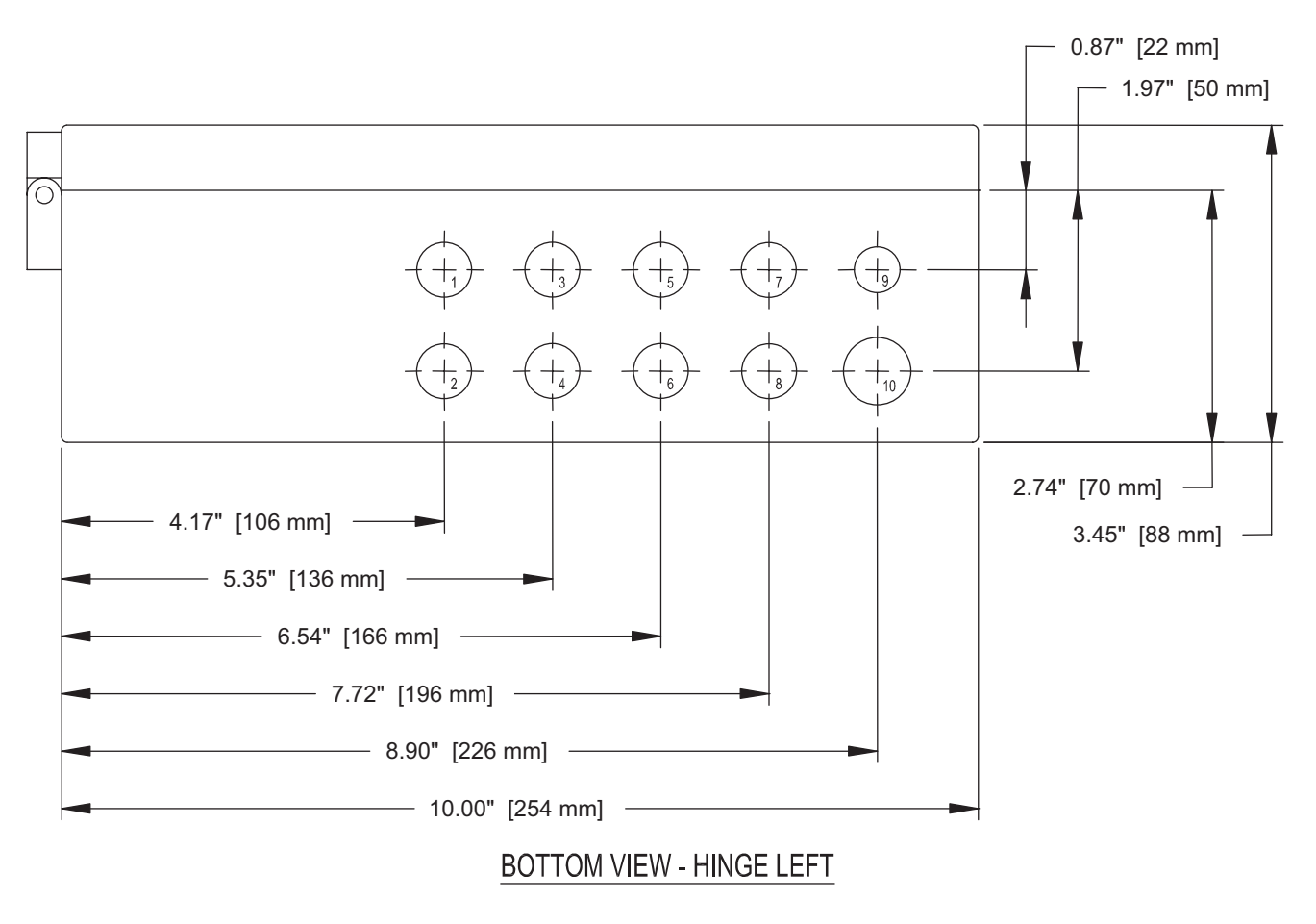

Figure 7-5 Enclosure Penetrations - HCL Series Controller

# 8.0 HCS SERIES CONTROLLER

This section provides connection, adjustment and operational information for the HCS Series Controller featuring the APSS, Automatic Purge Saving System. Similar information can be found in Section 7 for the HCL Series Controller - Fixed Cycle Controller.

# 8.1 Reference Figures

- Figure 8-1, Front Panel Overlay HCS Series Controller
- Figure 8-2, Dryer Status Menu HCS Series Controller
- Figure 8-3, Alarm History Menu HCS Series Controller
- Figure 8-4, Temperature Display Menu HCS Series Controller
- Figure 8-5, Mode Menu HCS Series Controller
- Figure 8-6, Configuration Menu HCS Series Controller
  - Figure 8-6a, Language Menu
  - Figure 8-6b, Date & Time Menu
  - Figure 8-6c, Auto-Restart Menu
  - Figure 8-6d, Service Interval Menu
  - Figure 8-6e, Cycle Counter Menu
  - Figure 8-6f, Network Menu
  - Figure 8-6g, Inlet Air Temperature Set Point Menu
  - Figure 8-6h, Outlet Air Pressure Set Point Menu
  - Figure 8-6i, Outlet Dew Point Menu
- Figure 8-7, Alarm Screens HCS Series Controller
- Figure 8-8, Manual Mode Screens HCS Series Controller
- Figure 8-9, Electrical Schematic HCS Series Controller
- Figure 8-10, Point-to-Point Diagram HCS Series Controller
- Figure 8-11, Panel Layouts HCS Series Controller
- Figure 8-12, Enclosure Penetrations HCS Series Controller

# 8.2 Connections

See Figure 8-12, Enclosure Penetrations for the location, size and function of the various cable and cord connectors that are provided on the bottom of the HCS Series Controller enclosure.

#### 8.2.1 Connections - Input Power

#### 8.2.1.1 VAC Input Power Connections

Single-phase, alternating current (AC) input power connections ranging from 90–277 VAC and 47–63 Hz. can be made at terminals J68, J66, and J64. See reference figures for proper polarity. These terminals are connected to accessory output terminals J67, J65, and J63 respectively. Accessory output terminals can be used to direct power at the same voltage and frequency to external devices.

**CAUTION:** Accessory output terminals are <u>NOT</u> controlled by the power on/off switch and are always energized when power is provided to terminals J68, J66, and J64.

#### 8.2.1.2 VDC Power Connections

- The control and display boards operate on low-voltage direct current. The controller is provided pre-wired with an AC to 12 VDC power supply board. For users with AC power as described in Section 8.2.1.1, their AC input is directed to the power supply board where it is conditioned and returned to the control board as 12 VDC at terminals J61 and J62.
- For users with direct current (DC) input power ranging from 11.5 to 28 VDC, use of the AC to DC power supply board is not needed and their connections can be made at terminals J61 and J62 by first removing the black and red leads coming from the power supply board. See reference figures for proper polarity.

#### 8.2.2 Connections – Common Alarm Contacts

Connections to voltage-free common alarm contacts with a minimum 5-amp rating can be made at terminals J41 through J43.

- Terminal J43 is the common contact connection.
- Terminal J41 is the N.O. (normally open) contact connection.
- Terminal J42 is the N.C. (normally closed) contact connection.
- The alarm relay coil is energized when power is supplied to the controller input terminals and there are no alarms.
- The coil is de-energized when power is removed or when an alarm condition exists.
- The common alarm is designed to activate on: a) either a dryer fault condition or a service reminder, or b) a dryer fault condition only. This is user selectable.
- For the common alarm to activate on either a dryer fault condition or a service reminder, DIP Switch 6 is in the OFF position. This is the default configuration.
- To have the common alarm activate on a dryer fault condition only, DIP Switch 6 is in the ON position.
- Additional information on the common alarm relay logic appears in Table 8-1.

| Power<br>To<br>Controller? | Controller<br>On or<br>Off? | Alarm or<br>Service<br>Reminder | Alarm<br>Relay<br>Coil | Alarm<br>N.O.<br>Contact<br>(J41) | Alarm<br>N.C.<br>Contact<br>(J42) |
|----------------------------|-----------------------------|---------------------------------|------------------------|-----------------------------------|-----------------------------------|
| No                         | N/A                         | N/A                             | De-Energized           | Open                              | Closed                            |
| Yes                        | Off                         | N/A                             | Energized              | Closed                            | Open                              |
| Yes                        | Yes On No Energized         |                                 | Energized              | Closed                            | Open                              |
| Yes                        | On                          | Yes                             | De-Energized           | Open                              | Closed                            |

Table 8-1 Common Alarm Relay Logic – HCS Series Controller

#### 8.2.3 Connections – Remote Start / Stop

Terminals J19 and J20 are used to provide a 5 VDC output to a remote switch or volt free contacts that when closed will stop the dryer at the end of the current half cycle. The dryer will resume running at the beginning of the new half cycle when the remote switch or contacts are reopened. When dryer operation is in the remote stop state, all four tower drying (green) and regenerating (amber) LEDs flash simultaneously.

**NOTE:** Remote start / stop is disabled when the dryer is in the Manual cycle operation mode. When the dryer is in the remote stop state, the only front panel and remote selector switches (see Section 8.2.4) that remain enabled are the power on/off switches.

#### 8.2.4 Connections – Remote Switches

The controller door is equipped with four momentary-contact, push button switches. Pressing on the appropriate icon printed on the display overlay actuates these switches. The display board containing the switches, display LEDs, text display, and the RPB (J10) terminal strip is mounted on the inside of the enclosure door. The terminal strip provides connection points for remotely mounted, NO (normally open), momentary-contact push buttons that provide the same function as the board mounted switches. The terminal – switch combinations are:

- Terminals J10-1 and J10-2 (Remote "SELECT" switch)
- Terminals J10-3 and J10-4 (Remote "ENTER" switch)
- Terminals J10-5 and J10-6 (Remote Power On / Off Switch)
- Terminals J10-7 and J10-8 (Remote Alarm Reset Switch)

**ns** 

# 8.3 Control Board DIP Switches

Refer to Figure 8-10, Point to Point Connection Diagram – HCS Series Controller. On the left side of the CPU board there are eight DIP Switches labeled 1 through 8.

| DIP Switch | Description                  | ON                 | OFF                |  |
|------------|------------------------------|--------------------|--------------------|--|
| 1          | Maximum Operating Pressure   | 17 BARG (250 PSIG) | 10 BARG (150 PSIG) |  |
| 2          | Remote Start/Stop            | Modbus             | Digital input      |  |
| 3          | Inlet Air Temperature Sensor | Enabled            | Disabled           |  |
| 4          | Outlet Air Pressure Sensor   | Enabled            | Disabled           |  |
| 5          | Pressure Switches            | Disabled           | Enabled            |  |
| 6          | Service Alarms               | Disabled           | Enabled            |  |
| 7          | Outlet Dew Point Sensor      | Enabled            | Disabled           |  |
| 8          | Reserved                     | N/A                | N/A                |  |

#### Table 8-2

DIP Switch Settings - HCS Series Controller

DIP Switch functions are as follows:

#### 8.3.1 DIP Switch 1 – Maximum Operating Pressure

- DIP Switch 1 is used to select the maximum operating pressure. Set DIP Switch 1 in the OFF position when operating at inlet pressures of 60 to 150 psig (4.1 to 10.3 barg). Set DIP Switch 1 in the ON position when operating at inlet pressures of 120 to 250 psig (8.3 to 17.2 barg).
- This setting will affect tower purge and repressurization times.

#### 8.3.2 DIP Switch 2 – Remote Start-Stop

- DIP Switch 2 is used to select the Remote Start-Stop source.
- DIP Switch 2 is set in the ON position for Remote Start-Stop operation through Modbus. It is set in the OFF position for Remote Start-Stop operation through Digital Inputs.

#### 8.3.3 DIP Switch 3 – Inlet Air Temperature Sensor

• DIP Switch 3 is set to the ON position when an Inlet Air Temperature Sensor is installed. DIP Switch 3 is set to the OFF position when an Inlet Air Temperature Sensor is not installed.

#### 8.3.4 DIP Switch 4 – Outlet Air Pressure Sensor

• DIP Switch 4 is set to the ON position when an Outlet Pressure Sensor is installed. DIP Switch 4 is set to the OFF position when an Outlet Pressure Sensor is not installed.

#### 8.3.5 DIP Switch 5 – Pressure Switches

• DIP Switch 5 is set in the OFF position to enable Switching Failure. This is the default configuration. DIP Switch 5 is set in the ON position if Switching Failure is disabled.

#### 8.3.6 DIP Switch 6 – Common Alarm.

 DIP Switch 6 is set in the OFF position to enable both dryer fault alarms and service alarms to activate the common alarm. This is the default configuration. DIP Switch 6 is set in the ON position if the common alarm is to be activated by a dryer fault alarm only.

#### 8.3.7 DIP Switch 7 – Outlet Dew Point Sensor

• DIP Switch 7 is set to the ON position when an Outlet Dew Point Transmitter is installed. DIP Switch 7 is set to the OFF position when an Outlet Dew Point Transmitter is not installed.

**NOTE:** Energy Management can co-exist with the Dew Point Transmitter option. Dryer control based on the Energy Management or Dew Point Control is selected on Screen 1 of the Set Up Mode.

If Dew Point Control is not selected then the dew point signal does not control the dryer cycle but still serves a monitoring and alarm function.

#### 8.3.8 DIP Switch 8 – Unused.

#### 8.4 Front Panel Overlay

Refer to Figure 8-1, Front Panel Overlay - HCS Series Controller for information regarding the location and function of the LEDs, switches, and text display.

#### 8.4.1 Front Panel LEDs

- Power on green (constant when controller is switched on; flashing when controller is energized but switched off.)
- Alarm red
- Service/maintenance reminder amber
- · Filters (pre, after, and pilot) service/maintenance reminders amber
- Purge / repressurization valve status (On = valve open; Off = valve closed) green
- · Left and right tower status (regenerating) amber
- Left and right tower status (drying) green
- Left and right tower pressure switch status (On = switch closed; Off = switch open) - green

#### 8.4.2 Front Panel Switches

The front panel contains four momentary-contact push button switches. Refer to Figure 8-1, Front Panel Overlay – HCS Series Controller for the appropriate icon associated with each switch. Pushing on the overlay icon actuates the switch. Switching can be affected remotely by wiring external push-buttons to the RPB (J10) terminals located on the rear of the display board. Refer to Section 8.2.4.

#### 8.4.2.1 Dryer On / Off Switch

This switch is used to turn the dryer on (run) or off (stop).

**CAUTION:** In the event of a loss of power, either intentional or unintentional, both purge-repressurization valves will close. On standard pressure models 4100 & 5400 and high pressure models 40 through 5400, both inlet-switching valves will open. Ideally, dryers should be powered off at the end of any half cycle when both desiccant towers are at full operating pressure.

Power recovery after an external loss of power is affected by the programming of the auto restart mode (Configuration Menu). Refer to Section 8.11 for additional information.

#### 8.4.2.2 SELECT Switch

This button is located to the left of the text display window. Refer to Section 8.6 for additional information.

#### 8.4.2.3 ENTER Switch

This button is located to the right of the text display window. Refer to Section 8.6 for additional information.

#### 8.4.2.4 Alarm Reset Switch

This switch is normally used to reset an alarm or service reminder. Refer to Section 8.8 for additional information.

#### 8.5 Event Sequence and Component Status

Refer to Tables 8-3 and 8-4 for the event sequence, timing and component status for the HCS Series Controller.

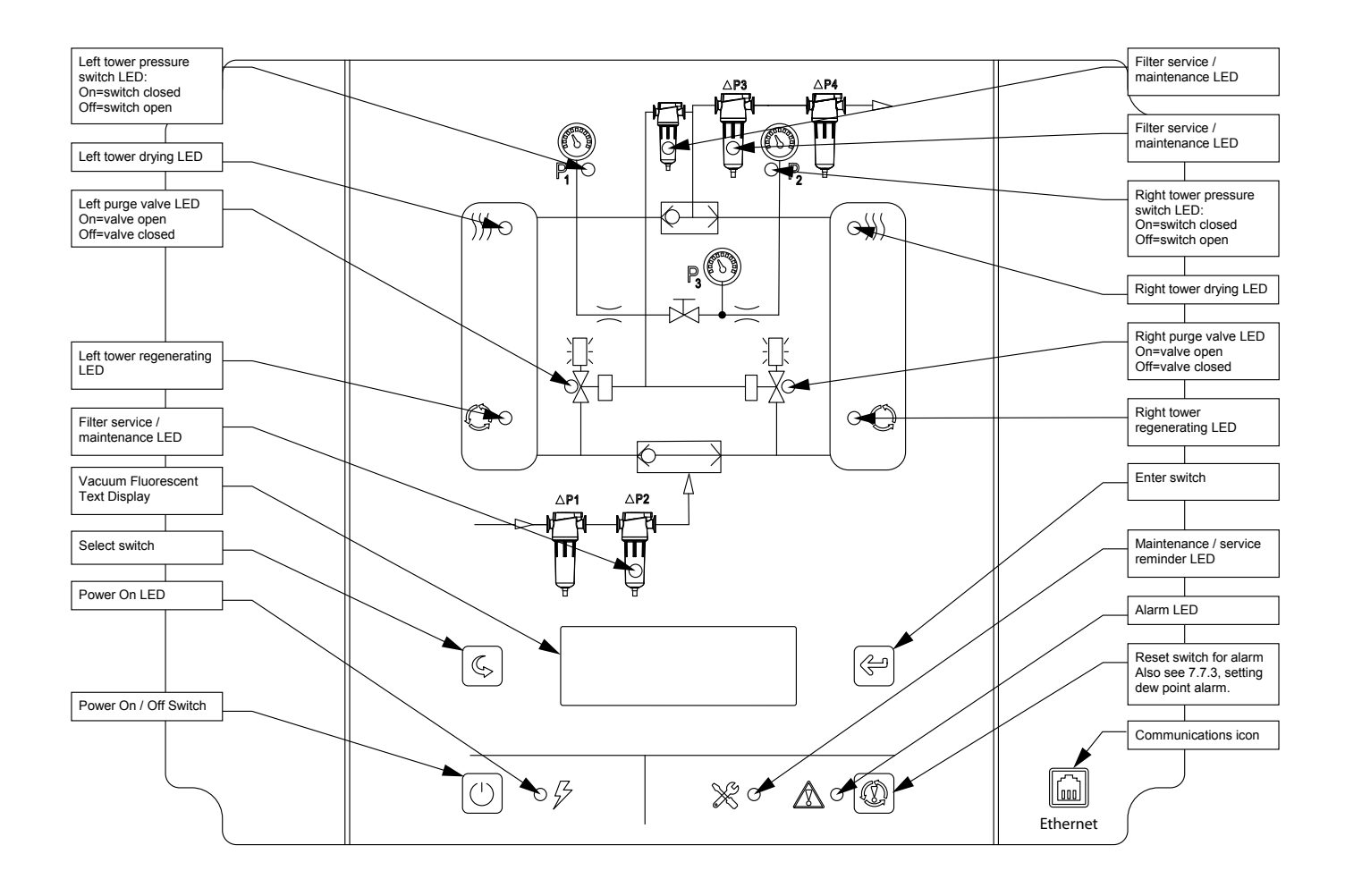

Figure 8-1 Front Panel Overlay – HCS Series Controller (NOTE: Figure is representative of Standard Pressure Models 40 through 3000.) (NOTE: Overlay for Standard Pressure Models 4100 & 5400 and High Pressure Models 590 through 5400 depicts a different inlet valve and outlet/purge circuit. Overlay for High Pressure Models 40 through 450 depicts a different inlet valve ad different inlet valve circuit.)

# 8.6 Front Panel Operation

- 1. There are five menus for the HCS Series Controller.
  - A. Dryer Status Menu
  - B. Alarm History Menu
  - C. Temperature Display Menu
  - D. Mode Menu
  - E. Configuration Menu
- 2. Each menu is described in the following pages.

# 8.7 Dryer Status Menu (Figure 8-2)

- 1. The dryer status menu is the first menu that becomes active when the user presses the power button.
- 2. The dryer status menu comprises several screens which can be cycled through when the operator presses the select button.
- 3. The screens are displayed in the sequence they are listed in below:
  - A. Dryer State Screen Shows the state of the dryer and indicates which step each tower is in.
  - B. Dryer Mode Screen Shows the ISO class selection and operating mode selection.
  - C. Energy Savings Shows energy savings only when energy savings operating mode is selected.
  - D. Filter Service Timer Shows time remaining until filter service is recommended.
    - i. Press and hold alarm reset button for 3 seconds to reset service timer.
  - E. Valve Service Timer Shows time remaining until valve service is recommended.
    - i. Press and hold alarm reset button for 3 seconds to reset service timer.
  - F. Desiccant Service Timer Shows time remaining until desiccant service is recommended.
    - i. Press and hold alarm reset button for 3 seconds to reset service timer.
  - G. Alarm Status Shows any active alarms.
  - H. Alarm History Press enter to access the alarm history menu.
  - I. Temperature Data Press enter to access the temperature display menu.

# 8.8 Alarm History Menu (Figure 8-3)

- 1. Press the enter button on the alarm history screen in the dryer status menu to enter the alarm history menu.
- 2. The alarm history menu shows the alarm # in the first-in-firstout queue, the timestamp of when the alarm occurred, and the alarm message text.
- 3. Press the select button to cycle thru the alarm history messages.
- 4. Press the alarm reset button to acknowledge all unacknowledged alarms.
- 5. Press and hold the alarm reset button for 3 seconds to reset the alarm history.
- 6. Press the enter button to return to the dryer status menu.

# 8.9 Temperature Display Menu (Figure 8-4)

- 1. Press the enter button on the temperature display screen in the dryer status menu to enter the temperature display menu
- 2. Press the select button to cycle thru the temperature readings
- 3. Press the enter button to return to the dryer status menu.

# 8.10 Mode Menu (Figure 8-5)

- 1. Press and hold the enter button for 3 seconds to enter the mode menu.
- 2. The following options are available in the mode menu:
  - A. ISO Dew point selection.
    - i. ISO Class 1: -70°C / -94°F
    - ii. ISO Class 2: -40°C / -40°F
    - iii. ISO Class 3: -20°C / -4°F
  - B. Dryer cycle type selection
    - i. Manual Cycle
    - ii. Fixed Cycle
    - iii. Demand Cycle
    - iv. Dew Point Cycle
  - C. Drain test
    - i. No
    - ii. Yes
- 3. Press the select button to cycle thru selections for the current mode menu item.
- 4. Press the enter button to apply the setting and move to the next mode menu item.
- 5. Pressing enter on the last mode menu item will return to the dryer status menu.
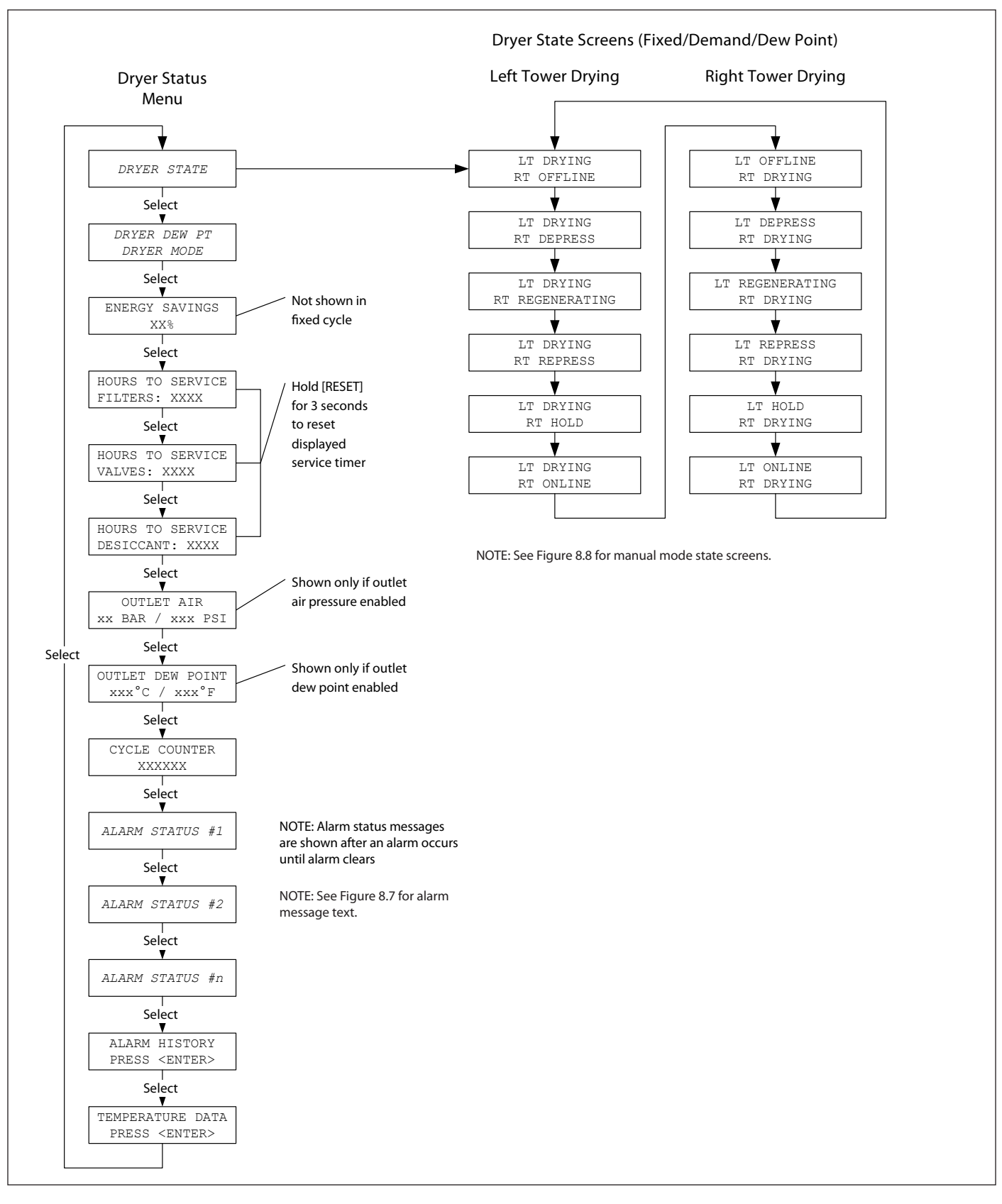

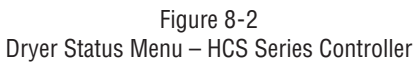

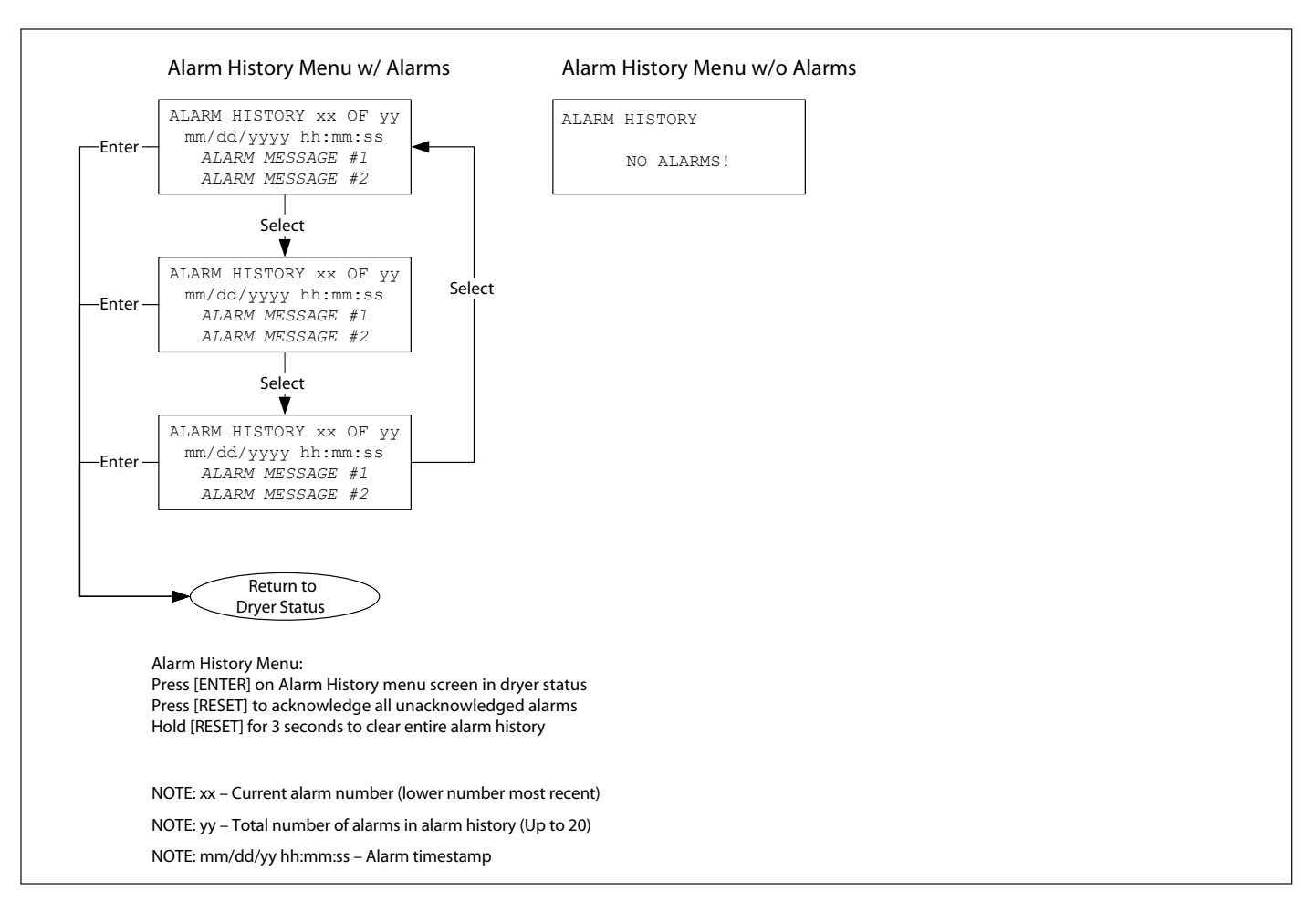

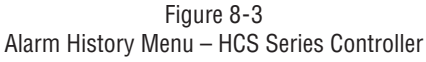

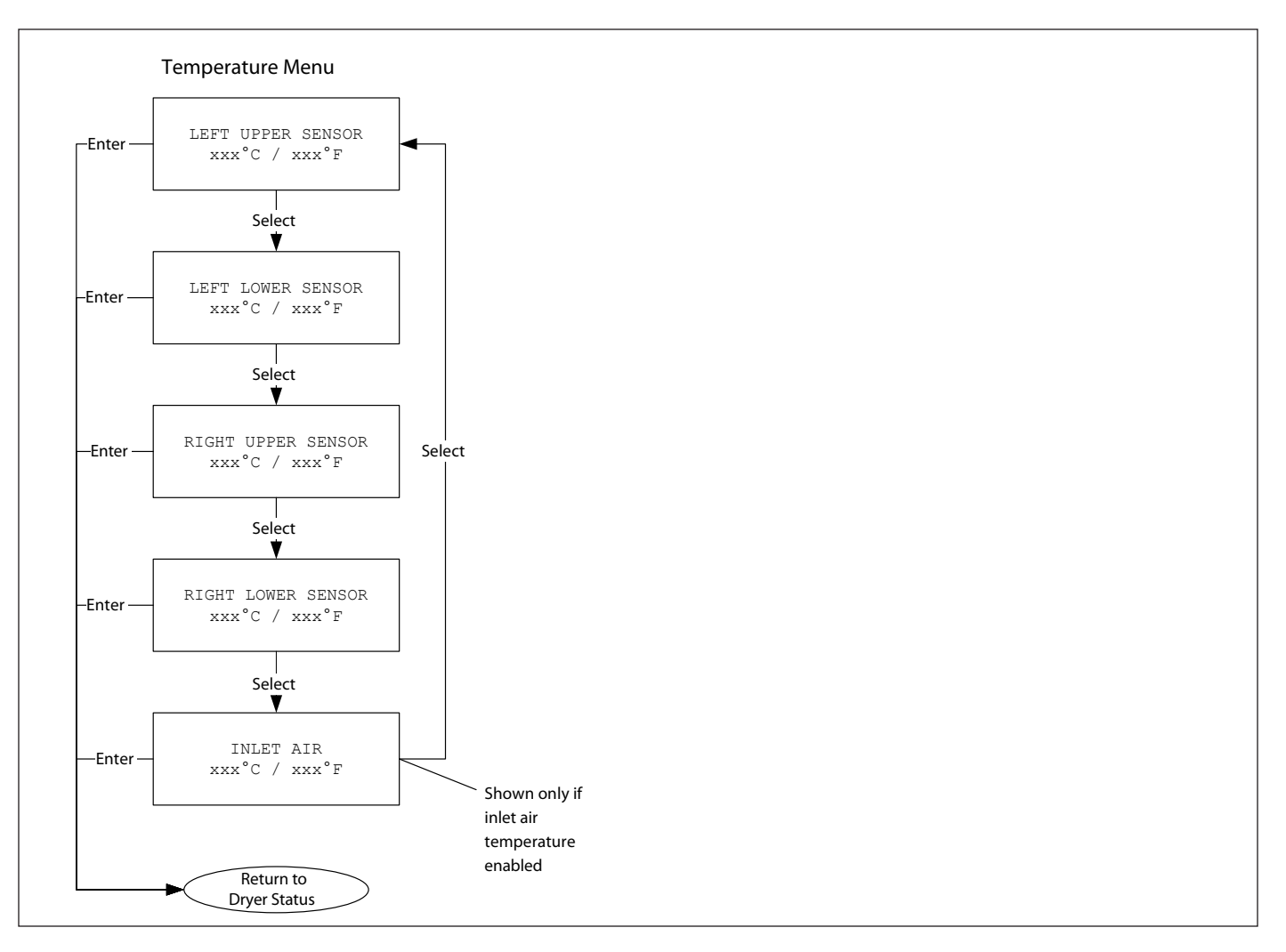

Figure 8-4 Temperature Menu – HCS Series Controller

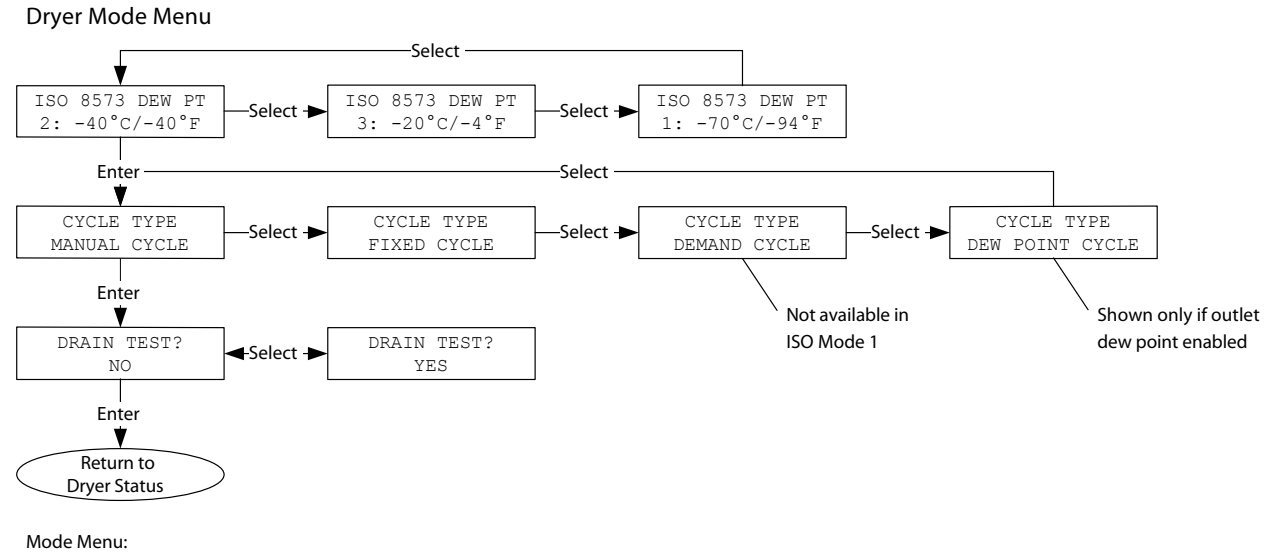

Hold [ENTER] for 3 seconds

Figure 8-5 Mode Menu – HCS Series Controller

# 8.11 Configuration Menu (Figure 8-6)

- 1. Press and hold the enter button and select button for 3 seconds to enter the configuration menu.
- 2. The following options are available in the configuration menu:
  - A. Language
    - i. Press select to change the language selection.
    - ii. Available languages are: English, Spanish, French, German, Portuguese, Italian, Polish, Danish, Dutch, Norwegian, Finnish, Swedish, and Czech.
    - iii. Press enter to apply the new selection and return to the configuration menu.
  - B. Date/Time
    - i. Press select to change the decade.
    - ii. Press enter to apply the new selection and move to the year field.
    - iii. Press select to change the year.
    - iv. Press enter to apply the new selection and move to the month field.
    - v. Press select to change the month.
    - vi. Press enter to apply the new selection and move to the day field.
    - vii. Press select to change the day.
    - viii. Press enter to apply the new selection and move to the hours field.
    - ix. Press select to change the hours.
    - x. Press enter to apply the new selection and move to the ten minutes field.
    - xi. Press select to change the ten minutes.
    - xii. Press enter to apply the new selection and move to the minutes field.
    - xiii. Press select to change the minutes.
    - xiv. Press enter to apply the new date & time and return to the configuration menu.
  - C. Auto-Restart
    - i. Press select to toggle between auto-restart enabled or disabled.
    - ii. Press enter to apply the new selection and return to the configuration menu.
  - D. Service Interval
    - i. Press select to cycle thru service interval sub-menu options.
    - ii. Press enter to enter a service interval sub-menu.
      - 1. Filters
        - a. Press select to change the hours.
        - b. Press enter to apply the hours and move to the tens field.
        - c. Press select to change the tens field.
        - d. Press enter to apply the tens and move to the hundreds field.
        - e. Press select to change the hundreds field.
        - f. Press enter to apply the hundreds field and move to the thousands field
        - g. Press select to change the thousands field.
        - h. Press enter to apply the new selection and return to the service interval menu.
      - 2. Valves
        - a. Press select to change the hours.
        - b. Press enter to apply the hours and move to the tens field.
        - c. Press select to change the tens field.
        - d. Press enter to apply the tens and move to the hundreds field.

- e. Press select to change the hundreds field
- f. Press enter to apply the hundreds field and move to the thousands field.
- g. Press select to change the thousands field
- h. Press enter to apply the new selection and return to the service interval menu.
- 3. Desiccant
  - a. Press select to change the hours.
  - b. Press enter to apply the hours and move to the tens field.
  - c. Press select to change the tens field.
  - d. Press enter to apply the tens and move to the hundreds field.
  - e. Press select to change the hundreds field.
  - f. Press enter to apply the hundreds field and move to the thousands field.
  - g. Press select to change the thousands field.
  - Press enter to apply the new selection and return to the service interval menu.
- 4. Exit
  - a. Press enter to return to the configuration menu.
- E. Cycle Counter
  - i. Press select to toggle between resetting and not resetting the cycle counter.
  - ii. Press enter to apply the new selection and return to the configuration menu.

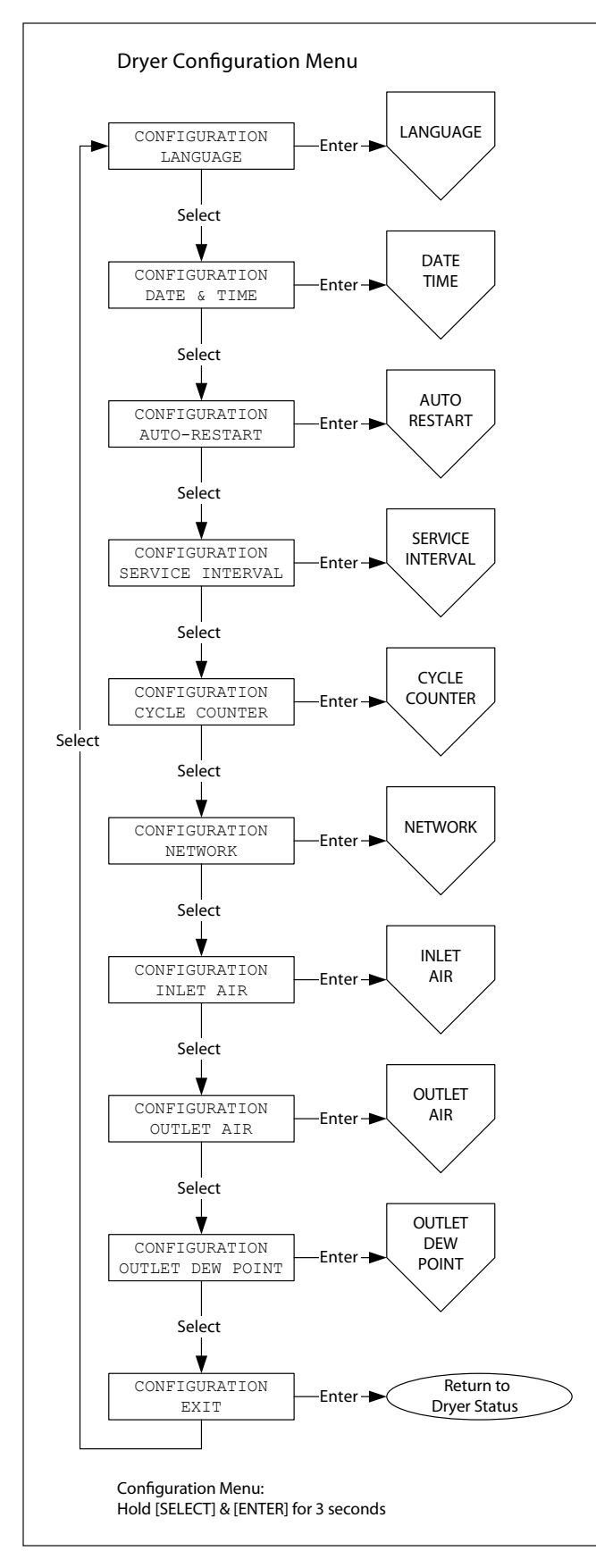

Figure 8-6 Configuration Menu – HCS Series Controller

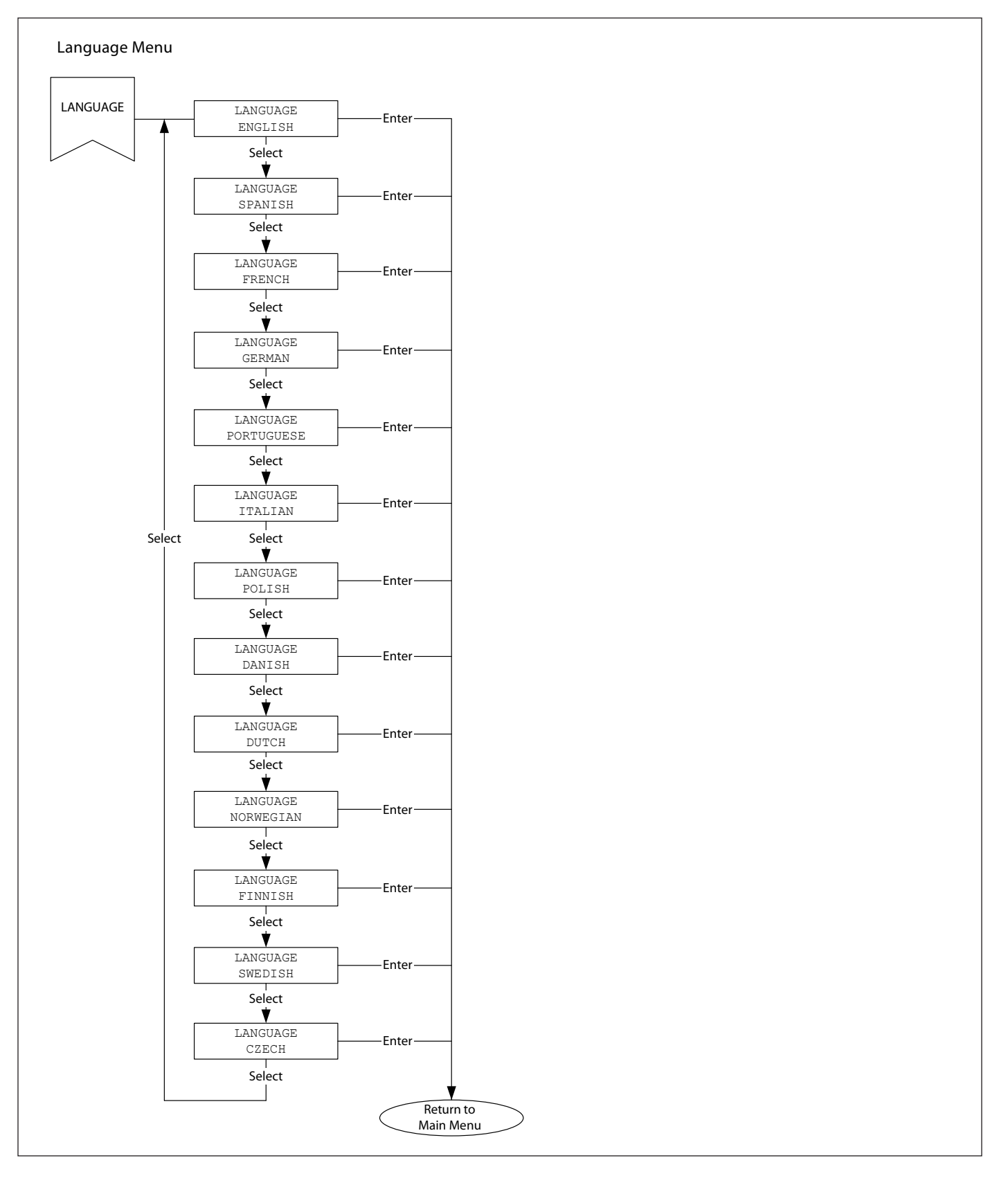

Figure 8-6a Language Menu – HCS Series Controller

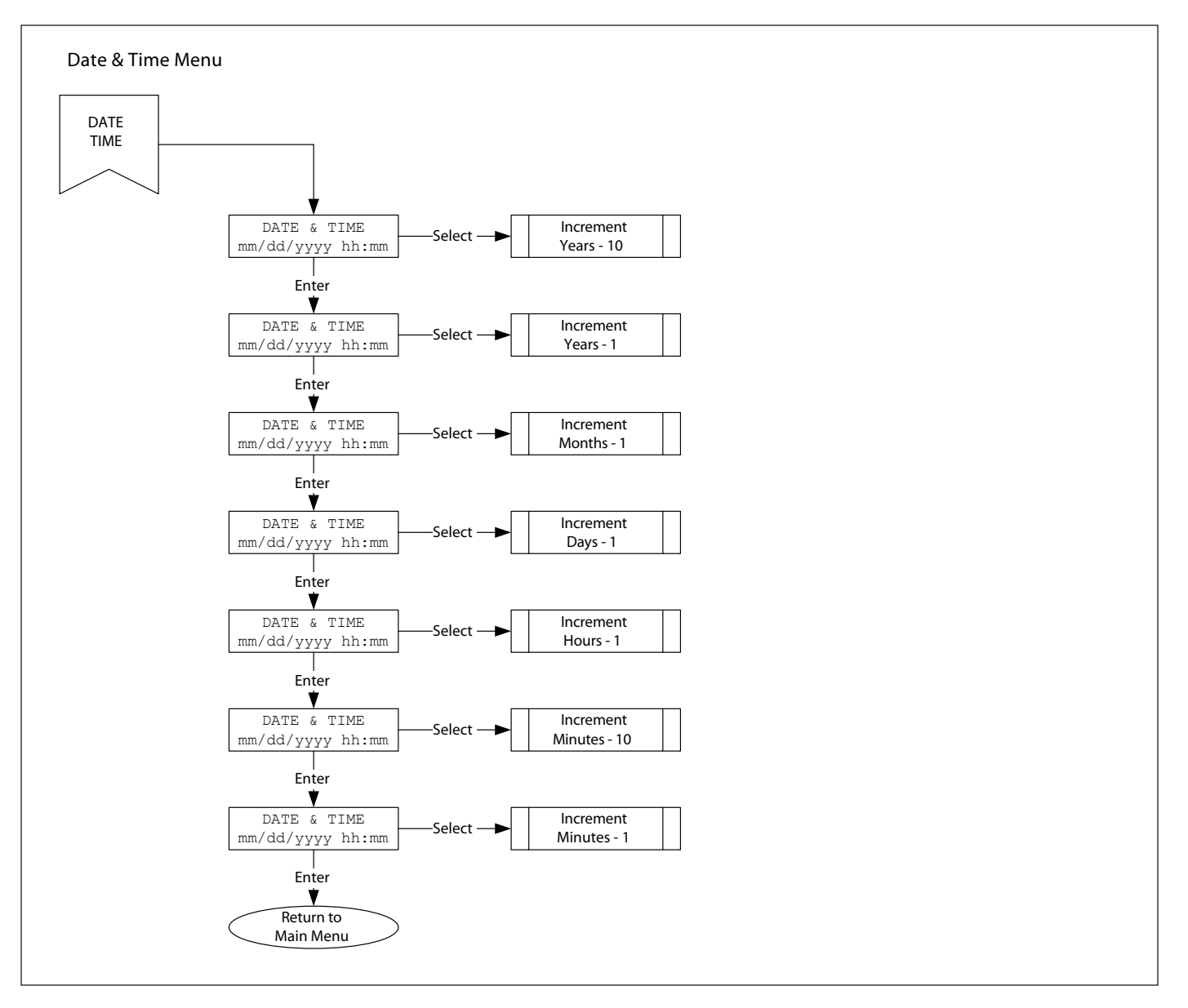

Figure 8-6b Date & Time Menu – HCS Series Controller

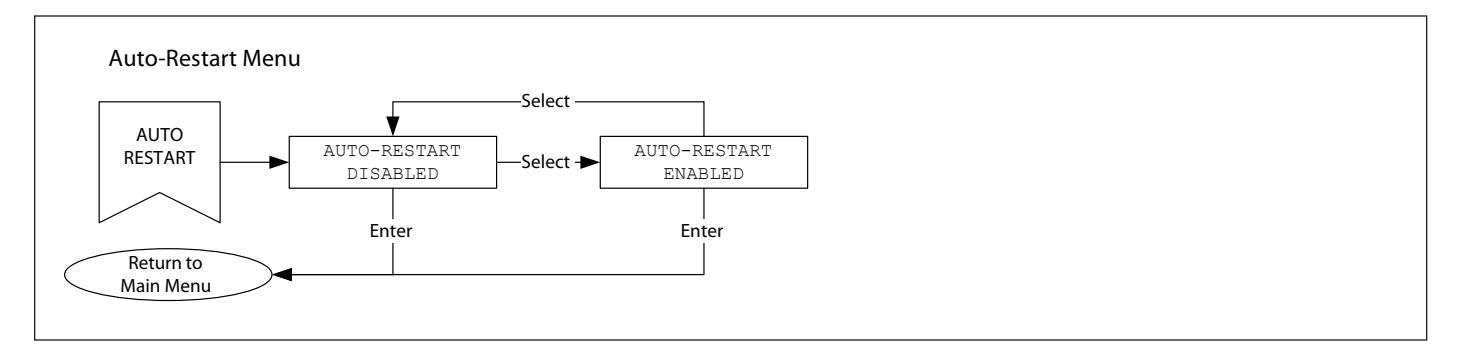

Figure 8-6c Auto-Restart Menu – HCS Series Controller

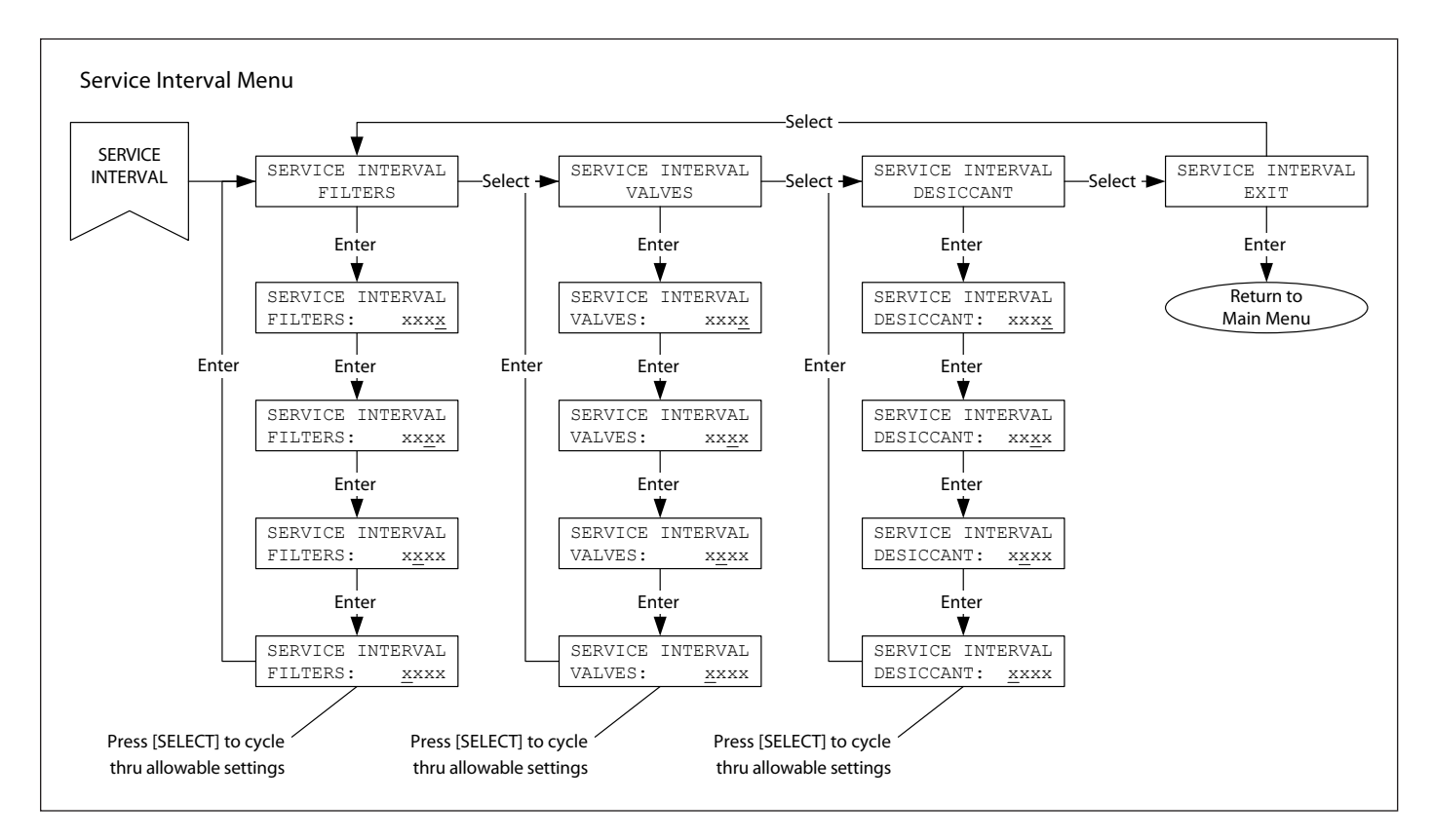

Figure 8-6d Service Interval Menu – HCS Series Controller

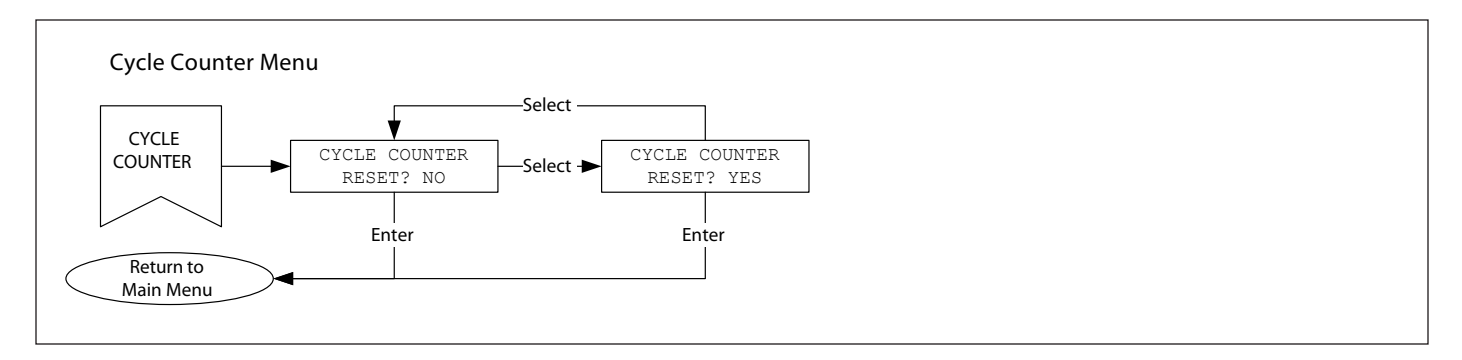

Figure 8-6e Cycle Counter Menu – HCS Series Controller

- F. Network
  - i. Press select to cycle thru network sub-menu options.
  - ii. Press enter to enter a network sub-menu.
    - 1. IP Address Type
      - a. Press select to toggle between static and dynamic.
      - b. Press enter to apply the new selection and return to the network menu.
    - 2. IP Address
      - a. If dynamic IP address type is selected skip to (p).
      - b. Press select to change the 10's of the first IP address octet.
      - c. Press enter to apply the selection and move to the 1's of the first IP address octet.
      - d. Press select to change the 1's of the first IP address octet.
      - e. Press enter to apply the selection and move to the 10's of the second IP address octet.
      - f. Press select to change the 10's of the second IP address octet.
      - g. Press enter to apply the selection and move to the 1's of the second IP address octet.
      - h. Press select to change the 1's of the second IP address octet.
      - i. Press enter to apply the selection and move to the 10's of the third IP address octet.
      - j. Press select to change the 10's of the third IP address octet.
      - k. Press enter to apply the selection and move to the 1's of the third IP address octet.
      - I. Press select to change the 1's of the third IP address octet.
      - m. Press enter to apply the selection and move to the 10's of the fourth IP address octet.
      - n. Press select to change the 10's of the fourth IP address octet.
      - o. Press enter to apply the selection and move to the 1's of the fourth IP address octet.
      - p. Press enter to apply the new selection and return to the network menu.
    - 3. Subnet Mask
      - a. If dynamic IP address type is selected skip to (p).
      - b. Press select to change the 10's of the first IP address octet.
      - c. Press enter to apply the selection and move to the 1's of the first IP address octet.
      - d. Press select to change the 1's of the first IP address octet.
      - e. Press enter to apply the selection and move to the 10's of the second IP address octet.
      - f. Press select to change the 10's of the second IP address octet.
      - g. Press enter to apply the selection and move to the 1's of the second IP address octet.
      - h. Press select to change the 1's of the second IP address octet.
      - i. Press enter to apply the selection and move to the 10's of the third IP address octet.
      - j. Press select to change the 10's of the third IP address octet.

- k. Press enter to apply the selection and move to the 1's of the third IP address octet.
- I. Press select to change the 1's of the third IP address octet.
- m. Press enter to apply the selection and move to the 10's of the fourth IP address octet.
- n. Press select to change the 10's of the fourth IP address octet.
- o. Press enter to apply the selection and move to the 1's of the fourth IP address octet.
- p. Press enter to apply the new selection and return to the network menu.
- 4. Default Gateway
  - a. If dynamic IP address type is selected skip to (p).
  - Press select to change the 10's of the first IP address octet.
  - c. Press enter to apply the selection and move to the 1's of the first IP address octet.
  - d. Press select to change the 1's of the first IP address octet.
  - e. Press enter to apply the selection and move to the 10's of the second IP address octet.
  - f. Press select to change the 10's of the second IP address octet.
  - g. Press enter to apply the selection and move to the 1's of the second IP address octet.
  - h. Press select to change the 1's of the second IP address octet.
  - i. Press enter to apply the selection and move to the 10's of the third IP address octet.
  - j. Press select to change the 10's of the third IP address octet.
  - k. Press enter to apply the selection and move to the 1's of the third IP address octet.
  - I. Press select to change the 1's of the third IP address octet.
  - m. Press enter to apply the selection and move to the 10's of the fourth IP address octet.
  - n. Press select to change the 10's of the fourth IP address octet.
  - o. Press enter to apply the selection and move to the 1's of the fourth IP address octet.
  - p. Press enter to apply the new selection and return to the network menu.
- 5. Modbus Address
  - a. Press select to change the 1's of the Modbus address.
  - b. Press enter to apply the selection and move to the 10's of the Modbus address.
  - c. Press select to change the 10's of the Modbus address.
  - d. Press enter to apply the selection and move to the 100's of the Modbus address.
  - e. Press select to change the 100's of the Modbus address.
  - f. Press enter to apply the new selection and return to the network menu.
- 6. Exit
  - a. Press enter to return to the configuration menu.

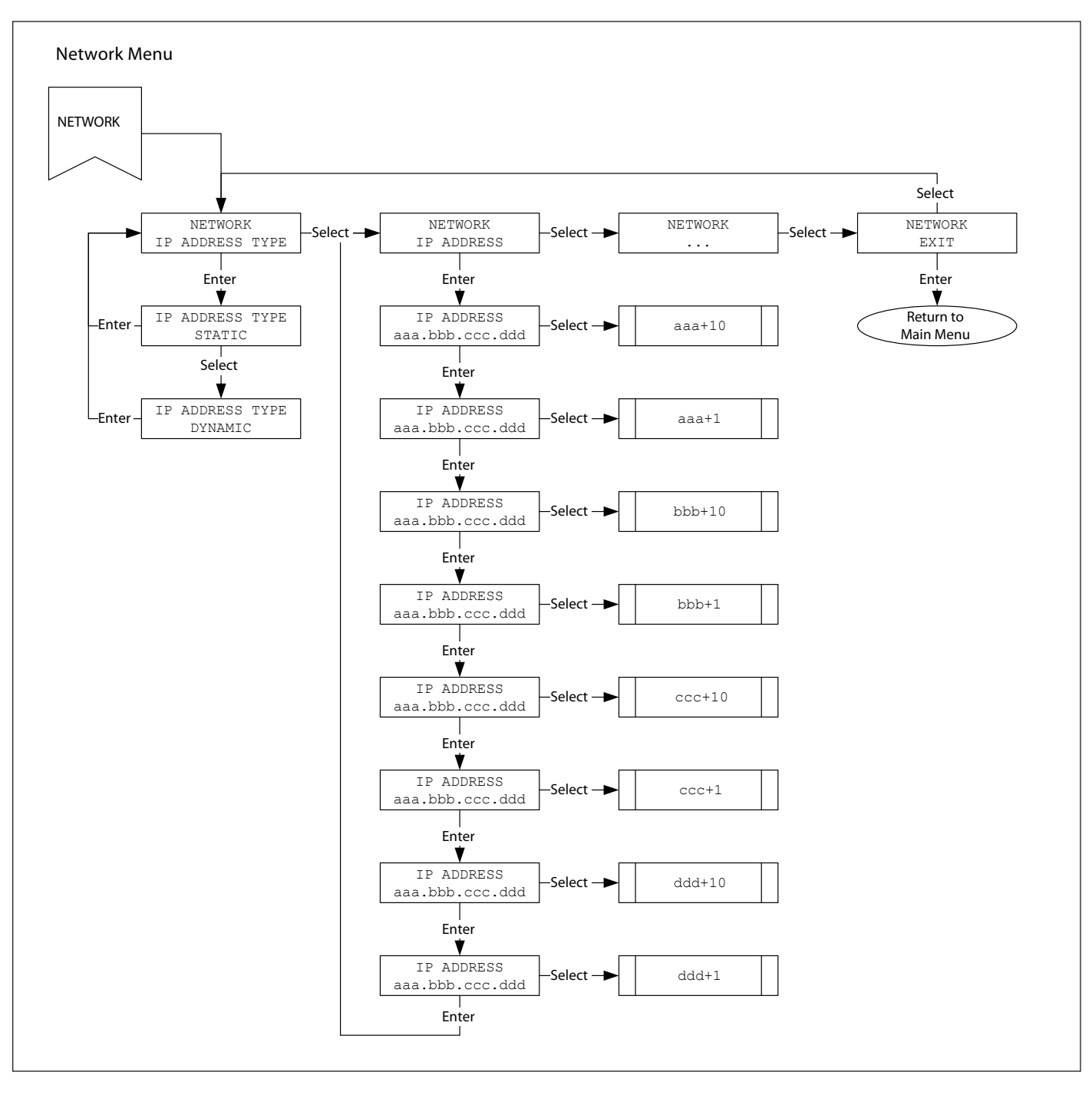

Figure 8-6f Network Menu – HCS Series Controller

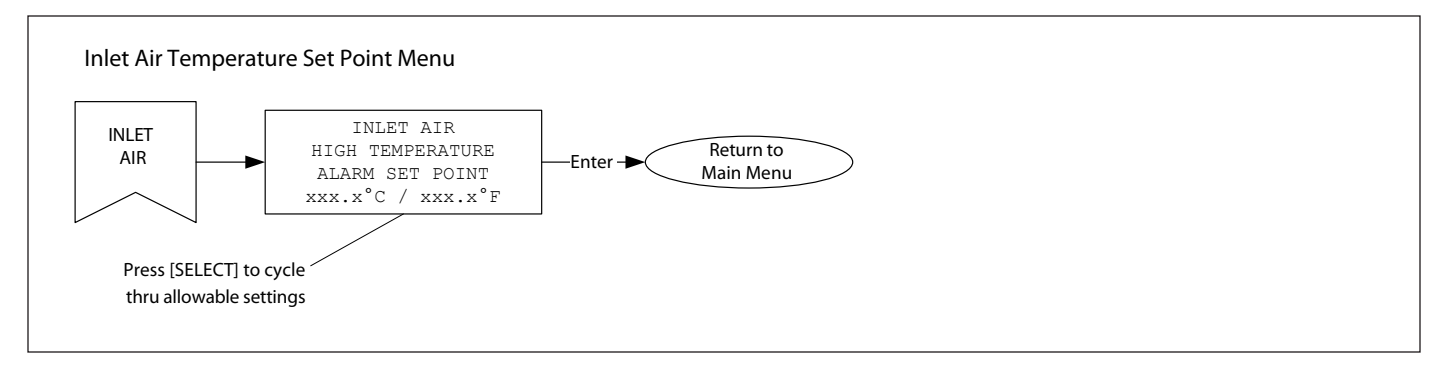

Figure 8-6g Inlet Air Temperature Set Point Menu – HCS Series Controller

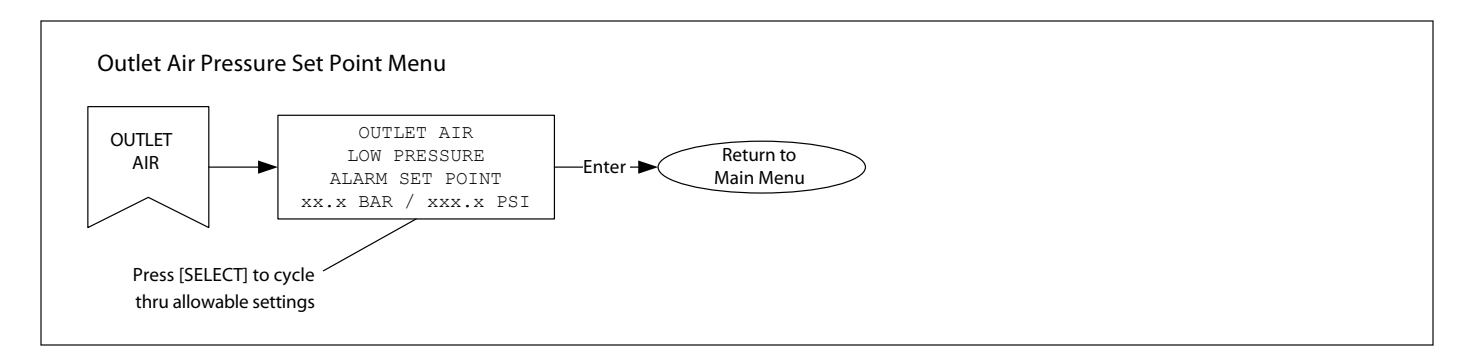

Figure 8-6h Outlet Air Pressure Set Point Menu – HCS Series Controller

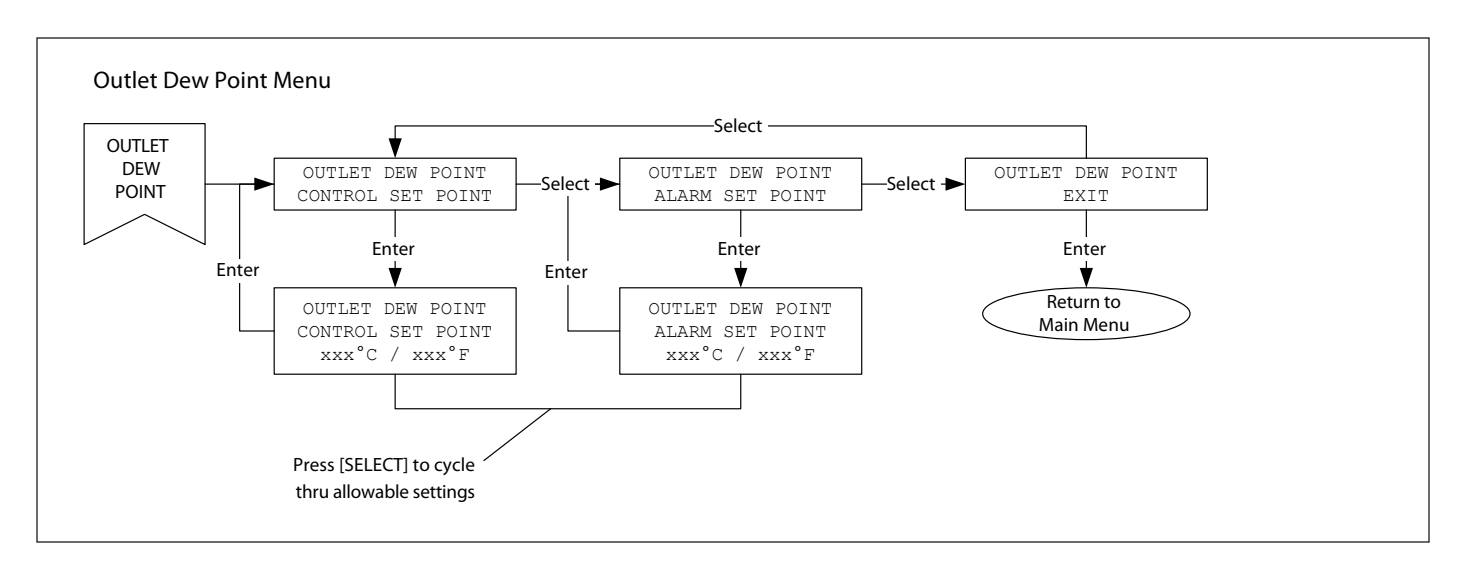

Figure 8-6i Outlet Dew Point Menu – HCS Series Controller

- G. Inlet Air
  - i. Shown only if inlet air temperature sensor is enabled.
  - ii. Press select to cycle thru high inlet air temperature set points.

Lower Limit: 10°C / 50°F Upper Limit: 60°C / 140°F Increment: 5°C / 9°F Factory Default: 35°C / 95°F

- iii. Press enter to apply the new selection and return to the configuration menu.
- H. Outlet Air
  - i. Shown only if outlet air pressure sensor is enabled.
  - ii. Press select to cycle thru low outlet air pressure set points.

Lower Limit: 3 BAR / 45 PSI Upper Limit: 20 BAR / 290 PSI Increment: 1 BAR / 15 PSI Factory Default: 5 BAR / 75 PSI

- iii. Press enter to apply the new selection and return to the configuration menu.
- I. Exit
  - i. Press enter to return to the dryer status menu.

## 8.12 Alarm Conditions

When a new alarm becomes active each active alarm is shown as a new screen in the dryer status menu and the red alarm LED begins to blink. When an alarm clears the alarm message is no longer shown in the dryer status menu, but remains in the alarm history menu. If when the alarm clears it is the last active alarm the alarm LED goes from blinking to on solid. The alarm LED can be cleared by pressing the alarm reset button.

- 1. Left/Right Drying Low Pressure.
  - a. Alarm is only checked if pressure switches are enabled.
  - b. Alarm occurs when the drying tower pressure switch is open.
- 2. Left/Right De-Pressurizing High Pressure.
  - a. Alarm is only checked if pressure switches are enabled.
  - b. Alarm occurs if the regenerating tower has completed depress, but the pressure switch is closed.
- 3. Left/Right Re-Pressurizing Low Pressure.
  - a. Alarm is only checked if pressure switches are enabled.
  - b. Alarm occurs if the regenerating tower has completed repress, but the pressure switch is open.
  - c. Alarm prevents cycle from continuing.
- 4. Left/Right Upper/Lower Sensor Under-Range
  - a. Alarm is only checked if dryer is operating in demand mode.
  - b. Alarm occurs if the temperature sensor drops below 4°C /  $39^\circ\text{F}.$
- 5. Left/Right Upper/Lower Sensor Over-Range
  - a. Alarm is only checked if dryer is operating in demand mode.
  - Alarm occurs if the temperature sensor rises above 66°C / 150°F.
- 6. Dew point Sensor Under-Range
  - a. Alarm is only checked if outlet dew point sensor is enabled.
  - b. Alarm occurs if dew point sensor < -102°C / -152°F.
- 7. High Outlet Air Dew Point
  - a. Alarm is only checked if outlet dew point sensor is enabled.
  - b. Alarm occurs if dew point reading is greater than dew point alarm set point.

- 8. Drain 1/Drain 2
  - a. Alarm occurs if drain switch opens.
- 9. High Inlet Air Temperature
  - a. Alarm is only checked if inlet air temperature sensor is enabled.
  - b. Alarm occurs if inlet air temperature is greater than high inlet air temperature set point.
- 10. Low Outlet Air Pressure
  - a. Alarm is only checked if outlet air pressure sensor is enabled.
  - b. Alarm occurs if outlet air pressure is less than low outlet air pressure set point.
- 11. Filter Service Reminder
  - a. Alarm occurs if filter service timer exceeds filter service interval.
- 12. Valve Service Reminder
  - a. Alarm occurs if valve service timer exceeds valve service interval.
- 13. Desiccant Service Reminder
  - a. Alarm occurs if desiccant service timer exceeds desiccant service interval.

## 8.13 Manual Mode

Manual mode is activated when the user exits the mode menu with manual mode selected. Manual mode can be used as a troubleshooting tool to determine if the solenoids and temperature probes are operating properly.

When operating the dryer in manual mode:

- Manual mode is shown on the display.
- The current step number is shown on the display.
- One of the temperature probe readings is shown on the display.
- Press the select button to advance the dryer from the current step to the next step.
- Press the enter button when prompted to return the dryer to a normal operating mode.

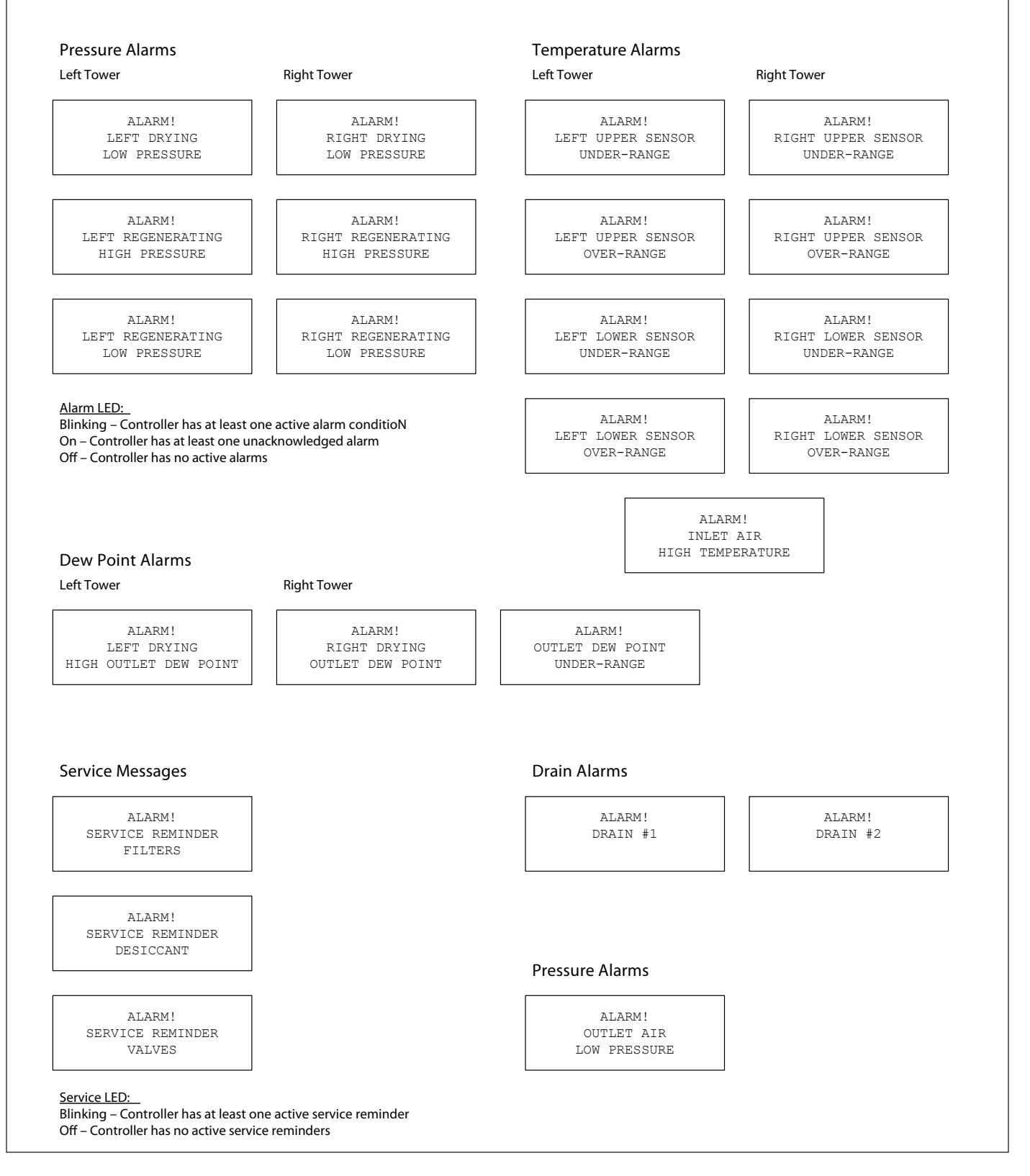

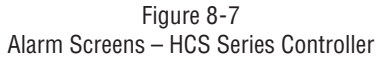

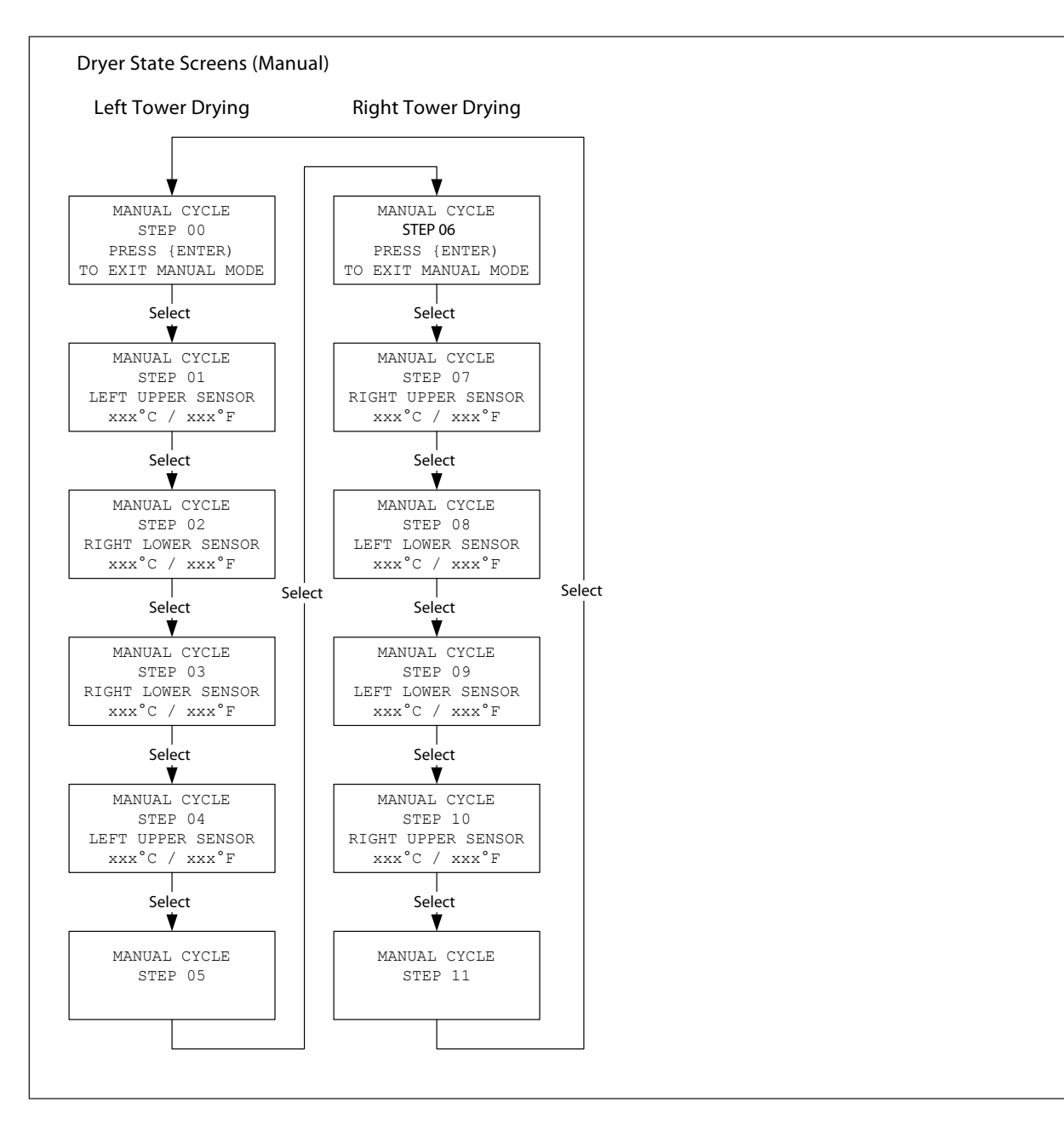

Figure 8-8 Manual Mode Screens – HCS Series Controller

|    |                     | Solenoid Valve (0=De- | energized 1=Energized) |             |             |
|----|---------------------|-----------------------|------------------------|-------------|-------------|
| ID | State Description   | Left Inlet            | Left Purge             | Right Inlet | Right Purge |
| 0  | Right Offline       | 0 (Open)              | 0 (Closed)             | 1 (Closed)  | 0 (Closed)  |
| 1  | Right De-pressurize | 0 (Open)              | 0 (Closed)             | 1 (Closed)  | 1 (Open)    |
| 2  | Right Regenerating  | 0 (Open)              | 0 (Closed)             | 1 (Closed)  | 1 (Open)    |
| 3  | Right Re-pressurize | 0 (Open)              | 0 (Closed)             | 1 (Closed)  | 0 (Closed)  |
| 4  | Right Hold          | 0 (Open)              | 0 (Closed)             | 1 (Closed)  | 0 (Closed)  |
| 5  | Right Online        | 0 (Open)              | 0 (Closed)             | 0 (Open)    | 0 (Closed)  |
| 6  | Left Offline        | 1 (Closed)            | 0 (Closed)             | 0 (Open)    | 0 (Closed)  |
| 7  | Left De-pressurize  | 1 (Closed)            | 1 (Open)               | 0 (Open)    | 0 (Closed)  |
| 8  | Left Regenerating   | 1 (Closed)            | 1 (Open)               | 0 (Open)    | 0 (Closed)  |
| 9  | Left Re-pressurize  | 1 (Closed)            | 0 (Closed)             | 0 (Open)    | 0 (Closed)  |
| 10 | Left Hold           | 1 (Closed)            | 0 (Closed)             | 0 (Open)    | 0 (Closed)  |
| 11 | Left Online         | 0 (Open)              | 0 (Closed)             | 0 (Open)    | 0 (Closed)  |
| 12 | Right Shut-down     | 0 (Open)              | 0 (Closed)             | 1 (Closed)  | 0 (Closed)  |
| 13 | Left Shut-down      | 1 (Closed)            | 0 (Closed)             | 0 (Open)    | 0 (Closed)  |
| 14 | Dryer Offline       | 0 (Open)              | 0 (Closed)             | 0 (Open)    | 0 (Closed)  |

Table 8-3 Cycle Sequence Steps – HCS Series Controller

| Pressure               |       |             |            | 150 PSIG            |         |          |
|------------------------|-------|-------------|------------|---------------------|---------|----------|
| Mode                   |       | Fixed Cycle |            | Demand Cycle        | Dew Poi | nt Cycle |
| ISO Class              | 1     | 2           | 3          | ANY                 | < -40°C | ≥ -40°C  |
| Set Point              |       |             | State Time | es (minutes : secon | ds)     |          |
| Inlet Open Time        | 00:02 | 00:02       | 00:02      | 00:02               | 00:02   | 00:02    |
| Inlet Close Time       | 00:04 | 00:04       | 00:04      | 00:04               | 00:04   | 00:04    |
| De-pressurization Time | 00:15 | 00:15       | 00:15      | 00:15               | 00:15   | 00:15    |
| Regeneration Time      | 00:51 | 03:39       | 06:34      | 03:39               | 00:51   | 03:39    |
| Re-pressurization Time | 00:48 | 01:00       | 01:05      | 01:00               | 00:48   | 01:00    |
| Maximum Drying Time    | 02:00 | 05:00       | 08:00      | 30:00               | 30:00   | 30:00    |
| Pressure               |       |             |            | 250 PSIG            |         |          |
| Mode                   |       | Fixed Cycle |            | Demand Cycle        | Dew Poi | nt Cycle |
| ISO Class              | 1     | 2           | 3          | ANY                 | < -40°C | ≥ -40°C  |
| Set Point              |       |             | State Time | es (minutes : secon | ds)     |          |
| Inlet Open Time        | 00:02 | 00:02       | 00:02      | 00:02               | 00:02   | 00:02    |
| Inlet Close Time       | 00:04 | 00:04       | 00:04      | 00:04               | 00:04   | 00:04    |
| De-pressurization Time | 00:15 | 00:15       | 00:15      | 00:15               | 00:15   | 00:15    |
| Regeneration Time      | 00:27 | 02:39       | 05:19      | 02:39               | 00:27   | 02:39    |
| Re-pressurization Time | 01:12 | 02:00       | 02:20      | 02:00               | 01:12   | 02:00    |
| Maximum Drying Time    | 02:00 | 05:00       | 08:00      | 30:00               | 30:00   | 30:00    |

Table 8-4

Fixed Cycle Timing – HCS Series Controller

NOTE: When operated in the Demand Mode, drying times can extend to a maximum of 30 minutes each.

- Purge times in the Demand Mode, regardless of the ISO Class selection, will always be equal to the purge times of the ISO Class 2 (10 min.) Fixed Cycle (3:54 for 150 psig MOP and 2:54 for 250 psig MOP).
- Purge times in the Dewpoint Mode, regardless of the ISO Class selection, will be equal to the purge times of the ISO Class 1 (4 min.) Fixed Cycle for dew points <-40°C, or will be equal to the purge times of the ISO Class 2 (10 min.) Fixed Cycle for dew points ≥ -40°C.

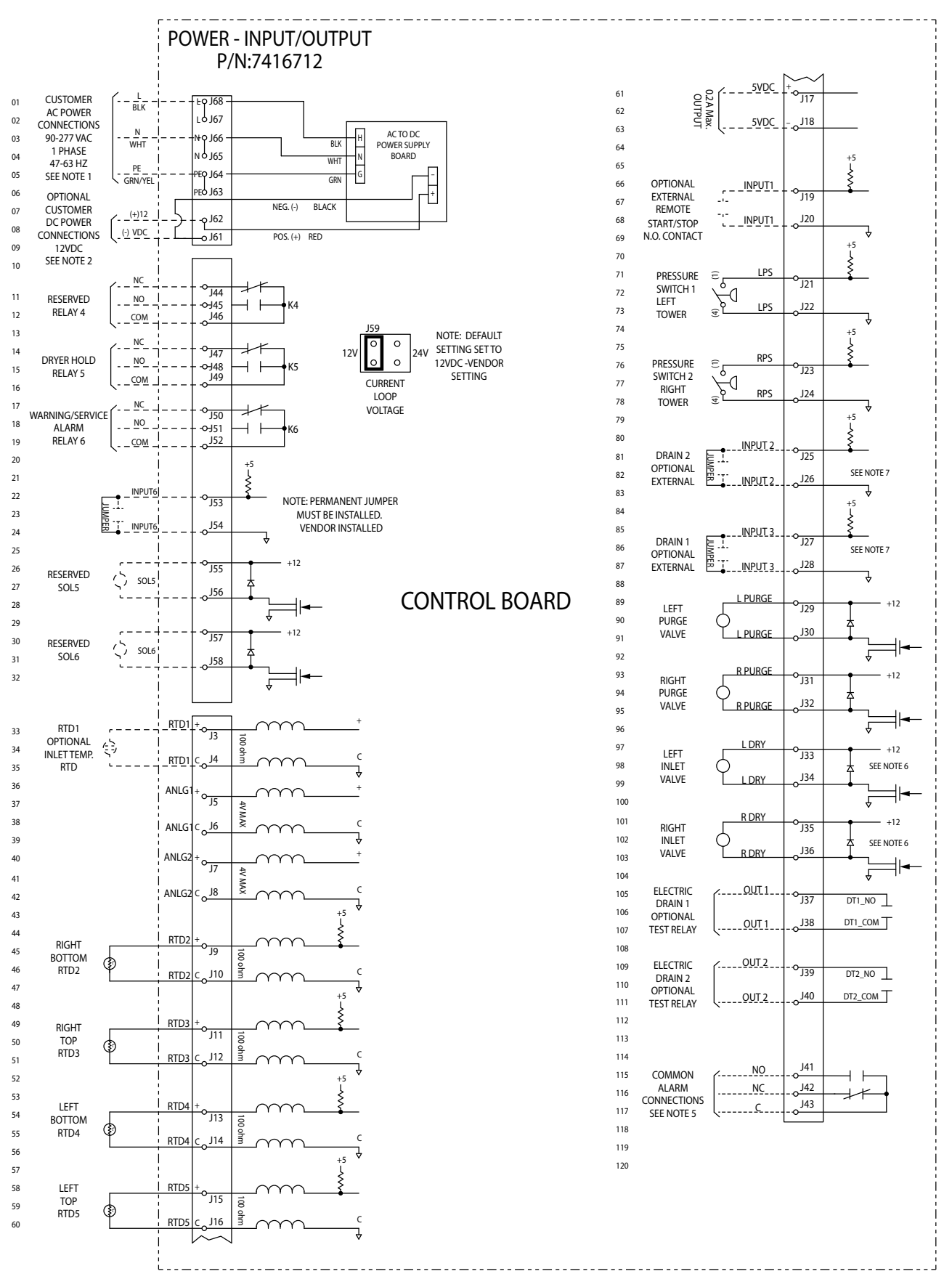

Figure 8-9a Electrical Schematic – HCS Series Controller (continued on next page)

— 51 —

#### CPU BOARD P/N: 7416711

## **CPU BOARD**

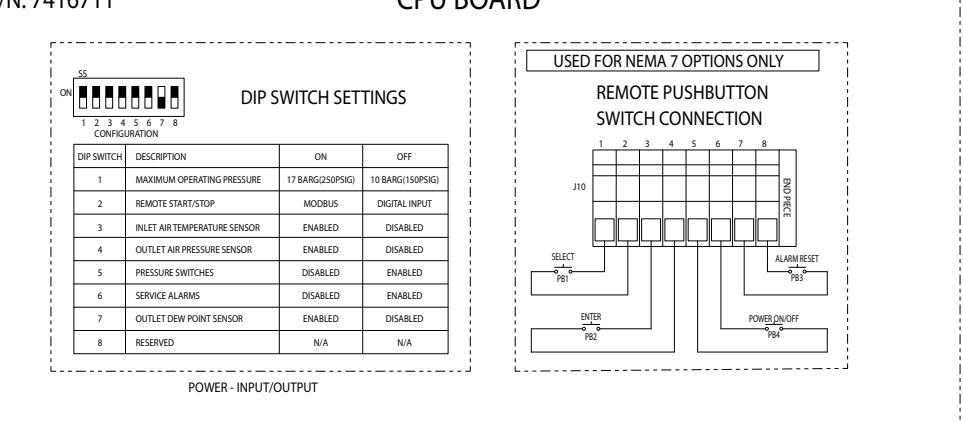

#### NOTES:

- 1. CUSTOMER POWER CONNECTIONS WHEN SUPPLY VOLTAGE IS AC (ALTERNATING CURRENT). TERMINALS J63, J65 AND J67 CAN BE USED TO PROVIDE ACCESSORY POWER AT THE SAME VOLTAGE AND FREQUENCY. AC POWER IS DIRECTED TO THE POWER SUPPLY BOARD WHERE IT IS CONVERTED TO 12 VDC AND RETURNED TO THE CONTROL BOARD.
- 2. CUSTOMER POWER CONNECTIONS WHEN SUPPLY VOLTAGE IS DC (DIRECT CURRENT). RED AND BLACK WIRES FROM THE POWER SUPPLY BOARD SHOULD BE REMOVED AND THE CUSTOMER SHOULD MAKE THEIR POWER CONNECTIONS AT TERMINALS J61 AND J62.
- 3. VOLTAGE RATING OF VALVES IS 12 VDC.
- 4. VOLTAGE RATING OF SWITCHES IS 5 VDC.
- 5. WITH UNIT ON AND NO ALARMS, THERE SHOULD BE CONTINUITY BETWEEN TERMINALS J41 AND J43. CONTACTS ARE RATED AT 5 AMPS.
- 6. SOLENOIDS UTILIZED ON STANDARD PRESSURE MODELS 4100 THRU 5400 AND HIGH PRESSURE APPLICATIONS.
- 7. IF DRAIN VALVE 1 IS NOT EQUIPPED, JUMPER J27-J28. IF DRAIN VALVE 2 IS NOT EQUIPPED, JUMPER J25-J26. REMOVE JUMPERS AS REQUIRED.
- 8. SERVICE ALARMS CONSIST OF THE FOLLOWING: FILTERS, VALVES, & DESICCANT. THESE ALARMS DO NOT IMPEDE THE OPERATION OF THE DRYER. THEY ONLY TURN ON THE SERVICE LED AND DE-ENERGIZE THE COMMON ALARM RELAY.

Figure 8-9b Electrical Schematic – HCS Series Controller (continued from previous page)

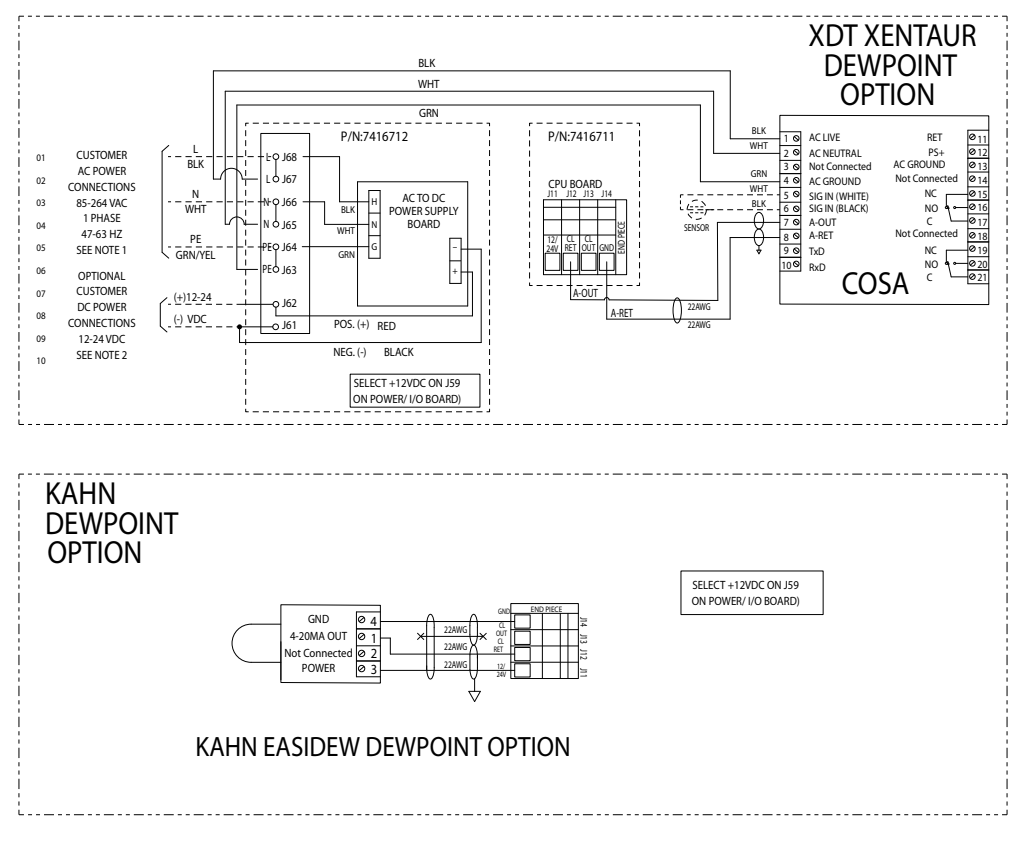

Figure 8-9c Electrical Schematic – Dewpointer Wiring Options for HCS Series Controller

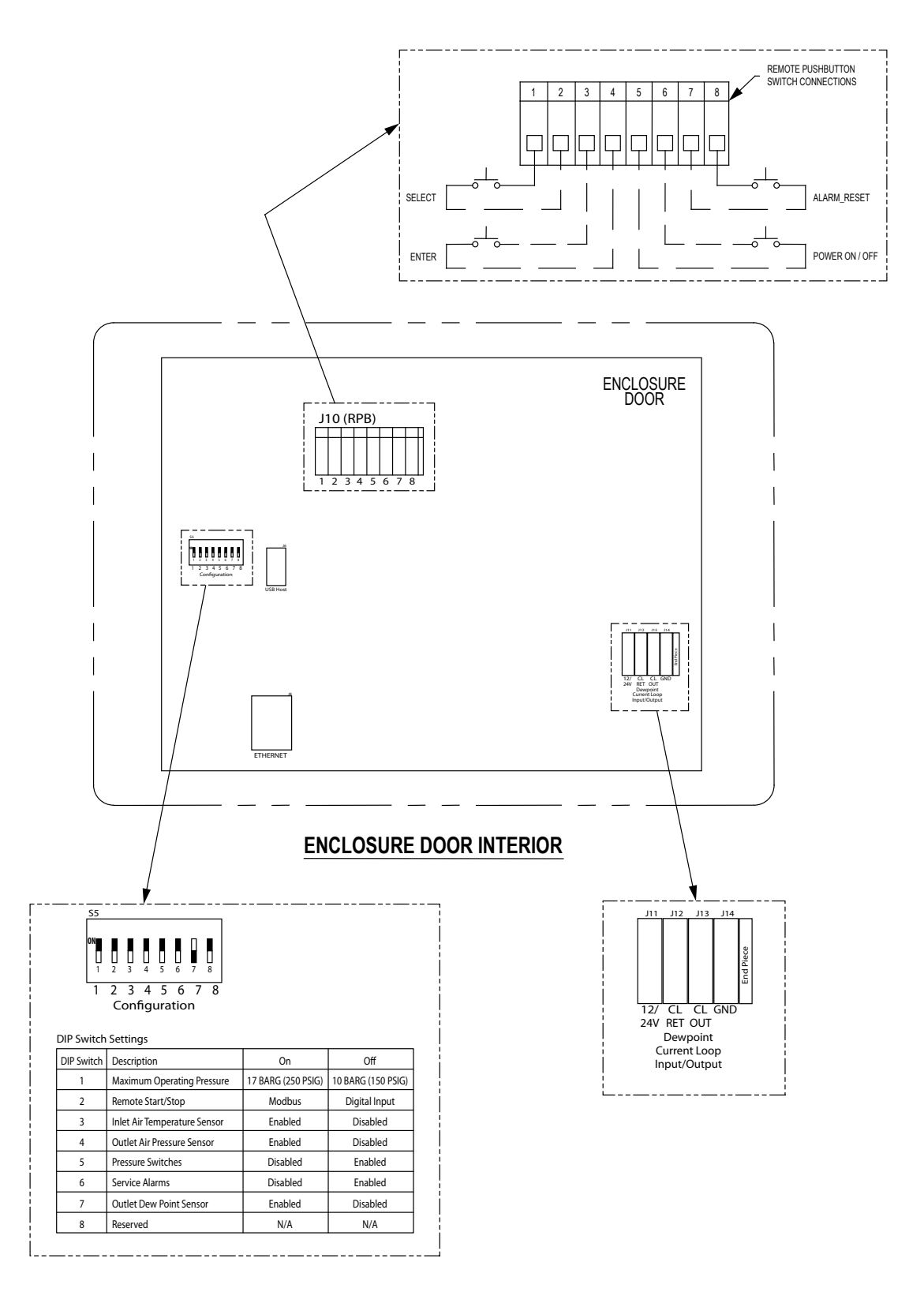

Figure 8-10a Point-to-Point Diagram – HCS Series Controller (continued on next page)

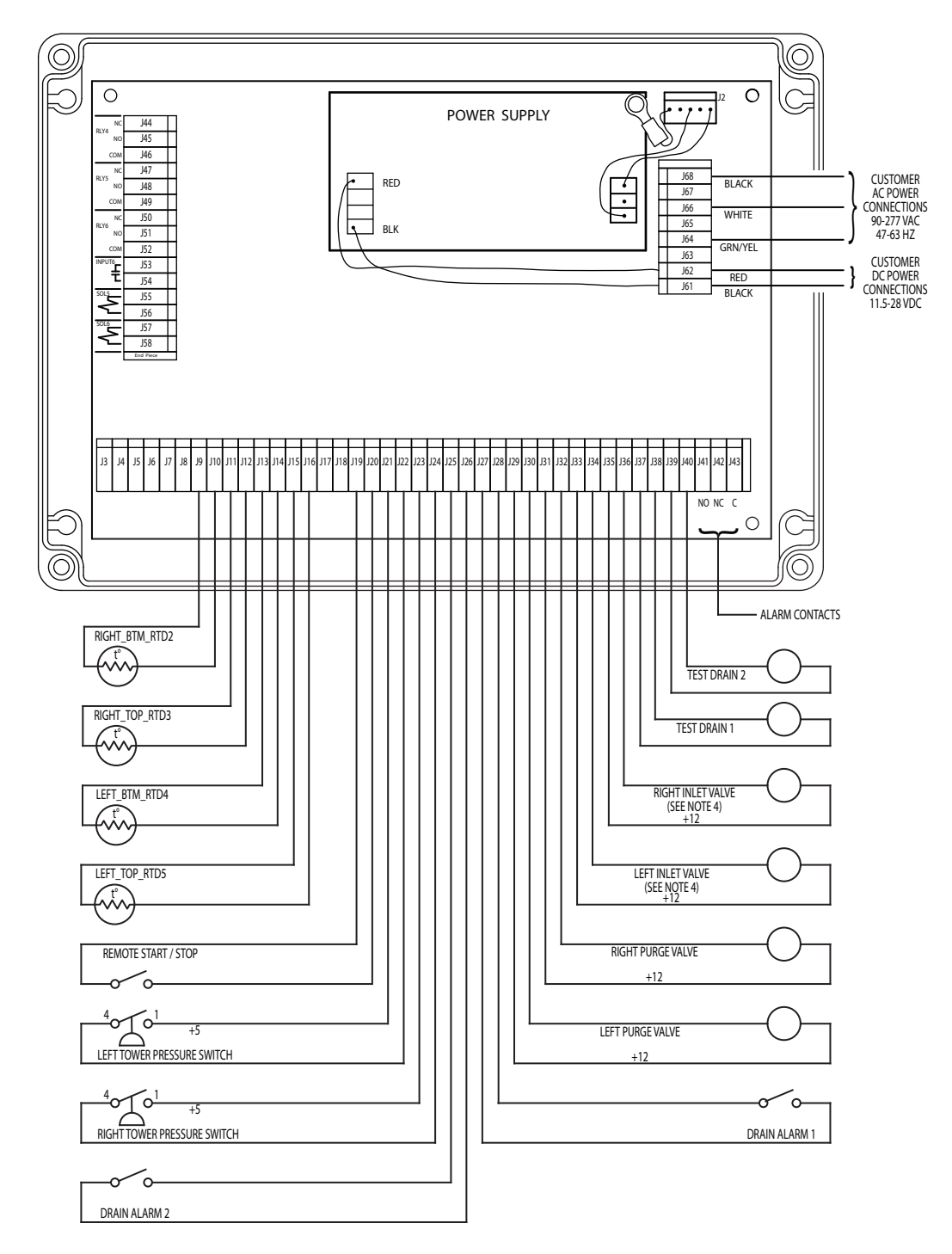

#### NOTES:

- 1. SEE FIGURE 8-5 FOR RECOMMENDED AWG CONDUCTOR SIZES..
- 2. CUSTOMER SUPPLIED AC (ALTERNATING CURRENT) INPUT POWER CONNECTIONS SHOULD BE MADE AT TERMINALS J64, J66, AND J68. FOR CUSTOMER SUPPLIED DC (DIRECT CURRENT) POWER, THE RED AND BLACK WIRES FROM THE POWER SUPPLY BOARD SHOULD BE REMOVED AND THE CUSTOMER POWER CONNECTIONS SHOULD BE MADE AT TERMINALS J61 AND J62.
- 3. WITH UNIT ON AND NO ALARMS, THERE SHOULD BE CONTINUITY BETWEEN TERMINALS J41 AND J43. CONTACTS ARE RATED AT 5 AMPS.
- 4. STANDARD PRESSURE MODELS 4100 & 5400 ONLY. HIGH PRESSURE MODELS 40 THROUGH 5400.

Figure 8-10b Point-to-Point Diagram – HCS Series Controller (continued from previous page)

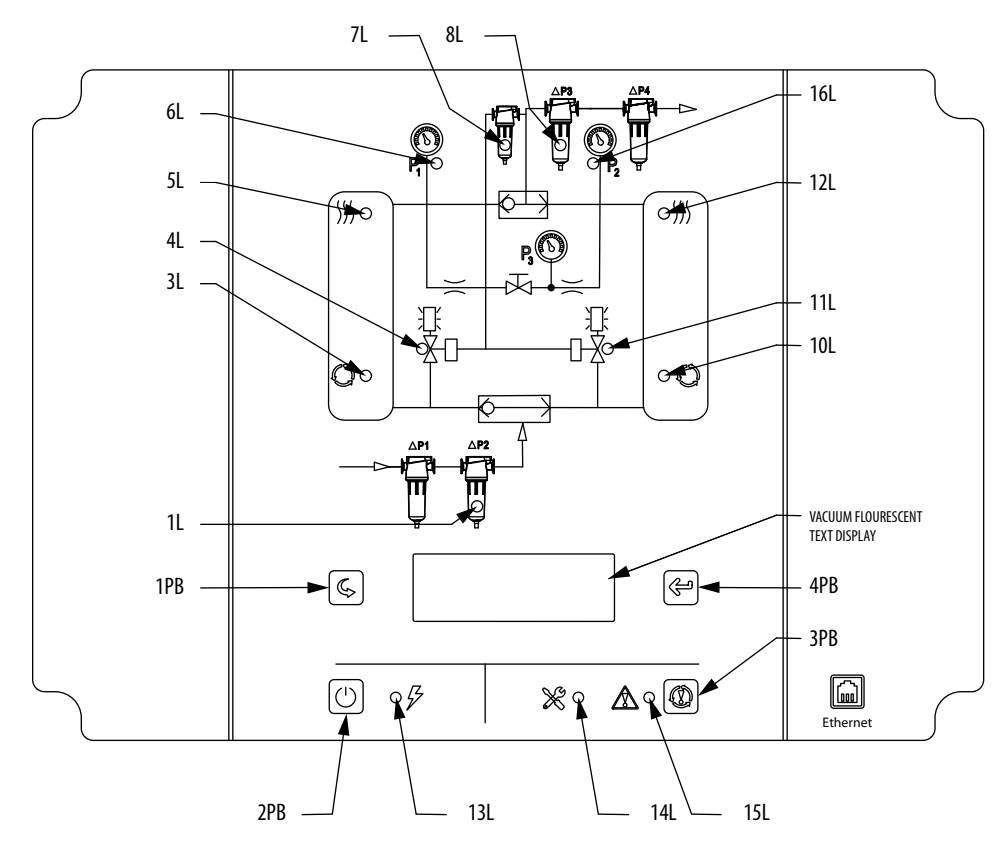

ENCLOSURE DOOR EXTERIOR

# <u>LEGEND</u>

| 1L  | SERVICE REMINDER 3 - PRE FILTERS (AMBER)      | 16L   | PRESSURE SWITCH 2 (RIGHT TOWER) CLOSED (GREEN) | ICSP | PICPROG. CONNECTOR                |
|-----|-----------------------------------------------|-------|------------------------------------------------|------|-----------------------------------|
| 3L  | LEFT TOWER REGENERATING (AMBER)               | 1PB   | SELECT SWITCH                                  | ENET | ETHERNET CONNECTOR                |
| 4L  | LEFT PURGE VALVE OPEN (GREEN)                 | 2PB   | POWER ON/OFF SWITCH                            | J2   | POWER SUPPLY INPUT CONNECTOR      |
| 5L  | LEFT TOWER DRYING (GREEN)                     | 3PB   | ALARM RESET SWITCH                             | PS   | AC TO DC POWER SUPPLY             |
| 6L  | PRESSURE SWITCH 1 (LEFT TOWER) CLOSED (GREEN) | 4PB   | ENTER SWITCH                                   | RPB  | REMOTE SWITCH TERMINALS           |
| 7L  | SERVICE REMINDER 1 - PILOT AIR FILTER (AMBER) | CNT   | RLPCB CONTROL BOARD                            | RTB  | REAL-TIME CLOCK BATTERY           |
| 8L  | SERVICE REMINDER 2 - AFTER FILTERS (AMBER)    | CR    | ALARM CONTROL RELAY                            | ANA  | LOG INPUT TERMINALS (J3 – J16)    |
| 10L | RIGHT TOWER REGENERATING (AMBER)              | DISPI | PCB DISPLAY BOARD                              | SWIT | CH INPUT TERMINALS (J19 – J28)    |
| 11L | RIGHT PURGE VALVE OPEN (GREEN)                | OB1   | OPTION BOARD #1                                | VALV | /E OUTPUT TERMINALS (J29 – J36)   |
| 12L | RIGHT TOWER DRYING (GREEN)                    | OB2   | OPTION BOARD #2                                | CON  | TACT OUTPUT TERMINALS (J37 – J43) |
| 13L | POWER ON INDICATOR (GREEN)                    | DIPS  | W DIP SWITCHES                                 | DC P | OWER INPUT TERMINALS (J61 & J62)  |
| 14L | MAIN SERVICE REMINDER (AMBER)                 | USB   | USB HOST CONNECTOR                             | AC P | OWER INPUT TERMINALS (J63 – J68)  |

15L COMMON ALARM (RED)

Figure 8-11a Panel Layout – HCS Series Controller (NOTE: Figure is representative of Standard Pressure Models 40 through 3000.) (NOTE: Overlay for Standard Pressure Models 4100 & 5400 and High Pressure Models 590 through 5400 depicts a different inlet valve and outlet/purge circuit. Overlay for High Pressure Models 40 through 450 depicts a different inlet valve and inferent inlet valve circuit.) (continued on next page)

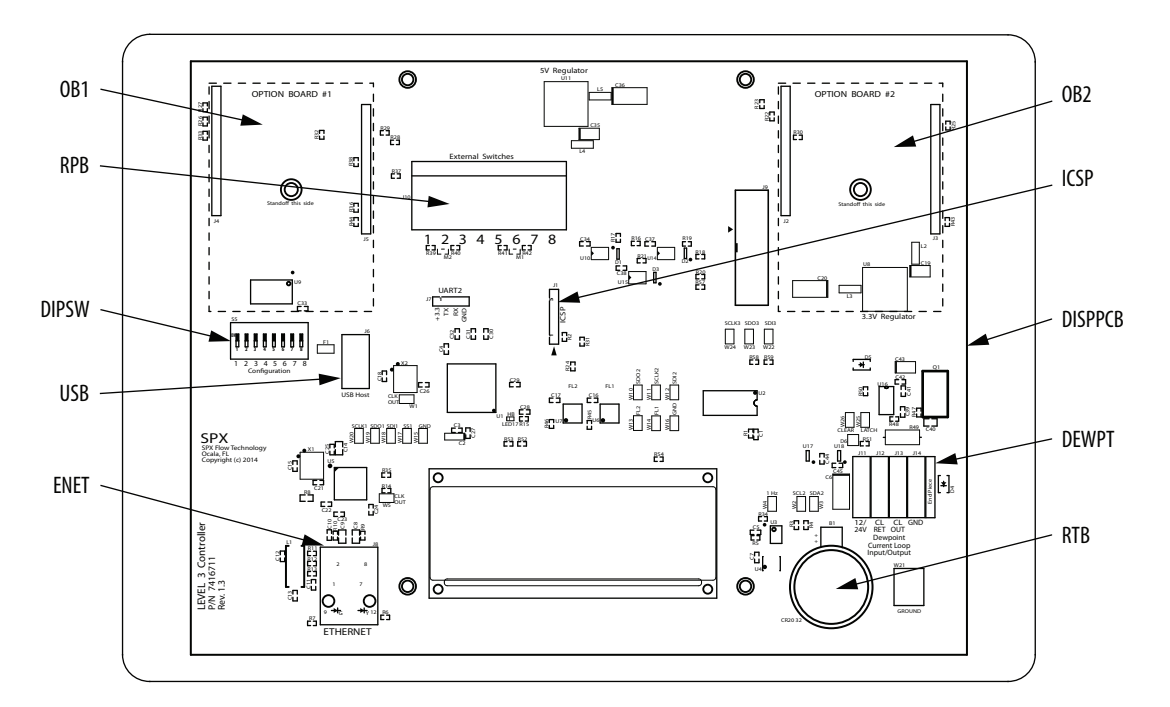

ENCLOSURE DOOR INTERIOR

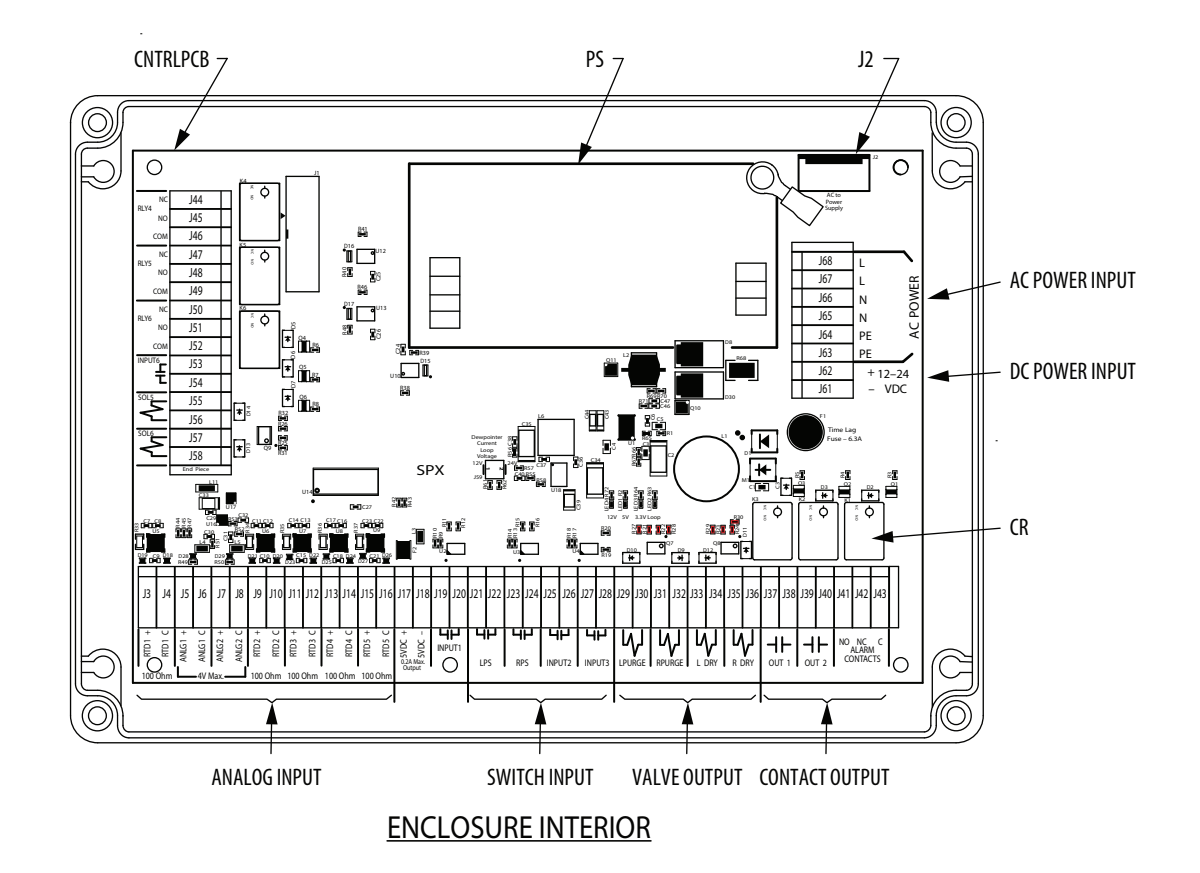

Figure 8-11b Panel Layout – HCS Series Controller (continued from previous page)

|          |             |                               |              |      | CAB   | LE DIAM | ETER RA | NGE  |           | ENCLO | OSURE |
|----------|-------------|-------------------------------|--------------|------|-------|---------|---------|------|-----------|-------|-------|
| LOCATION |             | FUNCTION                      |              | AWG  | MIN.  | DIA.    | MAX     | DIA. | CONNECTOR | HOLE  | DIA.  |
|          |             |                               | 001000010110 | UILL | in.   | mm      | in.     | mm   | UIZL      | in.   | mm    |
|          |             | HUMIDITY-DEW POINT SENSOR     | 2            |      |       |         |         |      |           |       |       |
|          |             | DRAIN 1 (POWER & TEST)        | 4            |      |       |         |         |      |           |       |       |
| 1        | FACTORY     | DRAIN 1 (ALARM)               | 2            | 22   | 0.230 | 5.8     | 0.395   | 10.0 | PG-11     | 0.733 | 18.6  |
|          | CONNECTIONS | DRAIN 2 (POWER & TEST)        | 4            |      |       |         |         |      |           |       |       |
|          | OPTIONAL    | DRAIN 2 (ALARM)               | 2            |      |       |         |         |      |           |       |       |
|          | DEVICES     | ANALOG INPUT 1                | 2            |      |       |         |         |      |           |       |       |
| 2        |             | ANALOG INPUT 2                | 2            | 22   | 0.230 | 5.8     | 0.395   | 10.0 | PG-11     | 0.733 | 18.6  |
|          |             | ANALOG INPUT 3                | 2            |      |       |         |         |      |           |       |       |
| 3        |             | RTD 1 LEFT TOWER - UPPER      | 2            | 22   | 0.114 | 2.9     | 0.250   | 6.4  | PG-7      | 0.492 | 12.5  |
| 4        |             | RTD 2 RIGHT TOWER - UPPER     | 2            | 22   | 0.114 | 2.9     | 0.250   | 6.4  | PG-7      | 0.492 | 12.5  |
| 5        |             | RTD 3 LEFT TOWER - LOWER      | 2            | 22   | 0.114 | 2.9     | 0.250   | 6.4  | PG-7      | 0.492 | 12.5  |
| 6        | FACTORY     | RTD 4 RIGHT TOWER - LOWER     | 2            | 22   | 0.114 | 2.9     | 0.250   | 6.4  | PG-7      | 0.492 | 12.5  |
| 7        | CONNECTIONS | PRESSURE SWITCH - RIGHT TOWER | 2            | 18   | 0.181 | 4.6     | 0.312   | 7.9  | PG-9      | 0.599 | 15.2  |
| 8        | STANDARD    | PRESSURE SWITCH - LEFT TOWER  | 2            | 18   | 0.181 | 4.6     | 0.312   | 7.9  | PG-9      | 0.599 | 15.2  |
| 9        | DEVICES     | SOLENOID - LEFT PURGE VALVE   | 2            | 18   | 0.181 | 4.6     | 0.312   | 7.9  | PG-9      | 0.599 | 15.2  |
| 10       |             | SOLENOID - LEFT INLET VALVE*  | 2            | 18   | 0.181 | 4.6     | 0.312   | 7.9  | PG-9      | 0.599 | 15.2  |
| 11       |             | SOLENOID - RIGHT PURGE VALVE  | 2            | 18   | 0.181 | 4.6     | 0.312   | 7.9  | PG-9      | 0.599 | 15.2  |
| 12       |             | SOLENOID - RIGHT INLET VALVE* | 2            | 18   | 0.181 | 4.6     | 0.312   | 7.9  | PG-9      | 0.599 | 15.2  |
| 13       |             | ALARM CONTACTS                | 2            | 16   | 0.181 | 4.6     | 0.312   | 7.9  | PG-9      | 0.599 | 15.2  |
| 14       | USER        | REMOTE STOP / START           | 2            | 16   | 0.181 | 4.6     | 0.312   | 7.9  | PG-9      | 0.599 | 15.2  |
| 15       | CONNECTIONS | RESERVED                      | 3            | 22   | 0.114 | 2.9     | 0.250   | 6.4  | PG-7      | 0.492 | 12.5  |
| 16       |             | INPUT POWER                   | 3            | 14   | 0.230 | 5.8     | 0.395   | 10.0 | PG-11     | 0.733 | 18.6  |

\* STANDARD PRESSURE MODELS 4100 & 5400 ONLY. HIGH PRESSURE MODELS 40 THROUGH 5400.

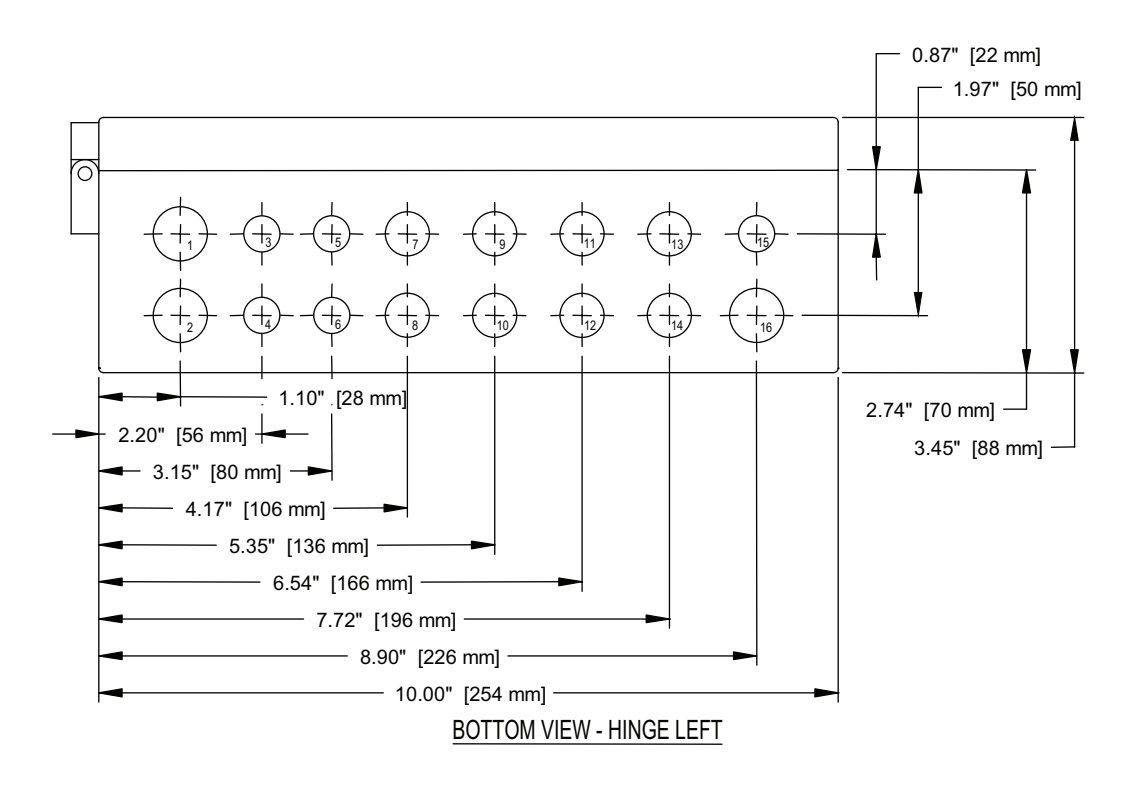

Figure 8-12 Enclosure Penetrations – HCS Series Controller

# 9.0 OPERATION

## 9.1 Start-up

#### 9.1.1 Controller Settings (HCL Series or HCS Series Controllers)

• Set or verify settings on the HCL Series or HCS Series Controller. General information regarding both controllers can be found in Section 5. Detailed operational points are presented in Sections 7 and 8.

# WARNING – Enclosure may have live electric parts. De-energize dryer before opening enclosure.

• If a Cycle or Energy (purge) Savings % change is made while the dryer is operating, the change will occur at the end of the current half-cycle. If it is necessary to begin a new selection immediately, shut the unit off and then back on.

**NOTE:** A tower that is actively purging when the power on/off button is actuated will be subjected to a rapid repressurization that can lead to fluidization and subsequent abrasion of the desiccant bed. Ideally, dryers should only be powered off during those portions of the drying cycle when both desiccant towers are at full operating pressure.

If switching to a cycle mode producing a lower dew point (e.g. 0°F to -40°F [-17.8°C to -40°C]) while the dryer is operating, one or two days of operation may be needed before the new dew point is achieved.

## 9.1.2 Initial Pressurization

- SLOWLY pressurize dryer to full line pressure. (If the dryer was installed with inlet and outlet isolation valves, the inlet isolation valve should be slowly opened while the outlet isolation valve remains closed.)
- During initial start-up, check the entire system for leaks. If necessary, de-pressurize the dryer and correct any leaks.

## 9.1.3 Energizing the Dryer

- (HCT Series Controller) Energize the dryer using the disconnect fuse located next to the customer connections in the bottom of the control box.
- (HCL Series or HCS Series Controller) Energize the dryer using the power switch located on the control panel.
- **NOTE:** The switching failure alarm may be activated if the unit is energized before it is pressurized. To deactivate alarm, allow dryer to cycle to next step and press the reset button.

## 9.1.4 Adjusting the Purge Rate

Determine the following:

- Maximum operating pressure (MOP) of dryer from the dryer serial number tag.
- Air pressure at inlet to dryer.
- ISO Class cycle setting (Class 1, 2, 3, or 4).

**NOTE:** For units with the HCS Series Controller and the Automatic Purge Saving System in the demand cycle mode use the ISO Class 2 (10 min.) purge pressure settings only.

• Energy (purge) Savings % setting. This setting is applicable to the HCL Series Controller only.

#### 9.1.4.1 Purge Rate Pressure – Models 40 to 3000

• Refer to Table 9-4 for the proper purge rate pressure setting corresponding to the conditions listed in Section 9.1.4.

**NOTE:** For units with the HCS Series Controller and the Automatic Purge Saving System in the demand cycle mode use the ISO Class 2 (10 min.) purge pressure settings only.

- Adjust purge rate valve until purge pressure gauge indicates the required pressure. The purge pressure adjustment valve on Models 40 through 3000 is a guarter-turn ball valve located in the smaller bypass line of the upper piping of the dryer. Refer to Figures 4-2 or 4-3 for location. Models 40 through 3000 use a double orifice purge circuit. Equally sized orifices are located at either end of the bypass line. The purge pressure adjustment valve, and a pressure tap for the purge pressure gauge are piped between the two orifices. Looking at the front of the dryer, when the left tower is drying and the right tower is purging, purge air flows from left to right through the first orifice, then the purge pressure adjustment valve, past the pressure tap for the purge pressure gauge, through the second and final orifice and into the offline tower. The pressure in the purge circuit just before the final orifice controls the purge flow rate. Because the purge pressure tap lies between the purge pressure adjustment valve and the orifice closest to the right hand tower, the purge pressure can only be correctly read and adjusted when the purge flow is from left to right. This only occurs when the right hand tower is actively purging. IMPORTANT: Purge pressure adjustment must be made while the RIGHT HAND TOWER AS SEEN FROM THE FRONT OF THE UNIT is regenerating and the right hand tower is actively purging (the purge valve associated with the right tower is open and air is exhausting from its muffler). Due to the symmetry of the design, identical orifices at opposite ends and the bi-directional flow characteristics of the purge pressure adjustment ball valve, purge flow will be similar when towers switch and the purge flow is from the drying tower on the right towards the regenerating tower on the left. Purge pressure as indicated by the purge pressure gauge should be disregarded during this half of the operating cycle.
- The purge pressure adjustment valve should never be fully closed. Proper purge flow is required to regenerate and re-pressurize the offline tower. Should the tower fail to re-pressurize, a switching failure alarm will be initiated, and the cycle will be stopped before tower switch over.
- After the purge pressure has been correctly set, the handle of the purge pressure adjustment valve may be removed and stored to prevent tampering with the setting.

#### 9.1.4.2 Purge Rate Pressure - Models 4100 to 5400

• Refer to Table 9-4 for the proper purge rate pressure setting corresponding to the conditions listed in Section 9.1.4.

**NOTE:** For units with the HCS Series Controller and the Automatic Purge Saving System in the demand cycle mode use the ISO Class 2 (10 min.) purge pressure settings only.

- Adjust purge rate valve until purge pressure gauge indicates the required pressure. The purge pressure adjustment valve on Models 4100 through 5400 is a globe valve located in the smaller by-pass line of the upper piping in the front of the dryer. Refer to Figure 4-4. **IMPORTANT:** Adjustment must be made while either tower is purging (air exhausting from muffler).
- The purge pressure adjustment valve should never be fully closed. Proper purge flow is required to regenerate and re-pressurize the offline tower. Should the tower fail to re-pressurize, a switching failure alarm will be initiated, and the cycle will be stopped before tower switch over.

— 58 —

• After the purge pressure has been correctly set, the handle of the purge pressure adjustment valve may be removed and stored to prevent tampering with the setting.

Insufficient purge air will eventually result in saturation of the desiccant beds and wet air downstream. Verify that maximum operating pressure mode, cycle time, energy (purge) savings percent selection, and purge pressure are correctly set.

## 9.1.5 Bringing the Dryer Online

Establish a normal flow through the dryer. Slowly open the outlet isolation valve if present. Close any dryer by-pass valves.

**NOTE:** When dew points below -40°F (-40°C) are required, the dryer must be run with an inlet flow rate of less than 50% of maximum until the desired dew point is attained. Depending on the initial dryness of the desiccant, this can take as long as 2 to 3 days. This stabilization period is required on initial startup, after the dryer has been shutdown for extended periods of time, or after dryer maintenance (desiccant change, etc.) has been performed.

## 9.1.6 Readjusting the Purge Rate

With the inlet pressure to the dryer at its minimum level, readjust the purge pressure per the instructions in Section 9.1.4.

**NOTE:** Adjustment must be made while the appropriate tower is purging (air exhausting from muffler).

## 9.2 Operational Check Points

#### 9.2.1 Power to unit

Check periodically that there is power to the unit (indicating lights illuminated).

#### 9.2.2 Moisture Indicator

Every four hours check moisture indicator. Indicator should be green. The color change moisture indicator indicates the outlet relative humidity of the desiccant dryer.

Green indicates a R.H. below 3% and yellow indicates a R.H. above 3%. Table 9-5 cross references outlet pressure dew points to moisture indicator changes from green to yellow at various inlet temperatures.

**NOTE:** During start-up the indicator may be yellow, however, it should begin to change to green within four hours.

#### 9.2.3 Purge Pressure Setting

Every four hours check the purge pressure gauge for the proper setting and adjust as required. Adjustment should be made when the inlet pressure to the dryer is at its minimum level.

**NOTE:** Adjustment must be made while the appropriate tower is purging (air exhausting from muffler).

## 9.2.4 Alarms

Periodically check for flashing red alarm LED.

#### 9.2.4.1 Alarms – HCL Series Controller

Alarm light will flash if either tower fails to pressurize or de-pressurize to the required levels at the proper time. Refer to Section 7.4.3 and Table 7-4.

**NOTE:** Alarm will activate if dryer is energized without being pressurized. If this occurs, allow dryer to cycle to next step and press reset button. Alarm light will continue to illuminate even if fault clears. To clear alarm, press reset button.

If the tower being regenerated fails to re-pressurize, the dryer will not switch towers. The switching failure alarm will be activated and the dryer will remain in this mode until the tower re-pressurizes.

## 9.2.5 Tower Status LEDs

Illuminated LEDs indicate which tower is on-line drying or off-line regenerating.

#### 9.2.6 Tower Pressure Gauges

Periodically check tower pressure gauges to verify that the pressure gauge of the online tower reads line pressure and the pressure gauge of the offline tower reads below 2 psig (0.14 barg).

**NOTE:** Read the offline tower pressure gauge when the tower is purging (air exhausting from muffler).

## 9.2.7 Check Mufflers For Back Pressure

Excessive back pressure may result due to the accumulation of desiccant fines (dust) in the muffler cartridges. This sometimes occurs after start-up due to dusting of the desiccant during tower filling and dryer transport. If the tower pressure gauge of the off-stream tower rises above 5 psig (3.5 barg), the muffler elements should be replaced.

**IMPORTANT:** Replace muffler cores provided with unit after 5 complete cycles following the completion of the Start-Up Procedures.

#### 9.2.8 Process Valves

Determine if air control valves are operating and sequencing correctly. Refer to Section 3.3 for a general description of operating sequence. Refer to Tables 7-3 and 7-4 for time sequences for HCL Series Controllers. Refer to Tables 8-3 and 8-4 for time sequences for HCS Series Controllers.

#### 9.2.8.1 Valves – Models 40 through 3000

- Inlet/Outlet switching valves are non-lubricated shuttle valves. Pressure differences between the online and offline desiccant towers cause the shuttle valve to shift.
- High Pressure Models 40 through 450 ONLY. Inlet switching valves are normally open, pneumatically piston-actuated, Y-angle poppet valves. A yellow indicator can be seen through a clear window at the top of the actuator when the valve is in the open position.
- High Pressure Models 590 through 3000 ONLY. Inlet switching valves are resilient seated butterfly valves with double acting pneumatic rack and pinion actuators. An indicator located on the top of the actuator output shaft points to direction of flow. Pilot air is directed to actuator ports to open both inlet valves upon loss of power.
- Purge/repressurization valves are normally closed, pneumatically piston-actuated, Y-angle poppet valves. A yellow indicator can be seen through a clear window at the top of the actuator housing when the valve is in the open position.
- High Pressure Models 590 through 3000 ONLY. Purge/ repressurization valves are resilient seated butterfly valves with spring return, fail closed, pneumatic rack and pinion actuators. An indicator located on the top of the actuator output shaft points to direction of flow. Pilot air is directed to actuator ports to close both purge/repressurization valves upon loss of power.
- 12 volt DC, normally-closed, 3-way pilot solenoid valves are wired to the controller and are used to direct pilot air to the actuators of the purge/repressurization valves.
- Purge pressure and subsequent flow is adjusted by means of a quarter-turn ball valve located in the bypass line of the upper piping.
- Models 40 through 3000 are equipped with a single safety relief valve that has been sized at a minimum to provide overpressure protection due to a fire for both desiccant towers.

#### 9.2.8.2 Valves - Models 4100 through 5400

- Inlet switching valves are resilient seated butterfly valves with double acting pneumatic rack and pinion actuators. A yellow arrow indicator located on the top of the actuator output shaft points to valve position indicator icons. Pilot air is directed to actuator ports to open both inlet valves upon loss of power.
- Purge/repressurization valves are resilient seated butterfly valves with spring return, fail closed, pneumatic rack and pinion actuators. A yellow arrow indicator located on the top of the actuator output shaft points to valve position indicator icons. Pilot air is directed to actuator ports to close both purge/repressurization valves upon loss of power.
- 12 volt DC, single solenoid, 4-way pilot valves are wired to the controller and are used to direct pilot air to the actuators of the inlet switching and purge/repressurization valves.
- Two mainline outlet and two smaller purge line check valves are installed in the upper piping to control the flow of outlet and purge air. Check valve sticking will result in excessive air discharge through a muffler. Excessive air discharge through the muffler can be associated with a leaking outlet check valve on the same side or a purge check valve of the opposite side tower.
- Purge pressure and subsequent flow is adjusted by means of a throttling globe valve located in the bypass line of the upper piping.
- Models 4100 through 5400 are equipped with multiple safety relief valves that have been sized to provide overpressure protection for capacities equal to or greater than the adjusted capacity of the dryer at its maximum operating pressure.
- The tower pressure gauge of the online tower should read line pressure. Air should not be leaking from the purge-repressurization valve of the on-line tower.
- The tower pressure gauge of the offline tower should read below 2 psig (0.14 barg) while that tower is purging. If excessive air is exhausting during the purge cycle, the inlet-switching valve on the same side may have failed to close or a check valve may be sticking.

## 9.3 Operating Sequence

## 9.3.1 Operating Sequence – HCT Series Controller

The operating sequence for dryers equipped with HCT Series Controllers appears in Tables 6-1 and 6-2.

#### 9.3.2 Operating Sequence – HCL Series Controller

The operating sequence for dryers equipped with HCL Series Controllers appears in Tables 7-3 and 7-4.

#### 9.3.3 Operating Sequence – HCS Series Controller

The operating sequence for dryers equipped with HCS Series Controllers appears in Tables 8-3 and 8-4.

## 9.4 Dryer Shut Down

- If the dryer installation is equipped with dryer bypass and inlet and outlet isolation valves, the bypass valve should be opened and the inlet and outlet isolation valves closed.
- De-pressurize the dryer by allowing the controller to run through tower change cycles until pressure gauges on both towers read zero. Manual test mode may be used to speed up this process.

**NOTE:** Below 60 psig (4.1 barg) purge/repressurization valves may not open. Opening the manual drain on the pilot air filter or any mounted pre or afterfilters may bleed off remaining pressure.

• Turn dryer off using on-off switch (indicating LEDs extinguished).

## 9.5 Loss of Power

Control valves are designed so that upon loss of power the air dryer is capable of drying air until the desiccant exposed to the airflow is saturated.

## 9.6 Operating Parameters

Verify that dryer is operating within the following design parameters:

#### 9.6.1 Maximum Operating Pressure (MOP):

- 150 psig (10.3 barg) is standard.
- 250 psig (17.2 barg) is optional.

Refer to Dryer Serial Number Tag.

# WARNING – Do not operate the dryer at pressures above the maximum operating pressure shown on the serial number tag.

**NOTE:** Consult factory for applications requiring higher maximum operating pressures.

#### 9.6.2 Minimum Operating Pressures:

#### 9.6.2.1 For 150 psig (10.3 barg) MOP models -

• 60 psig (4.1 barg) is the minimum operating pressure for dryers operated on a 4,10,16, or 24-minute cycle.

#### 9.6.2.2 For 250 psig (17.2 barg) MOP models -

• 120 psig (8.3 barg) is the minimum operating pressure for dryers operated on a 4,10,16, or 24-minute cycle.

Refer to Dryer Serial Number Tag.

WARNING – Do not operate the dryer at pressures below the minimum operating pressure shown on the serial number tag.

**NOTE:** Consult factory for applications requiring lower minimum operating pressures.

#### **9.6.3 Maximum Compressed Air Temperature at Dryer Inlet:** • 140°F (60°C) for all models.

#### 9.6.4 Ambient Temperatures:

#### 9.6.4.1 Minimum Ambient Temperature:

- Standard units: 35°F (2°C)
- Units with optional low ambient package: -20°F ( -29°C)

#### 9.6.4.2 Maximum Ambient Temperature:

#### • 120°F (49°C)

**NOTE:** If dryer is installed in ambients below 35°F (2°C), low ambient protection requiring heat tracing and insulation of the prefilter bowls, auto drains and/or sumps, and lower piping with inlet switching and purge/repressurization valves is necessary to prevent condensate from freezing. If installing heat tracing, observe electrical class code requirements for type of duty specified. Purge mufflers and their relief mechanisms must be kept clear from snow and ice buildup that could prevent proper discharge of compressed air.

## 9.7 Maximum Inlet Flow Capacity

- Refer to Table 9-1 for maximum inlet flow at rated conditions of 100 psig (6.9 barg) and 100°F (38°C).
- At other conditions, multiply inlet flow from Table 9-1 by the multipliers from Tables 9-2 and 9-3 that correspond to the pressure and temperature at the inlet to the dryer.

## 9.8 Purge and Outlet Flows

#### 9.8.1 Maximum Purge Flow

- Maximum Purge Flow is the amount of purge air flowing through the off-stream tower when the purge/repressurization valve is open. After the purge/repressurization valve closes, the purge flow will gradually decrease as the off-stream tower re-pressurizes to line pressure.
- For maximum purge flow multiply the Inlet Flow At Rated Conditions from Table 9-1 by Maximum Purge Flow Factor from Table 9-6 that corresponds to the dryer MOP, Cycle Time Setting, and air pressure at inlet to dryer.

**NOTE:** For HCS Series Controller equipped dryers supplied with the Automatic Purge Saving System operating in the Demand Cycle Mode, use ISO Class 2 (10 minutes) as the cycle time.

## 9.8.2 Average Purge Flow

- For dryers with HCL Series or HCS Series Controllers operating in the fixed cycle mode, the Average Purge Flow is the actual amount of flow used during the entire purge/repressurization cycle. It includes the maximum purge flow for a portion of the purge/repressurization time and the volume of air used for repressurization, averaged over the cycle time.
- For average purge flow multiply the Inlet Flow At Rated Conditions from Table 9-1 by Average Purge/Repressurization Flow Factor from Table 9-7 that corresponds to the dryer MOP, Cycle Time Setting, Energy (purge) Savings % setting, and air pressure at inlet to dryer.

#### 9.8.3 Minimum Outlet Air Flow

• Determine minimum outlet flow available from dryer by subtracting Maximum Purge Flow found above from inlet flow to the dryer.

#### 9.8.4 Average Outlet Air Flow

• For dryers with HCL Series or HCS Series Controllers operating in the fixed cycle mode, the average outlet flow available from dryer can be determined by subtracting the Average Maximum Purge Flow found above from the inlet flow to the dryer.

## 9.9 EXAMPLE

- Find the maximum inlet flow, maximum purge flow, and minimum outlet flow for a 60 SCFM unit with a MOP of 150 psig operated with 120 psig and 100°F inlet conditions on a 10 minute cycle. Dryer will operate with an inlet airflow of 46 SCFM.
- Step 1: Find Maximum Inlet Flow at 120 psig by multiplying Maximum Inlet Flow at Rated Conditions from Table 9-1 by Inlet Pressure Correction Factor for 120 psig from Table 9-2 and Inlet Temperature from Table 9-3:

```
60 x 1.08 x 1.00 = 64.8 SCFM.
```

• Step 2: Find Maximum Purge Flow by multiplying Maximum Inlet Flow at Rated Conditions from Table 9-1 by Maximum Purge Flow Factor from Table 9-6:

```
60 x 0.162 = 9.7 SCFM.
```

 Step 3: Find Minimum Outlet Flow available by subtracting Maximum Purge Flow (Step 2) from actual inlet flow: 46 - 9.7 = 36.3 SCFM.

| MODEL | 40 | 60  | 90  | 115 | 165 | 260 | 370 | 450 | 590  | 750  | 930  | 1130 | 1350 | 1550 | 2100 | 3000 | 4100 | 5400 |
|-------|----|-----|-----|-----|-----|-----|-----|-----|------|------|------|------|------|------|------|------|------|------|
| SCFM  | 40 | 60  | 90  | 115 | 165 | 260 | 370 | 450 | 590  | 750  | 930  | 1130 | 1350 | 1550 | 2100 | 3000 | 4100 | 5400 |
| m³/hr | 68 | 102 | 153 | 195 | 280 | 442 | 629 | 765 | 1002 | 1274 | 1580 | 1920 | 2294 | 2633 | 3568 | 5097 | 6966 | 9175 |

Table 9-1Maximum Inlet Flow at Rated Conditions

| INLET    | psig | 60   | 70   | 80   | 90   | 100  | 110  | 120  | 130  | 140  | 150  | 160  | 170  | 180  | 190  | 200  | 210  | 220  | 230  | 240  | 250  |
|----------|------|------|------|------|------|------|------|------|------|------|------|------|------|------|------|------|------|------|------|------|------|
| PRESSURE | barg | 4.1  | 4.8  | 5.5  | 6.2  | 6.9  | 7.6  | 8.3  | 9.0  | 9.7  | 10.3 | 11.0 | 11.7 | 12.4 | 13.1 | 13.8 | 14.5 | 15.2 | 15.9 | 16.5 | 17.2 |
| MULTIP   | LIER | 0.65 | 0.74 | 0.83 | 0.91 | 1.00 | 1.04 | 1.08 | 1.12 | 1.16 | 1.20 | 1.23 | 1.27 | 1.30 | 1.34 | 1.37 | 1.40 | 1.43 | 1.46 | 1.49 | 1.52 |

 Table 9-2
 Inlet Pressure Correction Factors

| INLET       | °F  | 100 and below | 105  | 110  | 115  | 120  | 125  | 130  | 135  | 140  |
|-------------|-----|---------------|------|------|------|------|------|------|------|------|
| TEMPERATURE | °C  | 38 and below  | 41   | 43   | 46   | 49   | 52   | 54   | 57   | 60   |
| MULTIPL     | IER | 1.00          | 0.98 | 0.96 | 0.93 | 0.89 | 0.85 | 0.81 | 0.76 | 0.70 |

Table 9-3 Inlet Temperature Correction Factor

|       | DRYER     | MOP       |      |         | 150 | psig (1 | 0.3 bar | g)  |      |     |     |     |      |      | 250  | ) psig ( | 17.2 ba | arg) |      |      |      |      |      |
|-------|-----------|-----------|------|---------|-----|---------|---------|-----|------|-----|-----|-----|------|------|------|----------|---------|------|------|------|------|------|------|
|       | INLET     |           | psig | 60-100  | 110 | 120     | 130     | 140 | 150  | 120 | 130 | 140 | 150  | 160  | 170  | 180      | 190     | 200  | 210  | 220  | 230  | 240  | 250  |
|       | PRESSURE  |           | barg | 4.1-6.9 | 7.6 | 8.3     | 9.0     | 9.7 | 10.3 | 8.3 | 9.0 | 9.7 | 10.3 | 11.0 | 11.7 | 12.4     | 13.1    | 13.8 | 14.5 | 15.2 | 15.9 | 16.5 | 17.2 |
|       |           | 4 min     | psig | 35      | 33  | 31      | 29      | 28  | 27   | 83  | 80  | 76  | 74   | 71   | 69   | 66       | 64      | 63   | 61   | 59   | 58   | 56   | 55   |
|       | 130 CL. I | 4 11111.  | barg | 2.4     | 2.3 | 2.1     | 2.0     | 1.9 | 1.9  | 5.7 | 5.5 | 5.2 | 5.1  | 4.9  | 4.8  | 4.6      | 4.4     | 4.3  | 4.2  | 4.1  | 4.0  | 3.9  | 3.8  |
|       |           | 10 min    | psig | 20      | 19  | 18      | 17      | 16  | 15   | 44  | 42  | 40  | 39   | 37   | 36   | 35       | 33      | 32   | 31   | 31   | 30   | 29   | 28   |
| OVOLE | 130 GL.2  | 10 11111. | barg | 1.4     | 1.3 | 1.2     | 1.2     | 1.1 | 1.0  | 3.0 | 2.9 | 2.8 | 2.7  | 2.6  | 2.5  | 2.4      | 2.3     | 2.2  | 2.1  | 2.1  | 2.1  | 2.0  | 1.9  |
| UTULE |           | 16 min    | psig | 18      | 17  | 16      | 15      | 14  | 13   | 35  | 33  | 32  | 30   | 29   | 28   | 27       | 26      | 25   | 25   | 24   | 23   | 23   | 22   |
|       | 150 GL.3  | 10 11111. | barg | 1.2     | 1.2 | 1.1     | 1.0     | 1.0 | 0.9  | 2.4 | 2.3 | 2.2 | 2.1  | 2.0  | 1.9  | 1.9      | 1.8     | 1.8  | 1.7  | 1.7  | 1.6  | 1.6  | 1.5  |
|       |           | 24 min    | psig | 16      | 15  | 15      | 14      | 13  | 13   | 30  | 29  | 28  | 26   | 25   | 24   | 24       | 23      | 22   | 21   | 21   | 20   | 20   | 19   |
|       | 150 GL.4  | 24 11111. | barg | 1.1     | 1.0 | 1.0     | 1.0     | 0.9 | 0.9  | 2.1 | 2.0 | 1.9 | 1.8  | 1.8  | 1.7  | 1.7      | 1.6     | 1.5  | 1.4  | 1.4  | 1.4  | 1.4  | 1.3  |

 Table 9-4
 Purge Pressure (NOTE: For units with the HCS Series Controller operating in the Demand Cycle Mode, use the ISO Class 2 (10 min.)

 purge pressure settings only, regardless of ISO Class operating mode.)

| INLET         | °F | 35  | 40  | 50  | 60  | 70  | 80  | 90  | 100 | 110 | 120 |
|---------------|----|-----|-----|-----|-----|-----|-----|-----|-----|-----|-----|
| TEMPERATURE   | °C | 2   | 4   | 10  | 16  | 21  | 27  | 32  | 38  | 43  | 49  |
|               | °F | -34 | -28 | -22 | -16 | -10 | -4  | 3   | 9   | 15  | 21  |
| UUILEI P.D.P. | °C | -37 | -33 | -30 | -27 | -23 | -20 | -16 | -13 | -9  | -6  |

Table 9-5 Outlet Pressure Dew points at Moisture Indicator Color Change

| [     | DRYER MO | Р       |         | 150   | ) psig ( | 10.3 bar | g)    |       |       |       |       |       |       | 25    | 0 psig ( | 17.2 ba | rg)   |       |       |       |       |       |
|-------|----------|---------|---------|-------|----------|----------|-------|-------|-------|-------|-------|-------|-------|-------|----------|---------|-------|-------|-------|-------|-------|-------|
| IN    | ILET     | psig    | 60-100  | 110   | 120      | 130      | 140   | 150   | 120   | 130   | 140   | 150   | 160   | 170   | 180      | 190     | 200   | 210   | 220   | 230   | 240   | 250   |
| PRE   | SSURE    | barg    | 4.1-6.9 | 7.6   | 8.3      | 9.0      | 9.7   | 10.3  | 8.3   | 9.0   | 9.7   | 10.3  | 11.0  | 11.7  | 12.4     | 13.1    | 13.8  | 14.5  | 15.2  | 15.9  | 16.5  | 17.2  |
|       | ISO CL.1 | 4 min.  | 0.249   | 0.239 | 0.230    | 0.222    | 0.214 | 0.208 | 0.361 | 0.348 | 0.337 | 0.326 | 0.317 | 0.308 | 0.300    | 0.293   | 0.286 | 0.279 | 0.273 | 0.268 | 0.262 | 0.257 |
|       | ISO CL.2 | 10 min. | 0.175   | 0.168 | 0.162    | 0.156    | 0.151 | 0.146 | 0.218 | 0.210 | 0.203 | 0.197 | 0.191 | 0.186 | 0.181    | 0.177   | 0.172 | 0.169 | 0.165 | 0.162 | 0.158 | 0.155 |
| UTULE | ISO CL.3 | 16 min. | 0.161   | 0.154 | 0.148    | 0.143    | 0.138 | 0.134 | 0.182 | 0.175 | 0.169 | 0.164 | 0.159 | 0.155 | 0.151    | 0.147   | 0.144 | 0.141 | 0.138 | 0.135 | 0.132 | 0.129 |
|       | ISO CL.4 | 24 min. | 0.153   | 0.147 | 0.141    | 0.136    | 0.132 | 0.128 | 0.164 | 0.158 | 0.153 | 0.148 | 0.144 | 0.140 | 0.137    | 0.133   | 0.130 | 0.127 | 0.124 | 0.122 | 0.119 | 0.117 |

Table 9-6Maximum Purge Flow Factor

|                                                                                                    | YER MOP                                                                                                    |                                                                                                    |                                                                                                    |                                                                                                    |                                                                                                    |                                                                                                    | 150 psig (                                                                                                    | 10.3 barg)                                                                                                    |                                                                                                    |                                                                                                    |                                                                                                    |                                                                                                    |                                                                                                    |                                                                                                    |                                                                                                    |
|----------------------------------------------------------------------------------------------------|----------------------------------------------------------------------------------------------------|----------------------------------------------------------------------------------------------------|----------------------------------------------------------------------------------------------------|----------------------------------------------------------------------------------------------------|----------------------------------------------------------------------------------------------------|----------------------------------------------------------------------------------------------------|----------------------------------------------------------------------------------------------------|----------------------------------------------------------------------------------------------------|----------------------------------------------------------------------------------------------------|----------------------------------------------------------------------------------------------------|----------------------------------------------------------------------------------------------------|----------------------------------------------------------------------------------------------------|----------------------------------------------------------------------------------------------------|----------------------------------------------------------------------------------------------------|----------------------------------------------------------------------------------------------------|
| INLET PF                                                                                                    | RESSURE (psig)                                                                                                    |                                                                                                    | 60                                                                                                    | 70                                                                                                    | 80                                                                                                    | 90                                                                                                    | 100                                                                                                    | 110                                                                                                    | 120                                                                                                    | 130                                                                                                    | 140                                                                                                    | 150                                                                                                    |                                                                                                    |                                                                                                    |                                                                                                    |
| INLET PR                                                                                                    | RESSURE (barg)                                                                                                    |                                                                                                    | 4.1                                                                                                    | 4.8                                                                                                    | 5.5                                                                                                    | 6.2                                                                                                    | 6.9                                                                                                    | 7.6                                                                                                    | 8.3                                                                                                    | 9.0                                                                                                    | 9.7                                                                                                    | 10.3                                                                                                    |                                                                                                    |                                                                                                    |                                                                                                    |
|                                                                                                    |                                                                                                    | 0%                                                                                                    | 0.147                                                                                                    | 0.149                                                                                                    | 0.151                                                                                                    | 0.153                                                                                                    | 0.155                                                                                                    | 0.151                                                                                                    | 0.148                                                                                                    | 0.145                                                                                                    | 0.143                                                                                                    | 0.141                                                                                                    |                                                                                                    |                                                                                                    |                                                                                                    |
|                                                                                                    |                                                                                                    | 10%                                                                                                    | 0.134                                                                                                    | 0.136                                                                                                    | 0.137                                                                                                    | 0.139                                                                                                    | 0.141                                                                                                    | 0.138                                                                                                    | 0.135                                                                                                    | 0.133                                                                                                    | 0.131                                                                                                    | 0.129                                                                                                    |                                                                                                    |                                                                                                    |                                                                                                    |
| 4 MIN. CYCLE                                                                                                    | ENERGY                                                                                                    | 20%                                                                                                    | 0.120                                                                                                    | 0.122                                                                                                    | 0.124                                                                                                    | 0.125                                                                                                    | 0.127                                                                                                    | 0.124                                                                                                    | 0.122                                                                                                    | 0.120                                                                                                    | 0.119                                                                                                    | 0.118                                                                                                    |                                                                                                    |                                                                                                    |                                                                                                    |
| -94°F / -70°C                                                                                                    | (PURGE)                                                                                                    | 30%                                                                                                    | 0.106                                                                                                    | 0.108                                                                                                    | 0.006                                                                                                    | 0.112                                                                                                    | 0.114                                                                                                    | 0.111                                                                                                    | 0.110                                                                                                    | 0.108                                                                                                    | 0.107                                                                                                    | 0.106                                                                                                    |                                                                                                    |                                                                                                    |                                                                                                    |
| PRESSURE                                                                                                    | SETTING                                                                                                    | 40%                                                                                                    | 0.093                                                                                                    | 0.095                                                                                                    | 0.090                                                                                                    | 0.090                                                                                                    | 0.100                                                                                                    | 0.096                                                                                                    | 0.097                                                                                                    | 0.090                                                                                                    | 0.095                                                                                                    | 0.095                                                                                                    |                                                                                                    |                                                                                                    |                                                                                                    |
| DEWPOINT                                                                                                    |                                                                                                    | 60%                                                                                                    | 0.079                                                                                                    | 0.067                                                                                                    | 0.063                                                                                                    | 0.004                                                                                                    | 0.000                                                                                                    | 0.005                                                                                                    | 0.004                                                                                                    | 0.004                                                                                                    | 0.004                                                                                                    | 0.004                                                                                                    |                                                                                                    |                                                                                                    |                                                                                                    |
|                                                                                                    |                                                                                                    | 70%                                                                                                    | 0.003                                                                                                    | 0.007                                                                                                    | 0.003                                                                                                    | 0.071                                                                                                    | 0.072                                                                                                    | 0.072                                                                                                    | 0.072                                                                                                    | 0.060                                                                                                    | 0.072                                                                                                    | 0.072                                                                                                    |                                                                                                    |                                                                                                    |                                                                                                    |
|                                                                                                    |                                                                                                    | 0%                                                                                                    | 0.032                                                                                                    | 0.000                                                                                                    | 0.143                                                                                                    | 0.143                                                                                                    | 0.033                                                                                                    | 0.139                                                                                                    | 0.000                                                                                                    | 0.131                                                                                                    | 0.000                                                                                                    | 0.001                                                                                                    |                                                                                                    |                                                                                                    |                                                                                                    |
|                                                                                                    |                                                                                                    | 10%                                                                                                    | 0.127                                                                                                    | 0.128                                                                                                    | 0.129                                                                                                    | 0.130                                                                                                    | 0.130                                                                                                    | 0.126                                                                                                    | 0.122                                                                                                    | 0.119                                                                                                    | 0.116                                                                                                    | 0.113                                                                                                    |                                                                                                    |                                                                                                    |                                                                                                    |
| ISO CLASS 2                                                                                                    | ENEDOV                                                                                                    | 20%                                                                                                    | 0.114                                                                                                    | 0.114                                                                                                    | 0.115                                                                                                    | 0.116                                                                                                    | 0.117                                                                                                    | 0.113                                                                                                    | 0.110                                                                                                    | 0.107                                                                                                    | 0.104                                                                                                    | 0.102                                                                                                    |                                                                                                    |                                                                                                    |                                                                                                    |
| 10 MIN. CYCLE                                                                                                    | (PURGE)                                                                                                    | 30%                                                                                                    | 0.100                                                                                                    | 0.101                                                                                                    | 0.101                                                                                                    | 0.102                                                                                                    | 0.103                                                                                                    | 0.100                                                                                                    | 0.097                                                                                                    | 0.095                                                                                                    | 0.092                                                                                                    | 0.091                                                                                                    |                                                                                                    |                                                                                                    |                                                                                                    |
| -40°F / -40°C                                                                                                    | SAVINGS                                                                                                    | 40%                                                                                                    | 0.086                                                                                                    | 0.087                                                                                                    | 0.088                                                                                                    | 0.088                                                                                                    | 0.089                                                                                                    | 0.087                                                                                                    | 0.084                                                                                                    | 0.082                                                                                                    | 0.081                                                                                                    | 0.079                                                                                                    |                                                                                                    |                                                                                                    |                                                                                                    |
| DEWPOINT                                                                                                    | SETTING                                                                                                    | 50%                                                                                                    | 0.073                                                                                                    | 0.073                                                                                                    | 0.074                                                                                                    | 0.075                                                                                                    | 0.076                                                                                                    | 0.073                                                                                                    | 0.072                                                                                                    | 0.070                                                                                                    | 0.069                                                                                                    | 0.068                                                                                                    |                                                                                                    |                                                                                                    |                                                                                                    |
|                                                                                                    |                                                                                                    | 60%                                                                                                    | 0.059                                                                                                    | 0.060                                                                                                    | 0.060                                                                                                    | 0.061                                                                                                    | 0.062                                                                                                    | 0.060                                                                                                    | 0.059                                                                                                    | 0.058                                                                                                    | 0.057                                                                                                    | 0.056                                                                                                    |                                                                                                    |                                                                                                    |                                                                                                    |
|                                                                                                    |                                                                                                    | 70%                                                                                                    | 0.045                                                                                                    | 0.046                                                                                                    | 0.047                                                                                                    | 0.047                                                                                                    | 0.048                                                                                                    | 0.047                                                                                                    | 0.046                                                                                                    | 0.046                                                                                                    | 0.045                                                                                                    | 0.045                                                                                                    |                                                                                                    |                                                                                                    |                                                                                                    |
|                                                                                                    |                                                                                                    | 0%                                                                                                    | 0.140                                                                                                    | 0.140                                                                                                    | 0.140                                                                                                    | 0.141                                                                                                    | 0.141                                                                                                    | 0.136                                                                                                    | 0.132                                                                                                    | 0.128                                                                                                    | 0.124                                                                                                    | 0.121                                                                                                    |                                                                                                    |                                                                                                    |                                                                                                    |
|                                                                                                    |                                                                                                    | 10%                                                                                                    | 0.126                                                                                                    | 0.126                                                                                                    | 0.127                                                                                                    | 0.127                                                                                                    | 0.128                                                                                                    | 0.123                                                                                                    | 0.119                                                                                                    | 0.115                                                                                                    | 0.112                                                                                                    | 0.109                                                                                                    |                                                                                                    |                                                                                                    |                                                                                                    |
| ISO CLASS 3                                                                                                    | ENERGY                                                                                                    | 20%                                                                                                    | 0.112                                                                                                    | 0.113                                                                                                    | 0.113                                                                                                    | 0.113                                                                                                    | 0.114                                                                                                    | 0.110                                                                                                    | 0.106                                                                                                    | 0.103                                                                                                    | 0.100                                                                                                    | 0.098                                                                                                    |                                                                                                    |                                                                                                    |                                                                                                    |
| -4°F / -20°C                                                                                                    | (PURGE)                                                                                                    | 30%                                                                                                    | 0.098                                                                                                    | 0.099                                                                                                    | 0.099                                                                                                    | 0.100                                                                                                    | 0.100                                                                                                    | 0.097                                                                                                    | 0.094                                                                                                    | 0.091                                                                                                    | 0.089                                                                                                    | 0.087                                                                                                    |                                                                                                    |                                                                                                    |                                                                                                    |
| PRESSURE                                                                                                    | SAVINGS                                                                                                    | 40%                                                                                                    | 0.085                                                                                                    | 0.085                                                                                                    | 0.086                                                                                                    | 0.086                                                                                                    | 0.087                                                                                                    | 0.084                                                                                                    | 0.081                                                                                                    | 0.079                                                                                                    | 0.077                                                                                                    | 0.075                                                                                                    |                                                                                                    |                                                                                                    |                                                                                                    |
| DEWPOINT                                                                                                    | SETTING                                                                                                    | 50%                                                                                                    | 0.071                                                                                                    | 0.072                                                                                                    | 0.072                                                                                                    | 0.072                                                                                                    | 0.073                                                                                                    | 0.071                                                                                                    | 0.068                                                                                                    | 0.067                                                                                                    | 0.065                                                                                                    | 0.064                                                                                                    |                                                                                                    |                                                                                                    |                                                                                                    |
|                                                                                                    |                                                                                                    | 60%                                                                                                    | 0.057                                                                                                    | 0.058                                                                                                    | 0.058                                                                                                    | 0.059                                                                                                    | 0.059                                                                                                    | 0.057                                                                                                    | 0.056                                                                                                    | 0.054                                                                                                    | 0.053                                                                                                    | 0.052                                                                                                    |                                                                                                    |                                                                                                    |                                                                                                    |
|                                                                                                    |                                                                                                    | 70%                                                                                                    | 0.044                                                                                                    | 0.044                                                                                                    | 0.045                                                                                                    | 0.045                                                                                                    | 0.045                                                                                                    | 0.044                                                                                                    | 0.043                                                                                                    | 0.042                                                                                                    | 0.042                                                                                                    | 0.041                                                                                                    |                                                                                                    |                                                                                                    |                                                                                                    |
|                                                                                                    |                                                                                                    | 0%                                                                                                    | 0.139                                                                                                    | 0.139                                                                                                    | 0.139                                                                                                    | 0.140                                                                                                    | 0.140                                                                                                    | 0.135                                                                                                    | 0.130                                                                                                    | 0.126                                                                                                    | 0.122                                                                                                    | 0.119                                                                                                    |                                                                                                    |                                                                                                    |                                                                                                    |
| ISO CLASS 4                                                                                                    |                                                                                                    | 10%                                                                                                    | 0.125                                                                                                    | 0.125                                                                                                    | 0.120                                                                                                    | 0.120                                                                                                    | 0.120                                                                                                    | 0.121                                                                                                    | 0.105                                                                                                    | 0.114                                                                                                    | 0.110                                                                                                    | 0.107                                                                                                    |                                                                                                    |                                                                                                    |                                                                                                    |
| 24 MIN. CYCLE                                                                                                    | ENERGY                                                                                                    | 20%                                                                                                    | 0.111                                                                                                    | 0.112                                                                                                    | 0.112                                                                                                    | 0.112                                                                                                    | 0.000                                                                                                    | 0.100                                                                                                    | 0.105                                                                                                    | 0.101                                                                                                    | 0.090                                                                                                    | 0.090                                                                                                    |                                                                                                    |                                                                                                    |                                                                                                    |
| -+38°F / +3°C                                                                                                    | (PURGE)<br>SAVINGS                                                                                                    | 40%                                                                                                    | 0.090                                                                                                    | 0.090                                                                                                    | 0.098                                                                                                    | 0.090                                                                                                    | 0.099                                                                                                    | 0.095                                                                                                    | 0.092                                                                                                    | 0.009                                                                                                    | 0.007                                                                                                    | 0.004                                                                                                    |                                                                                                    |                                                                                                    |                                                                                                    |
| PRESSURE                                                                                                    | SETTING                                                                                                    | 50%                                                                                                    | 0.004                                                                                                    | 0.004                                                                                                    | 0.004                                                                                                    | 0.003                                                                                                    | 0.003                                                                                                    | 0.002                                                                                                    | 0.073                                                                                                    | 0.077                                                                                                    | 0.073                                                                                                    | 0.073                                                                                                    |                                                                                                    |                                                                                                    |                                                                                                    |
| DEWPOINT                                                                                                    |                                                                                                    | 60%                                                                                                    | 0.057                                                                                                    | 0.057                                                                                                    | 0.057                                                                                                    | 0.057                                                                                                    | 0.058                                                                                                    | 0.056                                                                                                    | 0.054                                                                                                    | 0.053                                                                                                    | 0.000                                                                                                    | 0.050                                                                                                    |                                                                                                    |                                                                                                    |                                                                                                    |
|                                                                                                    |                                                                                                    |                                                                                                    | 0.007                                                                                                    | 0.040                                                                                                    | 0.001                                                                                                    | 0.001                                                                                                    | 0.000                                                                                                    | 0.000                                                                                                    | 0.041                                                                                                    | 0.040                                                                                                    | 0.000                                                                                                    | 0.000                                                                                                    |                                                                                                    |                                                                                                    |                                                                                                    |
|                                                                                                    |                                                                                                    | 70%                                                                                                    | 0.043                                                                                                    | 0.043                                                                                                    | 0.043                                                                                                    | 0.044                                                                                                    | 0.044                                                                                                    | 0.043                                                                                                    | 0.041                                                                                                    | 0.040                                                                                                    | 0.039                                                                                                    | 0.039                                                                                                    |                                                                                                    |                                                                                                    |                                                                                                    |
|                                                                                                    |                                                                                                    | 70%                                                                                                    | 0.043                                                                                                    | 0.043                                                                                                    | 0.043                                                                                                    | 0.044                                                                                                    | 0.044                                                                                                    | 0.043                                                                                                    | 0.041                                                                                                    | 0.040                                                                                                    | 0.039                                                                                                    | 0.039                                                                                                    |                                                                                                    |                                                                                                    |                                                                                                    |
| DR                                                                                                    | YER MOP                                                                                                    | 70%                                                                                                    | 0.043                                                                                                    | 0.043                                                                                                    | 0.043                                                                                                    | 0.044                                                                                                    | 0.044                                                                                                    | 0.043                                                                                                    | 250 psig (                                                                                                    | 17.2 barg)                                                                                                    | 0.039                                                                                                    | 0.039                                                                                                    |                                                                                                    |                                                                                                    |                                                                                                    |
| DR<br>INLET PF                                                                                                    | YER MOP<br>RESSURE (psig)                                                                                                    | 70%                                                                                                    | 120                                                                                                    | 130                                                                                                    | 140                                                                                                    | 150                                                                                                    | 160                                                                                                    | 0.043                                                                                                    | 0.041<br>250 psig (<br>180                                                                                                    | 17.2 barg)                                                                                                    | 200                                                                                                    | 210                                                                                                    | 220                                                                                                    | 230                                                                                                    | 240                                                                                                    |
| DR<br>INLET PF<br>INLET PR                                                                                                    | YER MOP<br>RESSURE (psig)<br>RESSURE (barg)                                                                                                    | 70%                                                                                                    | 0.043<br>120<br>8.3                                                                                                    | 0.043<br>130<br>9.0                                                                                                    | 0.043<br>140<br>9.7                                                                                                    | 0.044<br>150<br>10.3                                                                                                    | 0.044<br>160<br>11.0                                                                                                    | 0.043<br>170<br>11.7                                                                                                    | 0.041<br>250 psig (<br>180<br>12.4                                                                                                    | 0.040<br>17.2 barg)<br>190<br>13.1                                                                                                    | 200<br>13.8                                                                                                    | 210<br>14.5                                                                                                    | 220<br>15.2                                                                                                    | 230<br>15.9                                                                                                    | 240<br>16.5                                                                                                    |
| DR<br>INLET PF<br>INLET PR                                                                                                    | I<br>YER MOP<br>RESSURE (psig)<br>RESSURE (barg)                                                                                                    | 0%                                                                                                    | 0.043<br>120<br>8.3<br>0.148                                                                                                    | 130<br>9.0<br>0.145                                                                                                    | 0.043<br>140<br>9.7<br>0.143                                                                                                    | 0.044<br>150<br>10.3<br>0.141                                                                                                    | 160<br>11.0<br>0.139                                                                                                    | 0.043<br>170<br>11.7<br>0.138                                                                                                    | 250 psig (<br>180<br>12.4<br>0.137                                                                                                    | 17.2 barg)<br>190<br>13.1<br>0.136                                                                                                    | 200<br>13.8<br>0.135                                                                                                    | 210<br>14.5<br>0.135                                                                                                    | 220<br>15.2<br>0.135                                                                                                    | 230<br>15.9<br>0.134                                                                                                    | 240<br>16.5<br>0.134                                                                                                    |
| DR<br>INLET PF<br>INLET PR                                                                                                    | YER MOP<br>RESSURE (psig)<br>RESSURE (barg)                                                                                                    | 0%<br>0%                                                                                                    | 0.043<br>120<br>8.3<br>0.148<br>0.135                                                                                                    | 130<br>9.0<br>0.145<br>0.133                                                                                                    | 0.043<br>140<br>9.7<br>0.143<br>0.131                                                                                                    | 150<br>10.3<br>0.141<br>0.129                                                                                                    | 160<br>11.0<br>0.139<br>0.128                                                                                                    | 0.043<br>170<br>11.7<br>0.138<br>0.127                                                                                                    | 250 psig (<br>180<br>12.4<br>0.137<br>0.126                                                                                                    | 17.2 barg)<br>190<br>13.1<br>0.136<br>0.126                                                                                                    | 200<br>13.8<br>0.135<br>0.125                                                                                                    | 210<br>14.5<br>0.135<br>0.125                                                                                                    | 220<br>15.2<br>0.135<br>0.125                                                                                                    | 230<br>15.9<br>0.134<br>0.125                                                                                                    | 240<br>16.5<br>0.134<br>0.125                                                                                                    |
| DR<br>INLET PF<br>INLET PR<br>ISO CLASS 1<br>4 MIN CYCLF                                                                                                    | YER MOP<br>RESSURE (psig)<br>RESSURE (barg)<br>ENERGY                                                                                                    | 70%<br>0%<br>10%<br>20%                                                                                                    | 0.043<br>120<br>8.3<br>0.148<br>0.135<br>0.122                                                                                                    | 130<br>9.0<br>0.145<br>0.133<br>0.120                                                                                                    | 0.043<br>140<br>9.7<br>0.143<br>0.131<br>0.119                                                                                                    | 150<br>10.3<br>0.141<br>0.129<br>0.118                                                                                                    | 160<br>11.0<br>0.139<br>0.128<br>0.117                                                                                                    | 0.043<br>170<br>11.7<br>0.138<br>0.127<br>0.116                                                                                                    | 250 psig (<br>180<br>12.4<br>0.137<br>0.126<br>0.116                                                                                                    | 17.2 barg)<br>190<br>13.1<br>0.136<br>0.126<br>0.116                                                                                                    | 200<br>13.8<br>0.135<br>0.125<br>0.115                                                                                                    | 210<br>14.5<br>0.135<br>0.125<br>0.115                                                                                                    | 220<br>15.2<br>0.135<br>0.125<br>0.115                                                                                                    | 230<br>15.9<br>0.134<br>0.125<br>0.116                                                                                                    | 240<br>16.5<br>0.134<br>0.125<br>0.116                                                                                                    |
| DR<br>INLET PF<br>INLET PP<br>ISO CLASS 1<br>4 MIN. CYCLE<br>-94°F / -70°C                                                                                                    | YER MOP<br>RESSURE (psig)<br>RESSURE (barg)<br>ENERGY<br>(PURGE)<br>SAVINCS                                                                                                    | 70%<br>0%<br>10%<br>20%<br>30%                                                                                                    | 0.043<br>120<br>8.3<br>0.148<br>0.135<br>0.122<br>0.110                                                                                                    | 130<br>9.0<br>0.145<br>0.133<br>0.120<br>0.108                                                                                                    | 0.043<br>140<br>9.7<br>0.143<br>0.131<br>0.119<br>0.107                                                                                                    | 150<br>10.3<br>0.141<br>0.129<br>0.118<br>0.106                                                                                                    | 160<br>11.0<br>0.139<br>0.128<br>0.117<br>0.106                                                                                                    | 0.043<br>170<br>11.7<br>0.138<br>0.127<br>0.116<br>0.106<br>0.005                                                                                                    | 250 psig (<br>180<br>12.4<br>0.137<br>0.126<br>0.116<br>0.105                                                                                                    | 17.2 barg)<br>190<br>13.1<br>0.136<br>0.126<br>0.116<br>0.105                                                                                                    | 200<br>13.8<br>0.135<br>0.125<br>0.115<br>0.105                                                                                                    | 210<br>14.5<br>0.135<br>0.125<br>0.115<br>0.106                                                                                                    | 220<br>15.2<br>0.135<br>0.125<br>0.115<br>0.106                                                                                                    | 230<br>15.9<br>0.134<br>0.125<br>0.116<br>0.106                                                                                                    | 240<br>16.5<br>0.134<br>0.125<br>0.116<br>0.107                                                                                                    |
| DR<br>INLET PF<br>INLET PF<br>ISO CLASS 1<br>4 MIN. CYCLE<br>-94°F / -70°C<br>PRESSURE                                                                                                    | YER MOP<br>RESSURE (psig)<br>RESSURE (barg)<br>ENERGY<br>(PURGE)<br>SAVINGS<br>SETTING                                                                                                    | 70%<br>0%<br>10%<br>20%<br>30%<br>40%                                                                                                    | 0.043<br>120<br>8.3<br>0.148<br>0.135<br>0.122<br>0.110<br>0.097<br>0.094                                                                                                    | 130<br>9.0<br>0.145<br>0.133<br>0.120<br>0.108<br>0.096                                                                                                    | 0.043<br>140<br>9.7<br>0.143<br>0.131<br>0.119<br>0.107<br>0.095                                                                                                    | 150<br>10.3<br>0.141<br>0.129<br>0.118<br>0.106<br>0.095                                                                                                    | 160<br>11.0<br>0.139<br>0.128<br>0.117<br>0.106<br>0.095                                                                                                    | 0.043<br>170<br>11.7<br>0.138<br>0.127<br>0.116<br>0.106<br>0.095<br>0.095                                                                                                    | 250 psig (<br>180<br>12.4<br>0.137<br>0.126<br>0.116<br>0.105<br>0.095                                                                                                    | 17.2 barg)<br>190<br>13.1<br>0.136<br>0.126<br>0.116<br>0.105<br>0.095<br>0.095                                                                                                    | 200<br>13.8<br>0.135<br>0.125<br>0.115<br>0.105<br>0.095                                                                                                    | 210<br>14.5<br>0.135<br>0.125<br>0.115<br>0.106<br>0.096                                                                                                    | 220<br>15.2<br>0.135<br>0.125<br>0.115<br>0.106<br>0.096                                                                                                    | 230<br>15.9<br>0.134<br>0.125<br>0.116<br>0.106<br>0.097                                                                                                    | 240<br>16.5<br>0.134<br>0.125<br>0.116<br>0.107<br>0.098                                                                                                    |
| DR<br>INLET PF<br>INLET PF<br>ISO CLASS 1<br>4 MIN. CYCLE<br>-94°F / -70°C<br>PRESSURE<br>DEWPOINT                                                                                                    | YER MOP<br>RESSURE (psig)<br>RESSURE (barg)<br>ENERGY<br>(PURGE)<br>SAVINGS<br>SETTING                                                                                                    | 70%<br>0%<br>10%<br>20%<br>30%<br>40%<br>50%                                                                                                    | 0.043<br>120<br>8.3<br>0.148<br>0.135<br>0.122<br>0.110<br>0.097<br>0.084<br>0.072                                                                                                    | 130<br>9.0<br>0.145<br>0.133<br>0.120<br>0.108<br>0.096<br>0.084                                                                                                    | 0.043<br>140<br>9.7<br>0.143<br>0.131<br>0.119<br>0.107<br>0.095<br>0.084<br>0.072                                                                                                    | 0.044<br>150<br>10.3<br>0.141<br>0.129<br>0.118<br>0.106<br>0.095<br>0.084<br>0.072                                                                                                    | 160<br>11.0<br>0.139<br>0.128<br>0.117<br>0.106<br>0.095<br>0.084                                                                                                    | 0.043<br>170<br>11.7<br>0.138<br>0.127<br>0.116<br>0.106<br>0.095<br>0.084<br>0.072                                                                                                    | 250 psig (<br>180<br>12.4<br>0.137<br>0.126<br>0.116<br>0.105<br>0.095<br>0.084                                                                                                    | 17.2 barg)<br>190<br>13.1<br>0.136<br>0.126<br>0.116<br>0.105<br>0.095<br>0.085<br>0.075                                                                                                    | 200<br>13.8<br>0.135<br>0.125<br>0.115<br>0.105<br>0.095<br>0.085                                                                                                    | 210<br>14.5<br>0.135<br>0.125<br>0.115<br>0.106<br>0.096<br>0.086                                                                                                    | 220<br>15.2<br>0.135<br>0.125<br>0.115<br>0.106<br>0.096<br>0.087                                                                                                    | 230<br>15.9<br>0.134<br>0.125<br>0.116<br>0.106<br>0.097<br>0.088                                                                                                    | 240<br>16.5<br>0.134<br>0.125<br>0.116<br>0.107<br>0.098<br>0.088                                                                                                    |
| DR<br>INLET PP<br>INLET PP<br>ISO CLASS 1<br>4 MIN. CYCLE<br>-94°F /-70°C<br>PRESSURE<br>DEWPOINT                                                                                                    | YER MOP<br>RESSURE (psig)<br>RESSURE (barg)<br>ENERGY<br>(PURGE)<br>SAVINGS<br>SETTING                                                                                                    | 0%           0%           10%           20%           30%           40%           50%           60%           70%                                                                                                    | 0.043<br>120<br>8.3<br>0.148<br>0.135<br>0.122<br>0.110<br>0.097<br>0.084<br>0.072<br>0.059                                                                                                    | 130<br>9.0<br>0.145<br>0.133<br>0.120<br>0.108<br>0.096<br>0.084<br>0.072<br>0.060                                                                                                    | 0.043<br>140<br>9.7<br>0.143<br>0.131<br>0.119<br>0.107<br>0.095<br>0.084<br>0.072<br>0.060                                                                                                    | 0.044<br>150<br>10.3<br>0.141<br>0.129<br>0.118<br>0.106<br>0.095<br>0.084<br>0.072<br>0.061                                                                                                    | 160<br>11.0<br>0.139<br>0.128<br>0.117<br>0.106<br>0.095<br>0.084<br>0.073<br>0.062                                                                                                    | 0.043<br>170<br>11.7<br>0.138<br>0.127<br>0.116<br>0.106<br>0.095<br>0.084<br>0.073<br>0.062                                                                                                    | 250 psig (<br>180<br>12.4<br>0.137<br>0.126<br>0.116<br>0.105<br>0.095<br>0.084<br>0.074<br>0.063                                                                                                    | 17.2 barg)<br>190<br>13.1<br>0.136<br>0.126<br>0.116<br>0.105<br>0.095<br>0.085<br>0.075<br>0.064                                                                                                    | 200<br>13.8<br>0.135<br>0.125<br>0.115<br>0.105<br>0.095<br>0.085<br>0.075<br>0.065                                                                                                    | 210<br>14.5<br>0.135<br>0.125<br>0.115<br>0.106<br>0.096<br>0.086<br>0.076                                                                                                    | 220<br>15.2<br>0.135<br>0.125<br>0.115<br>0.106<br>0.096<br>0.087<br>0.077<br>0.068                                                                                                    | 230<br>15.9<br>0.134<br>0.125<br>0.116<br>0.106<br>0.097<br>0.088<br>0.078                                                                                                    | 240<br>16.5<br>0.134<br>0.125<br>0.116<br>0.107<br>0.098<br>0.088<br>0.079                                                                                                    |
| DR<br>INLET PP<br>INLET PP<br>ISO CLASS 1<br>4 MIN. CYCLE<br>-94°F / -70°C<br>PRESSURE<br>DEWPOINT                                                                                                    | YER MOP<br>RESSURE (psig)<br>RESSURE (barg)<br>ENERGY<br>(PURGE)<br>SAVINGS<br>SETTING                                                                                                    | 0%           0%           10%           20%           30%           40%           50%           60%           70%                                                                                                    | 0.043<br>120<br>8.3<br>0.148<br>0.135<br>0.122<br>0.110<br>0.097<br>0.084<br>0.072<br>0.059<br>0.135                                                                                                    | 0.043<br>130<br>9.0<br>0.145<br>0.133<br>0.120<br>0.096<br>0.096<br>0.084<br>0.072<br>0.060<br>0.131                                                                                                    | 0.043<br>140<br>9.7<br>0.143<br>0.131<br>0.107<br>0.095<br>0.084<br>0.072<br>0.060<br>0.128                                                                                                    | 0.044<br>150<br>10.3<br>0.141<br>0.129<br>0.118<br>0.106<br>0.095<br>0.084<br>0.072<br>0.061<br>0.125                                                                                                    | 0.044<br>160<br>11.0<br>0.139<br>0.128<br>0.117<br>0.106<br>0.095<br>0.084<br>0.073<br>0.062<br>0.122                                                                                                    | 0.043<br>170<br>11.7<br>0.138<br>0.127<br>0.116<br>0.106<br>0.095<br>0.084<br>0.073<br>0.062<br>0.120                                                                                                    | 250 psig (<br>180<br>12.4<br>0.137<br>0.126<br>0.116<br>0.105<br>0.095<br>0.084<br>0.074<br>0.063<br>0.118                                                                                                    | 0.040           17.2 barg)           190           13.1           0.136           0.126           0.116           0.105           0.095           0.085           0.064           0.116                                                                                                    | 200<br>13.8<br>0.135<br>0.125<br>0.115<br>0.105<br>0.095<br>0.085<br>0.085<br>0.065<br>0.114                                                                                                    | 210<br>14.5<br>0.135<br>0.125<br>0.115<br>0.106<br>0.096<br>0.086<br>0.076<br>0.066<br>0.113                                                                                                    | 220<br>15.2<br>0.135<br>0.125<br>0.115<br>0.106<br>0.096<br>0.087<br>0.077<br>0.068<br>0.111                                                                                                    | 230<br>15.9<br>0.134<br>0.125<br>0.116<br>0.106<br>0.097<br>0.088<br>0.078<br>0.069<br>0.110                                                                                                    | 240<br>16.5<br>0.134<br>0.125<br>0.116<br>0.107<br>0.098<br>0.088<br>0.079<br>0.070<br>0.109                                                                                                    |
| DR<br>INLET PP<br>INLET PP<br>ISO CLASS 1<br>4 MIN. CYCLE<br>-94°F / -70°C<br>PRESSURE<br>DEWPOINT                                                                                                    | YER MOP<br>RESSURE (psig)<br>RESSURE (barg)<br>ENERGY<br>(PURGE)<br>SAVINGS<br>SETTING                                                                                                    | 70%           0%           10%           20%           30%           40%           50%           60%           70%           0%           10%                                                                                                    | 0.043<br>120<br>8.3<br>0.148<br>0.135<br>0.122<br>0.110<br>0.097<br>0.084<br>0.072<br>0.135<br>0.135<br>0.122                                                                                                    | 130<br>9.0<br>0.145<br>0.133<br>0.120<br>0.008<br>0.096<br>0.084<br>0.072<br>0.060<br>0.131<br>0.119                                                                                                    | 0.043<br>140<br>9.7<br>0.143<br>0.131<br>0.119<br>0.095<br>0.084<br>0.072<br>0.060<br>0.128<br>0.116                                                                                                    | 0.044<br>150<br>10.3<br>0.141<br>0.129<br>0.118<br>0.095<br>0.095<br>0.084<br>0.072<br>0.061<br>0.125<br>0.113                                                                                                    | 0.044<br>160<br>11.0<br>0.139<br>0.128<br>0.117<br>0.106<br>0.095<br>0.084<br>0.073<br>0.062<br>0.122<br>0.111                                                                                                    | 0.043<br>170<br>11.7<br>0.138<br>0.127<br>0.116<br>0.095<br>0.084<br>0.073<br>0.062<br>0.120<br>0.109                                                                                                    | 250 psig (<br>180<br>12.4<br>0.137<br>0.126<br>0.116<br>0.095<br>0.084<br>0.074<br>0.063<br>0.118<br>0.107                                                                                                    | 17.2 barg)<br>190<br>13.1<br>0.136<br>0.126<br>0.116<br>0.095<br>0.085<br>0.075<br>0.064<br>0.116<br>0.106                                                                                                    | 200<br>13.8<br>0.135<br>0.125<br>0.115<br>0.095<br>0.085<br>0.075<br>0.065<br>0.114<br>0.104                                                                                                    | 210<br>14.5<br>0.135<br>0.125<br>0.115<br>0.106<br>0.096<br>0.086<br>0.076<br>0.086<br>0.113<br>0.103                                                                                                    | 220<br>15.2<br>0.135<br>0.125<br>0.115<br>0.106<br>0.096<br>0.087<br>0.077<br>0.068<br>0.111<br>0.102                                                                                                    | 230<br>15.9<br>0.134<br>0.125<br>0.116<br>0.106<br>0.097<br>0.088<br>0.078<br>0.069<br>0.110<br>0.101                                                                                                    | 240<br>16.5<br>0.134<br>0.125<br>0.116<br>0.107<br>0.098<br>0.088<br>0.079<br>0.070<br>0.109<br>0.100                                                                                                    |
| DR<br>INLET PP<br>INLET PP<br>ISO CLASS 1<br>4 MIN. CYCLE<br>-94°F / -70°C<br>PRESSURE<br>DEWPOINT<br>ISO CLASS 2                                                                                                    | YER MOP<br>RESSURE (psig)<br>RESSURE (barg)<br>ENERGY<br>(PURGE)<br>SAVINGS<br>SETTING                                                                                                    | 70%<br>0%<br>10%<br>20%<br>30%<br>40%<br>50%<br>60%<br>70%<br>0%<br>10%<br>20%                                                                                                    | 0.043<br>120<br>8.3<br>0.148<br>0.135<br>0.122<br>0.110<br>0.097<br>0.084<br>0.072<br>0.059<br>0.135<br>0.122<br>0.110                                                                                                    | 130<br>9.0<br>0.145<br>0.133<br>0.120<br>0.108<br>0.096<br>0.084<br>0.072<br>0.060<br>0.131<br>0.119<br>0.107                                                                                                    | 0.043<br>140<br>9.7<br>0.143<br>0.131<br>0.119<br>0.107<br>0.095<br>0.084<br>0.072<br>0.060<br>0.128<br>0.116<br>0.104                                                                                                    | 0.044<br>150<br>10.3<br>0.141<br>0.129<br>0.118<br>0.106<br>0.095<br>0.084<br>0.072<br>0.061<br>0.125<br>0.113<br>0.102                                                                                                    | 0.044<br>160<br>11.0<br>0.139<br>0.128<br>0.117<br>0.106<br>0.095<br>0.084<br>0.073<br>0.062<br>0.122<br>0.111<br>0.100                                                                                                    | 0.043<br>170<br>11.7<br>0.138<br>0.127<br>0.116<br>0.106<br>0.095<br>0.084<br>0.073<br>0.062<br>0.120<br>0.120<br>0.098                                                                                                    | 250 psig (<br>180<br>12.4<br>0.137<br>0.126<br>0.116<br>0.105<br>0.095<br>0.084<br>0.074<br>0.063<br>0.118<br>0.107<br>0.107                                                                                                    | 0.040           17.2 barg)           190           13.1           0.136           0.126           0.116           0.105           0.095           0.085           0.075           0.064           0.106           0.095                                                                                                    | 200<br>13.8<br>0.135<br>0.125<br>0.115<br>0.105<br>0.095<br>0.085<br>0.075<br>0.065<br>0.114<br>0.104<br>0.094                                                                                                    | 210<br>14.5<br>0.135<br>0.125<br>0.115<br>0.106<br>0.096<br>0.086<br>0.076<br>0.066<br>0.113<br>0.103<br>0.093                                                                                                    | 220<br>15.2<br>0.135<br>0.125<br>0.115<br>0.106<br>0.096<br>0.087<br>0.077<br>0.068<br>0.111<br>0.102<br>0.092                                                                                                    | 230<br>15.9<br>0.134<br>0.125<br>0.116<br>0.106<br>0.097<br>0.088<br>0.078<br>0.078<br>0.078<br>0.110<br>0.101<br>0.091                                                                                                    | 240<br>16.5<br>0.134<br>0.125<br>0.116<br>0.107<br>0.098<br>0.088<br>0.079<br>0.070<br>0.109<br>0.100<br>0.090                                                                                                    |
| DR<br>INLET PP<br>INLET PP<br>ISO CLASS 1<br>4 MIN. CYCLE<br>-94°F /-70°C<br>PRESSURE<br>DEWPOINT<br>ISO CLASS 2<br>10 MIN. CYCLE                                                                                                    | YER MOP<br>RESSURE (psig)<br>RESSURE (barg)<br>ENERGY<br>(PURGE)<br>SAVINGS<br>SETTING<br>ENERGY<br>(PURGE)                                                                                                    | 70%           0%           10%           20%           30%           40%           50%           60%           70%           0%           10%           20%           30%                                                                                                    | 0.043<br>120<br>8.3<br>0.148<br>0.135<br>0.122<br>0.110<br>0.097<br>0.084<br>0.072<br>0.059<br>0.135<br>0.125<br>0.125<br>0.110<br>0.097                                                                                                    | 130<br>9.0<br>0.145<br>0.133<br>0.120<br>0.108<br>0.096<br>0.084<br>0.072<br>0.060<br>0.131<br>0.119<br>0.107<br>0.095                                                                                                    | 0.043<br>140<br>9.7<br>0.143<br>0.131<br>0.119<br>0.107<br>0.095<br>0.084<br>0.072<br>0.060<br>0.128<br>0.116<br>0.104<br>0.092                                                                                                    | 0.044<br>150<br>10.3<br>0.141<br>0.129<br>0.118<br>0.106<br>0.095<br>0.084<br>0.072<br>0.061<br>0.125<br>0.113<br>0.102<br>0.091                                                                                                    | 0.044<br>160<br>11.0<br>0.139<br>0.128<br>0.117<br>0.106<br>0.095<br>0.084<br>0.073<br>0.062<br>0.122<br>0.111<br>0.100<br>0.089                                                                                                    | 0.043<br>170<br>11.7<br>0.138<br>0.127<br>0.116<br>0.106<br>0.095<br>0.084<br>0.073<br>0.062<br>0.120<br>0.120<br>0.098<br>0.088                                                                                                    | 250 psig (<br>180<br>12.4<br>0.137<br>0.126<br>0.116<br>0.105<br>0.095<br>0.084<br>0.074<br>0.063<br>0.118<br>0.107<br>0.097<br>0.086                                                                                                    | 0.040           17.2 barg)           190           13.1           0.136           0.126           0.116           0.105           0.095           0.064           0.116           0.106           0.075           0.064           0.106           0.095           0.085                                                                                                    | 200<br>13.8<br>0.135<br>0.125<br>0.115<br>0.105<br>0.095<br>0.085<br>0.075<br>0.065<br>0.114<br>0.104<br>0.094<br>0.084                                                                                                    | 210<br>14.5<br>0.135<br>0.125<br>0.115<br>0.106<br>0.096<br>0.086<br>0.076<br>0.066<br>0.113<br>0.103<br>0.093<br>0.083                                                                                                    | 220<br>15.2<br>0.135<br>0.125<br>0.115<br>0.106<br>0.096<br>0.087<br>0.077<br>0.068<br>0.111<br>0.102<br>0.092<br>0.083                                                                                                    | 230<br>15.9<br>0.134<br>0.125<br>0.116<br>0.106<br>0.097<br>0.088<br>0.078<br>0.069<br>0.110<br>0.011<br>0.091<br>0.082                                                                                                    | 240<br>16.5<br>0.134<br>0.125<br>0.116<br>0.107<br>0.098<br>0.088<br>0.079<br>0.070<br>0.109<br>0.100<br>0.090<br>0.081                                                                                                    |
| DR<br>INLET PP<br>INLET PP<br>ISO CLASS 1<br>4 MIN. CYCLE<br>-94°F / -70°C<br>PRESSURE<br>DEWPOINT<br>ISO CLASS 2<br>10 MIN. CYCLE<br>-40°F / -40°C<br>PBESSURE                                                                                                    | YER MOP<br>RESSURE (psig)<br>RESSURE (barg)<br>ENERGY<br>(PURGE)<br>SAVINGS<br>SETTING<br>ENERGY<br>(PURGE)<br>SAVINGS                                                                                                    | 70%           0%           10%           20%           30%           40%           50%           60%           70%           0%           20%           30%           40%                                                                                                    | 0.043<br>120<br>8.3<br>0.148<br>0.135<br>0.122<br>0.110<br>0.097<br>0.084<br>0.072<br>0.135<br>0.125<br>0.135<br>0.122<br>0.110<br>0.072<br>0.135<br>0.125<br>0.148<br>0.072<br>0.084                                                                                                    | 0.043<br>130<br>9.0<br>0.145<br>0.133<br>0.120<br>0.108<br>0.096<br>0.084<br>0.072<br>0.060<br>0.131<br>0.119<br>0.107<br>0.095<br>0.082                                                                                                    | 0.043<br>140<br>9.7<br>0.143<br>0.131<br>0.119<br>0.107<br>0.095<br>0.084<br>0.072<br>0.060<br>0.128<br>0.116<br>0.104<br>0.092<br>0.081                                                                                                    | 0.044<br>150<br>10.3<br>0.141<br>0.129<br>0.118<br>0.106<br>0.095<br>0.084<br>0.072<br>0.061<br>0.125<br>0.113<br>0.102<br>0.091<br>0.079                                                                                                    | 0.044<br>160<br>11.0<br>0.139<br>0.128<br>0.117<br>0.106<br>0.095<br>0.084<br>0.073<br>0.062<br>0.122<br>0.111<br>0.100<br>0.089<br>0.078                                                                                                    | 0.043<br>170<br>11.7<br>0.138<br>0.127<br>0.116<br>0.106<br>0.095<br>0.084<br>0.073<br>0.062<br>0.120<br>0.120<br>0.098<br>0.098<br>0.088<br>0.077                                                                                                    | 250 psig (<br>180<br>12.4<br>0.137<br>0.126<br>0.116<br>0.105<br>0.095<br>0.084<br>0.074<br>0.063<br>0.118<br>0.107<br>0.097<br>0.086<br>0.076                                                                                                    | 0.040           17.2 barg)           190           13.1           0.136           0.126           0.116           0.105           0.095           0.085           0.116           0.1064           0.116           0.1065           0.095           0.085           0.095           0.085           0.075                                                                                                    | 200<br>13.8<br>0.135<br>0.125<br>0.115<br>0.095<br>0.095<br>0.075<br>0.065<br>0.114<br>0.094<br>0.084<br>0.074                                                                                                    | 210<br>14.5<br>0.135<br>0.125<br>0.115<br>0.106<br>0.096<br>0.086<br>0.076<br>0.066<br>0.113<br>0.103<br>0.093<br>0.083<br>0.074                                                                                                    | 220<br>15.2<br>0.135<br>0.125<br>0.115<br>0.106<br>0.096<br>0.087<br>0.077<br>0.068<br>0.111<br>0.102<br>0.092<br>0.083<br>0.073                                                                                                    | 230<br>15.9<br>0.134<br>0.125<br>0.116<br>0.106<br>0.097<br>0.088<br>0.078<br>0.069<br>0.110<br>0.101<br>0.091<br>0.082<br>0.072                                                                                                    | 240<br>16.5<br>0.134<br>0.125<br>0.116<br>0.098<br>0.088<br>0.079<br>0.070<br>0.109<br>0.100<br>0.090<br>0.081<br>0.072                                                                                                    |
| DR<br>INLET PF<br>INLET PF<br>ISO CLASS 1<br>4 MIN. CYCLE<br>-94°F / -70°C<br>PRESSURE<br>DEWPOINT<br>ISO CLASS 2<br>10 MIN. CYCLE<br>-40°F / -40°C<br>PRESSURE<br>DEWPOINT                                                                                                    | YER MOP<br>RESSURE (psig)<br>RESSURE (barg)<br>ENERGY<br>(PURGE)<br>SAVINGS<br>SETTING<br>ENERGY<br>(PURGE)<br>SAVINGS<br>SETTING                                                                                                  | 70%<br>0%<br>10%<br>20%<br>30%<br>40%<br>50%<br>60%<br>70%<br>0%<br>0%<br>10%<br>20%<br>30%<br>40%<br>50%                                                                                                    | 0.043<br>120<br>8.3<br>0.148<br>0.135<br>0.122<br>0.110<br>0.097<br>0.084<br>0.072<br>0.135<br>0.122<br>0.135<br>0.122<br>0.135<br>0.122<br>0.135<br>0.122<br>0.135<br>0.122<br>0.148<br>0.072<br>0.084<br>0.072                                                                                                    | 0.043<br>130<br>9.0<br>0.145<br>0.133<br>0.120<br>0.108<br>0.096<br>0.084<br>0.072<br>0.060<br>0.131<br>0.119<br>0.107<br>0.095<br>0.082<br>0.070                                                                                                    | 0.043<br>140<br>9.7<br>0.143<br>0.131<br>0.107<br>0.095<br>0.084<br>0.072<br>0.060<br>0.128<br>0.116<br>0.104<br>0.092<br>0.081<br>0.069                                                                                                    | 0.044<br>150<br>10.3<br>0.141<br>0.129<br>0.118<br>0.106<br>0.095<br>0.084<br>0.072<br>0.061<br>0.125<br>0.113<br>0.102<br>0.113<br>0.091<br>0.079<br>0.068                                                                                                    | 0.044<br>160<br>11.0<br>0.139<br>0.128<br>0.117<br>0.106<br>0.095<br>0.084<br>0.073<br>0.062<br>0.122<br>0.111<br>0.100<br>0.089<br>0.078<br>0.067                                                                                                    | 0.043<br>170<br>11.7<br>0.138<br>0.127<br>0.116<br>0.095<br>0.084<br>0.073<br>0.062<br>0.120<br>0.109<br>0.098<br>0.088<br>0.077<br>0.066                                                                                                    | 250 psig (<br>180<br>12.4<br>0.137<br>0.126<br>0.116<br>0.105<br>0.095<br>0.084<br>0.074<br>0.063<br>0.118<br>0.107<br>0.097<br>0.086<br>0.076<br>0.065                                                                                                    | 0.040           17.2 barg)           190           13.1           0.136           0.126           0.116           0.105           0.095           0.085           0.075           0.064           0.106           0.095           0.085           0.075           0.085           0.075           0.065                                                                                                    | 200<br>13.8<br>0.135<br>0.125<br>0.115<br>0.095<br>0.085<br>0.075<br>0.065<br>0.114<br>0.104<br>0.084<br>0.074<br>0.064                                                                                                    | 210<br>14.5<br>0.135<br>0.125<br>0.115<br>0.106<br>0.096<br>0.086<br>0.076<br>0.066<br>0.113<br>0.103<br>0.093<br>0.083<br>0.074<br>0.064                                                                                                    | 220<br>15.2<br>0.135<br>0.125<br>0.115<br>0.106<br>0.096<br>0.087<br>0.077<br>0.068<br>0.111<br>0.102<br>0.092<br>0.083<br>0.073<br>0.063                                                                                                    | 230<br>15.9<br>0.134<br>0.125<br>0.116<br>0.097<br>0.088<br>0.078<br>0.069<br>0.110<br>0.101<br>0.091<br>0.082<br>0.072<br>0.063                                                                                                    | 240<br>16.5<br>0.134<br>0.125<br>0.116<br>0.098<br>0.088<br>0.079<br>0.070<br>0.109<br>0.109<br>0.109<br>0.000<br>0.091<br>0.009                                                                                                    |
| DR<br>INLET PF<br>INLET PF<br>ISO CLASS 1<br>4 MIN. CYCLE<br>-94°F / -70°C<br>PRESSURE<br>DEWPOINT<br>ISO CLASS 2<br>10 MIN. CYCLE<br>-40°F / -40°C<br>PRESSURE<br>DEWPOINT                                                                                                    | YER MOP<br>RESSURE (psig)<br>RESSURE (barg)<br>ENERGY<br>(PURGE)<br>SAVINGS<br>SETTING<br>ENERGY<br>(PURGE)<br>SAVINGS<br>SETTING                                                                                                  | 70%           0%           10%           20%           30%           40%           50%           60%           70%           0%           10%           20%           30%           40%           50%           60%           50%           60%           50%           60%                                                                                                    | 0.043<br>120<br>8.3<br>0.148<br>0.135<br>0.122<br>0.110<br>0.097<br>0.084<br>0.072<br>0.135<br>0.122<br>0.1135<br>0.122<br>0.110<br>0.097<br>0.084<br>0.097<br>0.084<br>0.072<br>0.084<br>0.072<br>0.097<br>0.084<br>0.097<br>0.084<br>0.097<br>0.084<br>0.097<br>0.084<br>0.097<br>0.084<br>0.097<br>0.097<br>0.097<br>0.097<br>0.097<br>0.097<br>0.097<br>0.059<br>0.122<br>0.110<br>0.097<br>0.059<br>0.122<br>0.110<br>0.097<br>0.059<br>0.122<br>0.110<br>0.097<br>0.059<br>0.122<br>0.110<br>0.097<br>0.059<br>0.122<br>0.110<br>0.097<br>0.059<br>0.122<br>0.110<br>0.097<br>0.059<br>0.122<br>0.122<br>0.122<br>0.135<br>0.122<br>0.135<br>0.122<br>0.135<br>0.122<br>0.135<br>0.122<br>0.135<br>0.122<br>0.135<br>0.122<br>0.135<br>0.122<br>0.135<br>0.122<br>0.135<br>0.122<br>0.135<br>0.122<br>0.135<br>0.122<br>0.135<br>0.122<br>0.135<br>0.122<br>0.135<br>0.122<br>0.097<br>0.084<br>0.097<br>0.097<br>0.097<br>0.097<br>0.097<br>0.097<br>0.097<br>0.097<br>0.097<br>0.097<br>0.097<br>0.097<br>0.097<br>0.097<br>0.097<br>0.097<br>0.097<br>0.097<br>0.059<br>0.097<br>0.097<br>0.095<br>0.059<br>0.097<br>0.097<br>0.059<br>0.059 | 0.043<br>130<br>9.0<br>0.145<br>0.133<br>0.120<br>0.108<br>0.096<br>0.084<br>0.072<br>0.060<br>0.131<br>0.119<br>0.107<br>0.095<br>0.082<br>0.070<br>0.058                                                                                                    | 0.043<br>140<br>9.7<br>0.143<br>0.131<br>0.107<br>0.095<br>0.084<br>0.072<br>0.060<br>0.128<br>0.116<br>0.104<br>0.092<br>0.081<br>0.069<br>0.057                                                                                                    | 0.044<br>150<br>10.3<br>0.141<br>0.129<br>0.118<br>0.106<br>0.095<br>0.084<br>0.072<br>0.061<br>0.125<br>0.113<br>0.102<br>0.113<br>0.102<br>0.091<br>0.079<br>0.068<br>0.056                                                                                                    | 0.044<br>160<br>11.0<br>0.139<br>0.128<br>0.117<br>0.106<br>0.095<br>0.084<br>0.073<br>0.062<br>0.122<br>0.111<br>0.100<br>0.089<br>0.078<br>0.067<br>0.056                                                                                                    | 0.043<br>170<br>11.7<br>0.138<br>0.127<br>0.116<br>0.095<br>0.084<br>0.073<br>0.062<br>0.120<br>0.109<br>0.098<br>0.077<br>0.066<br>0.055                                                                                                    | 250 psig (<br>180<br>12.4<br>0.137<br>0.126<br>0.116<br>0.105<br>0.095<br>0.084<br>0.074<br>0.063<br>0.118<br>0.107<br>0.097<br>0.086<br>0.076<br>0.065<br>0.055                                                                                                    | 0.040           17.2 barg)           190           13.1           0.136           0.126           0.116           0.105           0.095           0.085           0.075           0.064           0.106           0.095           0.085           0.075           0.085           0.075           0.085           0.075           0.065           0.054                                                                                                    | 200<br>13.8<br>0.135<br>0.125<br>0.115<br>0.095<br>0.085<br>0.075<br>0.065<br>0.114<br>0.104<br>0.094<br>0.084<br>0.074<br>0.064<br>0.054                                                                                                    | 210<br>14.5<br>0.135<br>0.125<br>0.115<br>0.106<br>0.096<br>0.086<br>0.076<br>0.066<br>0.113<br>0.033<br>0.093<br>0.083<br>0.074<br>0.064<br>0.054                                                                                                    | 220<br>15.2<br>0.135<br>0.125<br>0.106<br>0.096<br>0.087<br>0.077<br>0.068<br>0.111<br>0.102<br>0.092<br>0.083<br>0.073<br>0.063<br>0.054                                                                                                    | 230<br>15.9<br>0.134<br>0.125<br>0.116<br>0.097<br>0.088<br>0.078<br>0.078<br>0.078<br>0.078<br>0.110<br>0.110<br>0.101<br>0.091<br>0.082<br>0.072<br>0.063<br>0.054                                                                                                    | 240<br>16.5<br>0.134<br>0.125<br>0.116<br>0.098<br>0.088<br>0.079<br>0.070<br>0.109<br>0.100<br>0.090<br>0.009<br>0.0081<br>0.072<br>0.063<br>0.054                                                                                                    |
| DR<br>INLET PP<br>INLET PP<br>ISO CLASS 1<br>4 MIN. CYCLE<br>-94°F / -70°C<br>PRESSURE<br>DEWPOINT<br>ISO CLASS 2<br>10 MIN. CYCLE<br>-40°F / -40°C<br>PRESSURE<br>DEWPOINT                                                                                                    | YER MOP<br>RESSURE (psig)<br>RESSURE (barg)<br>ENERGY<br>(PURGE)<br>SAVINGS<br>SETTING<br>ENERGY<br>(PURGE)<br>SAVINGS<br>SETTING                                                                                                  | 70%           0%           10%           20%           30%           40%           50%           60%           70%           0%           10%           20%           30%           40%           50%           60%           70%           0%           10%           20%           30%           40%           50%           60%           70%                                                                                                    | 0.043<br>120<br>8.3<br>0.148<br>0.135<br>0.122<br>0.110<br>0.097<br>0.084<br>0.072<br>0.135<br>0.122<br>0.135<br>0.122<br>0.135<br>0.122<br>0.135<br>0.122<br>0.135<br>0.059<br>0.084<br>0.097<br>0.084<br>0.072<br>0.097<br>0.084<br>0.072<br>0.097<br>0.084<br>0.097<br>0.084<br>0.097<br>0.084<br>0.097<br>0.084<br>0.097<br>0.084<br>0.097<br>0.084<br>0.097<br>0.097<br>0.084<br>0.097<br>0.059<br>0.0097<br>0.084<br>0.097<br>0.097<br>0.059<br>0.0097<br>0.0097<br>0.0059<br>0.0097<br>0.0097<br>0.0059<br>0.0097<br>0.0059<br>0.004<br>0.0072<br>0.0059<br>0.004<br>0.0072<br>0.0059<br>0.004<br>0.0072<br>0.0059<br>0.004<br>0.004<br>0.00                     | 0.043<br>130<br>9.0<br>0.145<br>0.133<br>0.120<br>0.108<br>0.096<br>0.084<br>0.072<br>0.060<br>0.131<br>0.119<br>0.107<br>0.095<br>0.082<br>0.070<br>0.058<br>0.046                                                                                                    | 0.043<br>140<br>9.7<br>0.143<br>0.131<br>0.119<br>0.095<br>0.084<br>0.072<br>0.060<br>0.128<br>0.116<br>0.104<br>0.092<br>0.081<br>0.069<br>0.057<br>0.045                                                                                                    | 0.044<br>150<br>10.3<br>0.141<br>0.129<br>0.118<br>0.106<br>0.095<br>0.084<br>0.072<br>0.061<br>0.125<br>0.113<br>0.102<br>0.091<br>0.079<br>0.068<br>0.056<br>0.045                                                                                                    | 0.044<br>160<br>11.0<br>0.139<br>0.128<br>0.117<br>0.106<br>0.095<br>0.084<br>0.073<br>0.062<br>0.122<br>0.111<br>0.100<br>0.089<br>0.078<br>0.067<br>0.056<br>0.045                                                                                                    | 0.043<br>170<br>11.7<br>0.138<br>0.127<br>0.116<br>0.095<br>0.084<br>0.073<br>0.062<br>0.120<br>0.109<br>0.098<br>0.077<br>0.066<br>0.055<br>0.044                                                                                                    | 250 psig (<br>180<br>12.4<br>0.137<br>0.126<br>0.116<br>0.105<br>0.095<br>0.084<br>0.074<br>0.063<br>0.118<br>0.107<br>0.097<br>0.086<br>0.076<br>0.065<br>0.055<br>0.044                                                                                                    | 0.040           17.2 barg)           190           13.1           0.136           0.126           0.116           0.095           0.085           0.075           0.064           0.106           0.095           0.085           0.075           0.085           0.075           0.085           0.075           0.065           0.054           0.044                                                                                                    | 200<br>13.8<br>0.135<br>0.125<br>0.115<br>0.095<br>0.085<br>0.075<br>0.065<br>0.114<br>0.104<br>0.084<br>0.074<br>0.064<br>0.054<br>0.044                                                                                                    | 210<br>14.5<br>0.135<br>0.125<br>0.115<br>0.106<br>0.096<br>0.086<br>0.076<br>0.066<br>0.113<br>0.003<br>0.093<br>0.083<br>0.074<br>0.064<br>0.054                                                                                                    | 220<br>15.2<br>0.135<br>0.125<br>0.106<br>0.096<br>0.087<br>0.077<br>0.068<br>0.111<br>0.102<br>0.092<br>0.083<br>0.073<br>0.063<br>0.054<br>0.044                                                                                                    | 230<br>15.9<br>0.134<br>0.125<br>0.116<br>0.097<br>0.088<br>0.078<br>0.069<br>0.110<br>0.011<br>0.091<br>0.082<br>0.072<br>0.063<br>0.054<br>0.044                                                                                                    | 240<br>16.5<br>0.134<br>0.125<br>0.116<br>0.098<br>0.088<br>0.079<br>0.070<br>0.109<br>0.100<br>0.090<br>0.009<br>0.009<br>0.0081<br>0.072<br>0.063<br>0.054<br>0.045                                                                                                    |
| DR<br>INLET PF<br>INLET PF<br>ISO CLASS 1<br>4 MIN. CYCLE<br>-94°F / -70°C<br>PRESSURE<br>DEWPOINT<br>ISO CLASS 2<br>10 MIN. CYCLE<br>-40°F / -40°C<br>PRESSURE<br>DEWPOINT                                                                                                    | YER MOP<br>RESSURE (psig)<br>RESSURE (barg)<br>ENERGY<br>(PURGE)<br>SAVINGS<br>SETTING<br>ENERGY<br>(PURGE)<br>SAVINGS<br>SETTING                                                                                                  | 70%           0%           10%           20%           30%           40%           50%           60%           70%           0%           10%           20%           30%           40%           50%           60%           70%           0%           10%           0%           30%           40%           50%           60%           70%           0%           0%                                                                                                    | 0.043<br>120<br>8.3<br>0.148<br>0.135<br>0.122<br>0.110<br>0.097<br>0.084<br>0.072<br>0.135<br>0.122<br>0.135<br>0.122<br>0.135<br>0.122<br>0.135<br>0.122<br>0.135<br>0.059<br>0.135<br>0.122<br>0.059<br>0.084<br>0.097<br>0.084<br>0.072<br>0.097<br>0.084<br>0.072<br>0.097<br>0.084<br>0.135<br>0.122<br>0.110<br>0.097<br>0.059<br>0.135<br>0.122<br>0.110<br>0.097<br>0.059<br>0.135<br>0.122<br>0.110<br>0.097<br>0.059<br>0.135<br>0.122<br>0.135<br>0.122<br>0.135<br>0.122<br>0.135<br>0.122<br>0.135<br>0.122<br>0.135<br>0.122<br>0.135<br>0.122<br>0.135<br>0.122<br>0.135<br>0.122<br>0.135<br>0.122<br>0.135<br>0.122<br>0.135<br>0.122<br>0.135<br>0.122<br>0.110<br>0.097<br>0.059<br>0.135<br>0.122<br>0.135<br>0.122<br>0.135<br>0.122<br>0.135<br>0.122<br>0.135<br>0.122<br>0.084<br>0.072<br>0.084<br>0.097<br>0.084<br>0.097<br>0.084<br>0.097<br>0.084<br>0.097<br>0.084<br>0.097<br>0.084<br>0.097<br>0.084<br>0.072<br>0.084<br>0.072<br>0.084<br>0.072<br>0.084<br>0.072<br>0.084<br>0.072<br>0.084<br>0.072<br>0.084<br>0.072<br>0.059<br>0.084<br>0.072<br>0.084<br>0.072<br>0.059<br>0.084<br>0.072<br>0.059<br>0.084<br>0.072<br>0.059<br>0.046<br>0.046<br>0.046<br>0.046<br>0.046<br>0.046<br>0.046<br>0.046<br>0.046<br>0.046<br>0.046<br>0.046<br>0.046<br>0.046<br>0.046<br>0.046<br>0.046<br>0.046<br>0.032<br>0.046<br>0.132<br>0.132  | 0.043<br>130<br>9.0<br>0.145<br>0.133<br>0.120<br>0.108<br>0.096<br>0.084<br>0.072<br>0.060<br>0.131<br>0.119<br>0.107<br>0.095<br>0.082<br>0.070<br>0.058<br>0.046<br>0.128                                                                                                    | 0.043<br>140<br>9.7<br>0.143<br>0.131<br>0.119<br>0.095<br>0.084<br>0.072<br>0.060<br>0.128<br>0.116<br>0.092<br>0.081<br>0.069<br>0.057<br>0.045<br>0.124                                                                                                    | 0.044<br>150<br>10.3<br>0.141<br>0.129<br>0.118<br>0.106<br>0.095<br>0.084<br>0.072<br>0.061<br>0.125<br>0.113<br>0.102<br>0.091<br>0.079<br>0.068<br>0.056<br>0.045<br>0.121                                                                                                    | 0.044<br>160<br>11.0<br>0.139<br>0.128<br>0.117<br>0.106<br>0.095<br>0.084<br>0.073<br>0.062<br>0.122<br>0.111<br>0.100<br>0.089<br>0.078<br>0.067<br>0.056<br>0.045<br>0.118                                                                                                    | 0.043<br>170<br>11.7<br>0.138<br>0.127<br>0.116<br>0.095<br>0.084<br>0.073<br>0.062<br>0.120<br>0.109<br>0.098<br>0.077<br>0.066<br>0.055<br>0.044<br>0.115                                                                                                    | 250 psig (<br>180<br>12.4<br>0.137<br>0.126<br>0.116<br>0.105<br>0.095<br>0.084<br>0.074<br>0.063<br>0.118<br>0.107<br>0.097<br>0.086<br>0.076<br>0.065<br>0.055<br>0.044<br>0.113                                                                                                    | 0.040           17.2 barg)           190           13.1           0.136           0.126           0.116           0.105           0.095           0.085           0.075           0.064           0.116           0.095           0.085           0.075           0.085           0.075           0.065           0.054           0.044           0.111                                                                                                    | 200<br>13.8<br>0.135<br>0.125<br>0.115<br>0.095<br>0.085<br>0.075<br>0.065<br>0.114<br>0.104<br>0.084<br>0.074<br>0.064<br>0.054<br>0.044<br>0.054                                                                                                    | 210<br>14.5<br>0.135<br>0.125<br>0.115<br>0.106<br>0.096<br>0.086<br>0.076<br>0.066<br>0.113<br>0.003<br>0.083<br>0.074<br>0.064<br>0.054<br>0.044<br>0.107                                                                                                    | 220<br>15.2<br>0.135<br>0.125<br>0.106<br>0.096<br>0.087<br>0.077<br>0.068<br>0.111<br>0.102<br>0.092<br>0.083<br>0.073<br>0.063<br>0.054<br>0.044<br>0.105                                                                                                    | 230<br>15.9<br>0.134<br>0.125<br>0.116<br>0.097<br>0.088<br>0.078<br>0.078<br>0.069<br>0.110<br>0.101<br>0.091<br>0.082<br>0.072<br>0.063<br>0.054<br>0.044<br>0.104                                                                                                    | 240<br>16.5<br>0.134<br>0.125<br>0.116<br>0.098<br>0.088<br>0.079<br>0.070<br>0.109<br>0.100<br>0.090<br>0.009<br>0.0081<br>0.072<br>0.063<br>0.054<br>0.045<br>0.102                                                                                                    |
| DR<br>INLET PP<br>INLET PP<br>ISO CLASS 1<br>4 MIN. CYCLE<br>-94°F / -70°C<br>PRESSURE<br>DEWPOINT<br>ISO CLASS 2<br>10 MIN. CYCLE<br>-40°F / -40°C<br>PRESSURE<br>DEWPOINT                                                                                                    | YER MOP<br>RESSURE (psig)<br>RESSURE (barg)<br>ENERGY<br>(PURGE)<br>SAVINGS<br>SETTING<br>ENERGY<br>(PURGE)<br>SAVINGS<br>SETTING                                                                                                  | 70%           0%           10%           20%           30%           40%           50%           60%           70%           0%           10%           50%           60%           70%           0%           10%           20%           30%           40%           50%           60%           70%           0%           10%           0%           10%                                                                                                    | 0.043<br>120<br>8.3<br>0.148<br>0.135<br>0.122<br>0.110<br>0.097<br>0.084<br>0.072<br>0.135<br>0.122<br>0.110<br>0.097<br>0.059<br>0.135<br>0.122<br>0.110<br>0.097<br>0.084<br>0.072<br>0.059<br>0.084<br>0.072<br>0.059<br>0.084<br>0.072<br>0.059<br>0.084<br>0.072<br>0.059<br>0.022<br>0.110<br>0.097<br>0.084<br>0.135<br>0.122<br>0.110<br>0.097<br>0.084<br>0.135<br>0.122<br>0.110<br>0.097<br>0.084<br>0.059<br>0.122<br>0.110<br>0.097<br>0.084<br>0.072<br>0.135<br>0.122<br>0.110<br>0.097<br>0.084<br>0.072<br>0.135<br>0.122<br>0.110<br>0.097<br>0.084<br>0.072<br>0.135<br>0.122<br>0.110<br>0.097<br>0.059<br>0.135<br>0.122<br>0.110<br>0.097<br>0.084<br>0.072<br>0.110<br>0.097<br>0.084<br>0.072<br>0.110<br>0.097<br>0.084<br>0.072<br>0.135<br>0.122<br>0.110<br>0.097<br>0.084<br>0.072<br>0.110<br>0.097<br>0.084<br>0.072<br>0.110<br>0.097<br>0.084<br>0.072<br>0.084<br>0.072<br>0.084<br>0.072<br>0.084<br>0.072<br>0.084<br>0.072<br>0.084<br>0.072<br>0.084<br>0.072<br>0.084<br>0.072<br>0.084<br>0.072<br>0.084<br>0.072<br>0.0107<br>0.084<br>0.072<br>0.0107<br>0.084<br>0.072<br>0.0107<br>0.0122<br>0.0107<br>0.0122<br>0.0107<br>0.0122<br>0.0107<br>0.0122<br>0.0107<br>0.0122<br>0.0110<br>0.0122<br>0.0110<br>0.0122<br>0.0110<br>0.0122<br>0.0110<br>0.0122<br>0.0110<br>0.0122<br>0.0110<br>0.01100<br>0.0110<br>0.01100<br>0.01100<br>0.01100<br>0.01100<br>0.01100<br>0.01100<br>0                                             | 0.043<br>130<br>9.0<br>0.145<br>0.133<br>0.120<br>0.108<br>0.096<br>0.084<br>0.072<br>0.060<br>0.131<br>0.119<br>0.095<br>0.082<br>0.070<br>0.058<br>0.046<br>0.128<br>0.115                                                                                                    | 0.043<br>140<br>9.7<br>0.143<br>0.131<br>0.119<br>0.095<br>0.084<br>0.072<br>0.060<br>0.128<br>0.116<br>0.104<br>0.092<br>0.081<br>0.069<br>0.057<br>0.045<br>0.124<br>0.112                                                                                                    | 0.044<br>150<br>10.3<br>0.141<br>0.129<br>0.118<br>0.106<br>0.095<br>0.084<br>0.072<br>0.061<br>0.125<br>0.113<br>0.102<br>0.091<br>0.079<br>0.068<br>0.056<br>0.045<br>0.121<br>0.109                                                                                                    | 0.044<br>160<br>11.0<br>0.139<br>0.128<br>0.117<br>0.106<br>0.095<br>0.084<br>0.073<br>0.062<br>0.122<br>0.111<br>0.100<br>0.089<br>0.078<br>0.067<br>0.056<br>0.045<br>0.118<br>0.107                                                                                                    | 0.043<br>170<br>11.7<br>0.138<br>0.127<br>0.116<br>0.095<br>0.084<br>0.073<br>0.062<br>0.120<br>0.109<br>0.098<br>0.088<br>0.077<br>0.066<br>0.055<br>0.044<br>0.115<br>0.105                                                                                                    | 250 psig (<br>180<br>12.4<br>0.137<br>0.126<br>0.116<br>0.105<br>0.095<br>0.084<br>0.074<br>0.063<br>0.118<br>0.107<br>0.097<br>0.086<br>0.076<br>0.065<br>0.055<br>0.044<br>0.113<br>0.103                                                                                                    | 0.040           17.2 barg)           190           13.1           0.136           0.126           0.116           0.105           0.095           0.085           0.075           0.064           0.116           0.095           0.085           0.075           0.085           0.075           0.065           0.054           0.044           0.111           0.101                                                                                                    | 200<br>13.8<br>0.135<br>0.125<br>0.115<br>0.095<br>0.085<br>0.075<br>0.065<br>0.114<br>0.104<br>0.084<br>0.074<br>0.064<br>0.074<br>0.064<br>0.054<br>0.099                                                                                                    | 210<br>14.5<br>0.135<br>0.125<br>0.115<br>0.106<br>0.096<br>0.086<br>0.076<br>0.066<br>0.113<br>0.103<br>0.093<br>0.083<br>0.074<br>0.064<br>0.054<br>0.044<br>0.107<br>0.097                                                                                                    | 220<br>15.2<br>0.135<br>0.125<br>0.115<br>0.106<br>0.096<br>0.087<br>0.077<br>0.068<br>0.111<br>0.102<br>0.092<br>0.083<br>0.073<br>0.063<br>0.073<br>0.063<br>0.054<br>0.044<br>0.105<br>0.096                                                                                                    | 230<br>15.9<br>0.134<br>0.125<br>0.116<br>0.097<br>0.088<br>0.078<br>0.069<br>0.110<br>0.069<br>0.110<br>0.091<br>0.082<br>0.072<br>0.063<br>0.054<br>0.044<br>0.095                                                                                                    | 240<br>16.5<br>0.134<br>0.125<br>0.116<br>0.098<br>0.098<br>0.079<br>0.070<br>0.109<br>0.109<br>0.100<br>0.081<br>0.072<br>0.063<br>0.054<br>0.054<br>0.045<br>0.102<br>0.093                                                                                                    |
| DR<br>INLET PP<br>INLET PP<br>ISO CLASS 1<br>4 MIN. CYCLE<br>-94°F / -70°C<br>PRESSURE<br>DEWPOINT<br>ISO CLASS 2<br>10 MIN. CYCLE<br>-40°F / -40°C<br>PRESSURE<br>DEWPOINT                                                                                                    | YER MOP<br>RESSURE (psig)<br>RESSURE (barg)<br>ENERGY<br>(PURGE)<br>SAVINGS<br>SETTING<br>ENERGY<br>(PURGE)<br>SAVINGS<br>SETTING                                                                                                  | 70%<br>0%<br>10%<br>20%<br>30%<br>40%<br>50%<br>60%<br>70%<br>0%<br>10%<br>20%<br>60%<br>70%<br>0%<br>10%<br>20%                                                                                                    | 0.043<br>120<br>8.3<br>0.148<br>0.135<br>0.122<br>0.110<br>0.097<br>0.084<br>0.072<br>0.135<br>0.122<br>0.135<br>0.122<br>0.135<br>0.122<br>0.135<br>0.122<br>0.135<br>0.122<br>0.135<br>0.122<br>0.106<br>0.059                                                                                                    | 0.043<br>130<br>9.0<br>0.145<br>0.133<br>0.120<br>0.108<br>0.096<br>0.084<br>0.072<br>0.060<br>0.131<br>0.119<br>0.095<br>0.082<br>0.070<br>0.058<br>0.046<br>0.128<br>0.115<br>0.103                                                                                                    | 0.043<br>140<br>9.7<br>0.143<br>0.131<br>0.119<br>0.095<br>0.084<br>0.072<br>0.060<br>0.128<br>0.116<br>0.104<br>0.092<br>0.081<br>0.069<br>0.057<br>0.045<br>0.124<br>0.112<br>0.100                                                                                                    | 0.044<br>150<br>10.3<br>0.141<br>0.129<br>0.118<br>0.106<br>0.095<br>0.084<br>0.072<br>0.061<br>0.125<br>0.113<br>0.102<br>0.091<br>0.079<br>0.068<br>0.056<br>0.045<br>0.121<br>0.109<br>0.098                                                                                                    | 0.044<br>160<br>11.0<br>0.139<br>0.128<br>0.117<br>0.106<br>0.095<br>0.084<br>0.073<br>0.062<br>0.122<br>0.111<br>0.100<br>0.089<br>0.078<br>0.067<br>0.056<br>0.045<br>0.118<br>0.107<br>0.096                                                                                                    | 0.043<br>170<br>11.7<br>0.138<br>0.127<br>0.116<br>0.095<br>0.084<br>0.073<br>0.062<br>0.120<br>0.109<br>0.098<br>0.088<br>0.077<br>0.066<br>0.055<br>0.044<br>0.115<br>0.105<br>0.094                                                                                                    | 250 psig (<br>180<br>12.4<br>0.137<br>0.126<br>0.116<br>0.105<br>0.095<br>0.084<br>0.074<br>0.063<br>0.118<br>0.107<br>0.095<br>0.086<br>0.076<br>0.085<br>0.055<br>0.044<br>0.113<br>0.103<br>0.092                                                                                                    | 0.040           17.2 barg)           190           13.1           0.136           0.126           0.116           0.095           0.085           0.075           0.064           0.116           0.095           0.085           0.075           0.065           0.054           0.044           0.111           0.101           0.990                                                                                                    | 200<br>13.8<br>0.135<br>0.125<br>0.115<br>0.095<br>0.085<br>0.075<br>0.065<br>0.114<br>0.094<br>0.084<br>0.074<br>0.064<br>0.054<br>0.074<br>0.064<br>0.054                                                                                                    | 210<br>14.5<br>0.135<br>0.125<br>0.115<br>0.106<br>0.096<br>0.086<br>0.076<br>0.066<br>0.113<br>0.003<br>0.083<br>0.074<br>0.064<br>0.054<br>0.064<br>0.054<br>0.044<br>0.077<br>0.097<br>0.088                                                                                                    | 220<br>15.2<br>0.135<br>0.125<br>0.115<br>0.106<br>0.096<br>0.087<br>0.077<br>0.068<br>0.111<br>0.102<br>0.092<br>0.083<br>0.073<br>0.063<br>0.073<br>0.054<br>0.044<br>0.105<br>0.096<br>0.086                                                                                                    | 230<br>15.9<br>0.134<br>0.125<br>0.116<br>0.097<br>0.088<br>0.078<br>0.069<br>0.110<br>0.091<br>0.069<br>0.110<br>0.091<br>0.082<br>0.072<br>0.063<br>0.054<br>0.054<br>0.044<br>0.095<br>0.085                                                                                                    | 240<br>16.5<br>0.134<br>0.125<br>0.116<br>0.098<br>0.088<br>0.079<br>0.070<br>0.109<br>0.109<br>0.109<br>0.000<br>0.081<br>0.072<br>0.063<br>0.054<br>0.045<br>0.024                                                                                                    |
| DR<br>INLET PF<br>INLET PF<br>ISO CLASS 1<br>4 MIN. CYCLE<br>-94°F / -70°C<br>PRESSURE<br>DEWPOINT<br>ISO CLASS 2<br>10 MIN. CYCLE<br>-40°F / -40°C<br>PRESSURE<br>DEWPOINT<br>ISO CLASS 3<br>16 MIN. CYCLE<br>-4°F / -20°C                                                                                                 | YER MOP<br>RESSURE (psig)<br>RESSURE (barg)<br>ENERGY<br>(PURGE)<br>SAVINGS<br>SETTING<br>ENERGY<br>(PURGE)<br>SAVINGS<br>SETTING<br>ENERGY<br>(PURGE)<br>SAVINGS                                                                  | 70%<br>0%<br>10%<br>20%<br>30%<br>40%<br>50%<br>60%<br>70%<br>0%<br>10%<br>20%<br>60%<br>70%<br>0%<br>10%<br>20%<br>30%<br>40%<br>50%<br>60%<br>70%<br>0%<br>10%<br>20%<br>10%<br>20%<br>10%<br>20%<br>10%<br>20%<br>10%<br>20%<br>10%<br>20%<br>10%<br>20%<br>10%<br>20%<br>10%<br>20%<br>10%<br>20%<br>10%<br>20%<br>10%<br>20%<br>10%<br>20%<br>10%<br>20%<br>10%<br>20%<br>10%<br>20%<br>10%<br>20%<br>10%<br>20%<br>10%<br>20%<br>10%<br>10%<br>20%<br>10%<br>20%<br>10%<br>20%<br>10%<br>20%<br>10%<br>10%<br>20%<br>10%<br>20%<br>10%<br>10%<br>20%<br>10%<br>10%<br>10%<br>10%<br>10%<br>10%<br>10%<br>1                                                                                                    | 0.043<br>120<br>8.3<br>0.148<br>0.135<br>0.122<br>0.110<br>0.097<br>0.084<br>0.072<br>0.135<br>0.122<br>0.110<br>0.097<br>0.135<br>0.122<br>0.110<br>0.097<br>0.084<br>0.072<br>0.1107<br>0.084<br>0.072<br>0.059<br>0.046<br>0.132<br>0.119<br>0.106<br>0.094                                                                                                    | 0.043<br>130<br>9.0<br>0.145<br>0.133<br>0.120<br>0.108<br>0.096<br>0.084<br>0.072<br>0.060<br>0.131<br>0.119<br>0.095<br>0.082<br>0.070<br>0.058<br>0.046<br>0.128<br>0.115<br>0.103<br>0.091                                                                                                    | 0.043<br>140<br>9.7<br>0.143<br>0.131<br>0.119<br>0.107<br>0.095<br>0.084<br>0.072<br>0.060<br>0.128<br>0.116<br>0.104<br>0.092<br>0.0821<br>0.069<br>0.057<br>0.045<br>0.124<br>0.112<br>0.100<br>0.889                                                                                                    | 0.044<br>150<br>10.3<br>0.141<br>0.129<br>0.118<br>0.106<br>0.095<br>0.084<br>0.072<br>0.061<br>0.125<br>0.113<br>0.102<br>0.091<br>0.079<br>0.068<br>0.056<br>0.045<br>0.121<br>0.109<br>0.098<br>0.087                                                                                                    | 0.044<br>160<br>11.0<br>0.139<br>0.128<br>0.117<br>0.106<br>0.095<br>0.084<br>0.073<br>0.062<br>0.122<br>0.111<br>0.100<br>0.085<br>0.045<br>0.118<br>0.107<br>0.096<br>0.095                                                                                                    | 0.043<br>170<br>11.7<br>0.138<br>0.127<br>0.116<br>0.095<br>0.084<br>0.073<br>0.062<br>0.120<br>0.109<br>0.088<br>0.077<br>0.066<br>0.055<br>0.044<br>0.115<br>0.105<br>0.094<br>0.083                                                                                                    | 250 psig (<br>180<br>12.4<br>0.137<br>0.126<br>0.116<br>0.105<br>0.095<br>0.084<br>0.074<br>0.063<br>0.118<br>0.107<br>0.097<br>0.086<br>0.076<br>0.065<br>0.044<br>0.113<br>0.103<br>0.092<br>0.081                                                                                                    | 0.040           17.2 barg)           190           13.1           0.136           0.126           0.116           0.105           0.095           0.085           0.075           0.064           0.116           0.095           0.085           0.075           0.065           0.054           0.044           0.111           0.101           0.090                                                                                                    | 200<br>13.8<br>0.135<br>0.125<br>0.115<br>0.095<br>0.085<br>0.075<br>0.065<br>0.114<br>0.004<br>0.084<br>0.074<br>0.064<br>0.074<br>0.064<br>0.074<br>0.064<br>0.079<br>0.089<br>0.079                                                                                                    | 210<br>14.5<br>0.135<br>0.125<br>0.115<br>0.106<br>0.096<br>0.086<br>0.076<br>0.066<br>0.113<br>0.103<br>0.083<br>0.074<br>0.064<br>0.054<br>0.054<br>0.044<br>0.054<br>0.097<br>0.088<br>0.078                                                                                                    | 220<br>15.2<br>0.135<br>0.125<br>0.115<br>0.106<br>0.096<br>0.087<br>0.077<br>0.068<br>0.111<br>0.102<br>0.092<br>0.083<br>0.073<br>0.063<br>0.073<br>0.063<br>0.054<br>0.044<br>0.105<br>0.096<br>0.086<br>0.077                                                                                                    | 230<br>15.9<br>0.134<br>0.125<br>0.116<br>0.097<br>0.088<br>0.078<br>0.069<br>0.110<br>0.069<br>0.110<br>0.091<br>0.082<br>0.072<br>0.063<br>0.054<br>0.054<br>0.044<br>0.095<br>0.085<br>0.076                                                                                                    | 240<br>16.5<br>0.134<br>0.125<br>0.116<br>0.098<br>0.098<br>0.079<br>0.070<br>0.109<br>0.109<br>0.100<br>0.081<br>0.003<br>0.081<br>0.072<br>0.063<br>0.054<br>0.045<br>0.102<br>0.093<br>0.084<br>0.075                                                                                                    |
| DR<br>INLET PF<br>INLET PF<br>ISO CLASS 1<br>4 MIN. CYCLE<br>-94°F / -70°C<br>PRESSURE<br>DEWPOINT<br>ISO CLASS 2<br>10 MIN. CYCLE<br>-40°F / -40°C<br>PRESSURE<br>DEWPOINT<br>ISO CLASS 3<br>16 MIN. CYCLE<br>-4°F / -20°C<br>PRESSURE                                                                                     | YER MOP<br>RESSURE (psig)<br>RESSURE (barg)<br>ENERGY<br>(PURGE)<br>SAVINGS<br>SETTING<br>ENERGY<br>(PURGE)<br>SAVINGS<br>SETTING<br>ENERGY<br>(PURGE)<br>SAVINGS<br>SETTING                                                       | 70%<br>0%<br>10%<br>20%<br>30%<br>40%<br>50%<br>60%<br>70%<br>0%<br>10%<br>20%<br>30%<br>40%<br>50%<br>60%<br>70%<br>0%<br>10%<br>20%<br>30%<br>60%<br>70%<br>20%<br>50%<br>50%<br>50%<br>50%<br>50%<br>50%<br>50%<br>5                                                                                                    | 0.043<br>120<br>8.3<br>0.148<br>0.135<br>0.122<br>0.110<br>0.097<br>0.084<br>0.072<br>0.135<br>0.122<br>0.110<br>0.097<br>0.059<br>0.135<br>0.122<br>0.110<br>0.097<br>0.084<br>0.072<br>0.059<br>0.046<br>0.132<br>0.119<br>0.106<br>0.094<br>0.094<br>0.094                                                                                                    | 0.043<br>130<br>9.0<br>0.145<br>0.133<br>0.120<br>0.108<br>0.096<br>0.084<br>0.072<br>0.060<br>0.131<br>0.119<br>0.095<br>0.082<br>0.070<br>0.058<br>0.046<br>0.128<br>0.115<br>0.103<br>0.091<br>0.091<br>0.091                                                                                                    | 0.043<br>140<br>9.7<br>0.143<br>0.131<br>0.119<br>0.107<br>0.095<br>0.084<br>0.072<br>0.060<br>0.128<br>0.116<br>0.104<br>0.092<br>0.089<br>0.057<br>0.045<br>0.124<br>0.112<br>0.100<br>0.089<br>0.072                                                                                                    | 0.044<br>150<br>10.3<br>0.141<br>0.129<br>0.118<br>0.106<br>0.095<br>0.084<br>0.072<br>0.061<br>0.125<br>0.113<br>0.102<br>0.091<br>0.079<br>0.068<br>0.056<br>0.045<br>0.121<br>0.109<br>0.098<br>0.087<br>0.087<br>0.087                                                                                                    | 0.044<br>160<br>11.0<br>0.139<br>0.128<br>0.117<br>0.106<br>0.095<br>0.084<br>0.073<br>0.062<br>0.122<br>0.111<br>0.100<br>0.085<br>0.045<br>0.118<br>0.107<br>0.096<br>0.085<br>0.085<br>0.085                                                                                                    | 0.043<br>170<br>11.7<br>0.138<br>0.127<br>0.116<br>0.095<br>0.084<br>0.073<br>0.062<br>0.120<br>0.109<br>0.088<br>0.077<br>0.066<br>0.055<br>0.044<br>0.115<br>0.094<br>0.083<br>0.072                                                                                                    | 250 psig (<br>180<br>12.4<br>0.137<br>0.126<br>0.116<br>0.105<br>0.095<br>0.084<br>0.074<br>0.063<br>0.118<br>0.107<br>0.097<br>0.086<br>0.076<br>0.065<br>0.044<br>0.113<br>0.103<br>0.092<br>0.081<br>0.075                                                                                           | 0.040           17.2 barg)           190           13.1           0.136           0.126           0.116           0.105           0.095           0.085           0.075           0.064           0.116           0.095           0.085           0.075           0.065           0.054           0.044           0.111           0.101           0.090           0.880                                                                                                    | 200<br>13.8<br>0.135<br>0.125<br>0.115<br>0.095<br>0.085<br>0.075<br>0.065<br>0.114<br>0.004<br>0.084<br>0.074<br>0.064<br>0.054<br>0.074<br>0.064<br>0.054<br>0.074<br>0.064<br>0.054<br>0.079<br>0.089<br>0.079                                                                                                    | 210<br>14.5<br>0.135<br>0.125<br>0.115<br>0.106<br>0.096<br>0.086<br>0.076<br>0.066<br>0.113<br>0.003<br>0.083<br>0.074<br>0.064<br>0.054<br>0.054<br>0.064<br>0.054<br>0.074<br>0.064<br>0.077<br>0.088<br>0.078<br>0.078                                                                                                    | 220<br>15.2<br>0.135<br>0.125<br>0.115<br>0.006<br>0.087<br>0.077<br>0.068<br>0.111<br>0.102<br>0.092<br>0.083<br>0.073<br>0.063<br>0.073<br>0.063<br>0.054<br>0.044<br>0.105<br>0.096<br>0.086<br>0.077<br>0.086                                                                                                    | 230<br>15.9<br>0.134<br>0.125<br>0.116<br>0.097<br>0.088<br>0.078<br>0.069<br>0.110<br>0.069<br>0.110<br>0.069<br>0.110<br>0.091<br>0.082<br>0.072<br>0.063<br>0.054<br>0.072<br>0.063<br>0.054<br>0.044<br>0.095<br>0.085<br>0.076<br>0.085                                                                                  | 240<br>16.5<br>0.134<br>0.125<br>0.116<br>0.007<br>0.098<br>0.079<br>0.070<br>0.109<br>0.109<br>0.109<br>0.109<br>0.000<br>0.081<br>0.072<br>0.063<br>0.054<br>0.045<br>0.102<br>0.093<br>0.084<br>0.075<br>0.064                                                                                                    |
| DR<br>INLET PP<br>INLET PP<br>ISO CLASS 1<br>4 MIN. CYCLE<br>-94°F / -70°C<br>PRESSURE<br>DEWPOINT<br>ISO CLASS 2<br>10 MIN. CYCLE<br>-40°F / -40°C<br>PRESSURE<br>DEWPOINT<br>ISO CLASS 3<br>16 MIN. CYCLE<br>-4°F / -20°C<br>PRESSURE<br>DEWPOINT                                                                         | YER MOP<br>RESSURE (psig)<br>RESSURE (barg)<br>ENERGY<br>(PURGE)<br>SAVINGS<br>SETTING<br>ENERGY<br>(PURGE)<br>SAVINGS<br>SETTING<br>ENERGY<br>(PURGE)<br>SAVINGS<br>SETTING                                                       | 70%<br>0%<br>10%<br>20%<br>30%<br>40%<br>50%<br>60%<br>70%<br>0%<br>10%<br>20%<br>30%<br>40%<br>50%<br>60%<br>70%<br>0%<br>10%<br>20%<br>30%<br>40%<br>50%<br>50%<br>50%<br>50%<br>50%<br>50%<br>50%<br>5                                                                                                    | 0.043<br>120<br>8.3<br>0.148<br>0.135<br>0.122<br>0.110<br>0.097<br>0.084<br>0.072<br>0.135<br>0.122<br>0.110<br>0.097<br>0.135<br>0.122<br>0.110<br>0.097<br>0.059<br>0.135<br>0.122<br>0.110<br>0.097<br>0.059<br>0.135<br>0.122<br>0.110<br>0.097<br>0.059<br>0.135<br>0.122<br>0.110<br>0.097<br>0.059<br>0.135<br>0.122<br>0.110<br>0.097<br>0.059<br>0.135<br>0.122<br>0.110<br>0.097<br>0.059<br>0.135<br>0.122<br>0.110<br>0.097<br>0.059<br>0.135<br>0.122<br>0.110<br>0.097<br>0.059<br>0.135<br>0.122<br>0.110<br>0.097<br>0.059<br>0.135<br>0.122<br>0.110<br>0.097<br>0.059<br>0.046<br>0.072<br>0.059<br>0.046<br>0.072<br>0.059<br>0.046<br>0.132<br>0.110<br>0.097<br>0.084<br>0.072<br>0.084<br>0.072<br>0.084<br>0.072<br>0.084<br>0.072<br>0.085<br>0.097<br>0.084<br>0.072<br>0.084<br>0.072<br>0.084<br>0.072<br>0.085<br>0.022<br>0.097<br>0.084<br>0.072<br>0.084<br>0.072<br>0.084<br>0.072<br>0.084<br>0.072<br>0.085<br>0.097<br>0.084<br>0.072<br>0.085<br>0.097<br>0.084<br>0.072<br>0.085<br>0.0072<br>0.059<br>0.046<br>0.132<br>0.110<br>0.094<br>0.094<br>0.094<br>0.094<br>0.081<br>0.081<br>0.081<br>0.081<br>0.081<br>0.081<br>0.081<br>0.085<br>0.081<br>0.081<br>0.081<br>0.085<br>0.081<br>0.081<br>0.085<br>0.081<br>0.081<br>0.085<br>0.081<br>0.085<br>0.081<br>0.085<br>0.081<br>0.081<br>0.085<br>0.081<br>0.085<br>0.081<br>0.085<br>0.081<br>0.085<br>0.081<br>0.085<br>0.085 | 0.043<br>130<br>9.0<br>0.145<br>0.133<br>0.120<br>0.108<br>0.096<br>0.084<br>0.072<br>0.060<br>0.131<br>0.119<br>0.095<br>0.082<br>0.070<br>0.058<br>0.046<br>0.128<br>0.115<br>0.103<br>0.091<br>0.079<br>0.075                                                                                                    | 0.043<br>140<br>9.7<br>0.143<br>0.131<br>0.119<br>0.095<br>0.084<br>0.072<br>0.060<br>0.128<br>0.116<br>0.104<br>0.092<br>0.081<br>0.069<br>0.057<br>0.045<br>0.124<br>0.112<br>0.100<br>0.089<br>0.077<br>0.068<br>0.077                                                                                                    | 0.044<br>150<br>10.3<br>0.141<br>0.129<br>0.118<br>0.106<br>0.095<br>0.084<br>0.072<br>0.061<br>0.125<br>0.113<br>0.102<br>0.091<br>0.099<br>0.068<br>0.056<br>0.045<br>0.121<br>0.109<br>0.098<br>0.087<br>0.075<br>0.067<br>0.075                                                                                                    | 0.044<br>160<br>11.0<br>0.139<br>0.128<br>0.117<br>0.106<br>0.095<br>0.084<br>0.073<br>0.062<br>0.122<br>0.111<br>0.100<br>0.089<br>0.073<br>0.067<br>0.056<br>0.045<br>0.118<br>0.107<br>0.096<br>0.085<br>0.074<br>0.067<br>0.055                                                                | 0.043<br>170<br>11.7<br>0.138<br>0.127<br>0.116<br>0.095<br>0.084<br>0.073<br>0.062<br>0.120<br>0.109<br>0.088<br>0.077<br>0.066<br>0.055<br>0.044<br>0.115<br>0.094<br>0.083<br>0.072<br>0.065                                                                                                    | 250 psig (<br>180<br>12.4<br>0.137<br>0.126<br>0.116<br>0.105<br>0.095<br>0.084<br>0.074<br>0.063<br>0.118<br>0.107<br>0.097<br>0.086<br>0.076<br>0.065<br>0.044<br>0.113<br>0.103<br>0.092<br>0.081<br>0.071<br>0.065                                                                                  | 0.040           17.2 barg)           190           13.1           0.136           0.126           0.116           0.105           0.095           0.085           0.075           0.064           0.116           0.095           0.085           0.075           0.085           0.075           0.065           0.054           0.044           0.111           0.101           0.090           0.880           0.070                                                                                                    | 200<br>13.8<br>0.135<br>0.125<br>0.115<br>0.095<br>0.085<br>0.075<br>0.065<br>0.114<br>0.004<br>0.084<br>0.074<br>0.064<br>0.074<br>0.064<br>0.054<br>0.079<br>0.089<br>0.079<br>0.069<br>0.069                                                                                                    | 210<br>14.5<br>0.135<br>0.125<br>0.115<br>0.106<br>0.096<br>0.086<br>0.076<br>0.066<br>0.113<br>0.103<br>0.093<br>0.083<br>0.074<br>0.064<br>0.054<br>0.064<br>0.074<br>0.064<br>0.074<br>0.064<br>0.077<br>0.088<br>0.078<br>0.078<br>0.068<br>0.078                                                                                                    | 220<br>15.2<br>0.135<br>0.125<br>0.115<br>0.096<br>0.087<br>0.077<br>0.068<br>0.111<br>0.102<br>0.092<br>0.083<br>0.073<br>0.063<br>0.073<br>0.063<br>0.073<br>0.063<br>0.054<br>0.044<br>0.105<br>0.096<br>0.086<br>0.077<br>0.066<br>0.077                                                                                                    | 230<br>15.9<br>0.134<br>0.125<br>0.116<br>0.097<br>0.088<br>0.078<br>0.069<br>0.110<br>0.069<br>0.110<br>0.091<br>0.082<br>0.072<br>0.063<br>0.072<br>0.063<br>0.054<br>0.074<br>0.044<br>0.095<br>0.085<br>0.076<br>0.066<br>0.076                                                                                           | 240<br>16.5<br>0.134<br>0.125<br>0.116<br>0.008<br>0.088<br>0.079<br>0.070<br>0.109<br>0.100<br>0.000<br>0.081<br>0.072<br>0.063<br>0.054<br>0.054<br>0.045<br>0.005<br>0.066<br>0.057                                                                                                    |
| DR<br>INLET PP<br>INLET PP<br>ISO CLASS 1<br>4 MIN. CYCLE<br>-94°F / -70°C<br>PRESSURE<br>DEWPOINT<br>ISO CLASS 2<br>10 MIN. CYCLE<br>-40°F / -40°C<br>PRESSURE<br>DEWPOINT<br>ISO CLASS 3<br>16 MIN. CYCLE<br>-4°F / -20°C<br>PRESSURE<br>DEWPOINT                                                                         | YER MOP<br>RESSURE (psig)<br>RESSURE (barg)<br>ENERGY<br>(PURGE)<br>SAVINGS<br>SETTING<br>ENERGY<br>(PURGE)<br>SAVINGS<br>SETTING<br>ENERGY<br>(PURGE)<br>SAVINGS<br>SETTING                                                       | 70%           0%           10%           20%           30%           40%           50%           60%           70%           0%           10%           50%           60%           70%           0%           10%           20%           30%           40%           50%           60%           70%           0%           10%           20%           30%           40%           50%           60%           50%           60%                                                                                                    | 0.043<br>120<br>8.3<br>0.148<br>0.135<br>0.122<br>0.110<br>0.097<br>0.084<br>0.072<br>0.135<br>0.122<br>0.110<br>0.097<br>0.135<br>0.122<br>0.110<br>0.097<br>0.084<br>0.072<br>0.135<br>0.122<br>0.110<br>0.097<br>0.059<br>0.135<br>0.122<br>0.110<br>0.097<br>0.059<br>0.135<br>0.122<br>0.110<br>0.097<br>0.059<br>0.135<br>0.122<br>0.110<br>0.097<br>0.084<br>0.072<br>0.135<br>0.122<br>0.110<br>0.097<br>0.059<br>0.135<br>0.122<br>0.110<br>0.097<br>0.059<br>0.135<br>0.122<br>0.110<br>0.097<br>0.084<br>0.072<br>0.110<br>0.097<br>0.084<br>0.072<br>0.135<br>0.122<br>0.110<br>0.097<br>0.084<br>0.072<br>0.059<br>0.046<br>0.072<br>0.059<br>0.046<br>0.132<br>0.110<br>0.094<br>0.0881<br>0.068<br>0.068<br>0.068                                                                                                    | 130<br>9.0<br>0.145<br>0.133<br>0.120<br>0.108<br>0.096<br>0.084<br>0.072<br>0.060<br>0.131<br>0.119<br>0.095<br>0.082<br>0.095<br>0.082<br>0.070<br>0.058<br>0.046<br>0.128<br>0.115<br>0.103<br>0.091<br>0.079<br>0.067<br>0.067                                                                                                    | 0.043<br>140<br>9.7<br>0.143<br>0.131<br>0.119<br>0.095<br>0.084<br>0.072<br>0.060<br>0.128<br>0.116<br>0.104<br>0.092<br>0.081<br>0.069<br>0.057<br>0.045<br>0.124<br>0.112<br>0.100<br>0.089<br>0.077<br>0.065<br>0.045                                                                                                    | 0.044<br>150<br>10.3<br>0.141<br>0.129<br>0.118<br>0.106<br>0.095<br>0.084<br>0.072<br>0.061<br>0.125<br>0.113<br>0.102<br>0.091<br>0.091<br>0.075<br>0.064<br>0.075<br>0.064<br>0.075<br>0.064                                                                                                    | 0.044<br>160<br>11.0<br>0.139<br>0.128<br>0.117<br>0.106<br>0.095<br>0.084<br>0.073<br>0.062<br>0.122<br>0.111<br>0.100<br>0.089<br>0.073<br>0.067<br>0.056<br>0.045<br>0.118<br>0.107<br>0.096<br>0.085<br>0.074<br>0.063<br>0.074<br>0.063<br>0.074                                              | 0.043<br>170<br>11.7<br>0.138<br>0.127<br>0.116<br>0.095<br>0.084<br>0.073<br>0.062<br>0.120<br>0.109<br>0.088<br>0.077<br>0.066<br>0.055<br>0.044<br>0.115<br>0.094<br>0.083<br>0.072<br>0.061<br>0.061<br>0.042                                                                                                    | 250 psig (<br>180<br>12.4<br>0.137<br>0.126<br>0.116<br>0.105<br>0.095<br>0.084<br>0.074<br>0.063<br>0.118<br>0.107<br>0.063<br>0.118<br>0.107<br>0.086<br>0.076<br>0.065<br>0.044<br>0.113<br>0.103<br>0.092<br>0.081<br>0.071<br>0.060<br>0.055                                                       | 0.040           17.2 barg)           190           13.1           0.136           0.126           0.116           0.105           0.095           0.085           0.075           0.064           0.116           0.095           0.085           0.075           0.085           0.075           0.065           0.054           0.044           0.111           0.101           0.090           0.880           0.070           0.060                                                                                                    | 200<br>13.8<br>0.135<br>0.125<br>0.115<br>0.095<br>0.085<br>0.075<br>0.065<br>0.114<br>0.104<br>0.094<br>0.084<br>0.074<br>0.064<br>0.054<br>0.074<br>0.064<br>0.054<br>0.079<br>0.089<br>0.079<br>0.069<br>0.059                                                                                                    | 210<br>14.5<br>0.135<br>0.125<br>0.115<br>0.106<br>0.096<br>0.086<br>0.076<br>0.066<br>0.113<br>0.103<br>0.093<br>0.083<br>0.074<br>0.064<br>0.054<br>0.064<br>0.054<br>0.044<br>0.107<br>0.097<br>0.088<br>0.078<br>0.078<br>0.058<br>0.058                                                                                                    | 220<br>15.2<br>0.135<br>0.125<br>0.115<br>0.006<br>0.087<br>0.077<br>0.068<br>0.111<br>0.102<br>0.092<br>0.083<br>0.073<br>0.063<br>0.073<br>0.063<br>0.054<br>0.044<br>0.105<br>0.096<br>0.086<br>0.077<br>0.067<br>0.067<br>0.058                                                                                                    | 230<br>15.9<br>0.134<br>0.125<br>0.116<br>0.097<br>0.088<br>0.078<br>0.069<br>0.110<br>0.069<br>0.110<br>0.069<br>0.110<br>0.091<br>0.082<br>0.072<br>0.063<br>0.054<br>0.072<br>0.063<br>0.054<br>0.044<br>0.095<br>0.085<br>0.076<br>0.066<br>0.057<br>0.048                                                                | 240<br>16.5<br>0.134<br>0.125<br>0.116<br>0.008<br>0.098<br>0.079<br>0.070<br>0.109<br>0.100<br>0.000<br>0.001<br>0.001<br>0.003<br>0.054<br>0.045<br>0.0054<br>0.055<br>0.066<br>0.057<br>0.047                                                                                                    |
| DR<br>INLET PP<br>INLET PP<br>ISO CLASS 1<br>4 MIN. CYCLE<br>-94°F / -70°C<br>PRESSURE<br>DEWPOINT<br>ISO CLASS 2<br>10 MIN. CYCLE<br>-40°F / -40°C<br>PRESSURE<br>DEWPOINT<br>ISO CLASS 3<br>16 MIN. CYCLE<br>-4°F / -20°C<br>PRESSURE<br>DEWPOINT                                                                         | YER MOP<br>RESSURE (psig)<br>RESSURE (barg)<br>ENERGY<br>(PURGE)<br>SAVINGS<br>SETTING<br>ENERGY<br>(PURGE)<br>SAVINGS<br>SETTING<br>ENERGY<br>(PURGE)<br>SAVINGS<br>SETTING                                                       | 70%           0%           10%           20%           30%           40%           50%           60%           70%           0%           10%           50%           60%           70%           0%           10%           20%           30%           40%           50%           60%           70%           0%           10%           20%           30%           40%           50%           60%           70%           0%           50%           60%           70%                                                                                                    | 0.043<br>120<br>8.3<br>0.148<br>0.135<br>0.122<br>0.110<br>0.097<br>0.084<br>0.072<br>0.135<br>0.122<br>0.110<br>0.097<br>0.135<br>0.122<br>0.110<br>0.097<br>0.084<br>0.072<br>0.135<br>0.122<br>0.110<br>0.097<br>0.059<br>0.135<br>0.122<br>0.110<br>0.097<br>0.059<br>0.135<br>0.122<br>0.110<br>0.097<br>0.059<br>0.135<br>0.122<br>0.110<br>0.097<br>0.059<br>0.135<br>0.122<br>0.110<br>0.097<br>0.059<br>0.135<br>0.122<br>0.110<br>0.097<br>0.059<br>0.135<br>0.122<br>0.110<br>0.097<br>0.059<br>0.135<br>0.122<br>0.110<br>0.097<br>0.059<br>0.046<br>0.059<br>0.046<br>0.059<br>0.046<br>0.059<br>0.046<br>0.059<br>0.046<br>0.059<br>0.046<br>0.059<br>0.046<br>0.059<br>0.046<br>0.059<br>0.059<br>0.046<br>0.059<br>0.046<br>0.059<br>0.059<br>0.059<br>0.059<br>0.059<br>0.084<br>0.072<br>0.059<br>0.084<br>0.072<br>0.059<br>0.085<br>0.022<br>0.059<br>0.085<br>0.022<br>0.059<br>0.046<br>0.132<br>0.110<br>0.097<br>0.059<br>0.046<br>0.059<br>0.046<br>0.059<br>0.059<br>0.059<br>0.059<br>0.046<br>0.059<br>0.059<br>0.059<br>0.059<br>0.046<br>0.059<br>0.059<br>0.059<br>0.059<br>0.059<br>0.059<br>0.059<br>0.046<br>0.059<br>0.059<br>0.059<br>0.059<br>0.046<br>0.059<br>0.056<br>0.056<br>0.056<br>0.056<br>0.056<br>0.056<br>0.056<br>0.056<br>0.056<br>0.056<br>0.056<br>0.056<br>0.056<br>0.056<br>0.056<br>0.056<br>0.056<br>0.046<br>0.056<br>0.056<br>0.042<br>0.056<br>0.042<br>0.056<br>0.042<br>0.056<br>0.042<br>0.056<br>0.042<br>0.056<br>0.042<br>0.042<br>0.056<br>0.043<br>0.042<br>0.056<br>0.043<br>0.042<br>0.042<br>0.056<br>0.044<br>0.044<br>0.056<br>0.043<br>0.045<br>0.044<br>0.056<br>0.044<br>0.045<br>0.045  | 0.043<br>130<br>9.0<br>0.145<br>0.133<br>0.120<br>0.108<br>0.096<br>0.084<br>0.072<br>0.060<br>0.131<br>0.119<br>0.072<br>0.060<br>0.131<br>0.119<br>0.095<br>0.082<br>0.070<br>0.058<br>0.046<br>0.128<br>0.115<br>0.103<br>0.091<br>0.079<br>0.067<br>0.054<br>0.122                                                                                                    | 0.043<br>140<br>9.7<br>0.143<br>0.131<br>0.119<br>0.095<br>0.084<br>0.072<br>0.060<br>0.128<br>0.116<br>0.104<br>0.092<br>0.081<br>0.069<br>0.057<br>0.045<br>0.124<br>0.112<br>0.100<br>0.089<br>0.077<br>0.065<br>0.053<br>0.0422                                                                                                    | 0.044<br>150<br>10.3<br>0.141<br>0.129<br>0.118<br>0.106<br>0.095<br>0.084<br>0.072<br>0.061<br>0.125<br>0.113<br>0.102<br>0.061<br>0.125<br>0.113<br>0.102<br>0.091<br>0.099<br>0.068<br>0.056<br>0.045<br>0.045<br>0.045<br>0.087<br>0.064<br>0.052<br>0.064<br>0.125                                                                                                    | 0.044<br>160<br>11.0<br>0.139<br>0.128<br>0.117<br>0.106<br>0.095<br>0.084<br>0.073<br>0.062<br>0.122<br>0.111<br>0.100<br>0.089<br>0.073<br>0.067<br>0.056<br>0.045<br>0.118<br>0.107<br>0.096<br>0.085<br>0.074<br>0.063<br>0.051<br>0.041                                                       | 0.043<br>170<br>11.7<br>0.138<br>0.127<br>0.116<br>0.095<br>0.084<br>0.073<br>0.062<br>0.120<br>0.109<br>0.088<br>0.077<br>0.066<br>0.055<br>0.044<br>0.115<br>0.094<br>0.083<br>0.072<br>0.061<br>0.051<br>0.041<br>0.105<br>0.041<br>0.051<br>0.041<br>0.105<br>0.041<br>0.051<br>0.041<br>0.115<br>0.041<br>0.051<br>0.041<br>0.115<br>0.041<br>0.051<br>0.041<br>0.051<br>0.041<br>0.051<br>0.041<br>0.051<br>0.041<br>0.051<br>0.041<br>0.051<br>0.041<br>0.051<br>0.041<br>0.051<br>0.041<br>0.051<br>0.041<br>0.051<br>0.041<br>0.051<br>0.041<br>0.055<br>0.041<br>0.055<br>0.055<br>0.051<br>0.055<br>0.055 | 250 psig (<br>180<br>12.4<br>0.137<br>0.126<br>0.116<br>0.105<br>0.095<br>0.084<br>0.074<br>0.063<br>0.118<br>0.107<br>0.063<br>0.118<br>0.107<br>0.086<br>0.076<br>0.085<br>0.044<br>0.113<br>0.103<br>0.092<br>0.081<br>0.071<br>0.060<br>0.039<br>0.110                                              | 0.040           17.2 barg)           190           13.1           0.136           0.126           0.116           0.105           0.095           0.085           0.075           0.064           0.116           0.105           0.095           0.085           0.075           0.065           0.054           0.044           0.111           0.101           0.090           0.880           0.070           0.060           0.049           0.039                                                                                                    | 200<br>13.8<br>0.135<br>0.125<br>0.115<br>0.095<br>0.085<br>0.075<br>0.065<br>0.114<br>0.004<br>0.064<br>0.074<br>0.064<br>0.074<br>0.064<br>0.074<br>0.064<br>0.054<br>0.079<br>0.089<br>0.079<br>0.069<br>0.059<br>0.049<br>0.049                                                                                                    | 210<br>14.5<br>0.135<br>0.125<br>0.115<br>0.106<br>0.096<br>0.086<br>0.076<br>0.066<br>0.113<br>0.103<br>0.093<br>0.083<br>0.074<br>0.064<br>0.054<br>0.064<br>0.054<br>0.064<br>0.074<br>0.064<br>0.077<br>0.088<br>0.078<br>0.078<br>0.068<br>0.078<br>0.048<br>0.058<br>0.044                                                                                  | 220<br>15.2<br>0.135<br>0.125<br>0.115<br>0.006<br>0.087<br>0.077<br>0.068<br>0.111<br>0.102<br>0.092<br>0.083<br>0.073<br>0.063<br>0.073<br>0.063<br>0.054<br>0.044<br>0.105<br>0.096<br>0.086<br>0.077<br>0.067<br>0.058<br>0.048<br>0.048<br>0.048<br>0.048                                                                                                    | 230<br>15.9<br>0.134<br>0.125<br>0.116<br>0.097<br>0.088<br>0.078<br>0.069<br>0.110<br>0.069<br>0.110<br>0.069<br>0.110<br>0.091<br>0.082<br>0.072<br>0.063<br>0.072<br>0.063<br>0.054<br>0.044<br>0.095<br>0.085<br>0.076<br>0.085<br>0.076<br>0.066<br>0.057<br>0.048<br>0.0048<br>0.0048                                   | 240<br>16.5<br>0.134<br>0.125<br>0.008<br>0.098<br>0.079<br>0.070<br>0.109<br>0.100<br>0.081<br>0.072<br>0.063<br>0.054<br>0.045<br>0.054<br>0.045<br>0.02<br>0.093<br>0.084<br>0.075<br>0.066<br>0.057<br>0.047<br>0.038                                                                                            |
| DR<br>INLET PP<br>INLET PP<br>ISO CLASS 1<br>4 MIN. CYCLE<br>-94°F / -70°C<br>PRESSURE<br>DEWPOINT<br>ISO CLASS 2<br>10 MIN. CYCLE<br>-40°F / -40°C<br>PRESSURE<br>DEWPOINT<br>ISO CLASS 3<br>16 MIN. CYCLE<br>-4°F / -20°C<br>PRESSURE<br>DEWPOINT                                                                         | YER MOP<br>RESSURE (psig)<br>RESSURE (barg)<br>ENERGY<br>(PURGE)<br>SAVINGS<br>SETTING<br>ENERGY<br>(PURGE)<br>SAVINGS<br>SETTING<br>ENERGY<br>(PURGE)<br>SAVINGS<br>SETTING                                                       | 70%<br>0%<br>10%<br>20%<br>30%<br>40%<br>50%<br>60%<br>70%<br>0%<br>10%<br>20%<br>30%<br>40%<br>50%<br>60%<br>70%<br>0%<br>10%<br>20%<br>30%<br>40%<br>50%<br>60%<br>70%<br>0%<br>10%<br>20%<br>10%<br>20%<br>10%<br>10%<br>20%<br>10%<br>10%<br>10%<br>10%<br>10%<br>10%<br>10%<br>1                                                                                                    | 0.043<br>120<br>8.3<br>0.148<br>0.135<br>0.122<br>0.110<br>0.097<br>0.084<br>0.072<br>0.135<br>0.122<br>0.110<br>0.097<br>0.059<br>0.135<br>0.122<br>0.110<br>0.097<br>0.084<br>0.072<br>0.135<br>0.122<br>0.110<br>0.097<br>0.084<br>0.072<br>0.135<br>0.122<br>0.110<br>0.097<br>0.084<br>0.059<br>0.046<br>0.059<br>0.046<br>0.056<br>0.043<br>0.119<br>0.068<br>0.056<br>0.043<br>0.117<br>0.081<br>0.056<br>0.043<br>0.117<br>0.081<br>0.056<br>0.043<br>0.117<br>0.081<br>0.056<br>0.043<br>0.117<br>0.081<br>0.056<br>0.043<br>0.117<br>0.081<br>0.056<br>0.043<br>0.117<br>0.081<br>0.094<br>0.056<br>0.043<br>0.117<br>0.081<br>0.068<br>0.056<br>0.043<br>0.117<br>0.0122<br>0.0110<br>0.097<br>0.084<br>0.072<br>0.059<br>0.0259<br>0.0259<br>0.0259<br>0.0259<br>0.0259<br>0.0259<br>0.0259<br>0.0259<br>0.046<br>0.0559<br>0.046<br>0.0559<br>0.046<br>0.0559<br>0.046<br>0.0559<br>0.046<br>0.0559<br>0.046<br>0.072<br>0.059<br>0.046<br>0.059<br>0.046<br>0.072<br>0.059<br>0.046<br>0.072<br>0.046<br>0.072<br>0.046<br>0.072<br>0.046<br>0.055<br>0.046<br>0.055<br>0.046<br>0.055<br>0.046<br>0.055<br>0.046<br>0.055<br>0.046<br>0.055<br>0.046<br>0.055<br>0.046<br>0.055<br>0.046<br>0.055<br>0.046<br>0.055<br>0.046<br>0.056<br>0.043<br>0.043<br>0.045<br>0.043<br>0.043<br>0.045<br>0.043<br>0.045<br>0.045     | 0.043           130           9.0           0.145           0.133           0.120           0.108           0.096           0.084           0.072           0.060           0.131           0.119           0.095           0.082           0.070           0.058           0.046           0.128           0.115           0.103           0.091           0.054           0.126           0.114                                                                                                    | 0.043<br>140<br>9.7<br>0.143<br>0.131<br>0.119<br>0.095<br>0.084<br>0.072<br>0.060<br>0.128<br>0.116<br>0.104<br>0.092<br>0.081<br>0.069<br>0.057<br>0.045<br>0.124<br>0.112<br>0.100<br>0.089<br>0.077<br>0.065<br>0.053<br>0.042<br>0.112<br>0.110                                                                                                    | 0.044<br>150<br>10.3<br>0.141<br>0.129<br>0.118<br>0.106<br>0.095<br>0.084<br>0.072<br>0.061<br>0.125<br>0.113<br>0.102<br>0.061<br>0.125<br>0.113<br>0.102<br>0.091<br>0.072<br>0.068<br>0.056<br>0.045<br>0.045<br>0.045<br>0.045<br>0.075<br>0.064<br>0.052<br>0.041<br>0.107                                                                                                    | 0.044<br>160<br>11.0<br>0.139<br>0.128<br>0.117<br>0.106<br>0.095<br>0.084<br>0.073<br>0.062<br>0.122<br>0.111<br>0.100<br>0.089<br>0.073<br>0.067<br>0.056<br>0.045<br>0.045<br>0.118<br>0.107<br>0.096<br>0.055<br>0.045<br>0.074<br>0.063<br>0.051<br>0.040<br>0.118<br>0.125                   | 0.043<br>170<br>11.7<br>0.138<br>0.127<br>0.116<br>0.095<br>0.084<br>0.073<br>0.062<br>0.120<br>0.109<br>0.088<br>0.077<br>0.066<br>0.055<br>0.044<br>0.115<br>0.094<br>0.083<br>0.072<br>0.061<br>0.051<br>0.040<br>0.112<br>0.102                                                                                                    | 250 psig (<br>180<br>12.4<br>0.137<br>0.126<br>0.116<br>0.105<br>0.095<br>0.084<br>0.074<br>0.063<br>0.118<br>0.107<br>0.063<br>0.118<br>0.107<br>0.086<br>0.076<br>0.065<br>0.044<br>0.113<br>0.092<br>0.081<br>0.071<br>0.060<br>0.050<br>0.039<br>0.110                                              | 0.040           17.2 barg)           190           13.1           0.136           0.126           0.116           0.105           0.095           0.085           0.075           0.064           0.116           0.106           0.095           0.064           0.106           0.095           0.065           0.054           0.044           0.111           0.101           0.090           0.080           0.070           0.060           0.049           0.108                                                                                                    | 200<br>13.8<br>0.135<br>0.125<br>0.115<br>0.095<br>0.085<br>0.075<br>0.065<br>0.114<br>0.065<br>0.114<br>0.064<br>0.064<br>0.054<br>0.064<br>0.054<br>0.064<br>0.054<br>0.064<br>0.054<br>0.069<br>0.069<br>0.079<br>0.069<br>0.059<br>0.049<br>0.039                                                                                                    | 210<br>14.5<br>0.135<br>0.125<br>0.115<br>0.106<br>0.096<br>0.086<br>0.076<br>0.066<br>0.113<br>0.103<br>0.093<br>0.083<br>0.074<br>0.064<br>0.054<br>0.064<br>0.054<br>0.064<br>0.054<br>0.078<br>0.097<br>0.088<br>0.078<br>0.068<br>0.078<br>0.058<br>0.048<br>0.058<br>0.048                                                                                  | 220<br>15.2<br>0.135<br>0.125<br>0.115<br>0.096<br>0.087<br>0.077<br>0.068<br>0.111<br>0.102<br>0.092<br>0.083<br>0.073<br>0.063<br>0.073<br>0.063<br>0.054<br>0.063<br>0.054<br>0.096<br>0.086<br>0.077<br>0.066<br>0.096<br>0.086<br>0.077<br>0.067<br>0.058<br>0.048<br>0.028                                                                                            | 230<br>15.9<br>0.134<br>0.125<br>0.116<br>0.097<br>0.088<br>0.078<br>0.069<br>0.110<br>0.069<br>0.110<br>0.069<br>0.110<br>0.091<br>0.082<br>0.072<br>0.063<br>0.074<br>0.063<br>0.054<br>0.054<br>0.044<br>0.095<br>0.085<br>0.076<br>0.066<br>0.057<br>0.048<br>0.038<br>0.004                                              | 240<br>16.5<br>0.134<br>0.125<br>0.116<br>0.008<br>0.098<br>0.079<br>0.070<br>0.109<br>0.100<br>0.090<br>0.000<br>0.081<br>0.072<br>0.063<br>0.054<br>0.045<br>0.005<br>0.0054<br>0.005<br>0.0054<br>0.005<br>0.006<br>0.057<br>0.047<br>0.038<br>0.099<br>0.009                                                     |
| DR<br>INLET PF<br>INLET PF<br>ISO CLASS 1<br>4 MIN. CYCLE<br>-94°F / -70°C<br>PRESSURE<br>DEWPOINT<br>ISO CLASS 2<br>10 MIN. CYCLE<br>-40°F / -40°C<br>PRESSURE<br>DEWPOINT<br>ISO CLASS 3<br>16 MIN. CYCLE<br>-4°F / -20°C<br>PRESSURE<br>DEWPOINT                                                                         | YER MOP<br>RESSURE (psig)<br>RESSURE (barg)<br>ENERGY<br>(PURGE)<br>SAVINGS<br>SETTING<br>ENERGY<br>(PURGE)<br>SAVINGS<br>SETTING<br>ENERGY<br>(PURGE)<br>SAVINGS<br>SETTING                                                       | 70%<br>0%<br>10%<br>20%<br>30%<br>40%<br>50%<br>60%<br>70%<br>0%<br>10%<br>20%<br>30%<br>40%<br>50%<br>60%<br>70%<br>0%<br>10%<br>20%<br>30%<br>40%<br>50%<br>60%<br>70%<br>0%<br>10%<br>20%<br>20%<br>20%<br>20%<br>20%<br>20%<br>20%<br>2                                                                                                    | 0.043<br>120<br>8.3<br>0.148<br>0.135<br>0.122<br>0.110<br>0.097<br>0.084<br>0.072<br>0.135<br>0.122<br>0.110<br>0.097<br>0.059<br>0.135<br>0.122<br>0.110<br>0.097<br>0.084<br>0.072<br>0.135<br>0.122<br>0.110<br>0.097<br>0.084<br>0.072<br>0.135<br>0.122<br>0.110<br>0.097<br>0.084<br>0.059<br>0.046<br>0.059<br>0.046<br>0.056<br>0.056<br>0.046<br>0.056<br>0.043<br>0.056<br>0.043<br>0.056<br>0.043<br>0.045<br>0.045<br>0.043<br>0.056<br>0.043<br>0.056<br>0.043<br>0.045<br>0.045<br>0.043<br>0.056<br>0.043<br>0.110<br>0.056<br>0.043<br>0.110<br>0.056<br>0.043<br>0.110<br>0.056<br>0.043<br>0.110<br>0.056<br>0.043<br>0.1105<br>0.045<br>0.045<br>0.045<br>0.045<br>0.045<br>0.045<br>0.045<br>0.045<br>0.045<br>0.045<br>0.045<br>0.045<br>0.045<br>0.045<br>0.045<br>0.045<br>0.045<br>0.045<br>0.045<br>0.045<br>0.045<br>0.045<br>0.045<br>0.045<br>0.045<br>0.045<br>0.045<br>0.045<br>0.045<br>0.045<br>0.045<br>0.045<br>0.045<br>0.055<br>0.045<br>0.045<br>0.045<br>0.055<br>0.045<br>0.045<br>0.055<br>0.045<br>0.045<br>0.055<br>0.045<br>0.045<br>0.055<br>0.045<br>0.055<br>0.045<br>0.055<br>0.045<br>0.055<br>0.045<br>0.055<br>0.045<br>0.055<br>0.045<br>0.055<br>0.045<br>0.055<br>0.045<br>0.055<br>0.045<br>0.045<br>0.055<br>0.045<br>0.045 | 0.043           130           9.0           0.145           0.133           0.120           0.108           0.096           0.084           0.072           0.060           0.131           0.119           0.095           0.082           0.070           0.058           0.046           0.128           0.115           0.103           0.091           0.054           0.126           0.114                                                                                                    | 0.043<br>140<br>9.7<br>0.143<br>0.131<br>0.119<br>0.095<br>0.084<br>0.072<br>0.060<br>0.128<br>0.116<br>0.104<br>0.092<br>0.081<br>0.069<br>0.057<br>0.045<br>0.124<br>0.112<br>0.100<br>0.089<br>0.077<br>0.065<br>0.053<br>0.042<br>0.122<br>0.1010                                                                                                   | 0.044<br>150<br>10.3<br>0.141<br>0.129<br>0.118<br>0.106<br>0.095<br>0.084<br>0.072<br>0.061<br>0.125<br>0.113<br>0.102<br>0.061<br>0.125<br>0.113<br>0.102<br>0.091<br>0.099<br>0.099<br>0.068<br>0.056<br>0.045<br>0.045<br>0.045<br>0.045<br>0.075<br>0.064<br>0.052<br>0.041<br>0.119<br>0.096                                                                                                    | 0.044<br>160<br>11.0<br>0.139<br>0.128<br>0.117<br>0.106<br>0.095<br>0.084<br>0.073<br>0.062<br>0.122<br>0.111<br>0.100<br>0.089<br>0.073<br>0.067<br>0.056<br>0.045<br>0.045<br>0.045<br>0.045<br>0.074<br>0.096<br>0.051<br>0.040<br>0.116<br>0.093                                              | 0.043<br>170<br>11.7<br>0.138<br>0.127<br>0.116<br>0.095<br>0.084<br>0.073<br>0.062<br>0.120<br>0.109<br>0.088<br>0.073<br>0.062<br>0.120<br>0.109<br>0.098<br>0.073<br>0.062<br>0.120<br>0.109<br>0.088<br>0.075<br>0.044<br>0.115<br>0.005<br>0.044<br>0.115<br>0.094<br>0.083<br>0.072<br>0.061<br>0.051<br>0.040<br>0.113<br>0.091                                                                                                    | 250 psig (<br>180<br>12.4<br>0.137<br>0.126<br>0.116<br>0.105<br>0.095<br>0.084<br>0.074<br>0.063<br>0.118<br>0.107<br>0.063<br>0.118<br>0.107<br>0.086<br>0.076<br>0.065<br>0.044<br>0.113<br>0.092<br>0.081<br>0.071<br>0.060<br>0.050<br>0.039<br>0.110<br>0.089                                     | 0.040           17.2 barg)           190           13.1           0.136           0.126           0.116           0.105           0.095           0.085           0.075           0.064           0.116           0.106           0.095           0.064           0.106           0.095           0.065           0.055           0.065           0.054           0.101           0.090           0.080           0.070           0.060           0.049           0.039           0.108           0.988                                                                                                    | 200<br>13.8<br>0.135<br>0.125<br>0.115<br>0.095<br>0.085<br>0.075<br>0.065<br>0.114<br>0.065<br>0.114<br>0.064<br>0.064<br>0.054<br>0.064<br>0.054<br>0.064<br>0.054<br>0.064<br>0.054<br>0.069<br>0.099<br>0.069<br>0.059<br>0.049<br>0.039<br>0.049<br>0.039                                                                                                    | 210<br>14.5<br>0.135<br>0.125<br>0.115<br>0.106<br>0.096<br>0.086<br>0.076<br>0.066<br>0.113<br>0.103<br>0.093<br>0.088<br>0.074<br>0.064<br>0.054<br>0.064<br>0.054<br>0.064<br>0.054<br>0.064<br>0.054<br>0.078<br>0.068<br>0.078<br>0.068<br>0.078<br>0.068<br>0.058<br>0.048<br>0.039<br>0.104<br>0.084                                                       | 220<br>15.2<br>0.135<br>0.125<br>0.115<br>0.096<br>0.087<br>0.077<br>0.068<br>0.111<br>0.102<br>0.092<br>0.083<br>0.073<br>0.063<br>0.073<br>0.063<br>0.054<br>0.063<br>0.054<br>0.063<br>0.054<br>0.096<br>0.086<br>0.077<br>0.0667<br>0.058<br>0.048<br>0.038<br>0.093                                                                                                    | 230<br>15.9<br>0.134<br>0.125<br>0.116<br>0.097<br>0.088<br>0.078<br>0.069<br>0.110<br>0.069<br>0.110<br>0.001<br>0.082<br>0.072<br>0.063<br>0.054<br>0.076<br>0.063<br>0.054<br>0.044<br>0.095<br>0.085<br>0.076<br>0.085<br>0.076<br>0.066<br>0.057<br>0.048<br>0.038<br>0.100<br>0.091                                     | 240<br>16.5<br>0.134<br>0.125<br>0.116<br>0.098<br>0.098<br>0.079<br>0.070<br>0.109<br>0.100<br>0.090<br>0.000<br>0.081<br>0.072<br>0.063<br>0.054<br>0.045<br>0.005<br>0.0054<br>0.005<br>0.0054<br>0.005<br>0.0066<br>0.057<br>0.047<br>0.038<br>0.099<br>0.099<br>0.099                                           |
| DR<br>INLET PF<br>INLET PF<br>ISO CLASS 1<br>4 MIN. CYCLE<br>-94°F / -70°C<br>PRESSURE<br>DEWPOINT<br>ISO CLASS 2<br>10 MIN. CYCLE<br>-40°F / -40°C<br>PRESSURE<br>DEWPOINT<br>ISO CLASS 3<br>16 MIN. CYCLE<br>-4°F / -20°C<br>PRESSURE<br>DEWPOINT<br>ISO CLASS 4<br>24 MIN. CYCLE                                         | YER MOP<br>RESSURE (psig)<br>RESSURE (barg)<br>ENERGY<br>(PURGE)<br>SAVINGS<br>SETTING<br>ENERGY<br>(PURGE)<br>SAVINGS<br>SETTING<br>ENERGY<br>(PURGE)<br>SAVINGS<br>SETTING                                                       | 70%<br>0%<br>10%<br>20%<br>30%<br>40%<br>50%<br>60%<br>70%<br>0%<br>10%<br>20%<br>30%<br>40%<br>60%<br>70%<br>0%<br>10%<br>20%<br>30%<br>40%<br>50%<br>60%<br>70%<br>0%<br>10%<br>20%<br>30%<br>40%<br>20%<br>30%<br>40%<br>20%<br>30%<br>40%<br>50%<br>50%<br>50%<br>50%<br>50%<br>50%<br>50%<br>5                                                                                                    | 0.043 120 8.3 0.148 0.135 0.122 0.110 0.097 0.084 0.072 0.059 0.135 0.122 0.110 0.097 0.084 0.072 0.059 0.135 0.122 0.110 0.097 0.084 0.072 0.059 0.046 0.132 0.119 0.106 0.094 0.081 0.068 0.056 0.043 0.130 0.117 0.105 0.092                                                                                                    | 0.043<br>130<br>9.0<br>0.145<br>0.133<br>0.120<br>0.108<br>0.096<br>0.084<br>0.072<br>0.060<br>0.131<br>0.119<br>0.107<br>0.095<br>0.060<br>0.131<br>0.119<br>0.107<br>0.095<br>0.082<br>0.070<br>0.058<br>0.046<br>0.128<br>0.115<br>0.103<br>0.091<br>0.079<br>0.067<br>0.054<br>0.042<br>0.126<br>0.114<br>0.089                                                                                                    | 0.043<br>140<br>9.7<br>0.143<br>0.131<br>0.119<br>0.095<br>0.084<br>0.072<br>0.060<br>0.128<br>0.116<br>0.104<br>0.092<br>0.081<br>0.081<br>0.085<br>0.045<br>0.124<br>0.112<br>0.100<br>0.089<br>0.077<br>0.065<br>0.053<br>0.042<br>0.122<br>0.110<br>0.098                                                                                           | 0.044<br>150<br>10.3<br>0.141<br>0.129<br>0.118<br>0.106<br>0.095<br>0.084<br>0.072<br>0.061<br>0.125<br>0.113<br>0.102<br>0.061<br>0.125<br>0.113<br>0.102<br>0.091<br>0.079<br>0.068<br>0.056<br>0.045<br>0.045<br>0.045<br>0.045<br>0.075<br>0.064<br>0.052<br>0.064<br>0.052<br>0.041<br>0.119<br>0.098                                                                                                    | 0.044<br>160<br>11.0<br>0.139<br>0.128<br>0.117<br>0.106<br>0.095<br>0.084<br>0.073<br>0.062<br>0.122<br>0.111<br>0.100<br>0.089<br>0.073<br>0.067<br>0.056<br>0.045<br>0.045<br>0.045<br>0.045<br>0.045<br>0.074<br>0.063<br>0.051<br>0.040<br>0.116<br>0.092                                     | 0.043<br>170<br>11.7<br>0.138<br>0.127<br>0.116<br>0.095<br>0.084<br>0.073<br>0.062<br>0.120<br>0.109<br>0.098<br>0.073<br>0.062<br>0.120<br>0.109<br>0.098<br>0.073<br>0.062<br>0.120<br>0.109<br>0.098<br>0.075<br>0.044<br>0.115<br>0.055<br>0.044<br>0.115<br>0.094<br>0.083<br>0.072<br>0.061<br>0.051<br>0.040<br>0.091<br>0.081<br>0.081                                                                                                    | 250 psig (<br>180<br>12.4<br>0.137<br>0.126<br>0.116<br>0.105<br>0.095<br>0.084<br>0.074<br>0.063<br>0.118<br>0.107<br>0.097<br>0.086<br>0.076<br>0.065<br>0.044<br>0.113<br>0.103<br>0.092<br>0.081<br>0.071<br>0.060<br>0.050<br>0.039<br>0.110<br>0.089<br>0.079                                     | 0.040           17.2 barg)           190           13.1           0.136           0.126           0.116           0.105           0.095           0.085           0.075           0.064           0.116           0.106           0.095           0.064           0.106           0.095           0.065           0.065           0.054           0.044           0.111           0.101           0.090           0.080           0.070           0.060           0.049           0.039           0.108           0.088           0.077                                                                                  | 200<br>13.8<br>0.135<br>0.125<br>0.115<br>0.095<br>0.085<br>0.075<br>0.065<br>0.114<br>0.065<br>0.114<br>0.094<br>0.064<br>0.054<br>0.064<br>0.054<br>0.064<br>0.054<br>0.064<br>0.054<br>0.064<br>0.054<br>0.069<br>0.069<br>0.079<br>0.069<br>0.079<br>0.069<br>0.079<br>0.069<br>0.076                                                                                                    | 210<br>14.5<br>0.135<br>0.125<br>0.115<br>0.106<br>0.096<br>0.086<br>0.076<br>0.066<br>0.113<br>0.064<br>0.064<br>0.054<br>0.064<br>0.054<br>0.064<br>0.054<br>0.064<br>0.054<br>0.064<br>0.054<br>0.078<br>0.068<br>0.078<br>0.068<br>0.078<br>0.068<br>0.078<br>0.058<br>0.048<br>0.039<br>0.104<br>0.094<br>0.084                                              | 220<br>15.2<br>0.135<br>0.125<br>0.115<br>0.096<br>0.087<br>0.077<br>0.068<br>0.111<br>0.102<br>0.092<br>0.083<br>0.073<br>0.063<br>0.054<br>0.063<br>0.054<br>0.063<br>0.054<br>0.063<br>0.054<br>0.063<br>0.054<br>0.063<br>0.054<br>0.077<br>0.066<br>0.077<br>0.067<br>0.058<br>0.048<br>0.038<br>0.023<br>0.083<br>0.073                                               | 230<br>15.9<br>0.134<br>0.125<br>0.116<br>0.097<br>0.088<br>0.078<br>0.069<br>0.110<br>0.069<br>0.110<br>0.069<br>0.110<br>0.091<br>0.082<br>0.072<br>0.063<br>0.072<br>0.063<br>0.054<br>0.063<br>0.054<br>0.063<br>0.054<br>0.044<br>0.095<br>0.085<br>0.076<br>0.066<br>0.057<br>0.048<br>0.038<br>0.100<br>0.092<br>0.082 | 240<br>16.5<br>0.134<br>0.125<br>0.116<br>0.098<br>0.088<br>0.079<br>0.070<br>0.109<br>0.100<br>0.090<br>0.000<br>0.081<br>0.072<br>0.063<br>0.054<br>0.045<br>0.005<br>0.054<br>0.045<br>0.005<br>0.0054<br>0.0057<br>0.066<br>0.057<br>0.047<br>0.038<br>0.099<br>0.090<br>0.081                                   |
| DR<br>INLET PF<br>INLET PF<br>ISO CLASS 1<br>4 MIN. CYCLE<br>-94°F / -70°C<br>PRESSURE<br>DEWPOINT<br>ISO CLASS 2<br>10 MIN. CYCLE<br>-40°F / -40°C<br>PRESSURE<br>DEWPOINT<br>ISO CLASS 3<br>16 MIN. CYCLE<br>-4°F / -20°C<br>PRESSURE<br>DEWPOINT<br>ISO CLASS 4<br>24 MIN. CYCLE<br>+38°F / -3°C                         | YER MOP<br>RESSURE (psig)<br>RESSURE (barg)<br>ENERGY<br>(PURGE)<br>SAVINGS<br>SETTING<br>ENERGY<br>(PURGE)<br>SAVINGS<br>SETTING<br>ENERGY<br>(PURGE)<br>SAVINGS<br>SETTING<br>ENERGY<br>(PURGE)<br>SAVINGS                       | 70%<br>0%<br>10%<br>20%<br>30%<br>40%<br>50%<br>60%<br>70%<br>0%<br>10%<br>60%<br>70%<br>0%<br>10%<br>20%<br>30%<br>40%<br>50%<br>60%<br>70%<br>0%<br>10%<br>20%<br>30%<br>40%<br>50%<br>50%<br>50%<br>50%<br>50%<br>50%<br>50%<br>5                                                                                                    | 0.043 120 8.3 0.148 0.135 0.122 0.110 0.097 0.084 0.072 0.059 0.135 0.122 0.110 0.097 0.084 0.072 0.059 0.135 0.122 0.110 0.097 0.084 0.072 0.059 0.046 0.132 0.119 0.106 0.094 0.081 0.068 0.056 0.043 0.130 0.117 0.105 0.092 0.079 0.081 0.092 0.079 0.081 0.092 0.079 0.081 0.092 0.079 0.081 0.092 0.079 0.081 0.092 0.079 0.081 0.092 0.079 0.081 0.092 0.079 0.081 0.092 0.079 0.081 0.092 0.079 0.081 0.092 0.079 0.081 0.092 0.079 0.081 0.08 0.092 0.079 0.08 0.092 0.079 0.08 0.092 0.079 0.08 0.07 0.08 0.092 0.079 0.08 0.07 0.08 0.092 0.07 0.08 0.07 0.08 0.092 0.07 0.08 0.07 0.08 0.09 0.07 0.08 0.09 0.07 0.08 0.09 0.07 0.08 0.09 0.07 0.08 0.09 0.07 0.08 0.09 0.07 0.08 0.09 0.07 0.08 0.09 0.07 0.08 0.09 0.07 0.08 0.09 0.07 0.08 0.09 0.07 0.08 0.09 0.07 0.08 0.07 0.08 0.09 0.07 0.08 0.07 0.08 0.07 0.08 0.07 0.08 0.07 0.08 0.07 0.08 0.08                                                                                                    | 0.043<br>130<br>9.0<br>0.145<br>0.133<br>0.120<br>0.108<br>0.096<br>0.084<br>0.072<br>0.060<br>0.131<br>0.119<br>0.107<br>0.095<br>0.060<br>0.131<br>0.119<br>0.072<br>0.060<br>0.131<br>0.119<br>0.072<br>0.060<br>0.131<br>0.119<br>0.072<br>0.060<br>0.058<br>0.046<br>0.128<br>0.115<br>0.103<br>0.091<br>0.079<br>0.067<br>0.054<br>0.042<br>0.126<br>0.114<br>0.013<br>0.091<br>0.079<br>0.067<br>0.054<br>0.042<br>0.126<br>0.114<br>0.013<br>0.091<br>0.079<br>0.054<br>0.042<br>0.126<br>0.114<br>0.013<br>0.091<br>0.079<br>0.054<br>0.042<br>0.126<br>0.114<br>0.013<br>0.091<br>0.079<br>0.054<br>0.042<br>0.126<br>0.013<br>0.091<br>0.079<br>0.067<br>0.054<br>0.0077<br>0.081<br>0.091<br>0.077<br>0.054<br>0.077<br>0.081<br>0.077<br>0.054<br>0.077<br>0.077<br>0.054<br>0.077<br>0.077<br>0.075<br>0.077<br>0.077 | 0.043<br>140<br>9.7<br>0.143<br>0.131<br>0.119<br>0.095<br>0.084<br>0.072<br>0.060<br>0.128<br>0.116<br>0.104<br>0.092<br>0.081<br>0.069<br>0.057<br>0.045<br>0.124<br>0.112<br>0.100<br>0.089<br>0.077<br>0.065<br>0.053<br>0.042<br>0.122<br>0.110<br>0.098<br>0.075                                                                                  | 0.044<br>150<br>10.3<br>0.141<br>0.129<br>0.118<br>0.106<br>0.095<br>0.084<br>0.072<br>0.061<br>0.125<br>0.113<br>0.102<br>0.061<br>0.125<br>0.113<br>0.102<br>0.091<br>0.079<br>0.066<br>0.045<br>0.045<br>0.045<br>0.045<br>0.045<br>0.045<br>0.056<br>0.045<br>0.075<br>0.064<br>0.052<br>0.041<br>0.119<br>0.007<br>0.064<br>0.052<br>0.041<br>0.119<br>0.075<br>0.064<br>0.075<br>0.064<br>0.075<br>0.064<br>0.075<br>0.084<br>0.075<br>0.064<br>0.075<br>0.084<br>0.075<br>0.064<br>0.075<br>0.084<br>0.075<br>0.064<br>0.075<br>0.084<br>0.075<br>0.084<br>0.075<br>0.064<br>0.075<br>0.084<br>0.075<br>0.084<br>0.075<br>0.084<br>0.075<br>0.084<br>0.075<br>0.084<br>0.075<br>0.084<br>0.075<br>0.084<br>0.075<br>0.084<br>0.075<br>0.084<br>0.075<br>0.084<br>0.075<br>0.084<br>0.075<br>0.084<br>0.075<br>0.088<br>0.075<br>0.084<br>0.075<br>0.088<br>0.075<br>0.084<br>0.075<br>0.088<br>0.075<br>0.084<br>0.075<br>0.088<br>0.075<br>0.084<br>0.075<br>0.088<br>0.075<br>0.084<br>0.075<br>0.084<br>0.075<br>0.084<br>0.075<br>0.084<br>0.075<br>0.084<br>0.075<br>0.084<br>0.075<br>0.084<br>0.075<br>0.084<br>0.075<br>0.084<br>0.075<br>0.084<br>0.075<br>0.084<br>0.075<br>0.084<br>0.075<br>0.084<br>0.075<br>0.084<br>0.075<br>0.084<br>0.075<br>0.084<br>0.077<br>0.084<br>0.077<br>0.084<br>0.077<br>0.084<br>0.077<br>0.084<br>0.077<br>0.084<br>0.077<br>0.084<br>0.077<br>0.084<br>0.087<br>0.077<br>0.084<br>0.077<br>0.084<br>0.077<br>0.084<br>0.077<br>0.084<br>0.087<br>0.087<br>0.087<br>0.087<br>0.077<br>0.084<br>0.087<br>0.087<br>0.087<br>0.087<br>0.087<br>0.087<br>0.087<br>0.087<br>0.087<br>0.084<br>0.087<br>0.087<br>0.084<br>0.077<br>0.084<br>0.077<br>0.085<br>0.085 | 0.044<br>160<br>11.0<br>0.139<br>0.128<br>0.117<br>0.106<br>0.095<br>0.084<br>0.073<br>0.062<br>0.122<br>0.111<br>0.100<br>0.089<br>0.078<br>0.067<br>0.056<br>0.045<br>0.045<br>0.045<br>0.045<br>0.045<br>0.074<br>0.063<br>0.051<br>0.040<br>0.116<br>0.093<br>0.082<br>0.071                   | 0.043<br>170<br>11.7<br>0.138<br>0.127<br>0.116<br>0.095<br>0.084<br>0.073<br>0.062<br>0.120<br>0.109<br>0.098<br>0.073<br>0.062<br>0.120<br>0.109<br>0.098<br>0.075<br>0.044<br>0.115<br>0.055<br>0.044<br>0.115<br>0.094<br>0.083<br>0.072<br>0.061<br>0.051<br>0.040<br>0.051<br>0.040<br>0.091<br>0.081<br>0.070                                                                                                    | 250 psig (<br>180<br>12.4<br>0.137<br>0.126<br>0.116<br>0.105<br>0.095<br>0.084<br>0.074<br>0.063<br>0.118<br>0.107<br>0.097<br>0.086<br>0.076<br>0.065<br>0.044<br>0.113<br>0.103<br>0.092<br>0.081<br>0.071<br>0.060<br>0.050<br>0.039<br>0.110<br>0.089<br>0.079<br>0.068                            | 0.040           17.2 barg)           190           13.1           0.136           0.126           0.116           0.105           0.095           0.085           0.075           0.064           0.116           0.106           0.095           0.064           0.106           0.095           0.065           0.065           0.054           0.044           0.111           0.101           0.090           0.080           0.070           0.060           0.049           0.039           0.108           0.077           0.067                                                                                  | 200<br>13.8<br>0.135<br>0.125<br>0.115<br>0.095<br>0.085<br>0.075<br>0.065<br>0.114<br>0.094<br>0.065<br>0.114<br>0.094<br>0.094<br>0.094<br>0.094<br>0.064<br>0.054<br>0.064<br>0.054<br>0.064<br>0.054<br>0.069<br>0.069<br>0.059<br>0.049<br>0.039<br>0.069<br>0.069<br>0.069<br>0.069<br>0.066<br>0.076<br>0.086<br>0.076                                                                                                    | 210<br>14.5<br>0.135<br>0.125<br>0.115<br>0.106<br>0.096<br>0.086<br>0.076<br>0.066<br>0.113<br>0.064<br>0.064<br>0.054<br>0.064<br>0.054<br>0.064<br>0.054<br>0.064<br>0.054<br>0.064<br>0.054<br>0.064<br>0.054<br>0.064<br>0.054<br>0.078<br>0.068<br>0.078<br>0.068<br>0.078<br>0.068<br>0.078<br>0.068<br>0.078<br>0.058<br>0.048<br>0.075<br>0.065          | 220<br>15.2<br>0.135<br>0.125<br>0.115<br>0.096<br>0.087<br>0.077<br>0.068<br>0.111<br>0.102<br>0.092<br>0.083<br>0.073<br>0.063<br>0.054<br>0.063<br>0.054<br>0.063<br>0.054<br>0.063<br>0.054<br>0.063<br>0.054<br>0.096<br>0.086<br>0.077<br>0.067<br>0.058<br>0.048<br>0.038<br>0.038<br>0.073<br>0.064                                                                 | 230<br>15.9<br>0.134<br>0.125<br>0.116<br>0.097<br>0.088<br>0.078<br>0.069<br>0.110<br>0.069<br>0.110<br>0.069<br>0.110<br>0.091<br>0.082<br>0.072<br>0.063<br>0.054<br>0.063<br>0.054<br>0.066<br>0.057<br>0.066<br>0.057<br>0.048<br>0.038<br>0.072<br>0.083                                                                | 240<br>16.5<br>0.134<br>0.125<br>0.116<br>0.098<br>0.079<br>0.070<br>0.109<br>0.070<br>0.109<br>0.070<br>0.081<br>0.072<br>0.063<br>0.054<br>0.045<br>0.025<br>0.063<br>0.054<br>0.045<br>0.025<br>0.066<br>0.057<br>0.066<br>0.057<br>0.066<br>0.057<br>0.047<br>0.038<br>0.099<br>0.090<br>0.081<br>0.071<br>0.062 |
| DR<br>INLET PF<br>INLET PF<br>ISO CLASS 1<br>4 MIN. CYCLE<br>-94°F / -70°C<br>PRESSURE<br>DEWPOINT<br>ISO CLASS 2<br>10 MIN. CYCLE<br>-40°F / -40°C<br>PRESSURE<br>DEWPOINT<br>ISO CLASS 3<br>16 MIN. CYCLE<br>-4°F / -20°C<br>PRESSURE<br>DEWPOINT<br>ISO CLASS 4<br>24 MIN. CYCLE<br>+38°F / -3°C<br>PRESSURE<br>DEWPOINT | YER MOP<br>RESSURE (psig)<br>RESSURE (barg)<br>ENERGY<br>(PURGE)<br>SAVINGS<br>SETTING<br>ENERGY<br>(PURGE)<br>SAVINGS<br>SETTING<br>ENERGY<br>(PURGE)<br>SAVINGS<br>SETTING<br>ENERGY<br>(PURGE)<br>SAVINGS<br>SETTING            | 70%<br>0%<br>10%<br>20%<br>30%<br>40%<br>50%<br>60%<br>70%<br>0%<br>10%<br>20%<br>60%<br>70%<br>0%<br>10%<br>20%<br>30%<br>40%<br>50%<br>60%<br>70%<br>0%<br>10%<br>20%<br>30%<br>40%<br>50%<br>50%<br>50%<br>50%<br>50%<br>50%<br>50%<br>5                                                                                                    | 0.043 120 8.3 0.148 0.135 0.122 0.110 0.097 0.084 0.072 0.059 0.135 0.122 0.110 0.097 0.084 0.072 0.059 0.135 0.122 0.110 0.097 0.084 0.072 0.059 0.046 0.132 0.119 0.106 0.094 0.081 0.068 0.056 0.043 0.130 0.117 0.105 0.092 0.079 0.067                                                                                                    | 0.043           130           9.0           0.145           0.133           0.120           0.108           0.096           0.084           0.072           0.060           0.131           0.107           0.095           0.082           0.070           0.058           0.046           0.128           0.115           0.103           0.091           0.079           0.067           0.054           0.1126           0.114           0.101           0.089           0.077           0.065                                                                                                    | 0.043<br>140<br>9.7<br>0.143<br>0.131<br>0.119<br>0.095<br>0.084<br>0.072<br>0.060<br>0.128<br>0.116<br>0.104<br>0.092<br>0.061<br>0.081<br>0.065<br>0.045<br>0.124<br>0.112<br>0.100<br>0.089<br>0.077<br>0.065<br>0.053<br>0.042<br>0.122<br>0.110<br>0.098<br>0.075<br>0.063                                                                         | 0.044<br>150<br>10.3<br>0.141<br>0.129<br>0.118<br>0.106<br>0.095<br>0.084<br>0.072<br>0.061<br>0.125<br>0.113<br>0.102<br>0.061<br>0.125<br>0.113<br>0.102<br>0.091<br>0.079<br>0.066<br>0.045<br>0.045<br>0.045<br>0.045<br>0.045<br>0.056<br>0.045<br>0.056<br>0.045<br>0.075<br>0.064<br>0.052<br>0.064<br>0.052<br>0.041<br>0.119<br>0.096<br>0.084<br>0.073<br>0.062                                                                                                    | 0.044<br>160<br>11.0<br>0.139<br>0.128<br>0.117<br>0.106<br>0.095<br>0.084<br>0.073<br>0.062<br>0.122<br>0.111<br>0.100<br>0.089<br>0.078<br>0.076<br>0.056<br>0.045<br>0.045<br>0.045<br>0.045<br>0.045<br>0.045<br>0.074<br>0.063<br>0.051<br>0.040<br>0.116<br>0.093<br>0.082<br>0.071<br>0.060 | 0.043<br>170<br>11.7<br>0.138<br>0.127<br>0.116<br>0.095<br>0.084<br>0.073<br>0.062<br>0.120<br>0.109<br>0.098<br>0.073<br>0.062<br>0.120<br>0.109<br>0.098<br>0.075<br>0.044<br>0.115<br>0.055<br>0.044<br>0.115<br>0.094<br>0.055<br>0.044<br>0.115<br>0.094<br>0.083<br>0.072<br>0.061<br>0.051<br>0.040<br>0.051<br>0.040<br>0.091<br>0.081<br>0.070<br>0.059                                                                                                    | 250 psig (<br>180<br>12.4<br>0.137<br>0.126<br>0.116<br>0.105<br>0.095<br>0.084<br>0.074<br>0.063<br>0.118<br>0.107<br>0.097<br>0.086<br>0.076<br>0.065<br>0.044<br>0.113<br>0.103<br>0.092<br>0.081<br>0.071<br>0.060<br>0.050<br>0.039<br>0.110<br>0.089<br>0.078<br>0.068<br>0.058                   | 0.040           17.2 barg)           190           13.1           0.136           0.126           0.116           0.105           0.095           0.085           0.075           0.064           0.116           0.106           0.095           0.064           0.106           0.095           0.065           0.065           0.065           0.054           0.101           0.090           0.080           0.070           0.060           0.049           0.039           0.108           0.0977           0.067           0.057                                                                                 | 200<br>13.8<br>0.135<br>0.125<br>0.115<br>0.095<br>0.085<br>0.075<br>0.065<br>0.114<br>0.094<br>0.065<br>0.114<br>0.094<br>0.094<br>0.094<br>0.094<br>0.094<br>0.054<br>0.064<br>0.054<br>0.064<br>0.054<br>0.079<br>0.069<br>0.079<br>0.069<br>0.059<br>0.049<br>0.039<br>0.049<br>0.039<br>0.066<br>0.066<br>0.066<br>0.055                                                                                                    | 210<br>14.5<br>0.135<br>0.125<br>0.115<br>0.106<br>0.096<br>0.086<br>0.076<br>0.066<br>0.113<br>0.064<br>0.073<br>0.083<br>0.074<br>0.064<br>0.054<br>0.064<br>0.054<br>0.064<br>0.054<br>0.064<br>0.054<br>0.078<br>0.068<br>0.078<br>0.068<br>0.078<br>0.068<br>0.078<br>0.068<br>0.078<br>0.048<br>0.039<br>0.104<br>0.094<br>0.084<br>0.075<br>0.065<br>0.055 | 220<br>15.2<br>0.135<br>0.125<br>0.115<br>0.096<br>0.087<br>0.077<br>0.068<br>0.111<br>0.102<br>0.092<br>0.083<br>0.073<br>0.063<br>0.054<br>0.038<br>0.054<br>0.096<br>0.086<br>0.077<br>0.067<br>0.058<br>0.077<br>0.067<br>0.058<br>0.048<br>0.038<br>0.038<br>0.038<br>0.038<br>0.073<br>0.064<br>0.054                                                                 | 230<br>15.9<br>0.134<br>0.125<br>0.116<br>0.097<br>0.088<br>0.078<br>0.069<br>0.110<br>0.069<br>0.110<br>0.069<br>0.110<br>0.082<br>0.072<br>0.063<br>0.074<br>0.063<br>0.054<br>0.085<br>0.076<br>0.066<br>0.057<br>0.048<br>0.038<br>0.076<br>0.048<br>0.038<br>0.072<br>0.048<br>0.038<br>0.072                            | 240<br>16.5<br>0.134<br>0.125<br>0.116<br>0.098<br>0.079<br>0.070<br>0.109<br>0.070<br>0.109<br>0.000<br>0.081<br>0.072<br>0.063<br>0.054<br>0.045<br>0.054<br>0.045<br>0.005<br>0.090<br>0.084<br>0.075<br>0.066<br>0.057<br>0.047<br>0.038<br>0.099<br>0.090<br>0.081<br>0.071<br>0.062                            |
| DR<br>INLET PF<br>INLET PF<br>ISO CLASS 1<br>4 MIN. CYCLE<br>-94°F / -70°C<br>PRESSURE<br>DEWPOINT<br>ISO CLASS 2<br>10 MIN. CYCLE<br>-40°F / -40°C<br>PRESSURE<br>DEWPOINT<br>ISO CLASS 3<br>16 MIN. CYCLE<br>-4°F / -20°C<br>PRESSURE<br>DEWPOINT<br>ISO CLASS 4<br>24 MIN. CYCLE<br>+38°F / +3°C<br>PRESSURE<br>DEWPOINT | YER MOP<br>RESSURE (psig)<br>RESSURE (barg)<br>ENERGY<br>(PURGE)<br>SAVINGS<br>SETTING<br>ENERGY<br>(PURGE)<br>SAVINGS<br>SETTING<br>ENERGY<br>(PURGE)<br>SAVINGS<br>SETTING<br>ENERGY<br>(PURGE)<br>SAVINGS<br>SETTING<br>SETTING | 70%<br>0%<br>10%<br>20%<br>30%<br>40%<br>50%<br>60%<br>70%<br>0%<br>10%<br>20%<br>30%<br>40%<br>50%<br>60%<br>70%<br>0%<br>10%<br>20%<br>30%<br>40%<br>50%<br>60%<br>70%<br>0%<br>10%<br>20%<br>60%<br>50%<br>60%<br>50%<br>60%<br>50%<br>60%<br>50%<br>60%<br>50%<br>60%<br>70%<br>60%<br>70%<br>70%<br>60%<br>70%<br>70%<br>60%<br>70%<br>60%<br>70%<br>70%<br>60%<br>70%<br>70%<br>60%<br>70%<br>70%<br>60%<br>70%<br>70%<br>60%<br>70%<br>70%<br>60%<br>70%<br>70%<br>60%<br>70%<br>60%<br>60%<br>70%<br>60%<br>60%<br>70%<br>60%<br>60%<br>70%<br>60%<br>60%<br>70%<br>60%<br>60%<br>70%<br>60%<br>60%<br>70%<br>60%<br>60%<br>70%<br>60%<br>60%<br>70%<br>60%<br>60%<br>70%<br>60%<br>60%<br>70%<br>60%<br>60%<br>70%<br>60%<br>60%<br>70%<br>60%<br>60%<br>60%<br>70%<br>60%<br>60%<br>60%<br>60%<br>60%<br>60%<br>60%<br>6 | 0.043 120 8.3 0.148 0.135 0.122 0.110 0.097 0.084 0.072 0.059 0.135 0.122 0.110 0.097 0.084 0.072 0.059 0.135 0.122 0.110 0.097 0.084 0.072 0.059 0.046 0.132 0.119 0.106 0.094 0.081 0.068 0.056 0.043 0.130 0.117 0.105 0.092 0.079 0.067 0.054                                                                                                    | 0.043           130           9.0           0.145           0.133           0.120           0.108           0.096           0.084           0.072           0.060           0.131           0.107           0.095           0.082           0.070           0.058           0.046           0.128           0.115           0.103           0.091           0.079           0.067           0.054           0.126           0.114           0.101                                                                                                    | 0.043<br>140<br>9.7<br>0.143<br>0.131<br>0.119<br>0.095<br>0.084<br>0.072<br>0.060<br>0.128<br>0.116<br>0.104<br>0.092<br>0.060<br>0.128<br>0.116<br>0.104<br>0.092<br>0.061<br>0.057<br>0.045<br>0.045<br>0.053<br>0.045<br>0.053<br>0.042<br>0.122<br>0.110<br>0.098<br>0.053<br>0.042<br>0.122<br>0.110<br>0.098<br>0.075<br>0.063<br>0.051<br>0.051 | 0.044<br>150<br>10.3<br>0.141<br>0.129<br>0.118<br>0.106<br>0.095<br>0.084<br>0.072<br>0.061<br>0.125<br>0.113<br>0.102<br>0.061<br>0.125<br>0.113<br>0.102<br>0.091<br>0.079<br>0.068<br>0.056<br>0.045<br>0.045<br>0.045<br>0.052<br>0.064<br>0.052<br>0.064<br>0.052<br>0.064<br>0.052<br>0.064<br>0.052<br>0.084<br>0.073<br>0.062<br>0.050                                                                                                    | 0.044<br>160<br>11.0<br>0.139<br>0.128<br>0.117<br>0.106<br>0.095<br>0.084<br>0.073<br>0.062<br>0.122<br>0.111<br>0.100<br>0.089<br>0.073<br>0.067<br>0.056<br>0.045<br>0.045<br>0.045<br>0.045<br>0.045<br>0.045<br>0.074<br>0.063<br>0.051<br>0.040<br>0.093<br>0.082<br>0.071<br>0.060<br>0.049 | 0.043<br>170<br>11.7<br>0.138<br>0.127<br>0.116<br>0.095<br>0.084<br>0.073<br>0.062<br>0.120<br>0.109<br>0.098<br>0.073<br>0.062<br>0.120<br>0.109<br>0.098<br>0.073<br>0.062<br>0.120<br>0.098<br>0.073<br>0.055<br>0.044<br>0.115<br>0.055<br>0.044<br>0.115<br>0.094<br>0.083<br>0.072<br>0.061<br>0.051<br>0.040<br>0.051<br>0.040<br>0.051<br>0.040<br>0.098<br>0.081<br>0.070<br>0.059<br>0.048                                                                                                    | 250 psig (<br>180<br>12.4<br>0.137<br>0.126<br>0.116<br>0.105<br>0.095<br>0.084<br>0.074<br>0.063<br>0.118<br>0.107<br>0.097<br>0.086<br>0.076<br>0.065<br>0.044<br>0.113<br>0.103<br>0.092<br>0.081<br>0.071<br>0.060<br>0.050<br>0.039<br>0.110<br>0.089<br>0.079<br>0.068<br>0.058<br>0.058<br>0.047 | 0.040           17.2 barg)           190           13.1           0.136           0.126           0.116           0.105           0.095           0.085           0.075           0.064           0.116           0.105           0.085           0.075           0.064           0.106           0.095           0.085           0.085           0.065           0.054           0.044           0.111           0.101           0.090           0.080           0.070           0.060           0.049           0.039           0.108           0.098           0.0877           0.067           0.057           0.047 | 200<br>13.8<br>0.135<br>0.125<br>0.115<br>0.095<br>0.085<br>0.075<br>0.065<br>0.114<br>0.094<br>0.065<br>0.114<br>0.094<br>0.094<br>0.094<br>0.094<br>0.094<br>0.064<br>0.054<br>0.064<br>0.054<br>0.064<br>0.054<br>0.069<br>0.079<br>0.069<br>0.079<br>0.069<br>0.079<br>0.069<br>0.079<br>0.069<br>0.079<br>0.069<br>0.079<br>0.069<br>0.079<br>0.069<br>0.079<br>0.069<br>0.079<br>0.066<br>0.076<br>0.066<br>0.056<br>0.056<br>0.056<br>0.046 | 210<br>14.5<br>0.135<br>0.125<br>0.115<br>0.106<br>0.096<br>0.086<br>0.076<br>0.066<br>0.113<br>0.066<br>0.113<br>0.030<br>0.073<br>0.083<br>0.074<br>0.064<br>0.054<br>0.064<br>0.054<br>0.064<br>0.054<br>0.064<br>0.054<br>0.077<br>0.088<br>0.078<br>0.068<br>0.078<br>0.068<br>0.078<br>0.068<br>0.075<br>0.065<br>0.065<br>0.055<br>0.045                   | 220<br>15.2<br>0.135<br>0.125<br>0.115<br>0.096<br>0.087<br>0.077<br>0.068<br>0.111<br>0.102<br>0.092<br>0.083<br>0.073<br>0.063<br>0.054<br>0.063<br>0.054<br>0.063<br>0.054<br>0.063<br>0.054<br>0.063<br>0.054<br>0.063<br>0.077<br>0.0667<br>0.058<br>0.077<br>0.067<br>0.058<br>0.048<br>0.038<br>0.073<br>0.083<br>0.073<br>0.064<br>0.054<br>0.054<br>0.054<br>0.054 | 230<br>15.9<br>0.134<br>0.125<br>0.116<br>0.097<br>0.088<br>0.078<br>0.069<br>0.110<br>0.069<br>0.110<br>0.011<br>0.001<br>0.082<br>0.072<br>0.063<br>0.054<br>0.063<br>0.054<br>0.066<br>0.057<br>0.048<br>0.038<br>0.076<br>0.066<br>0.057<br>0.048<br>0.038<br>0.100<br>0.091<br>0.082                                     | 240<br>16.5<br>0.134<br>0.125<br>0.116<br>0.098<br>0.079<br>0.070<br>0.109<br>0.070<br>0.109<br>0.000<br>0.081<br>0.072<br>0.063<br>0.054<br>0.045<br>0.005<br>0.005<br>0.005<br>0.006<br>0.057<br>0.006<br>0.057<br>0.047                                                                                           |

250

17.2

0.134 0.125

0.116

0.107

0.098

0.089

0.080

0.071

0.108

0.099

0.090

0.081

0.072

0.063

0.054

0.045 0.101

0.092

0.083

0.074

0.065

0.056

0.047

0.097

0.088

0.079

0.070

0.061

0.052

0.043

Table 9-7 Average Purge / Repressurization Flow Factors (150 and 250 psig MOPs)

## 9.10 Using the USB Host Feature (J6) (HCS Series Controller)

The HCS Series Controller is equipped with a USB Host port located at J6 on the control board which allows for the connection of a USB flash drive. The USB flash drive can be used for data logging, event history, and installing software updates.

## 9.10.1 USB Data Logging

When a USB flash drive is installed in the controller and USB data logging is enabled it will begin to automatically record key dryer operating parameters: timestamp, dryer state, drying timer, state timer, filter service timer, valve service timer, desiccant service timer, cycle count, and tower temperatures.

| X N 7 (* -   *     |              |                          |                |                            | 11-23-3                 | LCS7 - Microsoft Ercel  |              |                  |                 |          |          |               |                 |              | 9 1 |
|--------------------|--------------|--------------------------|----------------|----------------------------|-------------------------|-------------------------|--------------|------------------|-----------------|----------|----------|---------------|-----------------|--------------|-----|
| Fie Home 1         | isert Pa     | ge Leyout Formulai       | Duta Review    | View Autodesk Vault        | Team                    |                         |              |                  |                 |          |          |               |                 | 0            | 000 |
| Cot 1              | Calibri      | - 11 - A' A'             |                | - Who lot                  | General •               |                         | Normal       | 6ed              | 600d            |          | 3-       | 3× III)       | Σ AutoSum -     | 37 4         | 6   |
| Parte Copy -       | 8.7          | H-10- 0- A-              |                | OR OR Manage to Carter .   | 8 - 5 - 1 - 5 - 6       | Conditional Format      | Neutral      | Calculation      | thektell        |          | het      | Delete Format | E Fill -        | Sot & Fin    | 1.0 |
| - Vienal Pant      |              |                          |                |                            |                         | Formatting * as Table * |              |                  | -               |          |          |               | Q Cen .         | Filter* Sele | ·#* |
| Ciptores           | a            | FUR                      | 1              | Argenerit                  | NUMBER 14               |                         |              | 3640             |                 |          |          | 0.00          | E0              | ong.         |     |
| HI                 | • 0          | Ju cycle court           |                |                            |                         |                         |              |                  |                 |          |          |               |                 |              |     |
| A b                | 8            | C 0                      |                | (                          | F                       | 0                       |              | н                | 1.              | J        | K        | L             | M               | N            | 0   |
| 1 Timestamp        | tate Dryin   | vg Timer (Sec) State Tim | er(Sec) Filter | Service Timer (Hours) Valv | e Service Timer (Hours) | Desiccent Service T     | imer (Hours) | Cycle Count RTLo | wer (*C) RT Upp | Mer (*C) | LT Lower | ("C) LT Uppe  | rr (*C)         |              |     |
| 2 1/23/201412:00   | 12           | 0                        |                | 1                          |                         |                         | 1            | 0                | 20              | 30.6     |          | 40.5          | 50.1            |              |     |
| 3 1/23/201412:00   | 12           | 0                        | 0              | 1                          |                         |                         | 1            | 0                | 20              | 30.6     |          | 40.5          | 50.1            |              |     |
| 4 1/22/2014 12:00  | 12           | 0                        | 0              | 1                          |                         |                         | 1            | 0                | 20              | 30.6     |          | 40.5          | 50.1            |              |     |
| 5 1/23/2014 12:00  | 12           | 0                        | 0              | 1                          |                         |                         | 1            | 0                | 20              | 30.6     |          | 40.5          | 50.1            |              |     |
| 6 1/23/2014 12:00  | 12           | 0                        | 0              | 1                          |                         |                         | 1            | 0                | 20              | 30.6     |          | 40.5          | 50.1            |              |     |
| 7 1/21/2014 12:00  | 12           | 0                        | 0              | 1                          |                         |                         | 1            | 0                | 20              | 30.6     |          | 40.5          | 50.1            |              |     |
| 8 1/23/201412:01   | 12           | 0                        |                | 1                          |                         |                         | 1            | 0                | 20              | 30.6     |          | 40.5          | 50.1            |              |     |
| 5 1/21/201412:01   | 12           | 0                        |                | 1                          |                         |                         | 1            | 0                | 20              | 30.6     |          | 40.5          | 50.1            |              |     |
| 10 1/23/2014 12:01 | 12           | 0                        | 0              | 1                          |                         |                         | 1            | 0                | 20              | 30.6     |          | 40.5          | 50.1            |              |     |
| 11 1/23/2014 12:01 | 12           | 0                        | 0              | 1                          |                         |                         | 1            | 0                | 20              | 20.6     |          | 40.5          | 50.1            |              |     |
| 12 1/23/2014 12:01 | 12           | 0                        | 0              | 1                          |                         |                         | 1            | 0                | 20              | 30.6     |          | 40.5          | 50.1            |              |     |
| 13 1/23/201412:01  | 12           | 0                        | 0              | 1                          |                         |                         | 1            | 0                | 20              | 30.6     |          | 40.5          | 50.1            |              |     |
| 14 1/23/2014 12:02 | 12           | 0                        | 0              | 1                          |                         |                         | 1            | 0                | 20              | 30.6     |          | 40.5          | 50.1            |              |     |
| 15 1/23/2014 12:02 | 12           | 0                        | 0              | 1                          |                         |                         | 1            | 0                | 20              | 30.6     |          | 43.5          | 50.1            |              |     |
| 16 1/23/201412:02  | 12           | 0                        | 0              | 1                          |                         |                         | 1            | 0                | 20              | 30.6     |          | 43.5          | 50.1            |              |     |
| 17 1/22/2014 12:02 | 12           | 0                        | 0              | 1                          |                         |                         | 1            | 0                | 20              | 30.6     |          | 40.5          | 50.1            |              |     |
| 18 1/23/201412:02  | 12           | 0                        | 0              | 1                          |                         |                         | 1            | 0                | 20              | 30.6     |          | 40.5          | 50.1            |              |     |
| 19 1/23/2014 12:02 | 12           | 0                        | 0              | 1                          |                         |                         | 1            | 0                | 20              | 30.6     |          | 40.5          | 50.1            |              |     |
| 20 1/23/201412:03  | 12           | 0                        | 0              | 1                          |                         |                         | 1            | 0                | 20              | 30.6     |          | 40.5          | 50.1            |              |     |
| 21 1/22/2014 12:03 | 12           | 0                        | 0              | 1                          |                         |                         | 1            | 0                | 20              | 30.6     |          | 40.5          | 50.1            |              |     |
| 22 1/23/2014 12:03 | 12           | 0                        | 0              | 1                          |                         |                         | 1            | 0                | 20              | 30.6     |          | 40.5          | 50.1            |              |     |
| 23 1/23/201412:03  | 0            | 0                        | 0              | 1                          |                         |                         | 1            | 0                | 20              | 30.6     |          | 40.5          | 50.1            |              |     |
| 24 1/23/201412:03  | 1            | 7                        | 3              | 1                          |                         |                         | 1            | 0                | 20              | 30.6     |          | 40.5          | 50.1            |              |     |
| 25 1/23/201412:03  | 12           | 0                        | 0              | 1                          |                         |                         | 1            | 0                | 20              | 30.6     |          | 43.5          | 50.1            |              |     |
| 26 1/23/201412:04  | 12           | 0                        | 0              | 1                          |                         |                         | 1            | 0                | 20              | 30.6     |          | 40.5          | 50.1            |              |     |
| 27 1/22/201412:04  | 12           | 0                        | 0              | 1                          |                         |                         | 1            | 0                | 20              | 30.6     |          | 40.5          | 50.1            |              |     |
| 28 1/23/201412:04  | 12           | 0                        | 0              | 1                          |                         |                         | 1            | 0                | 20              | 30.6     |          | 40.5          | 50.1            |              |     |
| 29 1/23/201412:04  | 12           | 0                        | 0              | 1                          |                         |                         | 1            | 0                | 20              | 30.6     |          | 40.5          | 50.1            |              |     |
| 30 1/22/201412:04  | 12           | 0                        | 0              | 1                          |                         |                         | 1            | 0                | 20              | 30.6     |          | 40.5          | 50.1            |              |     |
| 31 1/23/201412:04  | 12           | 0                        | 0              | 1                          |                         |                         | 1            | 0                | 20              | 30.6     |          | 43.5          | 50.1            |              |     |
| 32 1/23/201412:05  | 12           | 0                        | 0              | 1                          |                         |                         | 1            | 0                | 20              | 30.6     |          | 43.5          | 50.1            |              |     |
| 33 1/23/201412:05  | 12           | 0                        | 0              | 1                          |                         |                         | 1            | 0                | 20              | 30.6     |          | 40.5          | 50.1            |              |     |
| 34 1/23/201412:05  | 12           | 0                        | 0              | 1                          |                         |                         | 1            | 0                | 20              | 30.6     |          | 40.5          | 50.1            |              |     |
| 35 1/23/201412:05  | 12           | 0                        | 0              | 1                          |                         |                         | 1            | 0                | 20              | 30.6     |          | 40.5          | 50.1            |              |     |
| 36 1/23/201412:05  | 12           | 0                        | 0              | 1                          |                         |                         | 1            | 0                | 20              | 30.6     |          | 40.5          | 50.1            |              |     |
| 37 1/23/201412:05  | 12           | 0                        | 0              | 1                          |                         |                         | 1            | 0                | 20              | 30.6     |          | 40.5          | 50.1            |              |     |
| 38 1/23/201412:06  | 12           | 0                        | 0              | 1                          |                         |                         | 1            | 0                | 20              | 30.6     |          | 40.5          | 50.1            |              |     |
| 39 1/23/201412:06  | 12           | 0                        | 0              | 1                          |                         |                         | 1            | 0                | 20              | 30.6     |          | 40.5          | 50.1            |              |     |
| 40 1/22/201412:06  | 12           | 0                        | 0              | 1                          |                         |                         | 1            | 0                | 20              | 30.6     |          | 40.5          | 50.1            |              |     |
| 41 1/23/201412:06  | 12           | 0                        | 0              | 1                          |                         |                         | 1            | 0                | 20              | 30.6     |          | 40.5          | 50.1            |              |     |
| 42 1/23/2014 12:06 | 12           | 0                        | 0              | 1                          |                         |                         | 1            | 0                | 20              | 30.6     |          | 40.5          | 50.1            |              |     |
| 43 1/23/201412:06  | 12           | 0                        | 0              | 1                          |                         |                         | 1            | 0                | 20              | 30.6     |          | 40.5          | 50.1            |              |     |
| 44 1/23/201412:07  | 12           | 0                        | 0              | 1                          |                         |                         | 1            | 0                | 20              | 30.6     |          | 40.5          | 50.1            |              |     |
| 45 1/23/2014 12:07 | 12           | 0                        | 0              | 1                          |                         |                         | 1            | 0                | 20              | 30.6     |          | 40.5          | 50.1            |              |     |
| 46 1/23/201412:07  | 12           | 0                        | 0              | 1                          |                         |                         | 1            | 0                | 20              | 30.6     |          | 40.5          | 50.1            |              |     |
| 47 1/23/201412:07  | 12           | 0                        | 0              | 1                          |                         |                         | 1            |                  | 20              | 30.6     |          | 43.5          | 50.1            |              |     |
| * * * N 01-23-14   | 2 <b>2</b> / |                          |                |                            |                         |                         | ]4           |                  |                 |          |          |               |                 |              | - F |
| Ready 2            | _            |                          |                |                            |                         |                         |              |                  |                 | _        | _        |               | 10 12 13 - 1499 | 2(-)         | 0   |

These values will be written every 10 seconds to a comma separated value file stored in the root folder of the USB flash drive. Each day a new comma separated value file will be created for storing the samples for that day. Comma separated value files older than 60 days will be automatically deleted.

| Nime<br>30 04-07-15.C3V<br>30 14-06-15.C3V<br>30 14-05-15.C3V<br>30 04-04-15.C3V<br>30 14-03-15.C3V<br>30 14-03-15.C3V<br>30 04-01-15.C3V<br>30 04-01-15.C3V                                                     | Date created<br>4/7/2015 12:00 AM<br>4/6/2015 12:00 AM<br>4/5/2015 12:00 AM<br>4/4/2015 12:00 AM<br>4/2/2015 12:00 AM<br>4/2/2015 12:00 AM                                                                                                    | Total size                                                                                                    | SI                                                                                                    |
|----------------------------------------------------------------------------------------------------|----------------------------------------------------------------------------------------------------|----------------------------------------------------------------------------------------------------|----------------------------------------------------------------------------------------------------|
| 역 04-07-15.CSV<br>역 04-06-15.CSV<br>역 04-06-15.CSV<br>역 04-04-15.CSV<br>역 04-04-15.CSV<br>역 04-04-15.CSV<br>역 04-02-15.CSV                                                                                       | 4/7/2015 12:00 AM<br>4/6/2015 12:00 AM<br>4/5/2015 12:00 AM<br>4/4/2015 12:00 AM<br>4/3/2015 12:00 AM<br>4/3/2015 12:00 AM                                                                                                    |                                                                                                    |                                                                                                    |
| <ul> <li>Q4-06-15.CSV</li> <li>Q4-05-15.CSV</li> <li>Q4-04-15.CSV</li> <li>Q4-04-15.CSV</li> <li>Q4-03-15.CSV</li> <li>Q4-02-15.CSV</li> <li>Q4-02-15.CSV</li> <li>Q4-02-15.CSV</li> <li>Q4-02-15.CSV</li> </ul> | 4/6/2015 12:00 AM<br>4/5/2015 12:00 AM<br>4/4/2015 12:00 AM<br>4/3/2015 12:00 AM<br>4/2/2015 12:00 AM                                                                                                    |                                                                                                    |                                                                                                    |
| (4) 04-05-15.CSV<br>(4) 04-04-15.CSV<br>(4) 04-03-15.CSV<br>(4) 04-02-15.CSV<br>(4) 04-02-15.CSV<br>(4) 04-02-15.CSV                                                                                             | 4/5/2015 12:00 AM<br>4/4/2015 12:00 AM<br>4/3/2015 12:00 AM<br>4/2/2015 12:00 AM                                                                                                    |                                                                                                    |                                                                                                    |
| <ul> <li>№ 04-04-15.CSV</li> <li>№ 04-03-15.CSV</li> <li>№ 04-02-15.CSV</li> <li>№ 04-01-15.CSV</li> </ul>                                                                                                    | 4/4/2015 12:00 AM<br>4/3/2015 12:00 AM<br>4/2/2015 12:00 AM                                                                                                    |                                                                                                    |                                                                                                    |
| (4-03-15.CSV)<br>(4) 04-02-15.CSV<br>(4) 04-01-15.CSV<br>(4) 04-01-15.CSV                                                                                                    | 4/3/2015 12:00 AM<br>4/2/2015 12:00 AM                                                                                                    |                                                                                                    |                                                                                                    |
| 4-02-15.CSV<br>04-01-15.CSV                                                                                                    | 4/2/2015 12:00 AM                                                                                                    |                                                                                                    |                                                                                                    |
| 4-01-15.CSV                                                                                                    |                                                                                                    |                                                                                                    |                                                                                                    |
| (T)                                                                                                    | 4/1/2015 12:00 AM                                                                                                    |                                                                                                    |                                                                                                    |
| 4 03-31-15.CSV                                                                                                    | 3/31/2015 12:00 AM                                                                                                    |                                                                                                    |                                                                                                    |
| @ 03-30-15.CSV                                                                                                    | 3/30/2015 12:00 AM                                                                                                    |                                                                                                    |                                                                                                    |
| (4) 03-29-15.CSV                                                                                                    | 3/29/2015 12:00 AM                                                                                                    |                                                                                                    |                                                                                                    |
| 03-28-15.CSV                                                                                                    | 3/28/2015 12:00 AM                                                                                                    |                                                                                                    |                                                                                                    |
| @ 03-27-15.CSV                                                                                                    | 3/27/2015 12:00 AM                                                                                                    |                                                                                                    |                                                                                                    |
| (4) 03-26-15.CSV                                                                                                    | 3/26/2015 12:00 AM                                                                                                    |                                                                                                    |                                                                                                    |
|                                                                                                    | 3/25/2015 12:00 AM                                                                                                    |                                                                                                    |                                                                                                    |
| 3 03-24-15.CSV                                                                                                    | 3/24/2015 10:46 AM                                                                                                    |                                                                                                    |                                                                                                    |
| 4 03-17-15.CSV                                                                                                    | 3/17/2015 12:24 PM                                                                                                    |                                                                                                    |                                                                                                    |
| 4 02-19-15.CSV                                                                                                    | 2/19/2015 7:58 AM                                                                                                    |                                                                                                    |                                                                                                    |
| 4 02-18-15.CSV                                                                                                    | 2/18/2015 7:55 AM                                                                                                    |                                                                                                    |                                                                                                    |
| 4 02-17-15.CSV                                                                                                    | 2/17/2015 1:49 PM                                                                                                    |                                                                                                    |                                                                                                    |
| 4 02-16-15.CSV                                                                                                    | 2/16/2015 10:40 AM                                                                                                    |                                                                                                    |                                                                                                    |
| 4 02-13-15.CSV                                                                                                    | 2/13/2015 11:55 AM                                                                                                    |                                                                                                    |                                                                                                    |
|                                                                                                    | 2/13/2015 11:55 AM                                                                                                    |                                                                                                    |                                                                                                    |
| image.hex                                                                                                    | 2/13/2015 11:53 AM                                                                                                    |                                                                                                    |                                                                                                    |
| ang.hex                                                                                                    | 2/13/2015 11:53 AM                                                                                                    |                                                                                                    |                                                                                                    |
|                                                                                                    | Image: Section 2015           Image: Section 2015           Image: | Image: Control of the state of the state of the | Bit Delay Score         12/07/033 200 AM           Big Delay Score         12/07/033 200 AM           Big Delay Score         12/07/03 200 |

#### 9.10.2 USB Event History

When a USB flash drive is installed in the controller it will begin to automatically log all dryer events: power loss, power recovery, alarms, and state changes.

| FVENT DCT - Notenad                                                                                                    |   |
|----------------------------------------------------------------------------------------------------|---|
| File Edit Format View Help                                                                                                    |   |
| File Edit Format View Help<br>GL/17/2014 11:99:30 - Power failed:<br>GL/37/2014 11:99:30 - Power failed:<br>GL/37/2014 12:09:30 - FOWER OFF_LINE<br>GL/37/2014 12:09:30 - FOWER OFF_LINE<br>GL/37/2014 12:09:30 - FOWER OFF_LINE<br>GL/37/2014 12:09:30 - FOWER OFF_LINE<br>GL/37/2014 12:09:30 - FOWER OFF_LINE<br>GL/37/2014 12:09:34 - OVER OFF_LINE<br>GL/37/2014 12:09:34 - OVER OFF_LINE<br>GL/37/2014 12:09:34 - OVER OFF_LINE<br>GL/37/2014 12:09:34 - OVER OFF_LINE<br>GL/37/2014 12:09:34 - OVER OFF_LINE<br>GL/37/2014 12:09:34 - OVER OFF_LINE<br>GL/37/2014 12:09:35 - OVER OFF_LINE<br>GL/37/2014 12:09:35 - OVER OFF_LINE<br>GL/37/2014 12:09:35 - OVER OFF_LINE<br>GL/37/2014 12:09:30 - OVER OFF_LINE<br>GL/37/2014 12:09:30 - OVER OFF_LINE<br>GL/37/2014 12:0 | Ĥ |
| 01/23/2014 15:15:19 - DRYER OFF-LINE<br>01/23/2014 15:16:18 - LT DRYING RT OFFLINE<br>01/23/2014 15:16:22 - LT DRYING RT DEPRESS                                                                                                    |   |
| 01/23/2014 15:16:31 - LT DRYING RT REGENERATING                                                                                                    | - |

Events are time-stamped and recorded in the EVENT.TXT file stored in the root folder of the USB flash drive.

| Name<br>@ 04-07-15.CSV<br>@ 04-06-15.CSV<br>@ 04-05-15.CSV<br>@ 04-05-15.CSV<br>@ 04-03-15.CSV                                                 | Date created<br>4/7/2015 12:00 AM<br>4/6/2015 12:00 AM<br>4/5/2015 12:00 AM<br>4/4/2015 12:00 AM | Total size                                                                      | Sp                                                                               |
|----------------------------------------------------------------------------------------------------|--------------------------------------------------------------------------------------------------|---------------------------------------------------------------------------------|----------------------------------------------------------------------------------|
| <ul> <li>Q4-07-15.CSV</li> <li>Q4-06-15.CSV</li> <li>Q4-06-15.CSV</li> <li>Q4-05-15.CSV</li> <li>Q4-04-15.CSV</li> <li>Q4-03-15.CSV</li> </ul> | 4/7/2015 12:00 AM<br>4/6/2015 12:00 AM<br>4/5/2015 12:00 AM<br>4/5/2015 12:00 AM                 |                                                                                 |                                                                                  |
| <ul> <li>44.06-15.CSV</li> <li>44.06-15.CSV</li> <li>44.05-15.CSV</li> <li>44.04-15.CSV</li> <li>44.04-15.CSV</li> <li>44.03-15.CSV</li> </ul> | 4/6/2015 12:00 AM<br>4/5/2015 12:00 AM<br>4/5/2015 12:00 AM                                      |                                                                                 |                                                                                  |
| <ul> <li>44-05-15.CSV</li> <li>44-05-15.CSV</li> <li>44-04-15.CSV</li> <li>44-03-15.CSV</li> </ul>                                             | 4/5/2015 12:00 AM<br>4/4/2015 12:00 AM                                                           |                                                                                 |                                                                                  |
| 4 04-03-15.CSV<br>4 04-03-15.CSV                                                                                                    | 4/4/2015 12:00 AM                                                                                |                                                                                 |                                                                                  |
| 4-03-15.CSV                                                                                                    | ME ME 2.0 2.0 12,000 PAGES                                                                       |                                                                                 |                                                                                  |
| 04-03-73/034                                                                                                    | 4/2/2015 12:00 414                                                                               |                                                                                 |                                                                                  |
| 100 04 00 15 COV                                                                                                    | 4/3/2013 12:00 AM                                                                                |                                                                                 |                                                                                  |
| C 04.01.15 COV                                                                                                    | 4/1/2015 12:00 AM                                                                                |                                                                                 |                                                                                  |
| (A) 02-21-15 CSV                                                                                                    |                                                                                                  |                                                                                 |                                                                                  |
| (3) 03 30 15 COV                                                                                                    | 2/20/2015 12:00 AM                                                                               |                                                                                 |                                                                                  |
| (C) 02-20-15 COV                                                                                                    | 3/30/2015 12:00 AM                                                                               |                                                                                 |                                                                                  |
| (A) 02-29-15 CSV                                                                                                    | 3/28/2015 12:00 AM                                                                               |                                                                                 |                                                                                  |
| A 03-27-15 CSV                                                                                                    | 3/27/2015 12:00 AM                                                                               |                                                                                 |                                                                                  |
| (C) 02-26-15 CSV                                                                                                    | 3/26/2015 12:00 AM                                                                               |                                                                                 |                                                                                  |
| (A) 03-25-15 CSV                                                                                                    | 3/25/2015 12:00 AM                                                                               |                                                                                 |                                                                                  |
| A 03-24-15 CSV                                                                                                    | 3/24/2015 12:00 MM                                                                               |                                                                                 |                                                                                  |
| (A) 02-17-15 CSV                                                                                                    | 3/11/2015 12:34 PM                                                                               |                                                                                 |                                                                                  |
| A 02-19-15 CSV                                                                                                    | 2/10/2015 1-59 AM                                                                                |                                                                                 |                                                                                  |
| (C) 02-19-15.CSV                                                                                                    | 2/10/2015 7:55 AM                                                                                |                                                                                 |                                                                                  |
| (2-10-17-15 CSV                                                                                                    | 2/11/2015 1.49 DM                                                                                |                                                                                 |                                                                                  |
| E 02.16.15 COV                                                                                                    | 2/16/2015 10:40 PM                                                                               |                                                                                 |                                                                                  |
| (1) 02-12-15 COV                                                                                                    | 2/12/2015 13:55 054                                                                              |                                                                                 |                                                                                  |
| DISNT TYT                                                                                                    | 2/12/2015 11:55 AM                                                                               |                                                                                 |                                                                                  |
| Limage her                                                                                                    | 2/12/2015 11-53 AM                                                                               |                                                                                 |                                                                                  |
| D Inco has                                                                                                    | 2/12/2015 11:52 054                                                                              |                                                                                 |                                                                                  |
| 02-17-15.CSV     02-17-15.CSV     02-16-15.CSV     02-13-15.CSV     EVENT.DCT     image.hex     lang.hex                                       | 2/17/201<br>2/16/201<br>2/13/201<br>2/13/201<br>2/13/201<br>2/13/201                             | 5 1:49 PM<br>5 10:40 AM<br>5 11:55 AM<br>5 11:55 AM<br>5 11:53 AM<br>5 11:53 AM | 5 1.149 PM<br>5 1.149 PM<br>5 1.155 AM<br>5 1.155 AM<br>5 1.153 AM<br>5 1.153 AM |

## 9.10.3 USB Bootloader

Firmware updates for the HCS Series Controller can be performed via the USB flash drive. In order to perform a firmware update; place the image.hex and lang.hex files provided by SPX in the root folder of a USB thumb drive.

|                           | k (E)                                    | ▼ 4 Search Re                                                  | movable Disk (E:) |      |
|---------------------------|------------------------------------------|----------------------------------------------------------------|-------------------|------|
| File Edit View Tools Help |                                          |                                                                |                   |      |
| Organize                  | New folder                               |                                                                | )III •            |      |
| > 🔆 Favorites             | Name                                     | Date created                                                   | Total size        | Spar |
|                           | 4-07-15.CSV                              | 4/7/2015 12:00 AM                                              |                   |      |
| 🖌 🧊 Libraries             | 4-06-15.CSV                              | 4/6/2015 12:00 AM                                              |                   |      |
| Documents                 | 4-05-15.CSV                              | 4/5/2015 12:00 AM                                              |                   |      |
| Music                     | 44-04-15.CSV                             | 4/4/2015 12:00 AM                                              |                   |      |
| > E Pictures              | 🚳 04-03-15.CSV                           | 4/3/2015 12:00 AM                                              |                   |      |
| > 🔄 Subversion            | 🚳 04-02-15.CSV                           | 4/2/2015 12:00 AM                                              |                   |      |
| Videos                    | 404-01-15.CSV                            | 4/1/2015 12:00 AM                                              |                   |      |
|                           | 4 03-31-15.CSV                           | 3/31/2015 12:00 AM                                             |                   |      |
| 👰 Computer                | 4 03-30-15.CSV                           | 3/30/2015 12:00 AM                                             |                   |      |
| System (C:)               | 4 03-29-15.CSV                           | 3/29/2015 12:00 AM                                             |                   |      |
| Errovable Disk (E:)       | 4 03-28-15.CSV                           | 3/28/2015 12:00 AM                                             |                   |      |
|                           | 4 03-27-15.CSV                           | 3/27/2015 12:00 AM                                             |                   |      |
|                           | 4 03-26-15.CSV                           | 3/26/2015 12:00 AM                                             |                   |      |
|                           | 4 03-25-15.CSV                           | 3/25/2015 12:00 AM                                             |                   |      |
| Su Network                | 4 03-24-15.CSV                           | 3/24/2015 10:46 AM                                             |                   |      |
|                           | (%) 03-17-15.CSV                         | 3/17/2015 12:24 PM                                             |                   |      |
|                           | Q2-19-15.CSV                             | 2/19/2015 7:58 AM                                              |                   |      |
|                           | 4 02-18-15.CSV                           | 2/18/2015 7:55 AM                                              |                   |      |
|                           | @ 02-17-15.CSV                           | 2/17/2015 1:49 PM                                              |                   |      |
|                           | Ø 02-16-15 CSV                           | 2/16/2015 10:40 AM                                             |                   |      |
|                           | 01-10-17/034                             |                                                                |                   |      |
|                           | Q 02-13-15.CSV                           | 2/13/2015 11:55 AM                                             |                   |      |
|                           | Q12-13-15.CSV                            | 2/13/2015 11:55 AM<br>2/13/2015 11:55 AM                       |                   |      |
|                           | VI-13-15.CSV     EVENT_IXT     image.hex | 2/13/2015 11:55 AM<br>2/13/2015 11:55 AM<br>2/13/2015 11:55 AM |                   |      |

With the dryer controller powered off, install the USB flash drive in the USB host port on the HCS Series Controller. Then while holding the enter button on the front panel apply power to the controller. Once the cursor shows up in the top left corner of the text display you can release the enter button. The controller will reboot when the update is complete. On startup the current firmware version will be shown on the text display.

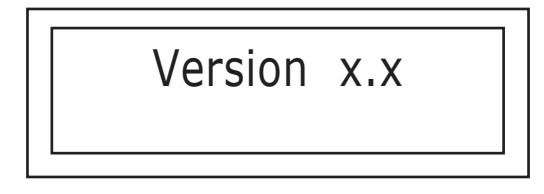

## 9.11 Using the Ethernet Feature (J8) (HCS Series Controller)

The HCS Series Controller is equipped with an Ethernet port located at J8 on the CPU board which allows the customer to connect the dryer to a local area network. The customer can then monitor the dryer status and performance via Web Interface or ModbusTCP.

## 9.11.1 Web Interface

9.11.1.1 Home Screen

After assigning an IP address to the dryer the IP address can be entered into the address bar of any web browser to connect to the web interface. The first page displayed is the home screen. Displayed on this page are the tower states, elapsed state times, remaining state times, tower pressures, tower temperatures, energy savings, and alarm message (if there is an active alarm). The navigation bar at the bottom of this page can be used to view a flow diagram, alarm history, event history, and settings.

NOTE: The default IP Address is 192.168.1.2.

| Home Scree         |                   |                   |    |
|--------------------|-------------------|-------------------|----|
| LIUMIC DUICE       | en                |                   |    |
|                    |                   |                   | _  |
|                    | Left Tower        | Right Tower       | ]  |
| Tower State:       | DRYER OFF-LINE    | DRYER OFF-LINE    | ]  |
| Time Elapsed:      | 0:00:00           | 0:00:00           | 1  |
| Time Remaining:    | 0:00:00           | 0:02:00           | 1  |
| Tower Pressure:    | 1                 | 1                 | 1  |
| Upper Temperature: | 23.28°C / 73.90°F | 24.29°C / 75.72°F | 1  |
| Lower Temperature: | 23.63°C / 74.53°F | 25.26°C / 77.47°F | 1  |
| Dewpoint Disabled: |                   |                   | 1  |
| Energy Savings:    |                   |                   | 1  |
| Alarm:             |                   |                   | 1  |
| Alarm:             |                   |                   | ]] |

The flow diagram page shows the following information tower states, elapsed state times, remaining state times, tower pressures, and alarm message (if there is an active alarm) overlaid on top of an image which shows the state of the valves and flow of the air thru the system in the current dryer step.

#### 9.11.1.2 Flow Diagram

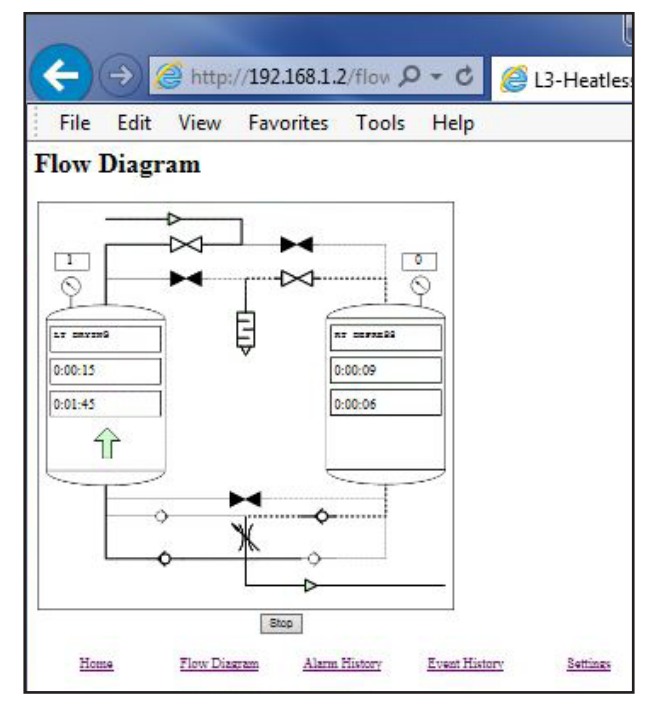

The alarm history page shows the last 20 time-stamped alarms that have occurred on the dryer.

#### 9.11.1.3 Alarm History

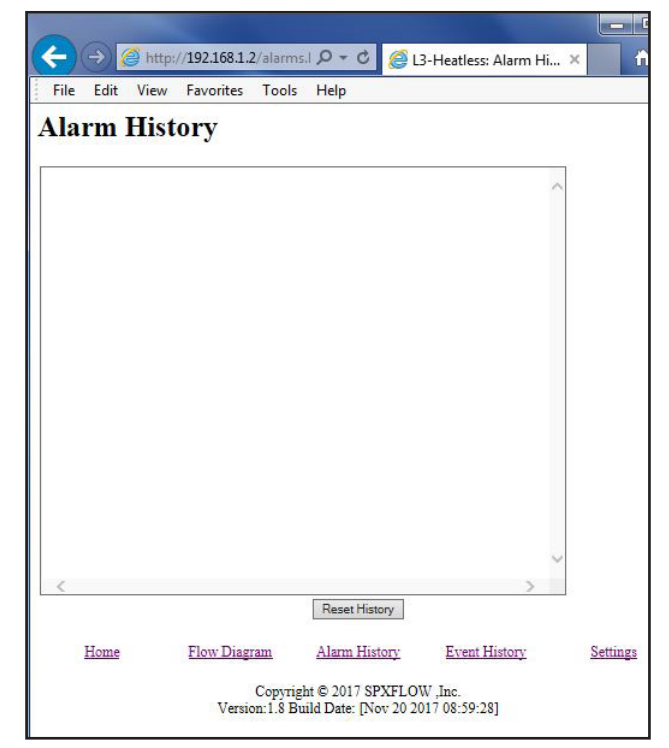

The event history page shows the last 64 time-stamped events that have occurred on the dryer. These events include power failure/recovery, dryer state changes, and alarms.

## 9.11.1.4 Event History

| Attp://192.168.1.2/history. D + C 6 L3-Heatle       | ss: Event His ×   |
|-----------------------------------------------------|-------------------|
| File Edit View Favorites Tools Help                 |                   |
| Event History                                       |                   |
| Event History                                       |                   |
| 06/SEP/Y03 06:24:25 - DRYER OFF-LINE                |                   |
| 06/SEP/YD3 06:23:37 - RT REPRESS LT DRYING          | ^                 |
| 06/SEP/Y03 06:23:31 - FAULT! LT DRYING LOW PRESSURE |                   |
| 06/SEP/Y03 06:23:30 - LT DRYING RT DEPRESS          |                   |
| D6/SEP/YD3 D6:23:30 - Power restored!               |                   |
| 06/SEP/Y03 05:32:54 - Power failed!                 |                   |
| D6/SEP/Y03 05:32:14 - RT DRYING LT REPRESS          |                   |
| 06/SEP/Y03 05:31:23 - RT DRYING LT REGENERATING     |                   |
| 06/SEP/Y03 05:31:08 - RT DRYING LT DEPRESS          |                   |
| D6/SEP/Y03 05:31:04 - RT DRYING LT OFFLINE          |                   |
| D6/SEP/YD3 05:31:02 - LT DRYING RT ONLINE           |                   |
| D6/SEP/YD3 D5:31:02 - LT DRYING RT HOLD             |                   |
| 06/SEP/Y03 05:30:14 - LT DRYING RT REPRESS          |                   |
| 06/SEP/Y03 05:29:23 - LT DRYING RT REGENERATING     |                   |
| 06/SEP/Y03 05:29:08 - LT DRYING RT DEPRESS          |                   |
| 06/SEP/Y03 05:29:04 - LT DRYING RT OFFLINE          |                   |
| 06/SEP/Y03 05:29:02 - RT DRYING LT ONLINE           |                   |
| 06/SEP/Y03 05:29:02 - RT DRYING LT HOLD             |                   |
| 06/SEP/Y03 05:28:14 - RT DRYING LT REPRESS          |                   |
| 06/SEP/Y03 05:27:23 - RT DRYING LT REGENERATING     |                   |
| 06/SEP/Y03 05:27:08 - RT DRYING LT DEPRESS          |                   |
| 06/SEP/Y03 05:27:04 - RT DRYING LT OFFLINE          |                   |
| 06/SEP/Y03 05:27:02 - LT DRYING RT ONLINE           |                   |
| D6/SEP/Y03 D5:27:02 - LT DRYING RT HOLD             |                   |
| 06/SEP/Y03 05:26:14 - LT DRYING RT REPRESS          |                   |
| D6/SEP/YD3 D5:25:23 - LT DRYING RT REGENERATING     |                   |
| D6/SEF/YD3 D5:Z5:D5 - LT DRYING RT DEPRESS          |                   |
| U6/SEF/YU3 U5:25:04 - LT DRYING RT OFFLINE          | 1.1.1.1           |
| D6/SEP/YD3 D5:25:02 - RT DRYING LT ONLINE           | ~                 |
| UC/SEP/YUS US:25:02 - RT DRYING LT HOLD             |                   |
| (                                                   | >                 |
| Depat History                                       |                   |
| reservatory                                         |                   |
|                                                     |                   |
| Home Flow: Diagram Alarm History: Fuen              | t History Satting |
|                                                     | <u>detuni</u>     |

The dryer settings screen allows the customer to view/edit various dryer set points and setup E-mail alerts that will send an e-mail to up to 3 different e-mail addresses whenever an alarm or warning occurs on the dryer.

#### 9.11.1.5 Settings

|              | CO IS           | 5 mup       | //152.100.1.      | L'actung    |    |
|--------------|-----------------|-------------|-------------------|-------------|----|
| File         | Edit            | View        | Favorites         | Tools       | He |
| Settin       | igs             |             |                   |             |    |
| Filter servi | ce interval: [  | 2000 H      | iours             |             |    |
| Value servi  | ice interval:   | 2000 3      | fours             |             |    |
| Desiccant s  | ervice interv   | al: 2000    | Hours             |             |    |
| Auto-restar  | rt:             |             |                   |             |    |
| Enabled V    | a               |             |                   |             |    |
| ISO Mode:    |                 |             |                   |             |    |
| ISO Mode 1   | 1: -70" C / -94 | FV          |                   |             |    |
| Dryer Mod    | e:              |             |                   |             |    |
| Fixed Cycle  | 2               |             |                   |             |    |
| Language     |                 |             |                   |             |    |
| English      | Y               |             |                   |             |    |
| Modbus Ar    | ddress 1        | 3           |                   |             |    |
| LISE Data 1  | Longer:         |             |                   |             |    |
| Cab Data :   | 2               |             |                   |             |    |
|              | 2               |             |                   |             |    |
| E-Mail A     | lerts           |             |                   |             |    |
| SMTP Ser     | ver:            |             | 7                 |             |    |
| E-Mail 1:    |                 |             | ]                 |             |    |
| E-Mail 2:    |                 |             |                   |             |    |
| E-Mail 3:    |                 |             | 20                |             |    |
| Send tes     | st e-mail       |             |                   |             |    |
| Apply        |                 |             |                   |             |    |
| Ethernet     | Informati       | ion         |                   |             |    |
| Hostname     | L3-HL           |             |                   |             |    |
| P:           | 192.168.1.3     | 2           |                   |             |    |
| Subnet:      | 255.255.25      | 5.0         |                   |             |    |
| Gateway:     | 192.168.1.      |             |                   |             |    |
| dms1:        | 192.168.1.      |             |                   |             |    |
| dasz:        | 192.168.1.      |             |                   |             |    |
| MAC:         | 00:04:43:1      | 0.323.0     |                   |             |    |
| Apply        |                 |             |                   |             |    |
|              |                 |             |                   |             |    |
| Home         | Flow Di         | agram Alarm | History Event His | tory Settin | 25 |

## 9.11.2 Modbus TCP

The Modbus TCP connection allows you to continuously monitor the dryer from a DCS system which implements a Modbus TCP master. The dryer controller implements a ModbusTCP server on port 502. The following Modbus register table provides a list of data that is available.

# Modbus Registers

Page 1 of 2

| Holding   | Register |                        |     |             |                                                  |
|-----------|----------|------------------------|-----|-------------|--------------------------------------------------|
| Reference | Address  | Name                   | R/W | Units       | Description                                      |
| 40001     | 0x0000   | DRYER_STATE            | RO  | State ID    | Dryer state identifier                           |
| 40002     | 0x0001   | ALARM_STATUS           | RO  | Flag Bits   | Alarm flag bits                                  |
| 40003     | 0x0002   | x0002 WARNING_STATUS   |     | Flag Bits   | Warning flag bits                                |
| 40004     | 0x0003   | 0x0003 SERVICE_STATUS  |     | Flag Bits   | Service message flag bits                        |
| 40005     | 0x0004   | x0004 FILTER_TIMER     |     | Hours       | Filter service timer                             |
| 40006     | 0x0005   | VALVE_TIMER            | RO  | Hours       | Valve service timer                              |
| 40007     | 0x0006   | x0006 DESICCANT_TIMER  |     | Hours       | Desiccant service timer                          |
| 40008     | 0x0007   | 40007 DRYING TIMER SEC |     | Seconds     | Drying timer in seconds (Max: 18 Hours)          |
| 40009     | 0x0008   | 08 DRYING TIMER MIN    |     | Minutes     | Drying timer in minutes (Max: 45 Days)           |
| 40010     | 0x0009   | STATE_TIMER_SEC        | RO  | Seconds     | State timer in seconds (Max: 18 Hours)           |
| 40011     | 0x000A   | STATE_TIMER_MIN        | RO  | Minutes     | State timer in minutes (Max: 45 Days)            |
| 40012     | 0x000B   | CYCLE_COUNTER          | RO  | 100x Cycles | Hundreds of cycles                               |
| 40013     | 0x000C   | LT_PRESSURE            | RO  | Boolean     | Left tower pressurized                           |
| 40014     | 0x000D   | RT_PRESSURE            | RO  | Boolean     | Right tower pressurized                          |
| 40015     | 0x000E   | SAVINGS                | RO  | Percentage  | Energy savings (%)                               |
| 40016     | 0x000F   |                        |     | Ŭ           |                                                  |
| 40017     | 0x0010   | DRYER MODE             | R/W | Mode ID     | Dryer mode                                       |
| 40018     | 0x0011   | ISO MODE               | R/W | ISO Mode ID | ISO Mode                                         |
| 40019     | 0x0012   | UI LANGUAGE            | R/W | Language ID | User interface language                          |
| 40020     | 0x0013   | AUTO RESTART           | R/W | Boolean     | Auto-restart (0=Disabled, 1=Enabled)             |
| 40021     | 0x0014   | FILTER INTERVAL        | R/W | Hours       | Filter service interval                          |
| 40022     | 0x0015   | VALVE INTERVAL         | R/W | Hours       | Valve service interval                           |
| 40023     | 0x0016   | DESICCANT INTERVAL     | R/W | Hours       | Desiccant service interval                       |
| 40024     | 0x0017   | DIP SW                 | RO  | Flag Bits   | DIP Switch indicators                            |
| 40025     | 0x0018   | LOG ENABLE             | R/W | Boolean     | USB Data Logging Enabled (0=Disabled, 1=Enabled) |
| 40026     | 0x0019   | HI INLET TEMP SP       | R/W | 0.01°C      | High inlet air temperature set point             |
| 40027     | 0x001A   | LO OUTLET PRESS SP     | R/W | 0.01 BAR    | Low outlet air pressure set point                |
| 40028     | 0x001B   | DEWPOINT CTRL          | R/W | 0.01°C      | Dew point control set point                      |
| 40029     | 0x001C   | DEWPOINT ALRM          | R/W | 0.01°C      | Dew point alarm set point                        |
| 40030     | 0x001D   | MODBUS ADDRESS         | R/W | Integer     | Modbus address                                   |
| 40031     | 0x001E   | REMOTE STOP            | R/W | Boolean     | Remote stop (0=Run, 1=Stop)                      |
| 40032     | 0x001F   |                        |     |             |                                                  |
| 40033     | 0x0020   | INPUT STATUS           | B0  | Flag Bits   | Digital input status                             |
| 40034     | 0x0021   | OUTPUT STATUS          | RO  | Flag Bits   | Digital output status                            |
| 40035     | 0x0022   | ANALOG IN[0]           | RO  | Integer     | Analog Input [0]                                 |
| 40036     | 0x0023   | ANALOG IN[1]           | RO  | Integer     | Analog Input[1]                                  |
| 40037     | 0x0024   | ANALOG IN[2]           | RO  | Integer     | Analog Input[2]                                  |
| 40038     | 0x0025   |                        | RO  | Integer     | Analog Input[3]                                  |
| 40039     | 0x0026   |                        | RO  | Integer     | Analog Output[0]                                 |
| 40040     | 0x0027   |                        | RO  | 0.01°C      | RTD[0] Temperature                               |
| 40041     | 0x0028   | BTD[1]                 | B0  | 0.01°C      | RTD[1] Temperature                               |
| 40042     | 0x0029   | RTDI21                 | RO  | 0.01°C      | RTD[2] Temperature                               |
| 40043     | 0x002A   | RTD[3]                 | RO  | 0.01°C      | RTD[3] Temperature                               |
| 40044     | 0x002B   | BTD[4]                 | R0  | 0.01°C      | RTD[4] Temperature                               |
| 40045     | 0x002C   | OUTLET DEW POINT       | RO  | 0.01°C      | Outlet air dew point temperature                 |
| 40046     | 0x002D   | OUTLET AIR PRESSURF    | RO  | 0.01 BAR    | Outlet air pressure                              |
| 40047     | 0x002E   |                        |     |             | P                                                |
| 40048     | 0x002F   |                        |     |             |                                                  |

# **Modbus Registers**

Page 2 of 2

| Holding   | Register |                    |     |           |                                        |
|-----------|----------|--------------------|-----|-----------|----------------------------------------|
| Reference | Address  | Name               | R/W | Units     | Description                            |
| 40049     | 0x0030   | ALARM_PHRASE[0]    | RO  | Phrase    | Index of alarm phrase[0]               |
| 40050     | 0x0031   | ALARM_PHRASE[1]    | RO  | Phrase    | Index of alarm phrase[1]               |
| 40051     | 0x0032   | LT_STATE_PHRASE[0] | RO  | Phrase    | Index of state phrase[0]               |
| 40052     | 0x0033   | RT_STATE_PHRASE[1] | RO  | Phrase    | Index of state phrase[1]               |
| 40053     | 0x0034   | LT_HR_ELAPSED      | RO  | Integer   | Left tower hours elapsed               |
| 40054     | 0x0035   | LT_MIN_ELAPSED     | RO  | Integer   | Left tower minutes elapsed             |
| 40055     | 0x0036   | LT_SEC_ELAPSED     | RO  | Integer   | Left tower seconds elapsed             |
| 40056     | 0x0037   | RT_HR_ELAPSED      | RO  | Integer   | Right tower hours elapsed              |
| 40057     | 0x0038   | RT_MIN_ELAPSED     | RO  | Integer   | Right tower minutes elapsed            |
| 40058     | 0x0039   | RT_SEC_ELAPSED     | RO  | Integer   | Right tower seconds elapsed            |
| 40059     | 0x003A   | LT_HR_REMAINING    | RO  | Integer   | Left tower hours remaining             |
| 40060     | 0x003B   | LT_MIN_REMAINING   | RO  | Integer   | Left tower minutes remaining           |
| 40061     | 0x003C   | LT_SEC_REMAINING   | RO  | Integer   | Left tower seconds remaining           |
| 40062     | 0x003D   | RT_HR_REMAINING    | RO  | Integer   | Right tower hours remaining            |
| 40063     | 0x003E   | RT_MIN_REMAINING   | RO  | Integer   | Right tower minutes remaining          |
| 40064     | 0x003F   | RT_SEC_REMAINING   | RO  | Integer   | Right tower seconds remaining          |
| 40065     | 0x0040   | INITIAL_DRY_TEMP   | RO  | 0.01°C    | Initial Drying Temperature             |
| 40066     | 0x0041   | INITIAL_REGEN_TEMP | RO  | 0.01°C    | Initial Regeneration Temperature       |
| 40067     | 0x0042   | FINAL_REGEN_TEMP   | RO  | 0.01°C    | Final Regenerating Temperature         |
| 40068     | 0x0043   | LEFT_DELTA         | RO  | 0.01°C    | Left temperature change                |
| 40069     | 0x0044   | RIGHT_DELTA        | RO  | 0.01°C    | Right temperature change               |
| 40070     | 0x0045   | DEMAND_STATE       | RO  | Integer   | Demand cycle state                     |
| 40071     | 0x0046   | DRYER_ID[0-1]      | R/W | Character | First 2 characters of dryer identifier |
| 40072     | 0x0047   | DRYER_ID[2-3]      | R/W | Character | Next 2 characters of dryer identifier  |
| 40073     | 0x0048   | DRYER ID[4-5]      | R/W | Character | Next 2 characters of dryer identifier  |
| 40074     | 0x0049   | DRYER_ID[6-7]      | R/W | Character | Next 2 characters of dryer identifier  |
| 40075     | 0x004A   | DRYER_ID[8-9]      | R/W | Character | Last 2 characters of dryer identifier  |
| 40076     | 0x004B   |                    |     |           |                                        |
| 40077     | 0x004C   |                    |     |           |                                        |
| 40078     | 0x004D   |                    |     |           |                                        |
| 40079     | 0x004E   |                    |     |           |                                        |
| 40080     | 0x004F   |                    |     |           |                                        |
| 40081     | 0x0050   | INLET OPEN         | RO  | Seconds   | Inlet open time                        |
| 40082     | 0x0051   | INLET CLOSE        | RO  | Seconds   | Inlet close time                       |
| 40083     | 0x0052   | DEPRESS            | RO  | Seconds   | Depressurization time                  |
| 40084     | 0x0053   | REGEN              | RO  | Seconds   | Regenerating time                      |
| 40085     | 0x0054   | BEPBESS            | RO  | Seconds   | Repressurization time                  |
| 40086     | 0x0055   | MAX_DBY            | RO  | Seconds   | Maximum drving time                    |
| 40087     | 0x0056   | FIXED DRYING TIMF  | RO  | Seconds   | Fixed drving time                      |
| 40088     | 0x0057   |                    |     |           |                                        |
| 40089     | 0x0058   |                    |     |           |                                        |
| 40090     | 0x0059   |                    |     | L         |                                        |
| 40091     | 0x0054   |                    |     | l         |                                        |
| 40001     | 0x005R   |                    |     |           |                                        |
| 40002     | 0x005C   |                    |     |           |                                        |
| 40000     | 0x0050   |                    |     |           |                                        |
| 40094     | 0x005F   |                    |     |           |                                        |
| 40095     | 0x005F   |                    |     |           |                                        |

# Modbus Register Details

-

Page 1 of 4

| Dryer Status |        |                                   |
|--------------|--------|-----------------------------------|
| Register     | 40001  |                                   |
| Decimal      | Hex    | Description                       |
| 0            | 0x0000 | Left Drying, Right Offline        |
| 1            | 0x0001 | Left Drying, Right Depressurizing |
| 2            | 0x0002 | Left Drying, Right Regenerating   |
| 3            | 0x0003 | Left Drying, Right Repressurizing |
| 4            | 0x0004 | Left Drying, Right Hold           |
| 5            | 0x0005 | Left Drying, Right Online         |
| 6            | 0x0006 | Right Drying, Left Offline        |
| 7            | 0x0007 | Right Drying, Left Depressurizing |
| 8            | 0x0008 | Right Drying, Left Regenerating   |
| 9            | 0x0009 | Right Drying, Left Repressurizing |
| 10           | 0x000A | Right Drying, Left Hold           |
| 11           | 0x000B | Right Drying, Left Online         |
| 12           | 0x000C | Dryer Offline                     |

| Dryer Alarm Flags |        |                                  |
|-------------------|--------|----------------------------------|
| Register          | 40002  |                                  |
| Bit               | Mask   | Description                      |
| 0                 | 0x0001 | Left Drying Low Pressure         |
| 1                 | 0x0002 | Right Drying Low Pressure        |
| 2                 | 0x0004 | Left Regenerating High Pressure  |
| 3                 | 0x0008 | Right Regenerating High Pressure |
| 4                 | 0x0010 | Left Regenerating Low Pressure   |
| 5                 | 0x0020 | Right Regenerating Low Pressure  |
| 6                 | 0x0040 | Left Upper Sensor Under Range    |
| 7                 | 0x0080 | Right Upper Sensor Under Range   |
| 8                 | 0x0100 | Left Upper Sensor Over Range     |
| 9                 | 0x0200 | Right Upper Sensor Over Range    |
| 10                | 0x0400 | Left Lower Sensor Under Range    |
| 11                | 0x0800 | Right Lower Sensor Under Range   |
| 12                | 0x1000 | Left Lower Sensor Over Range     |
| 13                | 0x2000 | Right Lower Sensor Over Range    |
| 14                | 0x4000 | Reserved                         |
| 15                | 0x8000 | Reserved                         |

| Dryer Warning Flags |        |                                    |
|---------------------|--------|------------------------------------|
| Register            | 40003  |                                    |
| Bit                 | Mask   | Description                        |
| 0                   | 0x0001 | Dewpoint Sensor Under-Range        |
| 1                   | 0x0002 | Left Drying High Outlet Dew Point  |
| 2                   | 0x0004 | Right Drying High Outlet Dew Point |
| 3                   | 0x0008 | Drain #1 Warning                   |
| 4                   | 0x0010 | Drain #2 Warning                   |
| 5                   | 0x0020 | High Inlet Air Temperature         |
| 6                   | 0x0040 | Low Outlet Air Pressure            |
| 7                   | 0x0080 | Reserved                           |

# Modbus Register Details

Page 2 of 4

| Dryer Service Flags |        |                         |
|---------------------|--------|-------------------------|
| Register            | 40004  |                         |
| Decimal             | Mask   | Description             |
| 0                   | 0x0001 | Service Dryer Filters   |
| 1                   | 0x0002 | Service Dryer Valves    |
| 2                   | 0x0004 | Service Dryer Desiccant |
| 3                   | 0x0008 | Reserved                |
| 4                   | 0x0010 | Reserved                |
| 5                   | 0x0020 | Reserved                |
| 6                   | 0x0040 | Reserved                |
| 7                   | 0x0080 | Reserved                |

| Dryer Mode |        |                      |
|------------|--------|----------------------|
| Register   | 40017  |                      |
| Decimal    | Hex    | Description          |
| 0          | 0x0000 | Manual Cycle Mode    |
| 1          | 0x0001 | Fixed Cycle Mode     |
| 2          | 0x0002 | Demand Cycle Mode    |
| 3          | 0x0003 | Dew Point Cycle Mode |
| 4          | 0x0004 | Reserved             |
| 5          | 0x0005 | Reserved             |
| 6          | 0x0006 | Reserved             |
| 7          | 0x0007 | Reserved             |

| ISO Mode |        |                            |
|----------|--------|----------------------------|
| Register | 40018  |                            |
| Decimal  | Hex    | Description                |
| 0        | 0x0000 | ISO Mode 1 (-70°C / -94°F) |
| 1        | 0x0001 | ISO Mode 2 (-40°C / -40°F) |
| 2        | 0x0002 | ISO Mode 3 (-20°C / -4°F)  |
| 3        | 0x0003 | Reserved                   |
| 4        | 0x0004 | Reserved                   |
| 5        | 0x0005 | Reserved                   |
| 6        | 0x0006 | Reserved                   |
| 7        | 0x0007 | Reserved                   |
#### Modbus Register Details

Page 3 of 4

| UI La    | inguage |             |
|----------|---------|-------------|
| Register | 40021   |             |
| Decimal  | Hex     | Description |
| 0        | 0x0000  | English     |
| 1        | 0x0001  | Spanish     |
| 2        | 0x0002  | French      |
| 3        | 0x0003  | German      |
| 4        | 0x0004  | Portuguese  |
| 5        | 0x0005  | Italian     |
| 6        | 0x0006  | Polish      |
| 7        | 0x0007  | Danish      |
| 8        | 0x0008  | Dutch       |
| 9        | 0x0009  | Norwegian   |
| 10       | 0x000A  | Finnish     |
| 11       | 0x000B  | Swedish     |
| 12       | 0x000C  | Czech       |
| 13       | 0x000D  | Reserved    |
| 14       | 0x000E  | Reserved    |
| 15       | 0x000F  | Reserved    |

| DIP Switches |        |                                                 |
|--------------|--------|-------------------------------------------------|
| Register     | 40024  |                                                 |
| Bit          | Mask   | Description                                     |
| 0            | 0x0001 | Line Pressure (1=Low Pressure, 0=High Pressure) |
| 1            | 0x0002 | Remote Start/Stop (1=Digital input, 0=Modbus)   |
| 2            | 0x0004 | Inlet Air Temperature (1=Disabled, 0=Enabled)   |
| 3            | 0x0008 | Outlet Air Pressure (1=Disabled, 0=Enabled)     |
| 4            | 0x0010 | Pressure Switches (1=Enabled, 0=Disabled)       |
| 5            | 0x0020 | Service Alarms (1=Enabled, 0=Disabled)          |
| 6            | 0x0040 | Dew Point Sensor (1=Disabled, 0=Enabled)        |
| 7            | 0x0080 | Reserved                                        |

#### Modbus Register Details

Page 4 of 4

| Input Status |        |                             |
|--------------|--------|-----------------------------|
| Register     | 40033  |                             |
| Bit          | Mask   | Description                 |
| 0            | 0x0001 | Input #4                    |
| 1            | 0x0002 | Input #3                    |
| 2            | 0x0004 | Input #2                    |
| 3            | 0x0008 | Right tower pressure switch |
| 4            | 0x0010 | Left tower pressure switch  |
| 5            | 0x0020 | Input #1                    |
| 6            | 0x0040 | Reserved                    |
| 7            | 0x0080 | Reserved                    |
| 8            | 0x0100 | Reserved                    |
| 9            | 0x0200 | Reserved                    |
| 10           | 0x0400 | Reserved                    |
| 11           | 0x0800 | Reserved                    |
| 12           | 0x1000 | Reserved                    |
| 13           | 0x2000 | Reserved                    |
| 14           | 0x4000 | Reserved                    |
| 15           | 0x8000 | Reserved                    |

| Outpu    | t Status |             |
|----------|----------|-------------|
| Register | 40034    |             |
| Bit      | Mask     | Description |
| 0        | 0x0001   | Relay #1    |
| 1        | 0x0002   | Relay #2    |
| 2        | 0x0004   | Relay #3    |
| 3        | 0x0008   | Relay #4    |
| 4        | 0x0010   | Relay #5    |
| 5        | 0x0020   | Relay #6    |
| 6        | 0x0040   | Reserved    |
| 7        | 0x0080   | Reserved    |
| 8        | 0x0100   | Solenoid #1 |
| 9        | 0x0200   | Solenoid #2 |
| 10       | 0x0400   | Solenoid #3 |
| 11       | 0x0800   | Solenoid #4 |
| 12       | 0x1000   | Solenoid #5 |
| 13       | 0x2000   | Solenoid #6 |
| 14       | 0x4000   | Reserved    |
| 15       | 0x8000   | Reserved    |

#### **10.0 MAINTENANCE**

## WARNING – The heatless desiccant dryer is a pressure-containing device. De-pressurize before servicing. (See Section 3.3)

**NOTE:** HCL Series and HCS Series Controllers are equipped with Service Reminder functions for filters, desiccant and valves.

#### 10.1 Desiccant Replacement

**NOTE:** The use of the correct replacement desiccant is necessary for proper dryer operation. Never use hygroscopic salts of the type commonly used in "deliquescent" type dryers.

#### **10.1.1 Frequency Of Desiccant Replacement**

Desiccant should be replaced whenever the required dew point cannot be maintained while the dryer is being operated within its design conditions and there are no mechanical malfunctions. Refer to Section 11.0 for troubleshooting hints.

**NOTE:** Desiccant life is determined by the quality of the inlet air. Proper filtering of the inlet air will extend the life of the desiccant. Typically desiccant life is 3 to 5 years.

#### 10.1.2 Procedure for Desiccant Charge Replacement

- De-pressurize and de-energize the dryer.
- Remove the fill and drain plugs from desiccant tower and drain the spent desiccant. Place a container at the base of the vessel to collect the desiccant. If necessary tap the sides of the vessels with a rubber mallet to loosen desiccant.

**NOTE:** Use extreme care when inserting rods or other tools through the desiccant fill or drain ports to loosen packed desiccant. Internal flow diffusers at the ends of the desiccant beds can be damaged or punctured by sharp instruments. These diffusers are necessary to distribute the airflow and keep the desiccant beads within the tower. Desiccant beads in exhaust mufflers, afterfilters, or the piping connected to the desiccant towers may indicate a perforation of a diffuser.

• Amount of desiccant required for complete change.

| MODEL<br>SIZE | DESICCANT<br>(Quantity | REQUIRED |
|---------------|------------------------|----------|
|               | lbs.                   | (kgs)    |
| 40            | 26                     | (11.8)   |
| 60            | 40                     | (18.1)   |
| 90            | 55                     | (24.9)   |
| 115           | 105                    | (47.6)   |
| 165           | 105                    | (47.6)   |
| 260           | 159                    | (72.1)   |
| 370           | 229                    | (103.9)  |
| 450           | 271                    | (122.9)  |
| 590           | 355                    | (161.0)  |
| 750           | 455                    | (206.4)  |
| 930           | 590                    | (267.6)  |
| 1130          | 710                    | (322.0)  |
| 1350          | 923                    | (418.7)  |
| 1550          | 1032                   | (468.1)  |
| 2100          | 1260                   | (571.5)  |
| 3000          | 1867                   | (846.9)  |
| 4100          | 2699                   | (1224.2) |
| 5400          | 3600                   | (1632.9) |

- Replace the drain plug using Teflon tape or another pipe thread sealant suitable for compressed air service.
- Fill the desiccant tower with the required quantity of dry desiccant. Do not tamp or otherwise pack the desiccant.

- Replace the fill plug using Teflon tape or another pipe thread sealant suitable for compressed air service.
- Repeat this procedure for the other tower.

#### **10.1.3 Insuring Desiccant Dryness**

Replacement desiccant is shipped in airtight containers. Keep the covers on these containers tightly closed until use to avoid moisture contamination. If desiccant is exposed to air it can be heated in an oven at 400°F (204°C) for four hours before use. Alternatively, if the dryer is not refilled with dry desiccant, it may be necessary to operate the unit with an inlet flow rate of less than 50% of maximum rated inlet capacity until the desiccant has regenerated fully.

#### 10.2 Purge Mufflers

- Purge mufflers should be checked regularly, changed annually. Muffler disseminator elements become clogged with desiccant dust over time, creating back pressure and restricted purge flow.
- Refer to Section 9.2.7.

#### 10.3 Valves

- Process and pilot valves should be checked frequently for leaks and proper operation.
- Purge pressure adjustment valve should be checked frequently for proper adjustment.
- Refer to section 9.2.8.

#### **10.4 Pilot Air Filter Element Replacement**

#### 10.4.1 Frequency of replacement

The pilot air filter contains a filter element that should be changed yearly. Replacement may be required sooner if pressure drop across cartridge prevents valves from actuating properly. Pilot air pressure should be in the range of 60-120 psig (4.1-8.3 barg) and is controlled by a pressure regulator that has been set and sealed at 120 psig (8.3 barg).

WARNING – The pilot air filter housing is a pressure-containing device, de-pressurize before servicing. Slowly open manual drain valve on bottom of filter bowl by turning clockwise to verify that the housing is de-pressurized before removing bowl.

#### 10.4.2 Procedure for element replacement

#### 10.4.2.1 Models 40 through 3000

- Isolate dryer from air supply
- De-pressurize dryer by running dryer and allowing system pressure to purge to atmosphere. Loss of pilot pressure will eventually prevent purge/repressurization valves from opening. Remaining pressure can be vented to atmosphere through the manual vent on the pilot air filter. The system must be fully de-pressurized before removing the bowl.
- Remove the filter bowl by turning counterclockwise and then pulling straight down.
- Clean the filter bowl.
- Replace the element. Reassemble in reverse order.

#### 10.4.2.2 Models 4100 through 5400

- Isolate dryer from air supply
- De-pressurize dryer by running dryer and allowing system pressure to purge to atmosphere. Loss of pilot pressure will eventually prevent purge/repressurization valves from opening. Remaining pressure can be vented to atmosphere through the manual drain on the pilot air filter. The system must be fully de-pressurized before removing the bowl.
- Remove the filter bowl by pushing up, turning counterclockwise and then pulling straight down.
- Clean the filter bowl.
- Replace the element Pull off the old element and discard. Make certain O-ring inside top of replacement element is lubricated and in place and then push element onto filter head.
- Clean and lubricate O-ring at top of bowl and reassemble in reverse order.

### **11.0 TROUBLESHOOTING**

| SYMPTOM                                                                                                    | POSSIBLE CAUSE(S)                                                                                                    | CORRECTIVE ACTION                                                                                                    |
|----------------------------------------------------------------------------------------------------|----------------------------------------------------------------------------------------------------|----------------------------------------------------------------------------------------------------|
| 11.1 Indicator lights not                                                                                             | No power to unit.                                                                                                    | Check voltage at terminal board.                                                                                                    |
| illuminated                                                                                                    | Off/On switch turned off.                                                                                                    | Turn on.                                                                                                    |
|                                                                                                    | Blown fuse.                                                                                                    | Replace fuse.                                                                                                    |
|                                                                                                    | Off/on switch or board malfunction.                                                                                                    | Replace board.                                                                                                    |
| 11.2 Moisture indicator<br>turns yellow (el-                                                                          | Design conditions exceeded.                                                                                                    | Refer to Sections 4 & 9 to determine if dryer is being outside of design limitations.                                                                                              |
| evated outlet dew                                                                                                    | Spent desiccant (useful service life has ended).                                                                                                    | Replace desiccant.                                                                                                    |
| μυπι                                                                                                    | Contaminated desiccant (e.g. with oil)                                                                                                    | Take corrective action. Refer to Section 4.1 to determine proper prefiltration before changing desiccant.                                                                          |
|                                                                                                    | Saturated desiccant (saturated with water)                                                                                                    | Refer to 11.3 for corrective action. Operation at reduced flow may reactivate desiccant beds until desired outlet dew point is achieved.                                           |
| 11.3 Premature satura-                                                                                                | Insufficient purge flow - Purge pressure too low                                                                                                    | Refer to Section 9 to determine correct Purge Pressure Indicator setting.                                                                                                    |
| tion of desiccant                                                                                                    | Incomplete tower depressurization (tower pressure greater than 2 psig) - clogged mufflers                                                                | Replace muffler inserts.                                                                                                    |
|                                                                                                    | Incomplete tower depressurization -<br>Purge/repressurization valve fails to open                                                                        | Verify voltage to pilot solenoid valve. Check pilot air pressure (60-120 psig required). Verify proper actuator operation.                                                         |
|                                                                                                    | Insufficient purge time - Incorrect controller settings                                                                                                  | Refer to Section 7 or 8 to determine correct controller cycle settings.                                                                                                    |
|                                                                                                    | Insufficient purge time - Faulty controller                                                                                                    | Refer to Section 7 or 8 to verify proper time sequence. Replace controller board as required.                                                                                      |
| 11.4 Tower fails to<br>repressurize to line<br>pressure                                                               | Purge/repressurization valve fails to close (air loss from mufflers during tower repressurization portion of cycle)                                      | Verify removal of voltage to pilot solenoid valve. Verify proper actuator operation. This is a spring-assisted, normally closed valve. Check valve for obstruction or seat damage. |
|                                                                                                    | Insufficient purge flow - Purge pressure too low                                                                                                    | Refer to Section 9 to determine correct Purge Pressure Indicator setting .<br>Purge Pressure Adjustment Valve should never be completely closed.                                   |
| 11.5 Excessive purge is                                                                                               | Excessive purge flow - Purge pressure too high                                                                                                    | Refer to Section 9 to determine correct Purge Pressure Indicator setting .                                                                                                    |
| discharged during<br>purge cycle                                                                                      | Inlet switching valve fails to close.                                                                                                    | Verify voltage to pilot solenoid valve. Check pilot air pressure (60-120 psig required.) Verify proper actuator operation. Check valve for obstruction or seat damage.             |
|                                                                                                    | (Models 40 through 3000) Shuttle Valve; or (Models 4100 through 5400) same tower Outlet Check or opposite tower Purge Check Valves fail to close         | Repair or replace valve(s) as needed.                                                                                                    |
| 11.6 Excessive desic-<br>cant dust down-                                                                              | Fluidization of desiccant bed - design conditions for maximum rated flow exceeded                                                                        | Refer to Section 4 or 9 to determine if dryer is being operated outside of design limitations.                                                                                     |
| stream                                                                                                    | Fluidization of desiccant bed -<br>Rapid repressurization of offstream tower due to:<br>Faulty timer<br>Insufficient purge flow - purge pressure too low | Refer to Section 7 or 8 to verify proper time sequence.<br>Refer to Section 9 to determine correct Purge Pressure Indicator setting .                                              |
| 11.7 Switching Failure                                                                                                | Faulty pressure switches or control board                                                                                                    | Replace components                                                                                                    |
| Alarm<br>(HCL Series                                                                                                  | Offstream tower did not de-pressurize in time and/or below 10 psig                                                                                       | Check mufflers, check or shuttle valve(s), inlet switching and purge/<br>repressurization valves, purge pressure adjustment, and controller settings.                              |
| & HCS Series<br>Controllers only)                                                                                     | Offstream tower did not re-pressurize in time and/or above 10 psig                                                                                       | Check air supply to dryer, purge/repressurization valve, purge pressure adjustment, and controller settings.                                                                       |
| 11.8 Real time clock<br>data resets back<br>to year 2000 when<br>power is removed.<br>(HCS Series<br>Controller only) | Bad battery (located on CPU board).                                                                                                    | Replace battery. Refer to Section 8 to reset Date/Time parameters.<br>Replacement battery type: CR2032                                                                             |

#### **12.0 REPLACEMENT PARTS**

#### Models 40 through 450

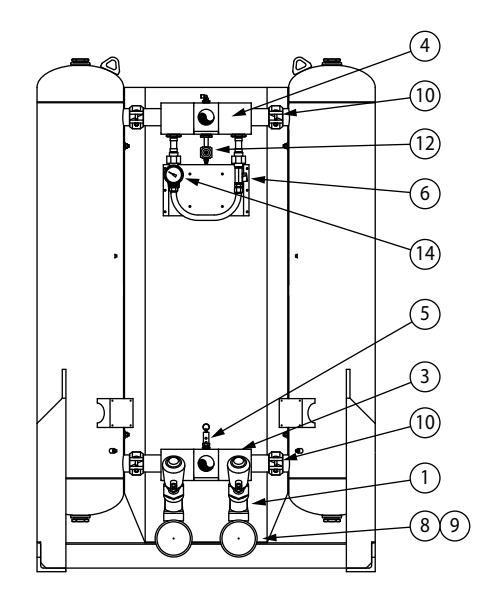

**REAR VIEW** 

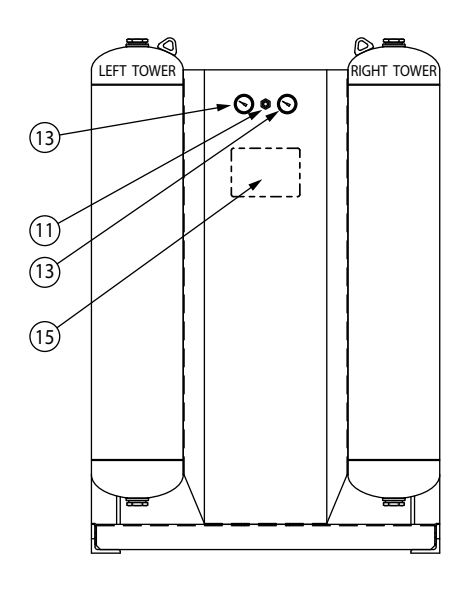

FRONT VIEW

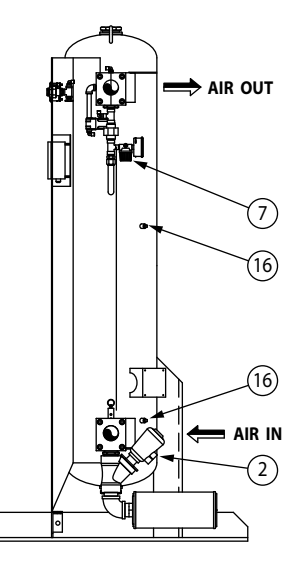

RIGHT SIDE VIEW RIGHT CHAMBER REMOVED FOR CLARITY

#### Models 40 through 450

|        |                                                    |         | MODEL   |         |         |         | ]       |         |         |                 |               |
|--------|----------------------------------------------------|---------|---------|---------|---------|---------|---------|---------|---------|-----------------|---------------|
|        |                                                    | 40      | 60      | 90      | 115     | 165     | 260     | 370     | 450     | 1               |               |
| DED    |                                                    |         |         |         | •       |         |         | ,       |         |                 | 1             |
| ID#    | DESCRIPTION                                        |         |         |         |         |         |         |         |         | SAFETY<br>STOCK | DRYER<br>QTY. |
| 1      | Purge/Repressurization Valve Assembly              | 7438612 | 7438613 | 7438613 | 7438614 | 7438614 | 7438616 | 7438616 | 7438616 | 1               | 2             |
| 2      | Pilot Valve (with coil) 12 VDC                     | 3203652 | 3203652 | 3203652 | 3203652 | 3203652 | 3203652 | 3203652 | 3203652 | 1               | 2             |
| 2      | Pilot Valve for N7                                 | 3151158 | 3151158 | 3151158 | 3151158 | 3151158 | 3151158 | 3151158 | 3151158 | 1               | 2             |
| 3      | Inlet Shuttle Valve                                | 3206222 | 3206222 | 3206222 | 3206222 | 3206222 | 3206223 | 3206223 | 3206223 | 1               | 1             |
| 4      | Outlet Shuttle Valve                               | 3206222 | 3206222 | 3206222 | 3206222 | 3206222 | 3206223 | 3206223 | 3206223 |                 | 1             |
| 5      | Pressure Relief Valve (SP - 150#)                  | 3214457 | 3214457 | 3214457 | 3214457 | 3214457 | 3214457 | 3214457 | 3214457 |                 | 1             |
|        | Pressure Relief Valve (SP - 150#) (SST)            | 3214436 | 3214436 | 3214436 | 3214436 | 3214436 | 3214436 | 3214516 | 3214516 |                 | 1             |
| *      | Pressure Relief Valve (HP - 250#)                  | 3214433 | 3214433 | 3214433 | 3214433 | 3214433 | 3214433 | 3214433 | 3214433 |                 | 1             |
|        | Pressure Relief Valve (HP - 250#) (SST)            | 3251902 | 3251902 | 3251902 | 3251902 | 3251902 | 3251902 | 3251902 | 3251902 |                 | 1             |
| 6      | Adjustable Purge Rate Valve                        | 4009893 | 4009893 | 4009893 | 4009893 | 4009893 | 4009894 | 4009895 | 4009895 |                 | 1             |
| 7      | Purge Gauge Pressure Regulator (SP - 150#)         | 3204277 | 3204277 | 3204277 | 3204277 | 3204277 | 3204277 | 3204277 | 3204277 |                 | 1             |
|        | Purge Gauge Pressure Regulator (HP - 250#)         | 3204278 | 3204278 | 3204278 | 3204278 | 3204278 | 3204278 | 3204278 | 3204278 |                 | 1             |
| 8      | Purge Muffler                                      | 3133635 | 3071392 | 3071392 | 3090655 | 3090655 | 3130773 | 3130773 | 3130773 |                 | 2             |
| 9      | Muffler Insert                                     | 3075949 | 3107791 | 3107791 | 3126761 | 3126761 | 3121200 | 3121200 | 3121200 | 2               | 2             |
| 10     | Strainer                                           | 3216134 | 3216134 | 3216134 | 3216134 | 3216134 | 3216135 | 3216135 | 3216135 |                 | 4             |
| *      | Purge Orifice                                      | 3086704 | 3055958 | 3060376 | 3109995 | 3161996 | 3162102 | 1268393 | 3161907 |                 | 2             |
| 11     | Moisture Indicator                                 | 4003167 | 4003167 | 4003167 | 4003167 | 4003167 | 4003167 | 4003167 | 4003167 |                 | 1             |
| 12     | Pilot Air Filter Replacement Cartridge (SP - 150#) | 3158592 | 3158592 | 3158592 | 3158592 | 3158592 | 3158592 | 3158592 | 3158592 | 1               | 1             |
|        | Pilot Air Filter Replacement Cartridge (SP - 250#) | 3158592 | 3158592 | 3158592 | 3158592 | 3158592 | 3158592 | 3158592 | 3158592 |                 | 1             |
| 13     | Tower Pressure Gauge (HCT) (SP - 150#)             | 7417542 | 7417542 | 7417542 | 7417542 | 7417542 | 7417542 | 7417542 | 7417542 | 1               | 2             |
|        | Tower Pressure Gauge (HCT) (SP - 150#) (SST)       | 7450562 | 7450562 | 7450562 | 7450562 | 7450562 | 7450562 | 7450562 | 7450562 |                 | 2             |
| *      | Tower Pressure Gauge (HCL / HCS) (SP - 150#)       | 7417542 | 7417542 | 7417542 | 7417542 | 7417542 | 7417542 | 7417542 | 7417542 | 1               | 4             |
|        | Tower Pressure Gauge (HCL / HCS) (SP - 150#) (SST) | 7450562 | 7450562 | 7450562 | 7450562 | 7450562 | 7450562 | 7450562 | 7450562 |                 | 4             |
| *      | Tower Pressure Gauge (HCL / HCS) (HP - 250#)       | 7450553 | 7450553 | 7450553 | 7450553 | 7450553 | 7450553 | 7450553 | 7450553 |                 | 4             |
|        | Tower Pressure Gauge (HCL / HCS) (HP - 250#) (SST) | 7450562 | 7450562 | 7450562 | 7450562 | 7450562 | 7450562 | 7450562 | 7450562 |                 | 4             |
| 14     | Purge Gauge (SP - 150#)                            | 7450554 | 7450554 | 7450554 | 7450554 | 7450554 | 7450554 | 7450554 | 7450554 |                 | 1             |
|        | Purge Gauge (SP - 150#) (SST)                      | 7450568 | 7450568 | 7450568 | 7450568 | 7450568 | 7450568 | 7450568 | 7450568 |                 | 1             |
|        | Purge Gauge (HP - 250#)                            | 7450555 | 7450555 | 7450555 | 7450555 | 7450555 | 7450555 | 7450555 | 7450555 |                 | 1             |
|        | Purge Gauge (HP - 250#) (SST)                      | 7450567 | 7450567 | 7450567 | 7450567 | 7450567 | 7450567 | 7450567 | 7450567 |                 | 1             |
| *      | Pressure Switch                                    | 4006380 | 4006380 | 4006380 | 4006380 | 4006380 | 4006380 | 4006380 | 4006380 | 1               | 2             |
| 15     | HCT Controller                                     | 3161779 | 3161779 | 3161779 | 3161779 | 3161779 | 3161779 | 3161779 | 3161779 |                 | 1             |
| 15     | HCL Controller                                     | 3204518 | 3204518 | 3204518 | 3204518 | 3204518 | 3204518 | 3204518 | 3204518 |                 | 1             |
| 15     | HCS Controller                                     | 7419130 | 7419130 | 7419130 | 7419130 | 7419130 | 7419130 | 7419130 | 7419130 |                 | 1             |
| 16     | RTD (HCS Controller)                               | 3253902 | 3253902 | 3253902 | 3253902 | 3253902 | 3253902 | 3253902 | 3253902 | 1               | 4             |
| Desico | cant Evaluation Kit                                | 7452585 | 7452585 | 7452585 | 7452585 | 7452585 | 7452585 | 7452585 | 7452585 |                 |               |

NOTES:
1. Parts and Maintenance Kits are for standard builds only. Please contact the factory with your dryer serial number for assistance on identifying spare parts and maintenance kits for your specific unit.
2. All quantities for one dryer.
3. ID# correspond to P&ID legend (\* Not pictured in diagrams.)

#### Models 590 through 930

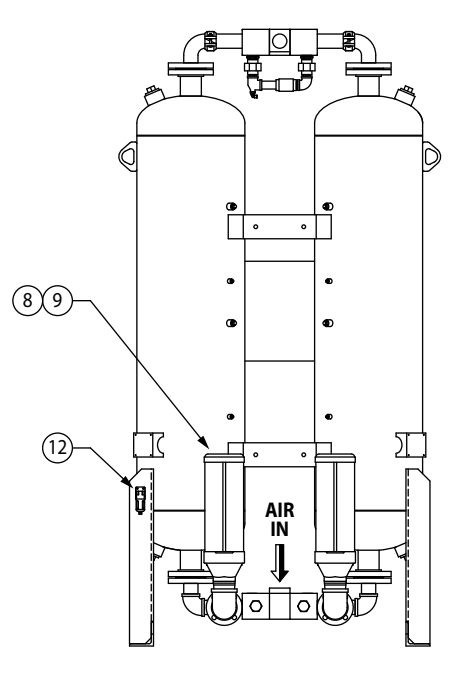

**REAR VIEW** 

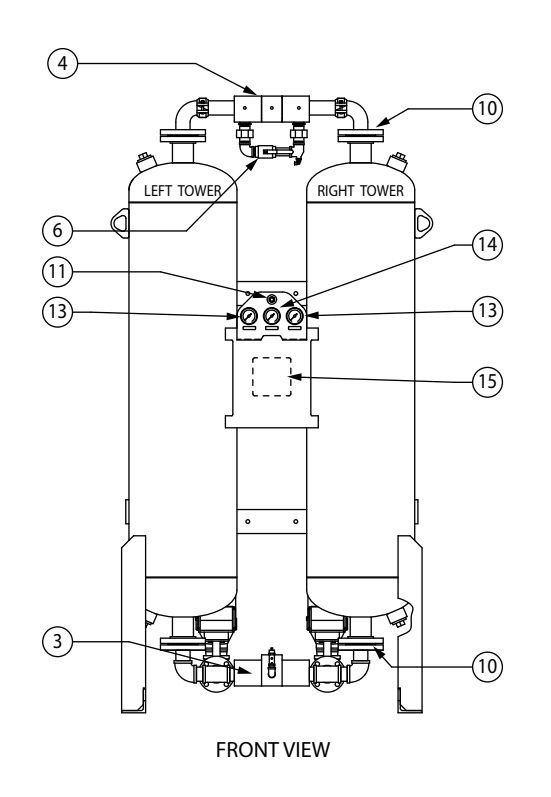

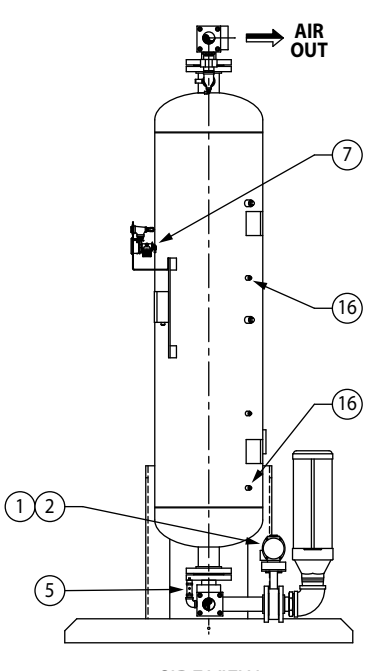

SIDE VIEW (RIGHT CHAMBER REMOVED FOR CLARITY)

#### Models 590 through 930

|        |                                                    |         | MODEL   |         | 1               |               |
|--------|----------------------------------------------------|---------|---------|---------|-----------------|---------------|
|        |                                                    | 590     | 750     | 930     |                 |               |
| DED    | ACEMENT DADTS                                      |         |         |         |                 |               |
| ID#    | DESCRIPTION                                        |         |         |         | SAFETY<br>STOCK | DRYER<br>QTY. |
| 1      | Purge/Repressurization Valve Assembly              | 3152701 | 7449166 | 7448903 | 1               | 2             |
| 2      | Pilot Valve for NEMA 4, 4X (Valve only)            | N/A     | 4009880 | 4009880 | 1               | 2             |
| 2      | Pilot Valve for NEMA 4, 4X (Coil only)             | N/A     | 4009810 | 4009810 | 1               | 2             |
| 2      | Pilot Valve for NEMA 4, 4X (Valve with coil)       | 3203652 | N/A     | N/A     | 1               | 2             |
| 3      | Inlet Shuttle Valve                                | 3206223 | 3206223 | 3206223 |                 | 1             |
| 4      | Outlet Shuttle Valve                               | 3206223 | 3206223 | 3206223 |                 | 1             |
| 5      | Pressure Relief Valve (SP - 150#)                  | 7400684 | 7400684 | 7400684 |                 | 1             |
|        | Pressure Relief Valve (SP - 150#) (SST)            | 3214516 | 3214516 | 3214516 |                 | 1             |
|        | Pressure Relief Valve (HP - 250#)                  | 1262617 | 1262617 | 1262617 |                 | 1             |
|        | Pressure Relief Valve (HP - 250#) (SST)            | CF      | CF      | CF      |                 | 1             |
| 6      | Adjustable Purge Rate Valve                        | 7401510 | 7401510 | 1197250 |                 | 1             |
| 7      | Purge Gauge Pressure Regulator (SP - 150#)         | 3204277 | 3204277 | 3204277 |                 | 1             |
|        | Purge Gauge Pressure Regulator (HP - 250#)         | 3203296 | 3203296 | 3203296 |                 | 1             |
| 8      | Purge Muffler                                      | 3072056 | 3126355 | 3126355 |                 | 2             |
| 9      | Muffler Insert                                     | 3094580 | 3097672 | 3097672 | See NO          | DTE #1        |
| 10     | Strainer                                           | 3155578 | 3155578 | 3155579 |                 | 4             |
| *      | Purge Orifice                                      | 3152946 | 3163469 | 3163522 |                 | 2             |
| 11     | Moisture Indicator                                 | 4003167 | 4003167 | 4003167 |                 | 1             |
| 12     | Pilot Air Filter Replacement Cartridge (SP - 150#) | 3158592 | 3158592 | 3158592 | 1               | 1             |
|        | Pilot Air Filter Replacement Cartridge (HP - 250#) | 3158592 | 3158592 | 3158592 |                 | 1             |
| 13     | Tower Pressure Gauge (HCT) (SP - 150#)             | 7417542 | 7417542 | 7417542 | 1               | 2             |
|        | Tower Pressure Gauge (HCT) (SP - 150#) (SST)       | 7450562 | 7450562 | 7450562 |                 | 2             |
|        | Tower Pressure Gauge (HCL / HCS) (SP - 150#)       | 7450553 | 7450553 | 7450553 |                 | 4             |
|        | Tower Pressure Gauge (HCL / HCS) (SP - 150#) (SST) | 7450562 | 7450562 | 7450562 |                 | 4             |
|        | Tower Pressure Gauge (HCL / HCS) (HP - 250#)       | 7450553 | 7450553 | 7450553 |                 | 4             |
|        | Tower Pressure Gauge (HCL / HCS) (HP - 250#) (SST) | 7450562 | 7450562 | 7450562 |                 | 4             |
| 14     | Purge Gauge (SP - 150#)                            | 7450554 | 7450554 | 7450554 |                 | 1             |
|        | Purge Gauge (SP - 150#) (SST)                      | 7450568 | 7450568 | 7450568 |                 | 1             |
|        | Purge Gauge (HP - 250#)                            | 7450555 | 7450555 | 7450555 |                 | 1             |
|        | Purge Gauge (HP - 250#) (SST)                      | 7450567 | 7450567 | 7450567 |                 | 1             |
| *      | Pressure Switch                                    | 4006380 | 4006380 | 4006380 | 1               | 2             |
| 15     | HCT Controller                                     | 3161779 | 3161779 | 3161779 |                 | 1             |
| 15     | HCL Controller                                     | 3204518 | 3204518 | 3204518 |                 | 1             |
| 15     | HCS Controller                                     | 7419130 | 7419130 | 7419130 |                 | 1             |
| 16     | RTD (HCS Controller)                               | 3253902 | 3253902 | 3253902 | 1               | 4             |
| Desico | cant Evaluation Kit                                | 7452585 | 7452585 | 7452585 |                 |               |

NOTES:

NOTES:
Model 590 has a quantity of two (2) muffler inserts per dryer unit. Models 750 and 930 have a quantity of eight (8) muffler inserts per dryer unit.
Parts and Maintenance Kits are for standard builds only. Please contact the factory with your dryer serial number for assistance on identifying spare parts and maintenance kits for your specific unit.
All quantities for one dryer.
ID# correspond to P&ID legend (\* Not pictured in diagrams.)
NA - Not Applicable to this Model Size
CF - Consult Factory

#### Models 1130 through 3000

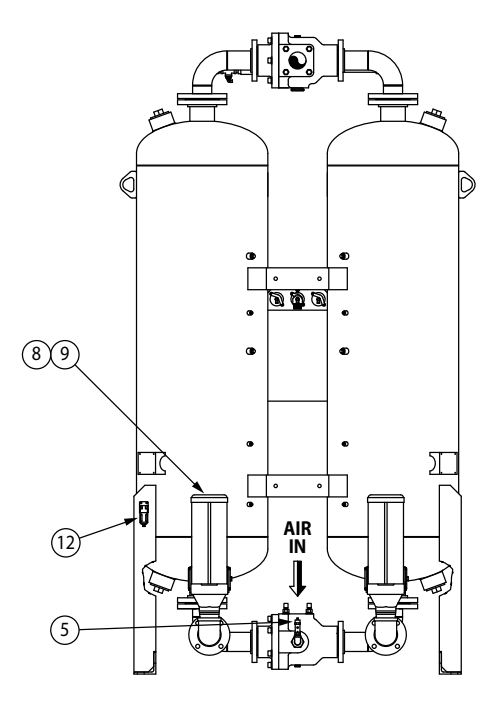

**REAR VIEW** 

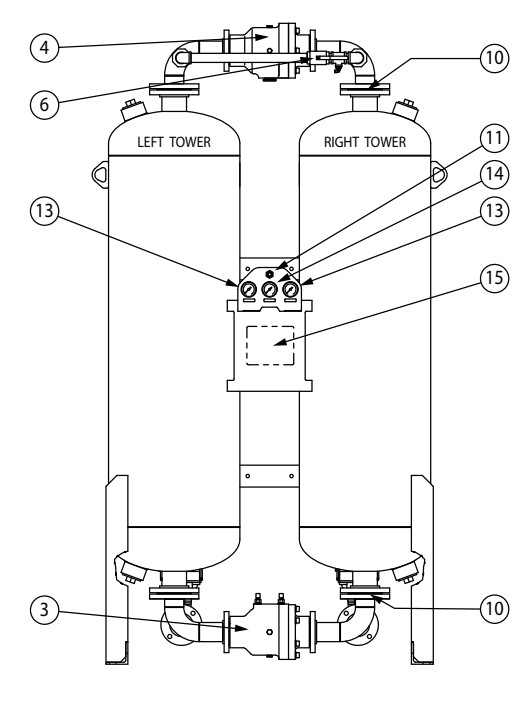

FRONT VIEW

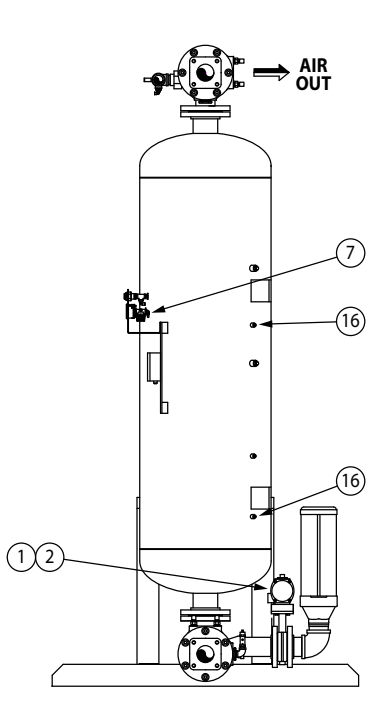

RIGHT SIDE VIEW RIGHT CHAMBER REMOVED FOR CLARITY

#### Models 1130 through 3000

| MODEL |      |      |      |      |  |
|-------|------|------|------|------|--|
| 1130  | 1350 | 1550 | 2100 | 3000 |  |

| REP    | LACEMENT PARTS                                     | _       |         |         |         |         | SAFETY | DRYER |
|--------|----------------------------------------------------|---------|---------|---------|---------|---------|--------|-------|
| ID#    | DESCRIPTION                                        |         |         |         |         |         | STOCK  | QTY.  |
| 1      | Purge/Repressurization Valve Assembly              | 7448894 | 7448894 | 7448894 | 7448895 | 3151607 | 1      | 2     |
| 2      | Pilot Valve for NEMA 4, 4X (valve only)            | 4009880 | 4009880 | 4009880 | 4009880 | 4009880 | 1      | 2     |
| 2      | Pilot Valve for NEMA 4, 4X (coil only)             | 4009810 | 4009810 | 4009810 | 4009810 | 4009810 | 1      | 2     |
| 3      | Inlet Shuttle Valve                                | 3163014 | 3163014 | 3163013 | 3163013 | 3163013 | 1      | 1     |
| 4      | Outlet Shuttle Valve                               | 3163014 | 3163014 | 3163013 | 3163013 | 3163013 |        | 1     |
| 5      | Pressure Relief Valve (SP - 150#)                  | 7400684 | 7400684 | 7400684 | 3100938 | 3100938 |        | 1     |
|        | Pressure Relief Valve (SP - 150#) (SST)            | CF      | CF      | CF      | CF      | CF      |        | 1     |
|        | Pressure Relief Valve (HP - 250#)                  | CF      | CF      | CF      | CF      | CF      |        | 1     |
|        | Pressure Relief Valve (HP - 250#) (SST)            | CF      | CF      | CF      | CF      | CF      |        | 1     |
| 6      | Adjustable Purge Rate Valve                        | 1197250 | 1197250 | 1196182 | 1196182 | 1182391 |        | 1     |
| 7      | Purge Gauge Pressure Regulator (SP - 150#)         | 3204277 | 3204277 | 3204277 | 3204277 | 3204277 |        | 1     |
|        | Purge Gauge Pressure Regulator (HP - 250#)         | 3203296 | 3203296 | 3203296 | 3203296 | CF      |        | 1     |
| 8      | Purge Muffler                                      | 3126355 | 3126355 | 3126355 | 4005564 | 3137925 |        | 2     |
| 9      | Muffler Insert                                     | 3097672 | 3097672 | 3097672 | 4005551 | 3138218 | 8      | 8     |
| 10     | Strainer                                           | 3155579 | 3155579 | 3155579 | 3155579 | 3155580 |        | 4     |
| *      | Purge Orifice                                      | 3163540 | 3163546 | 3163561 | 3163575 | 3147693 |        | 2     |
| 11     | Moisture Indicator                                 | 4003167 | 4003167 | 4003167 | 4003167 | 4003167 |        | 1     |
| 12     | Pilot Air Filter Replacement Cartridge (SP - 150#) | 3158592 | 3158592 | 3158592 | 3158592 | 3158592 | 1      | 1     |
|        | Pilot Air Filter Replacement Cartridge (HP - 250#) | 3158592 | 3158592 | 3158592 | 3158592 | 3158592 |        | 1     |
| 13     | Tower Pressure Gauge (HCT) (SP - 150#)             | 7417542 | 7417542 | 7417542 | 7417542 | 7417542 | 1      | 2     |
|        | Tower Pressure Gauge (HCT) (SP - 150#) (SST)       | 7450562 | 7450562 | 7450562 | 7450562 | 7450562 |        | 2     |
|        | Tower Pressure Gauge (HCL / HCS) (SP - 150#)       | 7417542 | 7417542 | 7417542 | 7417542 | 7417542 |        | 4     |
|        | Tower Pressure Gauge (HCL / HCS) (SP - 150#) (SST) | 7450562 | 7450562 | 7450562 | 7450562 | 7450562 |        | 4     |
|        | Tower Pressure Gauge (HCL / HCS) (HP - 250#)       | 7450553 | 7450553 | 7450553 | 7450553 | 7450553 |        | 4     |
|        | Tower Pressure Gauge (HCL / HCS) (HP - 250#) (SST) | 7450562 | 7450562 | 7450562 | 7450562 | 7450562 |        | 4     |
| 14     | Purge Gauge (SP - 150#)                            | 7450552 | 7450552 | 7450552 | 7450552 | 7450552 |        | 1     |
|        | Purge Gauge (SP - 150#) (SST)                      | 7450568 | 7450568 | 7450568 | 7450568 | 7450568 |        | 1     |
|        | Purge Gauge (HP - 250#)                            | 7450555 | 7450555 | 7450555 | 7450555 | 7450555 |        | 1     |
|        | Purge Gauge (HP - 250#) (SST)                      | 7450567 | 7450567 | 7450567 | 7450567 | 7450567 |        | 1     |
| *      | Pressure Switch                                    | 4006380 | 4006380 | 4006380 | 4006380 | 4006380 | 1      | 2     |
| 15     | HCT Controller                                     | 3161779 | 3161779 | 3161779 | 3161779 | 3161779 |        | 1     |
| 15     | HCL Controller                                     | 3204518 | 3204518 | 3204518 | 3204518 | 3204518 |        | 1     |
| 15     | HCS Controller                                     | 7419130 | 7419130 | 7419130 | 7419130 | 7419130 |        | 1     |
| 16     | RTD (HCS Controller)                               | 3253902 | 3253902 | 3253902 | 3253902 | 3253902 | 1      | 4     |
| Desico | cant Evaluation Kit                                | 7452585 | 7452585 | 7452585 | 7452585 | 7452585 |        |       |

NOTES:

NUTES:
1. Parts and Maintenance Kits are for standard builds only. Please contact the factory with your dryer serial number for assistance on identifying spare parts and maintenance kits for your specific unit.
2. All quantities for one dryer.
3. ID# correspond to P&ID legend (\* Not pictured in diagrams.)
4. CF - Consult Factory

#### Models 4100 through 5400

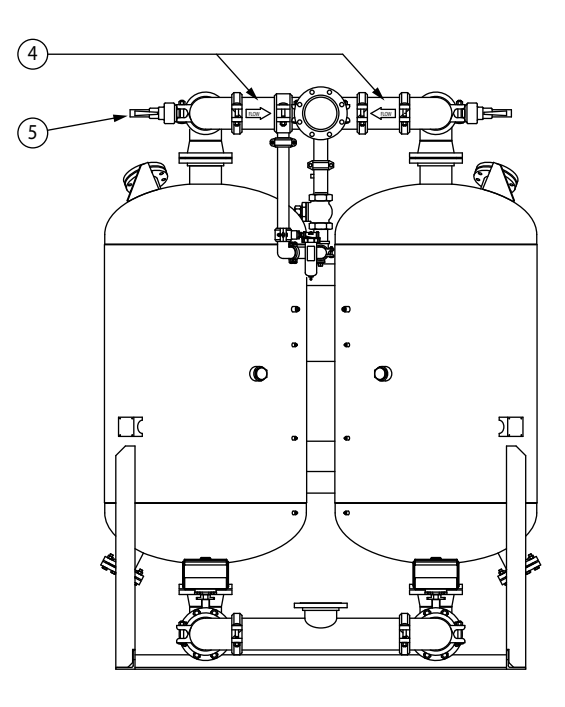

**REAR VIEW** 

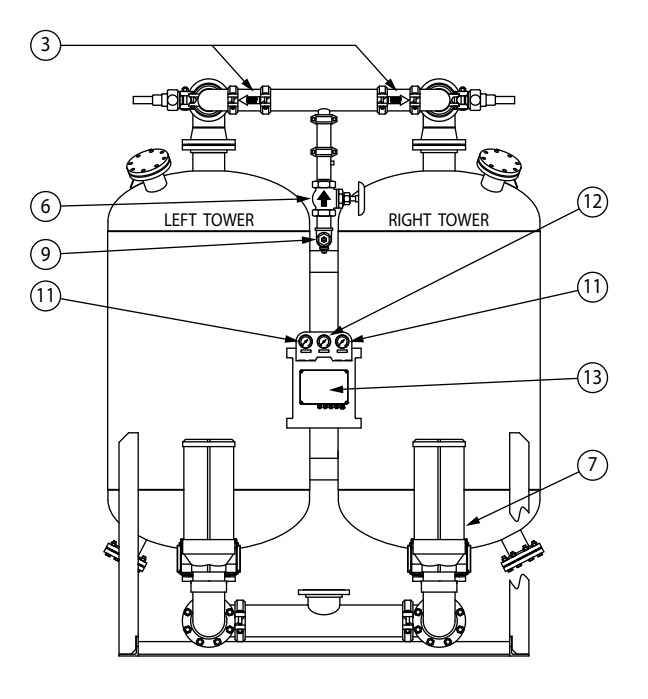

FRONT VIEW

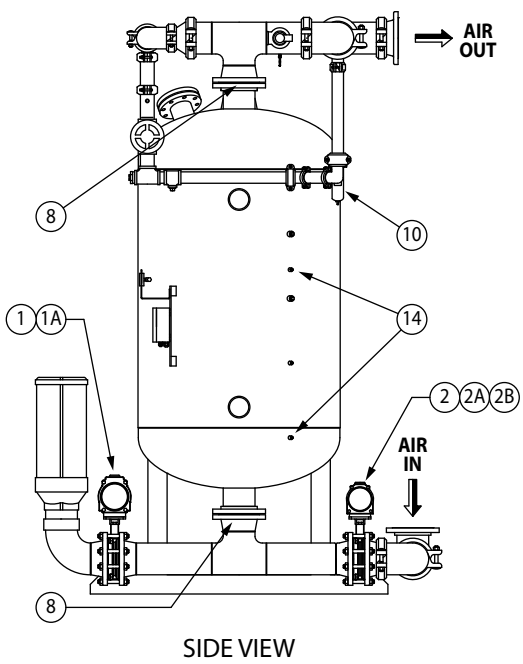

(RIGHT CHAMBER REMOVED FOR CLARITY)

#### Models 4100 through 5400

| MODEL |      |  |  |  |
|-------|------|--|--|--|
| 4100  | 5400 |  |  |  |

| REPLACEMENT PARTS |                                                            |         |         |       | DRYER |
|-------------------|------------------------------------------------------------|---------|---------|-------|-------|
| ID#               | DESCRIPTION                                                |         |         | STOCK | QTY.  |
| 1                 | Purge/Repressurization Valve Assembly                      | 7448901 | 7448901 | 1     | 2     |
| 1A                | Purge Pilot Solenoid Valve for NEMA 4, 4X                  | 4009878 | 4009878 | 1     | 2     |
| 2                 | Inlet Switching Valve Assembly                             | 7448900 | 7448900 | 1     | 2     |
| 2A                | Switching Pilot Solenoid Valve for NEMA 4, 4X (valve only) | 4009880 | 4009880 | 1     | 2     |
| 2B                | Switching Pilot Solenoid Valve for NEMA 4, 4X (coil only)  | 4009810 | 4009810 | 1     | 2     |
| 3                 | Purge Air Check Valve                                      | 4009987 | 4009987 | 1     | 2     |
| 4                 | Outlet Air Check Valve                                     | 4009988 | 4009988 | 1     | 2     |
| 5                 | Pressure Relief Valve (SP - 150#)                          | 4010073 | 4010074 |       | 1     |
|                   | Pressure Relief Valve (SP - 150#) (SST)                    | CF      | CF      |       | 1     |
|                   | Pressure Relief Valve (HP - 250#)                          | CF      | CF      |       | 1     |
|                   | Pressure Relief Valve (HP - 250#) (SST)                    | CF      | CF      |       | 1     |
| 6                 | Adjustable Purge Rate Valve                                | 7402959 | 7402959 |       | 1     |
| *                 | Pilot Air Pressure Regulator                               | 4010029 | 4010029 |       | 1     |
| *                 | Purge Gauge Pressure Regulator (SP - 150#)                 | 3204277 | 3204277 |       | 1     |
|                   | Purge Gauge Pressure Regulator (HP - 250#)                 | CF      | CF      |       | 1     |
| 7                 | Purge Muffler                                              | 3137925 | 3137925 |       | 2     |
| *                 | Muffler Insert                                             | 3138218 | 3138218 | 8     | 8     |
| 8                 | Strainer                                                   | 3155580 | 3155580 |       | 4     |
| *                 | Purge Orifice (60-150PSIG MOP)                             | 4012485 | 4013600 |       | 1     |
| 9                 | Moisture Indicator                                         | 4003167 | 4003167 |       | 1     |
| 10                | Pilot Air Filter Replacement Cartridge (SP - 150#)         | 3158592 | 3158592 | 1     | 1     |
|                   | Pilot Air Filter Replacement Cartridge (HP - 250#)         | CF      | CF      |       | 1     |
| 11                | Tower Pressure Gauge (HCL / HCS) (SP - 150#)               | 4011096 | 4011096 | 1     | 2     |
|                   | Tower Pressure Gauge (HCL / HCS) (SP - 150#) (SST)         | 4011107 | 4011107 |       | 2     |
|                   | Tower Pressure Gauge (HCL / HCS) (HP - 250#)               | CF      | CF      |       | 2     |
|                   | Tower Pressure Gauge (HCL / HCS) (HP - 250#) (SST)         | CF      | CF      |       | 2     |
| 12                | Purge Gauge (SP - 150#)                                    | 3249310 | 3249310 |       | 1     |
|                   | Purge Gauge (SP - 150#) (SST)                              | 4011105 | 4011105 |       | 1     |
|                   | Purge Gauge (HP - 250#)                                    | CF      | CF      |       | 1     |
|                   | Purge Gauge (HP - 250#) (SST)                              | CF      | CF      |       | 1     |
| *                 | Pressure Switch                                            | 4006380 | 4006380 | 1     | 2     |
| 13                | HCL Controller                                             | 3208951 | 3208951 |       | 1     |
| 13                | HCS Controller                                             | 7419130 | 7419130 |       | 1     |
| 14                | RTD (HCS Controller)                                       | 3253902 | 3253902 | 1     | 4     |
| Desicc            | ant Evaluation Kit                                         | 7452585 | 7452585 |       |       |

NOTES:
1. Parts and Maintenance Kits are for standard builds only. Please contact the factory with your dryer serial number for assistance on identifying spare parts and maintenance kits for your specific unit.
2. All quantities for one dryer.
3. ID# correspond to P&ID legend (\* Not pictured in diagrams.)
4. CF - Consult Factory

#### **13.0 MAINTENANCE KITS**

| MAINTENANCE KITS - 300 SERIES FILTRATION |                                                                                                    | MODEL     |           |           |           |           |           |           |           |
|------------------------------------------|----------------------------------------------------------------------------------------------------|-----------|-----------|-----------|-----------|-----------|-----------|-----------|-----------|
|                                          |                                                                                                    | 40        | 60        | 90        | 115       | 165       | 260       | 370       | 450       |
| Year 2 Maintenance Kit                   | Elements, O-Rings, Muffler Cores,<br>Drain                                                                                       | 300DK2-00 | 300DK2-02 | 300DK2-04 | 300DK2-06 | 300DK2-06 | 300DK2-08 | 300DK2-10 | 300DK2-12 |
| Year 3 Maintenance Kit                   | All the contents of the 2 Year Kit, Mois-<br>ture Indicator, Pilot Air Filter Cartridge,<br>Pressure Switches, Valve Repair Kits | 300DK3-00 | 300DK3-02 | 300DK3-04 | 300DK3-06 | 300DK3-06 | 300DK3-08 | 300DK3-10 | 300DK3-12 |
| Year 4 Maintenance Kit                   | Elements, O-Rings, Muffler Cores,<br>Drain, Desiccant Evaluation Kit                                                             | 300DK4-00 | 300DK4-02 | 300DK4-04 | 300DK4-06 | 300DK4-06 | 300DK4-08 | 300DK4-10 | 300DK4-12 |
| Year 5 Maintenance Kit                   | Elements, O-Rings, Muffler Cores,<br>Drain, Desiccant Kit                                                                        | 300DK5-00 | 300DK5-02 | 300DK5-04 | 300DK5-06 | 300DK5-06 | 300DK5-08 | 300DK5-10 | 300DK5-12 |

#### **MAINTENANCE KITS - 300 SERIES FILTRATION**

| MAINTENANCE KITS - 300 SERIES FILTRATION |                                                                                                    | 590       | 750       | 930       | 1130      | 1350      |
|------------------------------------------|----------------------------------------------------------------------------------------------------|-----------|-----------|-----------|-----------|-----------|
| Year 2 Maintenance Kit                   | Elements, O-Rings, Muffler Cores,<br>Drain                                                                                       | 300DK2-14 | 300DK2-16 | 300DK2-18 | 300DK2-20 | 300DK2-22 |
| Year 3 Maintenance Kit                   | All the contents of the 2 Year Kit, Mois-<br>ture Indicator, Pilot Air Filter Cartridge,<br>Pressure Switches, Valve Repair Kits | 300DK3-14 | 300DK3-16 | 300DK3-18 | 300DK3-20 | 300DK3-22 |
| Year 4 Maintenance Kit                   | Elements, O-Rings, Muffler Cores,<br>Drain, Desiccant Evaluation Kit                                                             | 300DK4-14 | 300DK4-16 | 300DK4-18 | 300DK4-20 | 300DK4-22 |
| Year 5 Maintenance Kit                   | Elements, O-Rings, Muffler Cores,<br>Drain, Desiccant Kit                                                                        | 300DK5-14 | 300DK5-16 | 300DK5-18 | 300DK5-20 | 300DK5-22 |

MODEL

| MAINTENANCE KITS - DF SERIES FILTRATION |                                                                                                    | MODEL   |         |         |         |         |  |  |
|-----------------------------------------|----------------------------------------------------------------------------------------------------|---------|---------|---------|---------|---------|--|--|
|                                         |                                                                                                    | 1550    | 2100    | 3000    | 4100    | 5400    |  |  |
| Year 2 Maintenance Kit                  | Elements, O-Rings, Muffler Cores,<br>Drain                                                                                       | DDK2-24 | DDK2-26 | DDK2-28 | DDK2-30 | DDK2-32 |  |  |
| Year 3 Maintenance Kit                  | All the contents of the 2 Year Kit, Mois-<br>ture Indicator, Pilot Air Filter Cartridge,<br>Pressure Switches, Valve Repair Kits | DDK3-24 | DDK3-26 | DDK3-28 | DDK3-30 | DDK3-32 |  |  |
| Year 4 Maintenance Kit                  | Elements, O-Rings, Muffler Cores,<br>Drain, Desiccant Evaluation Kit                                                             | DDK4-24 | DDK4-26 | DDK4-28 | DDK4-30 | DDK4-32 |  |  |
| Year 5 Maintenance Kit                  | Elements, O-Rings, Muffler Cores,<br>Drain, Desiccant Kit                                                                        | DDK5-24 | DDK5-26 | DDK5-28 | DDK5-30 | DDK5-32 |  |  |

#### **14.0 NOTES**

Information from the dryer serial number tag can be recorded in the following table. This information may be necessary when communicating with Service representatives.

| Serial Number Tag Fields                                                                                      | Allowable Values from<br>Serial Number Tag | Actual Values at<br>Installation |  |  |  |
|----------------------------------------------------------------------------------------------------|--------------------------------------------|----------------------------------|--|--|--|
| Model Number:                                                                                                 |                                            |                                  |  |  |  |
| Serial Number:                                                                                                |                                            |                                  |  |  |  |
| Service Code:                                                                                                 |                                            |                                  |  |  |  |
| Rated Capacity:                                                                                               |                                            |                                  |  |  |  |
| Maximum Operating Temperature:                                                                                |                                            |                                  |  |  |  |
| Desiccant Type:                                                                                               |                                            |                                  |  |  |  |
| VAC (AC Voltage):                                                                                             |                                            |                                  |  |  |  |
| AC Phase:                                                                                                    |                                            |                                  |  |  |  |
| AC Frequency:                                                                                                 |                                            |                                  |  |  |  |
| AC Wattage:                                                                                                   |                                            |                                  |  |  |  |
| AC Holding Current:                                                                                           |                                            |                                  |  |  |  |
| VDC (DC Voltage)                                                                                              |                                            |                                  |  |  |  |
| DC Wattage:                                                                                                   |                                            |                                  |  |  |  |
| ETO DCE Code (If Listed Ptm PH Corpor)                                                                        |                                            |                                  |  |  |  |
| ETO DCF- Code (II LISIEU, BLIII AN COTIEI)                                                                    |                                            |                                  |  |  |  |
| Additional information that may be useful when dealin<br>Location of installation (address and phone number): | g with Service:                            |                                  |  |  |  |
| Distributor purchased from:                                                                                   |                                            |                                  |  |  |  |
| Repair Parts List Number and Revision:                                                                        |                                            |                                  |  |  |  |
| Indoors or outdoors installation:                                                                             |                                            |                                  |  |  |  |
| Ambient temperature range:                                                                                    |                                            |                                  |  |  |  |
| Prefilters:                                                                                                   |                                            |                                  |  |  |  |
| Drains:                                                                                                    |                                            |                                  |  |  |  |
| Delta-P devices:                                                                                              |                                            |                                  |  |  |  |
| Afterfilters:                                                                                                 |                                            |                                  |  |  |  |
| Delta-P devices:                                                                                              |                                            |                                  |  |  |  |
| Blocking or Isolation Valves:                                                                                 |                                            |                                  |  |  |  |
| ISO Class Operating Mode:                                                                                     |                                            |                                  |  |  |  |
| Fixed or Demand Cycle Mode (HCS Series Controller only):                                                      |                                            |                                  |  |  |  |
| Outlet pressure dew point reading:                                                                            |                                            |                                  |  |  |  |
| Additional accessories or special features:                                                                   |                                            |                                  |  |  |  |
|                                                                                                    |                                            |                                  |  |  |  |
|                                                                                                    |                                            |                                  |  |  |  |

#### WARRANTY

The manufacturer warrants the product it manufactures, when properly installed, operated, applied, and maintained in accordance with procedures and recommendations outlined in manufacturer's instruction manuals, will be free from defects in material or workmanship for a period as specified below, provided such defect is discovered and brought to the manufacturer's attention within the aforesaid warranty period.

The manufacturer will repair or replace any product or part determined to be defective by the manufacturer within the warranty period, provided such defect occurred in normal service and not as a result of misuse, abuse, neglect or accident. Normal maintenance items requiring routine replacement are not warranted. The warranty covers parts and labor for the warranty period unless otherwise specified. Repair or replacement shall be made at the factory or the installation site, at the sole discretion of the manufacturer. Although not required for warranty consideration, it is recommended that the manufacture be contacted prior to doing any warranty related service work. This action will provide guidance and instruction on the repair often times authorization to perform the work. NOTE: The manufacture reserves the right to repair, replace in the case of warranty approval or reject the warranty claim once submitted.

Unauthorized service and use of unauthorized or pirated parts voids the warranty and any resulting charges or subsequent claim will not be paid. Products repaired or replaced under warranty shall be warranted for the unexpired portion of the warranty applying to the original product.

The foregoing is the exclusive remedy of any buyer of the manufacturer's product. The maximum damages liability of the manufacturer is the original purchase price of the product or part.

THE FOREGOING WARRANTY IS EXCLUSIVE AND IN LIEU OF ALL OTHER WARRANTIES, WHETHER WRITTEN, ORAL, OR STATUTORY, AND IS EXPRESSLY IN LIEU OF THE IMPLIED WARRANTY OF MERCHANTABILITY AND THE IMPLIED WARRANTY OF FITNESS FOR A PARTICULAR PURPOSE. THE MANUFACTURER SHALL NOT BE LIABLE FOR LOSS OR DAMAGE BY REASON OF STRICT LIABILITY IN TORT OR ITS NEGLIGENCE IN WHATEVER MANNER INCLUDING DESIGN, MANUFACTURE OR INSPECTION OF THE EQUIPMENT OR ITS FAILURE TO DISCOVER, REPORT, REPAIR, OR MODIFY LATENT DEFECTS INHERENT THEREIN. THE MANUFACTURER, HIS REPRESENTATIVE OR DISTRIBUTOR SHALL NOT BE LIABLE FOR LOSS OF USE OF THE PRODUCT OR OTHER INCIDENTAL OR CONSEQUENTIAL COSTS, EXPENSES, OR DAMAGES INCURRED BY THE BUYER, WHETHER ARISING FROM BREACH OF WARRANTY, NEGLIGENCE OR STRICT LIABILITY IN TORT.

Please note that the manufacturer's warranty for this product is intended to cover manufacturing defects and therefore does not cover consumable components (desiccants, filter elements, soft goods, standard maintenance kit wear items, etc.) or components that require periodic user adjustment (expansion valve, hot gas bypass valve or cooling water regulating valve) or calibration (dew point elements/sensors, gauge calibration, etc.)

#### Warranty Period

One (1) year parts and labor from the date of shipment from the manufacturer or the manufacturer's authorized distributor (not to exceed eighteen (18) months from the date of shipment from the factory, whichever occurs first).

An extended warranty of up to 5 years from the date of purchase may be available for your dryer. Please contact your local distributor for more details of the requirements for activation of warranty extension.

#### AUTHORIZATION FROM THE SERVICE DEPARTMENT IS NECESSARY BEFORE MATERIAL IS RETURNED TO THE FACTORY OR IN-WARRANTY REPAIRS ARE MADE.

SERVICE DEPARTMENT : (724) 746-1100

# SPXFLOW

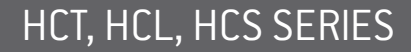

Pressure-Swing Desiccant Type Compressed Air Dryers with AccuShift™ Switching Valves

#### SPX FLOW

4647 S.W. 40th Avenue Ocala, Florida 34474-5788 U.S.A. P: (724) 745-1555 E: deltech.americas@spxflow.com www.spxflow.com/deltech

Improvements and research are continuous at SPX FLOW, Inc. Specifications may change without notice.

ISSUED 03/2019 Form No.: 7465156 Revision: A COPYRIGHT ©2019 SPX FLOW, Inc.